## Select your preferred language

English

Dansk – Danish

Deutsch – German Nederlands – Dutch

Français – French

Italiano – Italian

Español – Spanish

Português – Portuguese

Svenska – Swedish

Suomi – Finnish

'Русский' – Russian

'Ελληνικά' – Greek

'简体中文' - Simplified Chinese

'繁體中文' – Traditional Chinese

'日本語' – Japanese

'한국어' – Korean

'Polski' – Polish

'Čeština' – Czech

'Magyar' – Hungarian

'Latviski' – Latvian

'Slovenščina' – Slovenian

'Lietuvių k' – Lithuanian

'Slovenčina' – Slovakian

- Arabic - 'العربية'

## **BeoSound 5 Music services**

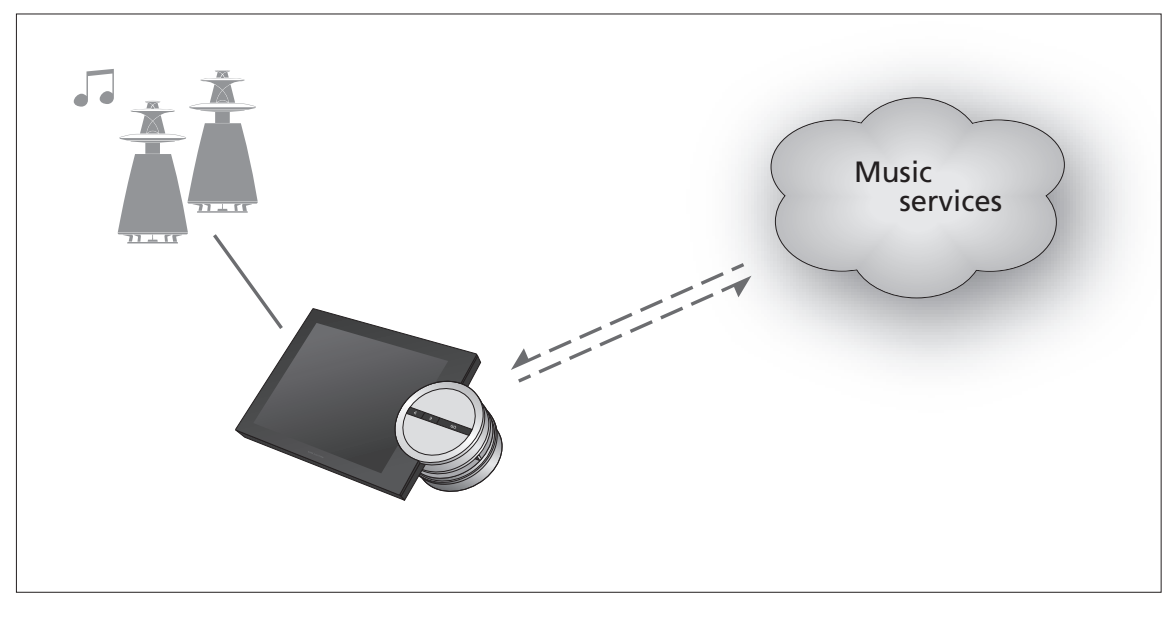

With music services you can stream music from the Internet to your BeoSound 5.

## **English – Content**

- Introduction, 3
- Registration, 3
- Principles of operation, 4
- **Operate music services**, **5** 
  - About Spotify, 7

**Introduction** This guide is a supplement to the BeoSound 5 Getting started and the guide which is found online. It explains how you set up and operate the music services on your BeoSound 5. Note that AUDIO MASTER must be set to YES on BeoSound 5 for music services to be available.

## Registration

Access to music services requires that you have a subscription to a music service supported by Bang & Olufsen.

## Set up your account on BeoSound 5

- > Use the **pointer** to highlight MODE.
- > Turn the wheel to select SETTINGS and press GO.
- > Use the **pointer** to highlight MUSIC SERVICES.
- > Turn the wheel to select the music service and press GO.
- Turn the wheel to select ADD ACCOUNT and press GO. >
- > Enter your user name and password.\*1 Press GO to accept.

<sup>1</sup>\*See below for information about the spelling wheel.

Note that you can set up multiple accounts on BeoSound 5.

Setting up an account.

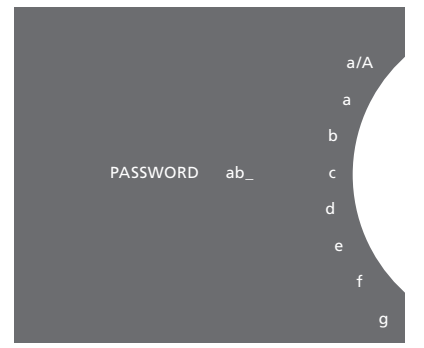

Example of spelling wheel.

#### Spelling wheel

You use the spelling wheel when entering user name, password or search strings. When using the music service, this is how the spelling wheel works:

- <· Press to add a character. Long press will open variation mode where special characters are available (for example, á, ä, ã). Use the wheel to move between characters.
- ·> Press to delete a character or close variation mode. GO Press to store.
- CANCEL Turn the wheel to CANCEL and press GO to cancel.
- Turn the wheel to STORE and press GO to store\*<sup>2</sup>. STORE
- Turn the wheel to BACK and press GO to go back one BACK level\*2.
- SPACE Turn the wheel to SPACE and press GO to add a space character.
- abc Change to letters/digits.
- #@+ Change to symbols.

<sup>2</sup>\*Not available in search mode.

3

## **Principles of operation**

When the music service has been set up, use the **pointer** to highlight MODE and turn the **wheel** to highlight the music service. Press **GO** to open. You are presented with the options that are available for the selected music service.

## Log in to/log out off or switch between multiple accounts

- > Use the **pointer** to highlight MODE.
- > Turn the wheel to the music service and press long on GO.
- > Turn the **wheel** to select the account you wish to log in to, log out of or change account to.

Logging out of an account will erase the password from BeoSound 5. It is not recommended to log out of a default account as this will disable link room operation.

## Set up a default account

Only one user account can be set as default account. If the user account is deleted, the oldest user account will become default account.

- > Use the **pointer** to highlight MODE.
- > Turn the wheel to select SETTINGS and press GO.
- > Use the **pointer** to highlight MUSIC SERVICES.
- > Turn the wheel to select the music service and press GO.
- > Turn the wheel to select DEFAULT ACCOUNT and press <.
- > Turn the wheel to select the account you want to be your default account and press GO.

## Edit an account

If you change your account password, you must change it on BeoSound 5 also. Use **GO** or < to step through your user name to get to the password.

- > Use the pointer to highlight MODE.
- > Turn the wheel to select SETTINGS and press GO.
- > Use the **pointer** to highlight MUSIC SERVICES.
- > Turn the wheel to select the music service and press GO.
- > Turn the wheel to select the account you want to edit and press GO.
- > Turn the wheel to select EDIT and press GO.
- > Make the changes.

## Remove an account

- > Use the **pointer** to highlight MODE.
- > Turn the wheel to select SETTINGS and press GO.
- > Use the **pointer** to highlight MUSIC SERVICES.
- > Turn the wheel to select the music service and press GO.
- > Turn the wheel to select the account you want to remove and press GO.
- > Turn the wheel to select the user name and press GO.
- > Turn the wheel to select REMOVE and press GO.

#### Error messages

If an error occurs, while you are using music services, the arc will turn red for some time to indicate an error message. The message can be read in full screen player mode. To switch to player mode, move the pointer to the top or the bottom of the BeoSound 5 screen. Other messages are shown in the song information area.

## **Operate music services** You can bring up music service sources on BeoSound 5

and browse content there. Beo4 remote control

For remote control operation of your BeoSound 5, see the BeoSound 5 guide.

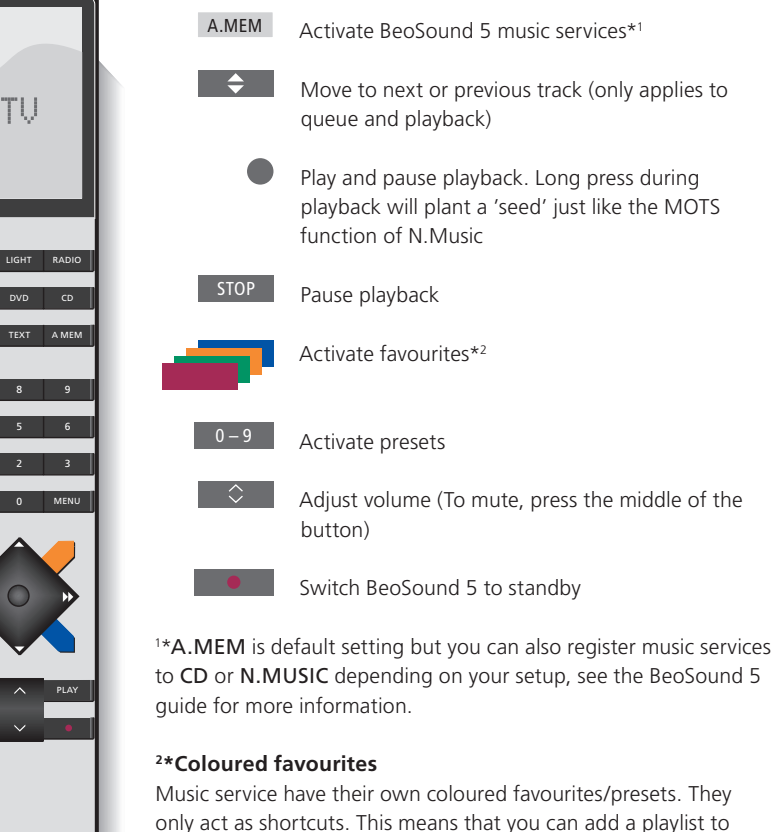

only act as shortcuts. This means that you can add a playlist to a coloured remote control button and this button will activate the playlist. It is not possible to add more than one playlist to a coloured button. If new content is added, the existing content will be replaced.

## **Beo6 remote control**

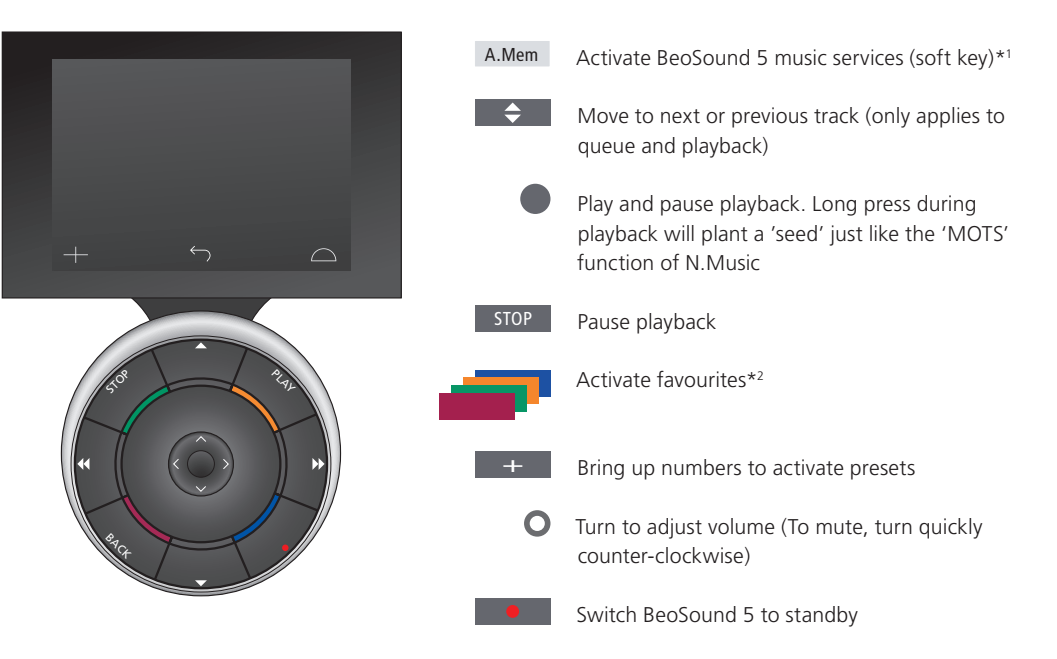

<sup>1\*</sup>**A.Mem** is default setting but you can also register music services to **CD** or **N.Music** depending on your setup, see the BeoSound 5 guide for more information. Contact your Bang & Olufsen retailer to get your Beo6 reconfigured.

## <sup>2</sup>\*Coloured favourites

Music service have their own coloured favourites/presets. They only act as shortcuts. This means that you can add a playlist to a coloured remote control button and this button will activate the playlist. It is not possible to add more than one playlist to a coloured button. If new content is added, the existing content will be replaced.

## **About Spotify**

Below you can read about functions that apply to Spotify only. A Spotify Premium subscription is required. Changes made in your Spotify account is automatically made available in BeoSound 5.

Please note that your Spotify account can only be used in one place at a time. A message is displayed on BeoSound 5, if playback is started on a different device.

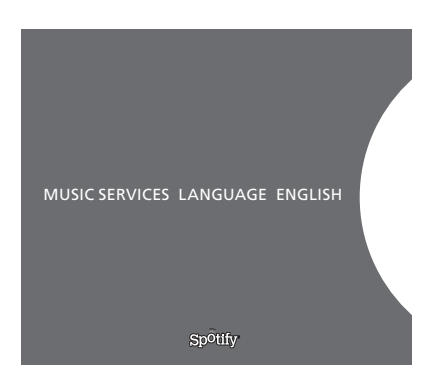

## Menu language

Spotify offers its own selection of languages, which are not the same as the BeoSound 5 languages. The language setting you make for music services only applies to Spotify. You set the language under MUSIC SERVICES.

Available menu languages for Spotify.

## **Open submenus**

Press long on **GO** to open submenus if available. Let go of the button and use the **wheel** to select a menu. Press **GO** to select. Press > to leave the submenu without making a selection or select another menu view.

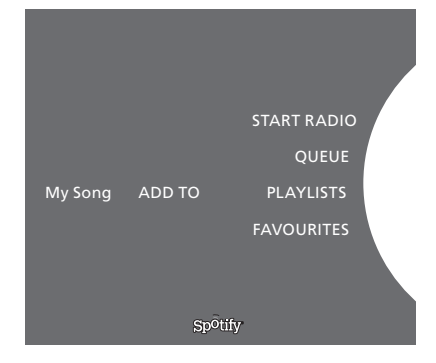

## Add to queue, playlists or favourites

When browsing, press long on **GO** to open a submenu where you can add the track/artist to a queue or playlist. Press **GO** to add.

If you need to create, delete or rename playlists, you must do it using a computer or smartphone.

#### Coloured favourites/presets for Spotify

You can add the following content to a coloured button or presets (1 to 99):

Tracks Albums Artists Top Tracks Radio Station Playlists Starred

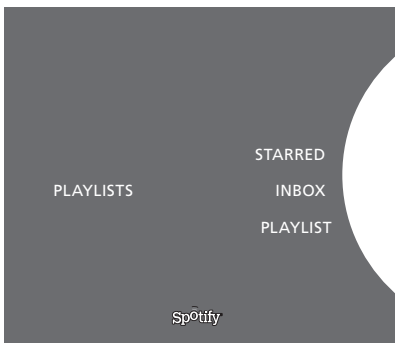

Playlist views on Spotify.

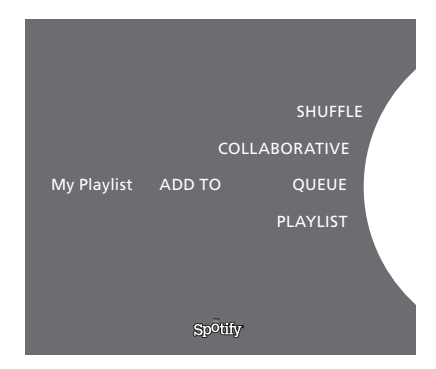

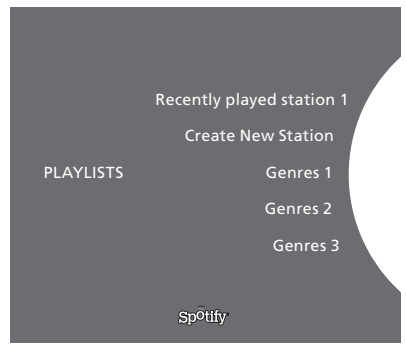

Radio view on Spotify.

#### Playlist views

- Starred: contains tracks that you have marked.
- Inbox: contains music sent to you by other Spotify users.
- Playlist folders: contains one or more playlists\*.
- Playlists: contains created playlists.

\*Spotify supports up to five folder levels.

## Add to playlist or starred

- > While a song is selected, press long on GO.
- > Turn the **wheel** to ADD TO PLAYLIST and press **GO**.
- > or, turn the **wheel** to STARRED and press **GO**.

## **Collaborative playlists**

You can set your playlists to be collaborative so other Spotify users can listen to them.

To share a Spotify playlist ...

- > Use the **pointer** to highlight PLAYLISTS.
- > Turn the wheel to highlight a playlist you have created.
- > Press long on GO to reveal options and move the wheel to COLLABORATIVE.
- > Press GO.

A blue line indicates a collaborative playlist.

Note that when the last track is played in any given list or queue, the music services will switch to a radio station based on the artist of the last track in the queue.

## Radio view

Radio stations provide a function similar to the 'MOTS' function of N.Music. You can search for radio stations based on a specific artist or track. Tracks are generated by Spotify. You can step to the next track if you like, but you cannot listen to previous tracks.

## Search for radio stations

- > Highlight Create New Station and press GO.
- > The spelling wheel appears, and you can enter a search string, such as artist name, and press **GO** to start the search.
- > Artists and tracks will appear, and you press < to select the created radio station.</p>

## **BeoSound 5 musiktjenester**

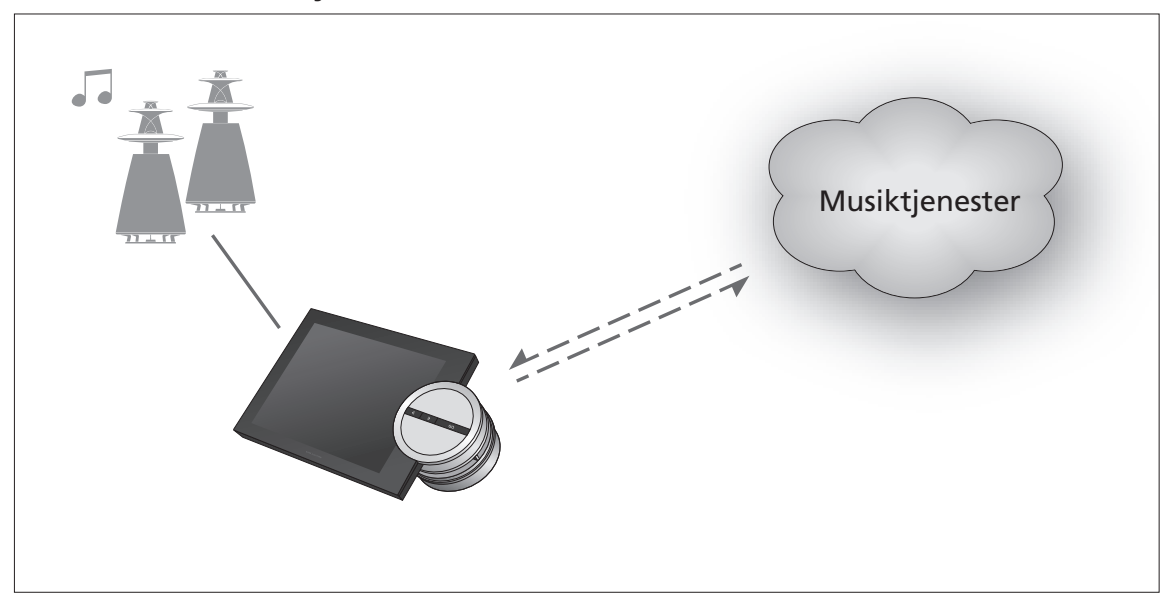

Musiktjenester giver dig mulighed for at streame musik fra internettet til BeoSound 5.

Dansk – indhold Indledning, 10

Registrering, 10

Betjeningsprincipper, 11

Brug musiktjenester, 12

Om Spotify, 14

## Indledning

Denne vejledning er et supplement til BeoSound 5 Kom godt i gang-veiledningen og den veiledning, der findes på vores website. Vejledningen beskriver opsætning og betjening af musiktjenester på BeoSound 5. Bemærk, at AUDIOMASTER skal indstilles til JA på BeoSound 5, før musiktjenester bliver tilgængelige.

## Registrering

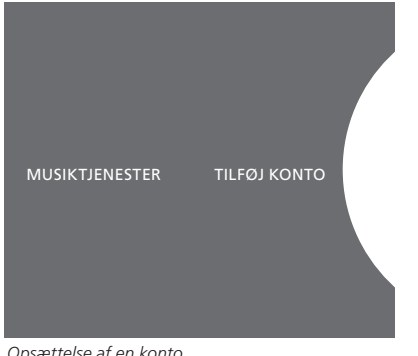

Opsættelse af en konto.

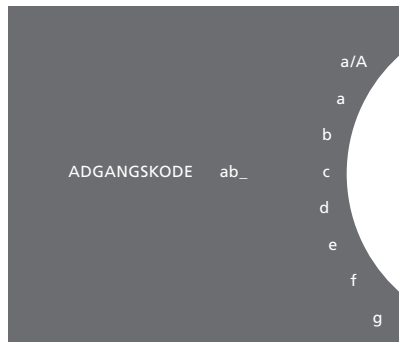

Stavehjulet.

Adgang til en musiktjeneste, der understøttes af Bang & Olufsen, kræver et gyldigt abonnement.

## Opsæt konto på BeoSound 5

- > Fremhæv TILSTAND med **pegepinden**.
- > Drej på hjulet for at fremhæve INDSTILLINGER, og tryk på GO.
- > Fremhæv MUSIKTJENESTER med pegepinden.
- > Drej på hjulet for at fremhæve musiktjenesten, og tryk på GO.
- > Drej på hjulet for at fremhæve TILFØJ KONTO, og tryk på GO.
- > Indtast brugernavn og adgangskode.<sup>1</sup> Tryk på **GO** for at godkende.

<sup>1</sup> Se oplysningerne herunder vedr. stavehjulet.

Bemærk, at du kan opsætte flere konti på BeoSound 5.

## Stavehjulet

Brug stavehjulet til at indtaste brugernavn, adgangskode eller søgeord. Sådan fungerer stavehjulet i forbindelse med musiktjenesten:

| <.          | Tryk på knappen for at tilføje et tegn. Hold knappen<br>nede for at få adgang til specialtegn såsom á, ä og<br>ā. Drej på <b>hjulet</b> for at skifte tegn. |
|-------------|----------------------------------------------------------------------------------------------------|
| <b>&gt;</b> | Try på knappen for at slette et tegn eller lukke specialtegnsvisningen.                                                                                     |
| GO          | Tryk på knappen for at gemme.                                                                                                    |
| ANNULLER    | Drej på <b>hjulet</b> for at fremhæve ANNULLER, og tryk                                                                                                    |
|             | på <b>GO</b> for at annullere.                                                                                                    |
| GEM         | Drej på hjulet for at fremhæve GEM, og tryk på GO                                                                                                    |
|             | for at gemme. <sup>2</sup>                                                                                                    |
| TILBAGE     | Drej på <b>hjulet</b> for at fremhæve TILBAGE, og tryk på                                                                                                   |
|             | GO for at gå ét niveau tilbage. <sup>2</sup>                                                                                                    |
| MELLEMRUM   | Drej på hjulet for at fremhæve MELLEMRUM,                                                                                                    |
|             | og tryk på GO for at indsætte et mellemrum.                                                                                                    |
| abc         | Skift til bogstaver eller tal.                                                                                                    |
| #@+         | Skift til symboler.                                                                                                    |

<sup>2</sup> Ikke muligt i søgetilstand.

## **Betjeningsprincipper**

Når musiktjenesten er sat op, skal du dreje **pegepinden** til TILSTAND og dreje på **hjulet** for at fremhæve musiktjenesten. Tryk på **GO** for at åbne. Herefter vises mulighederne i forbindelse med den valgte musiktjeneste.

## Log ind eller ud, eller skift mellem flere konti

- > Fremhæv TILSTAND med pegepinden.
- Drej på hjulet for at fremhæve musiktjenesten, og hold knappen
  GO nede.
- > Drej på hjulet for at fremhæve den konto, du ønsker at logge ind på, ud fra eller skifte til.

Hvis du logger ud fra en konto, slettes adgangskoden på BeoSound 5. Vi anbefaler ikke at logge ud fra en standardkonto, da det deaktiverer linkrumsfunktionen.

## Opsæt en standardkonto

Der kan kun angives én konto som standardkonto. Hvis en konto slettes, bliver den ældste konto i systemet til standardkonto.

- > Fremhæv TILSTAND med pegepinden.
- > Drej på hjulet for at fremhæve INDSTILLINGER, og tryk på GO.
- > Fremhæv MUSIKTJENESTER med pegepinden.
- > Drej på hjulet for at fremhæve musiktjenesten, og tryk på GO.
- > Drej på hjulet for at fremhæve STANDARDKONTO, og tryk på <.
- > Drej på hjulet for at fremhæve den konto, du vil gøre til standardkonto, og tryk på GO.

## Rediger en konto

Hvis du ændrer din adgangskode, skal du også ændre den på BeoSound 5. Brug **GO** eller < til at gå igennem dit brugernavn og videre til adgangskoden.

- > Fremhæv TILSTAND med pegepinden.
- > Drej på hjulet for at fremhæve INDSTILLINGER, og tryk på GO.
- > Fremhæv MUSIKTJENESTER med **pegepinden**.
- > Drej på hjulet for at fremhæve musiktjenesten, og tryk på GO.
- > Drej på hjulet for at fremhæve den konto, du vil redigere,
- og tryk på GO. > Drej på hjulet for at fremhæve REDIGER, og tryk på GO.
- Foretag ændringer.

## Fjern en konto

- > Fremhæv TILSTAND med **pegepinden**.
- > Drej på hjulet for at fremhæve INDSTILLINGER, og tryk på GO.
- > Fremhæv MUSIKTJENESTER med pegepinden.
- > Drej på hjulet for at fremhæve musiktjenesten, og tryk på GO.
- > Drej på hjulet for at fremhæve den konto, du vil fjerne, og tryk på GO.
- > Drej på hjulet for at fremhæve brugernavnet, og tryk på GO.
- > Drej på hjulet for at fremhæve FJERN, og tryk på GO.

## Fejlmeddelelser

Hvis der opstår en fejl, mens du anvender en musiktjeneste, bliver buen på skærmen rød i et stykke tid for at indikere en fejlmeddelelse, der kan læses i fuld skærm i afspilningstilstand. Flyt pegepinden til toppen eller bunden af BeoSound 5 skærmen for at skifte til afspilningstilstand. Andre meddelelser vises i sangenes oplysningsområde.

## Brug musiktjenester Beo4 fjernbetjening

Du kan åbne musiktjenestekilder og gennemse deres indhold på BeoSound 5.

Se BeoSound 5 vejledningen for oplysninger om brug af fjernbetjeningen.

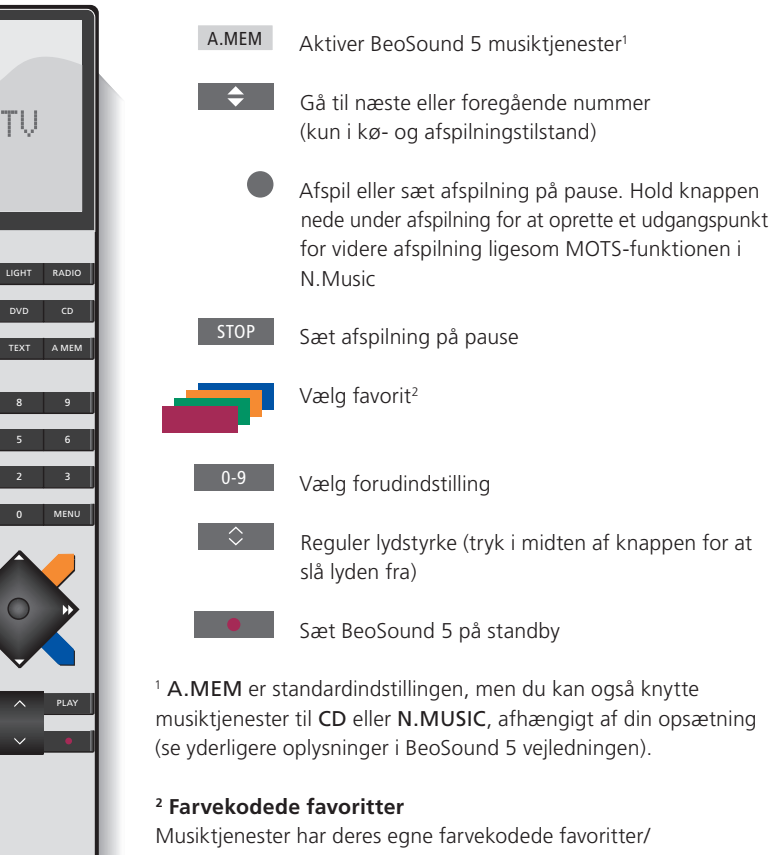

Musiktjenester har deres egne farvekodede favoritter/ forudindstillinger, der blot fungerer som genveje. Det vil sige, at du kan knytte en afspilningsliste til en af de farvede knapper på fjernbetjeningen, hvorefter den givne knap vælger afspilningslisten direkte. Der kan ikke tilknyttes mere end én afspilningsliste pr. farvet knap. Hvis der tilføjes nyt indhold, erstattes det eksisterende.

## **Beo6 fjernbetjening**

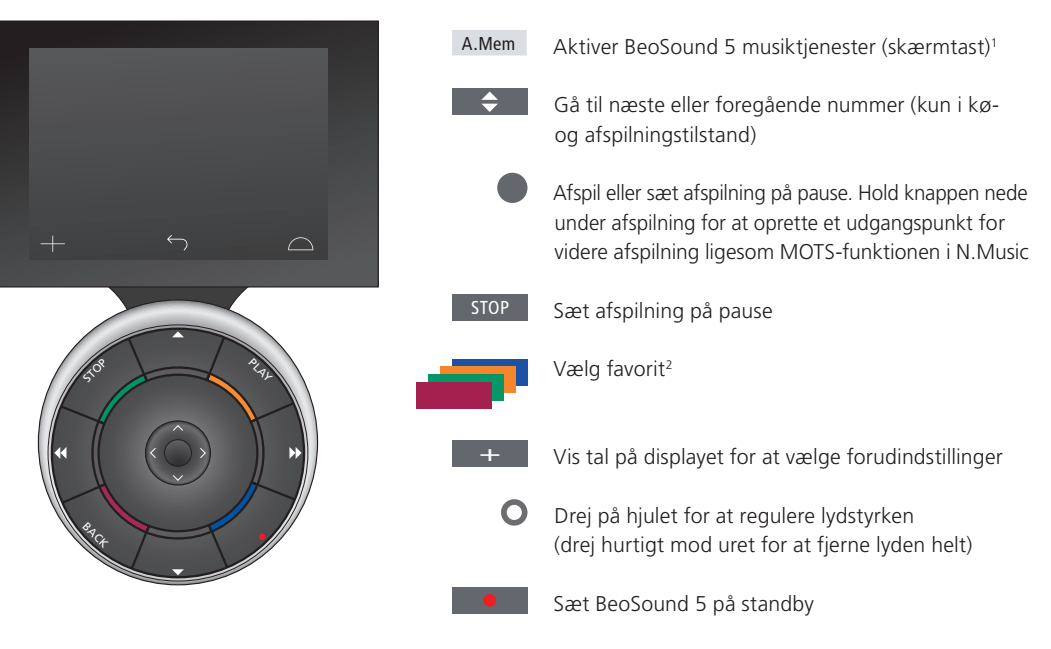

<sup>1</sup> **A.Mem** er standardindstillingen, men du kan

også knytte musiktjenester til CD eller N.Music, afhængigt af din opsætning

(se yderligere oplysninger i BeoSound 5 vejledningen). Kontakt din Bang & Olufsen forhandler for at få Beo6 fjernbetjeningen opdateret.

## <sup>2</sup> Farvekodede favoritter

Musiktjenester har deres egne farvekodede favoritter/forudindstillinger, der blot fungerer som genveje. Det vil sige, at du kan knytte en afspilningsliste til en af de farvede knapper på fjernbetjeningen, hvorefter den givne knap vælger afspilningslisten direkte. Der kan ikke tilknyttes mere end én afspilningsliste pr. farvet knap. Hvis der tilføjes nyt indhold, erstattes det eksisterende.

## **Om Spotify**

Her kan du læse om de BeoSound 5 funktioner, der specifikt vedrører Spotify. Dette kræver et Spotify Premium-abonnement. De ændringer, du foretager til din Spotify-konto, bliver automatisk tilgængelige på BeoSound 5.

Bemærk, at din Spotify-konto kun kan bruges ét sted ad gangen. I tilfælde af, at en afspilning startes på en anden enhed, vises en meddelelse på BeoSound 5.

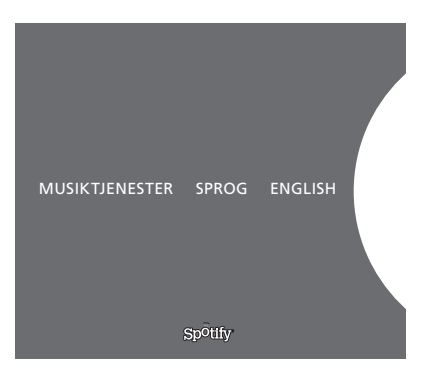

Menusprog i Spotify.

## Menusprog

Spotify har sit eget udvalg af menusprog, som ikke stemmer overens med dem i BeoSound 5. De sprogindstillinger, du foretager i forbindelse med musiktjenester, gælder kun Spotify. Disse indstillinger foretages i MUSIKTJENESTER.

#### Åbn undermenuer

Hold knappen **GO** nede for at åbne eventuelle undermenuer. Slip knappen, og drej på **hjulet** for at fremhæve en menu. Tryk på **GO** for at vælge. Tryk på  $\Rightarrow$  for at forlade undermenuen uden at have foretaget et valg eller for at vælge en anden menuvisning.

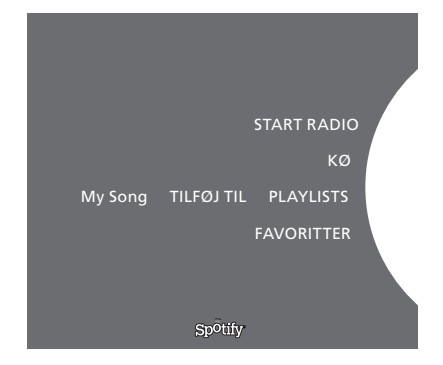

## Føj til kø, afspilningslister eller favoritter

Fremhæv et musiknummer, en kunstner mv., og hold knappen GO nede for at føje emnet til en kø eller afspilningsliste. Tryk på GO for at tilføje.

Du skal have en computer eller smartphone for at kunne oprette, slette eller omdøbe afspilningslister.

## Farvekodede favoritter/forudindstillinger til Spotify

Følgende indhold kan tilknyttes en farvet knap eller en forudindstilling (1-99):

Tracks

Albums Artists Top Tracks Radio Station Playlists Starred

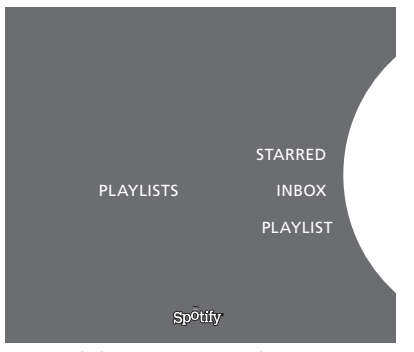

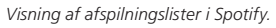

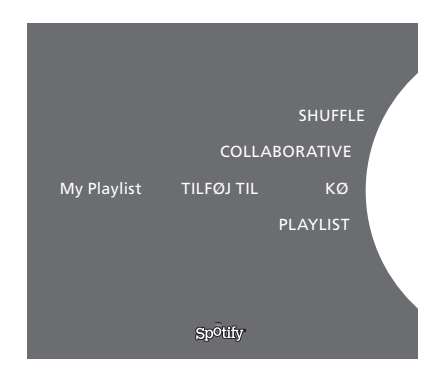

|           | Recently played station 1 |
|-----------|---------------------------|
|           | ,,                        |
|           | Create New Station        |
| PLAYLISTS | Genres 1                  |
|           | Genres 2                  |
|           | Genres 3                  |
|           | Sp <sup>o</sup> tify      |

Radiovisning i Spotify.

### Visninger af afspilningslister

- Starred: Viser alle musiknumre, du har markeret med stjerner.
- Inbox: Viser al den musik, du har modtaget fra andre Spotify-brugere.
- Playlist folders: Viser mapper, som indeholder en eller flere afspilningslister.\*
- Playlists: Viser oprettede afspilningslister.
- \* Spotify understøtter op til fem mappeniveauer.

## Føj til afspilningsliste, eller marker med stjerne

- > Hold knappen GO nede, mens et musiknummer afspilles.
- Drej på hjulet for at fremhæve TILFØJ TIL > PLAYLIST og tryk på GO.
- > Eller: Drej på hjulet for at fremhæve STARRED, og tryk på GO.

## Delte afspilningslister

Du kan dele dine afspilningslister med andre Spotify-brugere.

Sådan deler du en Spotify-afspilningsliste:

- > Fremhæv PLAYLISTS med **pegepinden**.
- > Drej på hjulet for at fremhæve en PLAYLIST.
- Hold knappen GO nede for at få vist muligheder, og drej på hjulet for at fremhæve COLLABORATIVE.
- > Tryk på GO.

En blå linje indikerer en delt afspilningsliste.

Bemærk, at når sidste musiknummer i en given afspilningsliste eller -kø afspilles, skifter den pågældende musiktjeneste til en radiostation. Valget af radiostation træffes på baggrund af kunstneren bag det sidst afspillede musiknummer.

## Radiovisning

Radiostationer har en funktion, der minder om MOTS-funktionen i N.Music, hvor du kan søge efter radiostationer ud fra bestemt kunstnere eller musiknumre. Musiknumrene genereres af Spotify. Man kan gå til næste musiknummer, men ikke tilbage.

## Søg efter radiostationer

- > Fremhæv Create New Station, og tryk på GO.
- Stavehjulet vises, og du kan indtaste søgeord såsom kunstnernavn og derefter trykke på GO for at søge.
- En række kunstnere og musiknumre vises, og du kan trykke på
  for at vælge den oprettede radiostation.

## **BeoSound 5-Musikdienste**

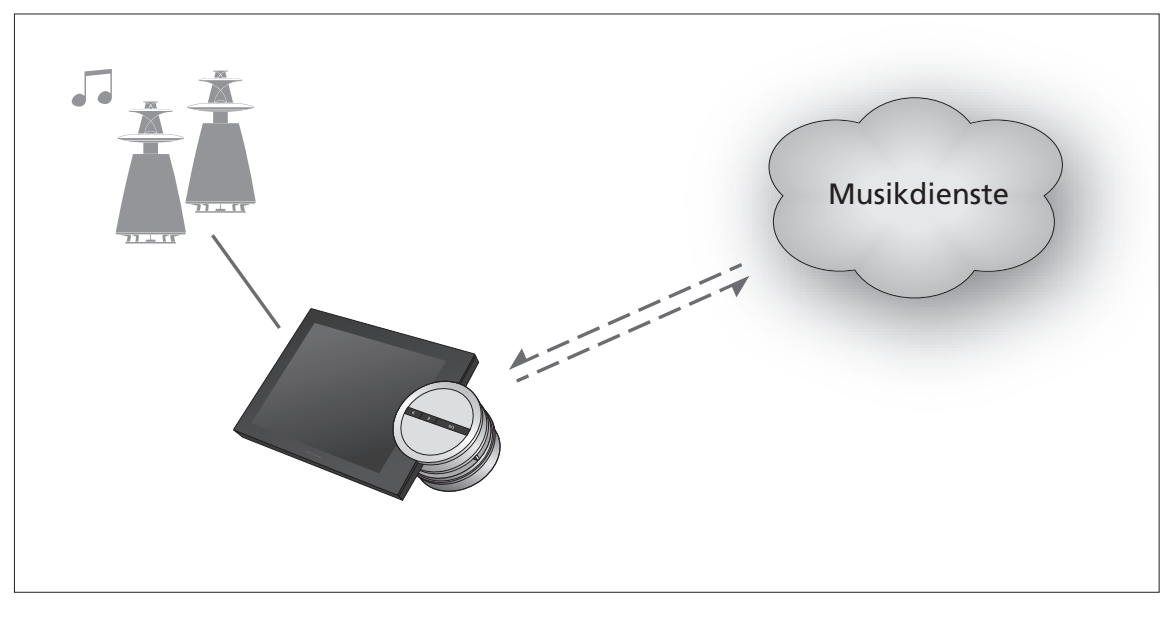

Mit den Musikdiensten können Sie Musik aus dem Internet auf Ihrer BeoSound 5 abspielen.

Deutsch – Inhalt

- Einführung, 17
- Anmeldung, 17
- Bedienprinzipien, 18
- Bedienung der Musikdienste, 20
  - Über Spotify, 22

## Einführung

Diese Anleitung ist eine Ergänzung zu den BeoSound 5-Anleitungen "Erste Schritte" und der Online-Version. Sie erläutert, wie Sie die Musikdienste auf Ihrer BeoSound 5 einstellen und nutzen können. Beachten Sie, dass Sie den AUDIO-MASTER der BeoSound 5 auf EIN stellen müssen, damit die Musikdienste zur Verfügung stehen.

## Anmeldung

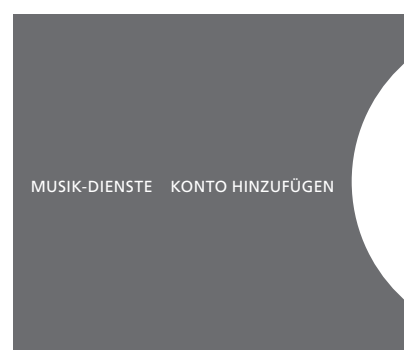

Einrichten eines Benutzerkontos

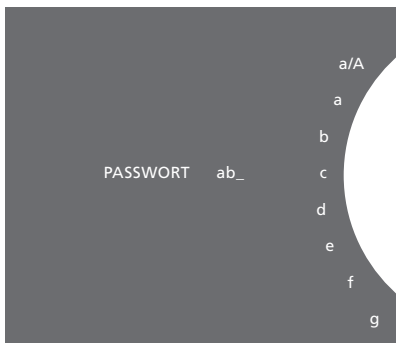

Beispiel für die Zeichenauswahl mit dem Rad

Für den Zugang ist die Anmeldung bei einem von Bang & Olufsen unterstützten Musikdienst nötig.

#### Einrichtung Ihres Kontos auf der BeoSound 5

- > Wählen Sie mit dem Zeiger MODUS aus.
- > Drehen Sie das Rad, um EINSTELLUNG auszuwählen, und drücken Sie GO.
- > Wählen Sie mit dem Zeiger MUSIK-DIENSTE aus.
- > Drehen Sie das Rad, um den Musikdienst auszuwählen, und drücken Sie GO.
- > Drehen Sie das Rad, um KONTO HINZUFÜGEN auszuwählen, und drücken Sie GO.
- Geben Sie Ihren Benutzernamen und Ihr Passwort ein.\*1
  Drücken Sie GO, um fortzufahren.

<sup>1</sup>\*Siehe unten für Informationen zu der Zeichenauswahl mit dem Rad.

Beachten Sie, dass Sie auf der BeoSound 5 mehrere Konten einrichten können.

## Zeichenauswahl mit dem Rad

Sie können die Zeichen für die Eingabe des Benutzernamens, Passwortes oder der Suchzeichen mit dem Rad auswählen. Zur Nutzung der Musikdienste, können Sie die Zeichen wie folgt mit dem Rad auswählen:

| <u>ج</u>                                                  | Prücken, um ein Zeichen hinzuzufügen. Wenn Sie o                  |  |
|-----------------------------------------------------------|-------------------------------------------------------------------|--|
|                                                           | Rad länger gedrückt halten, öffnet sich der                       |  |
|                                                           | Sonderzeichen-Modus (z.B. á, ä, ã). Benutzen Sie das              |  |
|                                                           | Rad, um zwischen den Zeichen zu wechseln.                         |  |
| <i>•</i> >                                                | Drücken, um ein Zeichen zu löschen oder den                       |  |
|                                                           | Sonderzeichen-Modus zu verlassen.                                 |  |
| GO                                                        | Drücken, um zu speichern.                                         |  |
| ABBRECHEN                                                 | Drehen Sie das <b>Rad</b> auf ABBRECHEN und drücken               |  |
| Sie <b>GO</b> , um die Eingabe abzubrechen.               |                                                                   |  |
| SPEICH.                                                   | Drehen Sie das <b>Rad</b> auf SPEICH. und drücken Sie <b>GO</b> , |  |
|                                                           | um die Eingabe zu speichern* <sup>2</sup> .                       |  |
| ZURÜCK                                                    | Drehen Sie das <b>Rad</b> auf ZURÜCK und drücken Sie              |  |
| <b>GO</b> , um eine Stufe zurück zu gehen* <sup>2</sup> . |                                                                   |  |
| LEERZ.                                                    | Drehen Sie das <b>Rad</b> auf LEERZ. und drücken Sie <b>GO</b> ,  |  |
|                                                           | um ein Leerzeichen einzufügen.                                    |  |
| abc                                                       | Auswahl Buchstaben/Zahlen.                                        |  |
| #@+                                                       | Auswahl Sonderzeichen.                                            |  |

<sup>2</sup>\*Nicht im Suchmodus erhältlich.

## **Bedienprinzipien**

Nachdem der Musikdienst eingerichtet wurde, wählen Sie mit dem **Zeiger** MODUS aus und drehen Sie das **Rad**, um den Musikdienst auszuwählen. Drücken Sie **GO**, um ihn zu öffnen. Sie sehen nun die Optionen, die für den ausgewählten Musikdienst erhältlich sind.

## Anmelden/Abmelden oder wechseln zwischen mehreren Konten.

- > Wählen Sie mit dem Zeiger MODUS aus.
- > Drehen Sie das Rad auf den Musikdienst und drücken Sie lange auf GO.
- > Drehen Sie das Rad und wählen Sie das Konto, bei dem Sie sich an-/abmelden oder zwischen dem Sie wechseln möchten, aus.

Wenn Sie sich von einem Konto abmelden, wird das Passwort von der BeoSound 5 gelöscht. Es wird nicht empfohlen, sich von einem Standardkonto abzumelden, da dies den Linkraumbetrieb deaktiviert.

## Einrichten eines Standardkontos

Es kann nur ein Benutzerkonto als Standardkonto eingerichtet werden. Wenn Sie das Benutzerkonto löschen, wird das älteste Benutzerkonto zum Standardkonto.

- > Wählen Sie mit dem Zeiger MODUS aus.
- Drehen Sie das Rad, um EINSTELLUNG auszuwählen, und drücken Sie GO.
- > Wählen Sie mit dem Zeiger MUSIK-DIENSTE aus.
- > Drehen Sie das Rad, um den Musikdienst auszuwählen, und drücken Sie GO.
- > Drehen Sie das **Rad**, um STANDARDKONTO auszuwählen, und drücken Sie **<**.
- > Drehen Sie das Rad, um das gewünschte Standardkonto auszuwählen und drücken Sie GO.

## Konto bearbeiten

Wenn Sie Ihr Passwort ändern, müssen Sie die Änderung auch auf der BeoSound 5 vornehmen. Nutzen Sie **GO** oder <, um über Ihren Benutzernamen zu Ihrem Passwort zu gelangen.

- > Wählen Sie mit dem Zeiger MODUS aus.
- > Drehen Sie das **Rad**, um EINSTELLUNG auszuwählen, und drücken Sie **GO**.
- > Wählen Sie mit dem Zeiger MUSIK-DIENSTE aus.
- > Drehen Sie das Rad, um den Musikdienst auszuwählen, und drücken Sie GO.
- > Drehen Sie das Rad, um das zu bearbeitende Konto auszuwählen, und drücken Sie GO.
- > Drehen Sie das Rad, um BEARBEITEN auszuwählen, und drücken Sie **GO**.
- > Nehmen Sie die Änderungen vor.

## Konto entfernen

- > Wählen Sie mit dem Zeiger MODUS aus.
- > Drehen Sie das Rad, um EINSTELLUNG auszuwählen, und drücken Sie GO.
- > Wählen Sie mit dem Zeiger MUSIK-DIENSTE aus.
- > Drehen Sie das **Rad**, um den Musikdienst auszuwählen, und drücken Sie **GO**.
- > Drehen Sie das Rad, um das zu entfernende Konto auszuwählen, und drücken Sie **GO**.
- > Drehen Sie das Rad, um den Benutzernamen auszuwählen, und drücken Sie **GO**.
- > Drehen Sie das Rad, um ENTFERNEN auszuwählen, und drücken Sie GO.

## Fehlermitteilungen

Sollte während der Nutzung der Musikdienste ein Fehler auftreten, leuchtet der Bogen eine Weile auf, um eine Fehlermeldung anzuzeigen. Die Nachricht kann im Vollbild-Playermodus gelesen werden. Um in den Playermodus zu wechseln, müssen Sie den Zeiger an den oberen oder unteren Rand des BeoSound 5-Bildschirms bewegen. Weitere Nachrichten werden im Musiktitelbereich angezeigt.

# Bedienung der Musikdienste

Sie können Musikdienstquellen auf der BeoSound 5 aufrufen und deren Inhalte anzeigen.

## **Beo4-Fernbedienung**

Hinweise zur Bedienung Ihrer BeoSound 5 mit der Fernbedienung entnehmen Sie bitte der Anleitung der BeoSound 5.

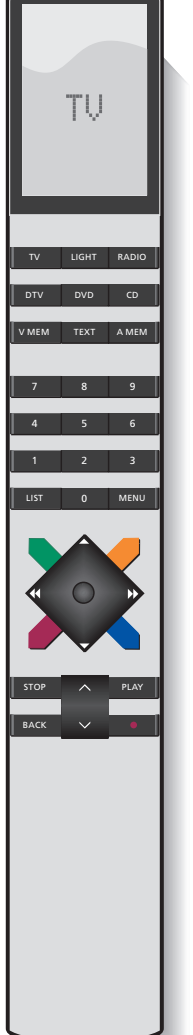

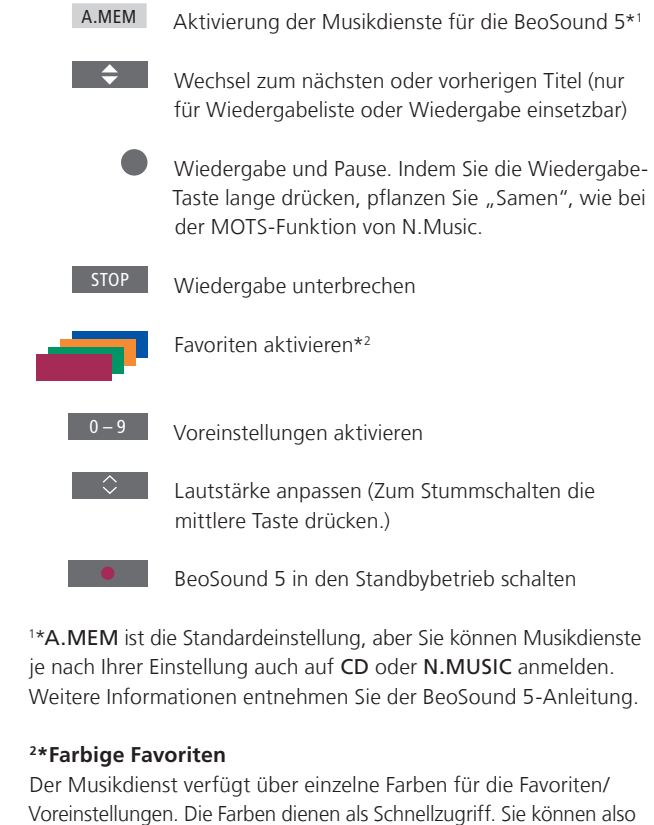

Voreinstellungen. Die Farben dienen als Schnellzugriff. Sie können also eine Wiedergabeliste zu einer farbigen Taste auf der Fernbedienung hinzufügen, die die Wiedergabeliste aktiviert. Es kann nur eine einzelne Wiedergabeliste zu einer farbigen Taste hinzugefügt werden. Wenn neue Elemente hinzugefügt werden, wird der alte Inhalt überschrieben.

## **Beo6-Fernbedienung**

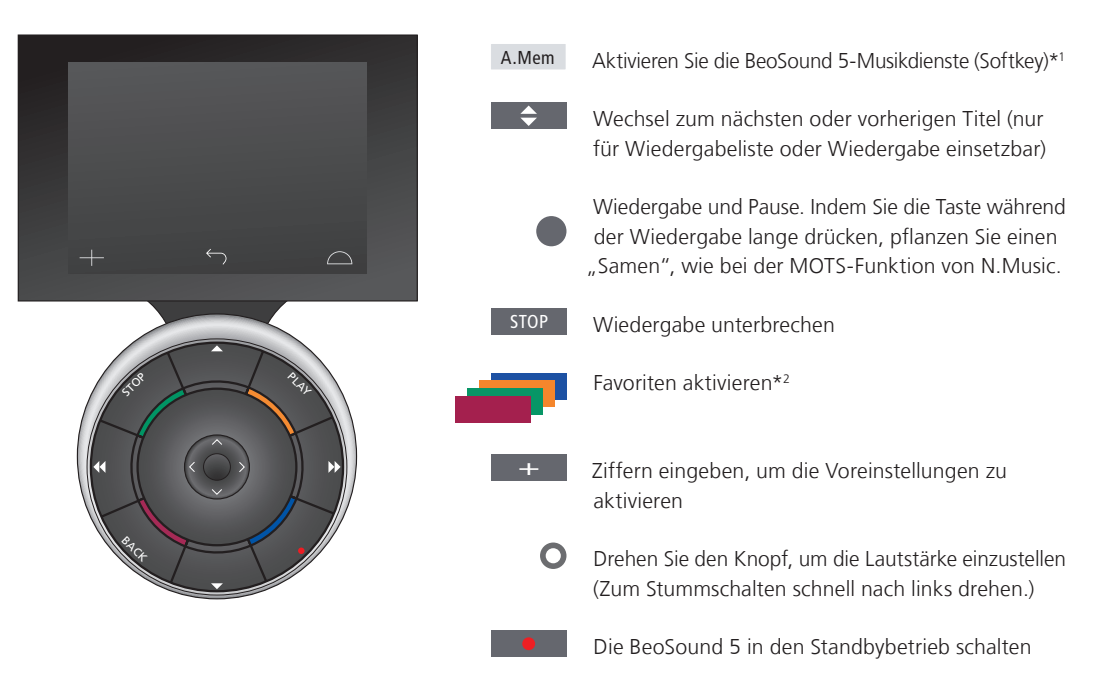

1\*A.Mem ist die Standardeinstellung, aber Sie können Musikdienste je nach Ihrer Einstellung auch auf CD oder N.Music anmelden. Weitere Informationen entnehmen Sie der BeoSound 5-Anleitung. Kontaktieren Sie Ihren Bang & Olufsen Fachhändler, um Ihre Beo6 neu zu konfigurieren.

#### <sup>2</sup>\*Farbige Favoriten

Der Musikdienst verfügt über einzelne Farben für die Favoriten/ Voreinstellungen. Sie dienen als Schnellzugriff. Sie können also eine Wiedergabeliste zu einer farbigen Taste auf der Fernbedienung hinzufügen, die die Wiedergabeliste aktiviert. Es kann nur eine einzelne Wiedergabeliste zu einer farbigen Taste hinzugefügt werden. Wenn neue Elemente hinzugefügt werden, wird der alte Inhalt überschrieben.

## Über Spotify

Unten sehen Sie Funktionen, über die nur Spotify verfügt. Hierzu benötigen Sie ein Spotify-Premium-Abonnement. Veränderungen, die an Ihrem Spotify-Konto vorgenommen werden, sind automatisch über Ihre BeoSound 5 erhältlich.

Bitte beachten Sie, dass Sie Ihr Spotify-Konto jeweils nur an einem Ort verwenden können. Die BeoSound 5 zeigt eine Nachricht an, wenn die Wiedergabe von einem anderen Gerät erfolgt.

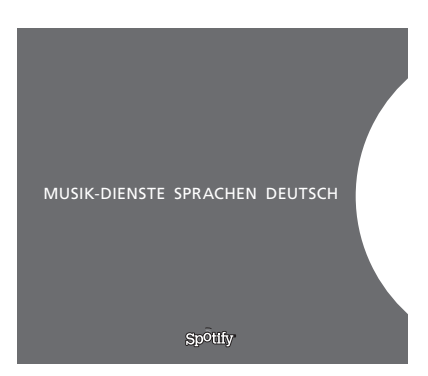

#### Menüsprache

Spotify bietet eine eigene Sprachenauswahl an, die sich von der BeoSound 5-Sprachenauswahl unterscheidet. Ihre Spracheinstellung für die Musikdienste trifft nur auf Spotify zu. Sie stellen die Sprache unter MUSIK-DIENSTE ein.

Erhältliche Menüsprachen für Spotify.

## Untermenüs öffnen

Drücken sie lange auf **GO**, um die Untermenüs, wenn vorhanden, zu öffnen. Lassen Sie los und benutzen Sie das **Rad**, um ein Menü auszuwählen. Drücken Sie **GO**, um die Auswahl zu treffen. Drücken Sie ⇒, um das Untermenü ohne Auswahl zu verlassen oder wählen Sie eine andere Menüansicht.

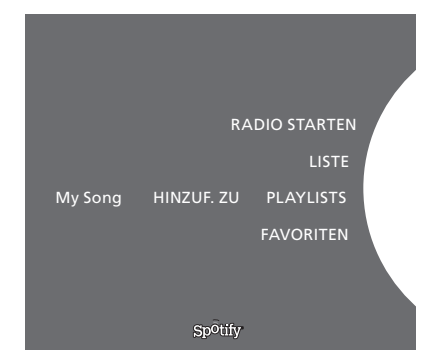

#### Zur Warte-, Wiedergabeliste oder den Favoriten hinzufügen

Wenn Sie ein Untermenü öffnen wollen, in das Sie Titel/Interpreten zu einer Warte- oder Wiedergabeliste hinzufügen können, drücken Sie während des Durchsuchens lange **GO**. Drücken Sie **GO**, um einen Titel/Interpreten hinzuzufügen.

Zur Erstellung, Neubenennung oder zum Löschen von Wiedergabelisten müssen Sie einen Computer oder ein Smartphone verwenden.

## Farbige Favoriten/Voreinstellungen für Spotify

Sie können die folgenden Elemente zu einer farbigen Taste oder den Voreinstellungen hinzufügen (1 bis 99):

Titel Alben Artists Top Tracks Radio Station Playlists Starred

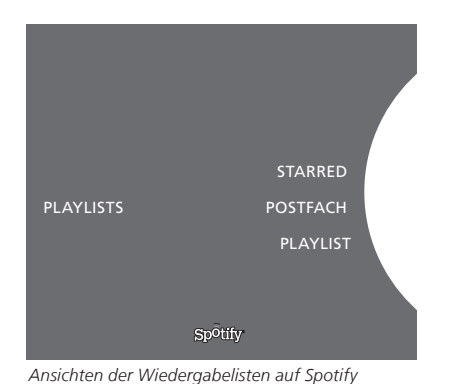

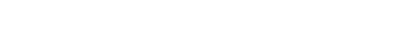

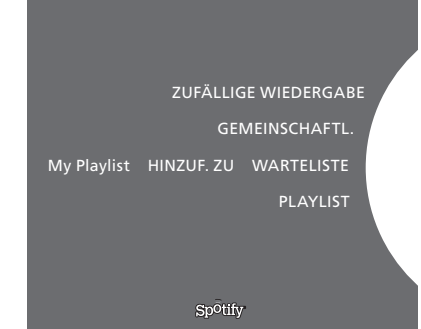

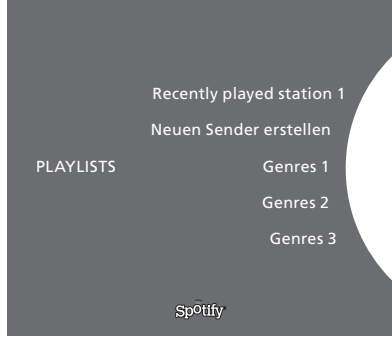

Radioansicht auf Spotify

## Ansichten Wiedergabelisten

- Starred: Enthält Titel, die Sie markiert haben.
- Postfach: Enthält Musik, die Ihnen andere Spotify-Nutzer zugeschickt haben.
- Playlist folders: Enthält eine oder mehrere Wiedergabelisten\*.
- Playlists: Enthält erstellte Wiedergabelisten.

\*Spotify unterstützt bis zu fünf Ordnerebenen.

## Zur Wiedergabelisten oder zu Starred hinzufügen

- > Während ein Lied ausgewählt ist, drücken Sie lange auf GO.
- > Drehen Sie das Rad auf HINZUF. ZU WIEDERGABELISTE, und drücken Sie GO.
- > Oder drehen Sie das Rad auf STARRED und drücken Sie GO.

## Gemeinschaftliche Wiedergabelisten

Sie können Ihre Wiedergabelisten öffentlich machen, damit auch andere Spotify-Nutzer sie hören können.

Um eine Spotify-Wiedergabeliste zu teilen ...

- > Wählen Sie mit dem Zeiger PLAYLISTS aus.
- > Drehen Sie das Rad, um eine von Ihnen erstellte Wiedergabeliste auszuwählen.
- > Drücken Sie lange auf GO, um die Optionen zu öffnen und stellen Sie das Rad auf GEMEINSCHAFTL.
- > Drücken Sie GO.

Gemeinschaftliche Wiedergabelisten werden von einer blauen Linie gekennzeichnet.

Beachten Sie, dass die Musikdienste nach der Wiedergabe des letzten Titels sämtlicher Listen automatisch auf eine Radiostation umstellen, die auf dem Interpreten des zuletzt gespielten Titels in der Liste basiert.

## Radioansicht

Die Radiostationen bieten eine ähnliche Funktion wie die MOTS-Funktion bei N.Music an. Sie können nach Radiostationen anhand einzelner Interpreten oder Musiktitel suchen. Die Titel werden durch Spotify ermittelt. Sie können zum nächsten Titel wechseln, aber vorherige Titel nicht noch einmal wiedergeben.

## Nach Radiostationen suchen

- > Markieren Sie Neuen Sender erstellen und drücken Sie GO.
- > Mit dem Rad können Sie einen Suchbegriff, z. B. einen Interpreten, eingeben. Drücken Sie **GO**, um die Suche zu starten.
- > Interpreten und Titel erscheinen. Drücken Sie <, um die hinzugefügte Radiostation wiederzugeben.

## **BeoSound 5 Muziekdiensten**

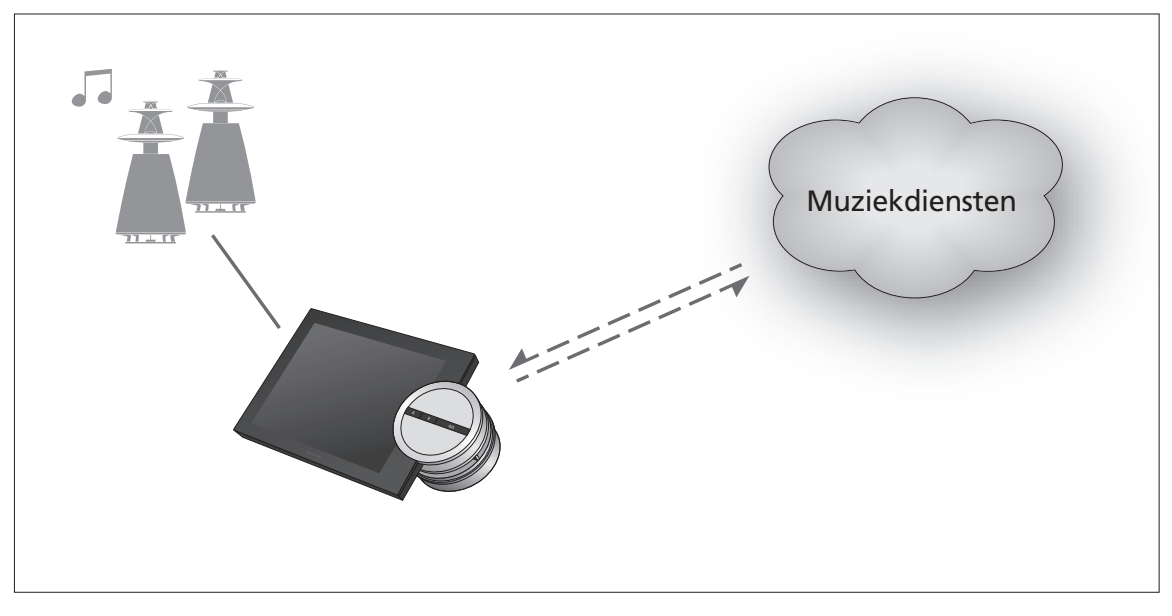

Met muziekdiensten kunt u muziek van internet naar uw BeoSound 5 streamen.

Nederlands – Inhoudsopgave

- Inleiding, 25
- Registratie, 25
- Bedieningsprincipes, 26
- Muziekdiensten bedienen, 28
  - Over Spotify, 30

## Inleiding

Deze handleiding is een aanvulling op de handleiding Aan de slag voor de BeoSound 5 en de handleiding die online kan worden geraadpleegd. Er wordt in uitgelegd hoe u de muziekdiensten op uw BeoSound 5 kunt instellen en bedienen. AUDIOMASTER moet op JA worden gezet op de BeoSound 5 om toegang te hebben tot de muziekdiensten.

## Registratie

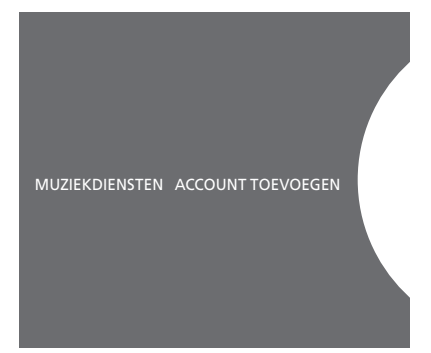

Een account instellen.

Om toegang te hebben tot muziekdiensten dient u een abonnement op een muziekdienst te hebben die wordt ondersteund door Bang & Olufsen.

### Uw account op de BeoSound 5 instellen

- > Gebruik de aanwijzer om MODUS te markeren.
- > Draai aan het wiel om INSTELLING. te selecteren en druk op GO.
- > Gebruik de **aanwijzer** om MUZIEKDIENSTEN te markeren.
- > Draai aan het wiel om de muziekdienst te selecteren en druk op GO.
- > Draai aan het wiel om ACCOUNT TOEVOEGEN te selecteren en druk op GO.
- > Voer uw gebruikersnaam en wachtwoord in.\*1 Druk op GO om te bevestigen.

<sup>1</sup>\*Zie hieronder voor informatie over het letterwiel.

U kunt meerdere accounts instellen op de BeoSound 5.

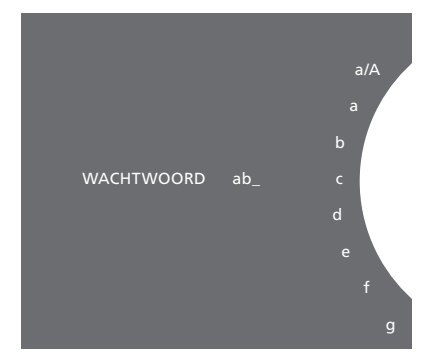

Voorbeeld van een letterwiel.

## Letterwiel

U gebruikt het letterwiel als u uw gebruikersnaam, wachtwoord of zoekstrings invoert. Het letterwiel werkt als volgt wanneer u de muziekdienst gebruikt:

| <b>&lt;</b> • | Druk om een letter toe te voegen. Als u lang drukt,           |
|---------------|---------------------------------------------------------------|
|               | verschijnen er speciale lettertekens (bijvoorbeeld á, ä, ã).  |
|               | Gebruik het wiel om van het ene naar het andere               |
|               | letterteken te gaan.                                          |
| <b>&gt;</b>   | Druk hierop om een letterteken te verwijderen of om           |
|               | terug te keren naar de gewone letters.                        |
| GO            | Druk hierop om iets op te slaan.                              |
| ANNULEREN     | Draai het <b>wiel</b> op ANNULEREN en druk op <b>GO</b> om te |
|               | annuleren.                                                    |
| OPSLAAN       | Draai het wiel op OPSLAAN en druk op GO om op te              |
|               | slaan* <sup>2</sup> .                                         |
| TEDLIC        | D THE TEDLIC HE CO 11                                         |

TERUG Draai het **wiel** op TERUG en druk op **GO** om één niveau terug te gaan\*<sup>2</sup>.

SPATIE Draai het **wiel** op SPATIE en druk op **GO** om een spatie toe te voegen.

- abc Wijzig in letters/cijfers.
- #@+ Wijzig in symbolen.

<sup>2</sup>\*Niet beschikbaar in zoekmodus.

## **Bedieningsprincipes**

Als de muziekdienst is geïnstalleerd, gebruik dan de aanwijzer om MODUS te markeren en draai aan het wiel om de muziekdienst te markeren. Druk op GO om de opties te openen. U ziet nu de opties die beschikbaar zijn voor de geselecteerde muziekdienst.

## Log in op/log uit uit een account of wissel tussen meerdere accounts

- > Gebruik de **aanwijzer** om MODUS te markeren.
- > Draai het wiel op de muziekdienst en druk lang op GO.
- > Draai aan het **wiel** om de account te selecteren waar u op wilt inloggen, uit wilt uitloggen of naar wilt overstappen.

Uit een account uitloggen heeft als gevolg dat het wachtwoord van de BeoSound 5 wordt gewist. Het is niet aan te raden om uit een standaard account uit te loggen aangezien hiermee de bediening vanuit een secundaire ruimte wordt uitgeschakeld.

## Een standaard account instellen

Er kan slechts één gebruikersaccount worden ingesteld als standaard account. Als de gebruikersaccount wordt gewist, wordt de oudste gebruikersaccount de standaard account.

- > Gebruik de **aanwijzer** om MODUS te markeren.
- > Draai aan het wiel om INSTELLING. te selecteren en druk op GO.
- > Gebruik de **aanwijzer** om MUZIEKDIENSTEN te markeren.
- > Draai aan het wiel om de muziekdienst te selecteren en druk op GO.
- > Draai aan het wiel om de STANDAARD ACCOUNT te selecteren en druk op .
- > Draai aan het **wiel** om de account te selecteren die u aan wilt wijzen als uw standaard account en druk op **GO**.

## Bewerk een account

Als u het wachtwoord van uw account verandert, dient u het ook op de BeoSound 5 te veranderen. Gebruik **GO** of < om via uw gebruikersnaam naar het wachtwoord te gaan.

- > Gebruik de **aanwijzer** om MODUS te markeren.
- > Draai aan het wiel om INSTELLING. te selecteren en druk op GO.
- > Gebruik de aanwijzer om MUZIEKDIENSTEN te markeren.
- > Draai aan het wiel om de muziekdienst te selecteren en druk op GO.
- > Draai aan het wiel om de account die u wilt bewerken te selecteren en druk op **GO**.
- > Draai aan het wiel om BEWERKEN te selecteren en druk op GO.
- > Voer de aanpassingen uit.

## Een account verwijderen

- > Gebruik de aanwijzer om MODUS te markeren.
- > Draai aan het wiel om INSTELLING. te selecteren en druk op GO.
- > Gebruik de **aanwijzer** om MUZIEKDIENSTEN te markeren.
- > Draai aan het wiel om de muziekdienst te selecteren en druk op GO.
- > Draai aan het wiel om de account die u wilt verwijderen te selecteren en druk op **GO**.
- > Draai aan het wiel om de gebruikersnaam te selecteren en druk op GO.
- > Draai aan het wiel om VERWIJD. te selecteren en druk op GO.

## Foutmeldingen

Als er iets fout gaat terwijl u muziekdiensten gebruikt, zal de boog enige tijd rood worden om een foutmelding aan te geven. De melding kan worden gelezen in schermvullende modus. Beweeg om over te schakelen naar de afspeelmodus de aanwijzer naar de boven- of onderkant van het scherm van de BeoSound 5. Andere meldingen worden getoond op de plek waar de informatie over het nummer staat.

## **Beo4** afstandsbediening

Muziekdiensten bedienen U kunt muziekdienstbronnen op de BeoSound 5 openen en zo door inhoud bladeren.

Informatie over de bediening van de BeoSound 5 met een afstandsbediening vindt u in de handleiding van de BeoSound 5.

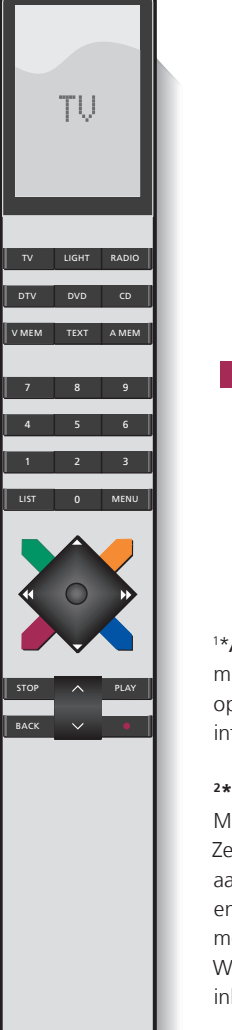

| A.MEM                                                                                                   | Activeer BeoSound 5 muziekdiensten*1                                                                                                    |  |  |  |
|----------------------------------------------------------------------------------------------------|----------------------------------------------------------------------------------------------------|--|--|--|
| \$                                                                                                    | Ga naar het volgende of vorige nummer<br>(alleen van toepassing op wachtrij en afspelen)                                                                    |  |  |  |
| •                                                                                                    | Speel af en pauzeer afspelen. Lang indrukken<br>tijdens afspelen zal een "uitgangspunt" aanmaken,<br>net als de MOTS-functie van N.Music                    |  |  |  |
| STOP                                                                                                    | Pauzeer afspelen                                                                                                    |  |  |  |
| -                                                                                                    | Activeer favorieten*2                                                                                                    |  |  |  |
| 0 - 9                                                                                                   | Activeer voorkeurposities                                                                                                    |  |  |  |
| $\Diamond$                                                                                              | Pas het volume aan (druk in het midden<br>van de knop om het geluid uit te schakelen)                                                                       |  |  |  |
| •                                                                                                    | Zet de BeoSound 5 in stand-by                                                                                                    |  |  |  |
| * <b>A.MEM</b> is de<br>muziekdienste<br>opstelling. In c<br>nformatie.                                 | e standaardinstelling maar u kunt ook<br>n registreren op <b>CD</b> of <b>N.MUSIC</b> afhankelijk van uw<br>le BeoSound 5 handleiding vindt u hierover meer |  |  |  |
| * <b>Gekleurde favorieten</b><br>Muzieldiensten hebben hun eigen gekleurde favorieten (voorlaurmosities |                                                                                                    |  |  |  |
| iuziekuiensten nebben nun eigen gekieurue iavoneten/voorkeurposities.                                   |                                                                                                    |  |  |  |

Ze fungeren alleen als sneltoetsen. Dit betekent dat u een afspeellijst aan een gekleurde knop van de afstandsbediening kan toevoegen en dat deze knop de afspeellijst zal activeren. Het is niet mogelijk meer dan één afspeellijst aan een gekleurde knop toe te voegen. Wanneer er nieuwe inhoud wordt toegevoegd, wordt de bestaande inhoud vervangen.

## **Beo6 afstandsbediening**

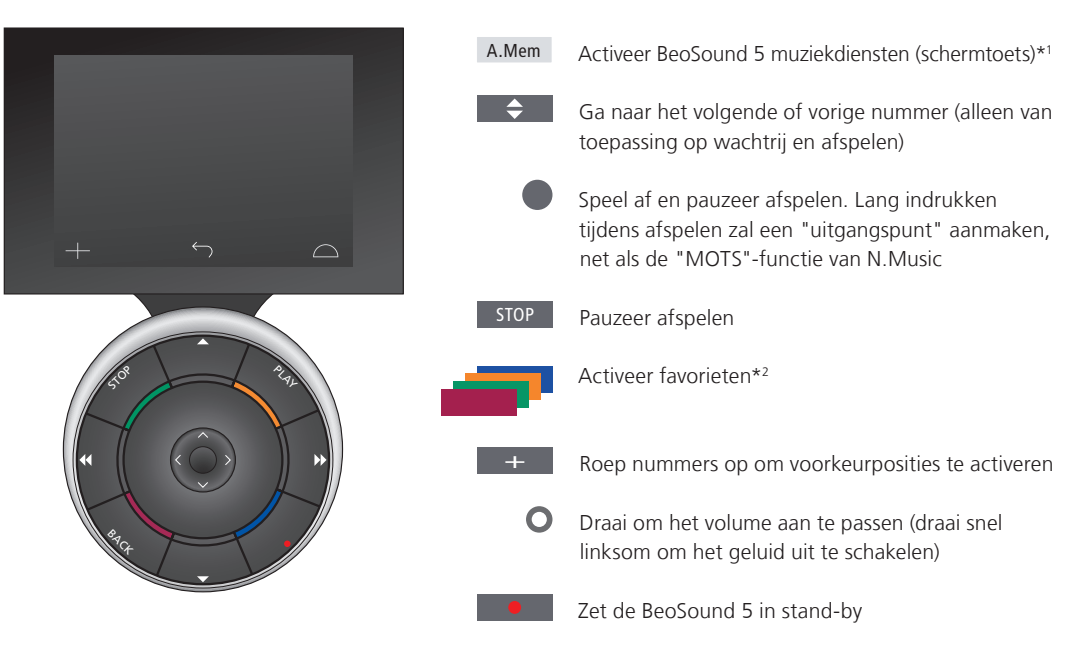

1\*A.Mem is de standaardinstelling maar u kunt ook muziekdiensten registreren op CD of N.Music afhankelijk van uw opstelling. In de BeoSound 5 handleiding vindt u hierover meer informatie. Neem contact op met uw Bang & Olufsen-dealer om uw Beo6 opnieuw te configureren.

#### <sup>2</sup>\*Gekleurde favorieten

Muziekdiensten hebben hun eigen gekleurde favorieten/voorkeurposities. Ze fungeren alleen als sneltoetsen. Dit betekent dat u een afspeellijst aan een gekleurde knop van de afstandsbediening kan toevoegen en dat deze knop de afspeellijst zal activeren. Het is niet mogelijk meer dan één afspeellijst aan een gekleurde knop toe te voegen. Wanneer er nieuwe inhoud wordt toegevoegd, wordt de bestaande inhoud vervangen.

## **Over Spotify**

Hieronder kunt u lezen over functies die uitsluitend van toepassing zijn op Spotify. Hier is een Spotify Premiumabonnement voor nodig. Aanpassingen in uw Spotifyaccount worden automatisch beschikbaar gemaakt op de BeoSound 5.

Gelieve er rekening mee te houden dat uw Spotify-account slechts op één plek tegelijk kan worden gebruikt. Er wordt een bericht getoond op de BeoSound 5 als er op een ander toestel wordt begonnen met afspelen.

## Menutaal

Spotify biedt zijn eigen selectie van talen aan. Deze komen niet overeen met de talen van de BeoSound 5. De taalinstelling die u voor muziekdiensten kiest, is alleen van toepassing op Spotify. U kunt de taal instellen onder MUZIEKDIENSTEN.

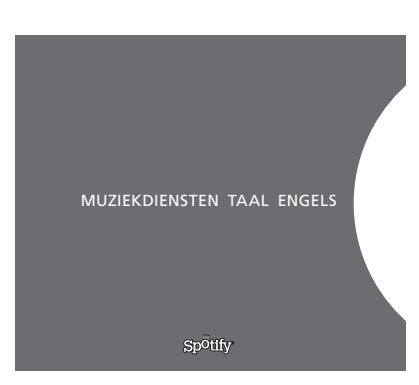

Beschikbare menutalen voor Spotify.

#### Submenu's openen

Druk lang op **GO** om submenu's te openen, indien beschikbaar. Laat de knop los en gebruik het **wiel** om een menu te selecteren. Druk op **GO** om een menu te selecteren. Druk op  $\Rightarrow$  om het submenu te verlaten zonder iets te selecteren of een andere menuweergave te selecteren.

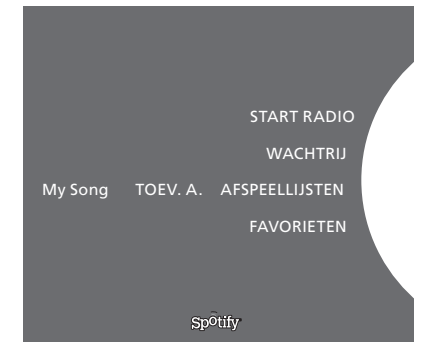

#### Voeg toe aan wachtrij, afspeellijsten of favorieten

Druk bij het bladeren lang op **GO** om een submenu te openen waarin u het nummer/de artiest kunt toevoegen aan een wachtrij of afspeellijst. Druk op **GO** om toe te voegen.

Als u afspeellijsten wilt creëren, verwijderen of hernoemen dient u dit te doen met een computer of smartphone.

#### Gekleurde favorieten/voorkeurposities voor Spotify

U kunt de volgende inhoud toevoegen aan een gekleurde knop of voorkeurposities (1 tot 99):

Nummers Albums Topnummers artiesten Radiostation Afspeellijsten Favorieten

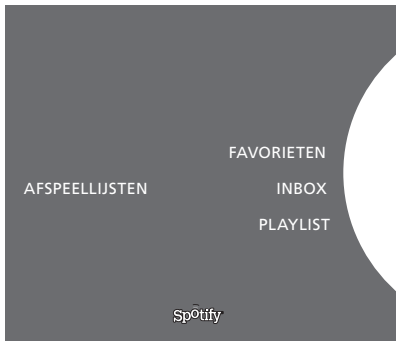

Afspeellijstweergaves op Spotify.

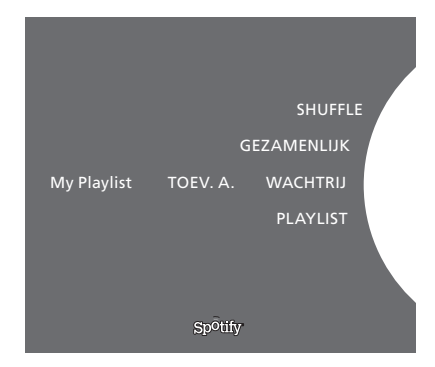

| Reco           | ent gespeeld station 1 |  |
|----------------|------------------------|--|
| с              | reëer Nieuw Station    |  |
| AFSPEELLIJSTEN | Genres 1               |  |
|                | Genres 2               |  |
|                | Genres 3               |  |
|                | Sp <sup>o</sup> tify   |  |
|                |                        |  |

Radioweergave op Spotify.

### Weergaven afspeellijsten

- Favorieten: bevat nummers die u heeft gemarkeerd.
- Inbox: bevat muziek die andere Spotify-gebruikers naar u hebben opgestuurd.
- Afspeellijstmappen: bevatten één of meerdere afspeellijsten\*.
- Afspeellijsten: bevat gecreëerde afspeellijsten.

\*Spotify ondersteunt tot vijf mapniveaus.

## Aan afspeellijst of favorieten toevoegen

- > Als u een nummer heeft geselecteerd, druk dan lang op GO.
- > Draai het wiel op TOEV. A. AFSPEELLIJST en druk op GO.
- > of draai het **wiel** op STARRED en druk op **GO**.

## Gezamenlijke afspeellijsten

U kunt uw afspeellijsten gezamenlijk maken zodat andere Spotifygebruikers ernaar kunnen luisteren.

Om een Spotify-afspeellijst te delen ...

- > Gebruik de aanwijzer om AFSPEELLIJSTEN te markeren.
- > Draai aan het **wiel** om een afspeellijst die u gecreëerd heeft te markeren.
- > Druk lang op GO om opties weer te geven en draai het wiel op GEZAMENLIJK.
- > Druk op GO.

Een blauwe lijn geeft aan dat een afspeellijst gezamenlijk is.

Als het laatste nummer van eender welke lijst of wachtrij is afgelopen, zullen de muziekdiensten overschakelen op een radiozender die wordt geselecteerd op basis van de artiest van het laatste nummer in de wachtrij.

## Weergave Radio

Radiostations bieden een functie die vergelijkbaar is met de "MOTS"functie van N.Music. U kunt zoeken naar radiostations op basis van een specifieke artiest of een specifiek nummer. Nummers worden gegenereerd door Spotify. U kunt overslaan naar het volgende nummer indien u dat wenst, maar luisteren naar vorige nummers gaat niet.

## Zoeken naar radiostations

- > Markeer Creëer Nieuw Station en druk op GO.
- > Het letterwiel verschijnt en u kunt een zoekstring invoeren, zoals bv. de artiestnaam, en op GO drukken om de zoekopdracht te starten.
- > Er zullen artiesten en nummers verschijnen, en u drukt op om het gecreëerde radiostation te selecteren.

## **BeoSound 5 Music services**

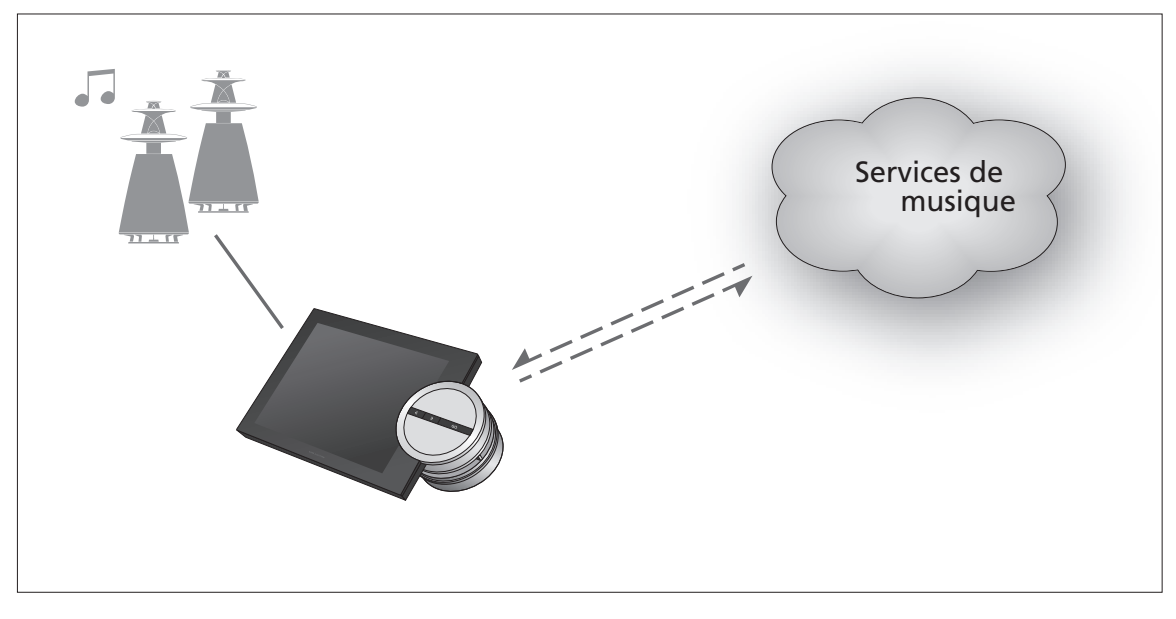

Grâce aux services de musique, diffusez de la musique en ligne sur votre BeoSound 5.

Français – Table des matières

- Introduction, 33
- Enregistrement, 33
- Principes de fonctionnement, 34
- Fonctionnement des services de musique, 36
  - À propos de Spotify, 38

## Introduction

Ce manuel est un supplément au manuel de démarrage du BeoSound 5 et est disponible en ligne. Il décrit les procédures de configuration et d'utilisation des services de musique sur votre BeoSound 5. Notez que pour pouvoir accéder à ces services, vous devez régler l'option SYSTEME AUDIO MAITRE sur OUI sur votre BeoSound 5.

## Enregistrement

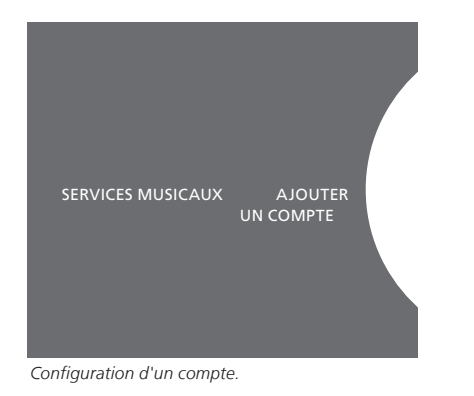

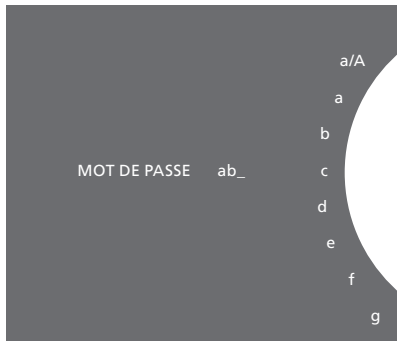

Exemple d'utilisation de la roue permettant d'épeler les mots.

L'accès aux services musicaux nécessite un abonnement à un service de musique pris en charge par Bang & Olufsen.

## Configuration de votre compte sur le BeoSound 5

- > Mettez MODE en surbrillance à l'aide du pointeur.
- Tournez la roue pour sélectionner PARAMETRES, puis appuyez sur GO.
- Mettez SERVICES MUSICAUX en surbrillance à l'aide du pointeur.
- > Tournez la roue pour sélectionner le service de musique, puis appuyez sur GO.
- > Tournez la roue pour sélectionner AJOUTER UN COMPTE, puis appuyez sur GO.
- > Entrez votre nom d'utilisateur et votre mot de passe.\*1 Appuyez sur GO pour valider.

<sup>1</sup>\*Consultez les informations suivantes relatives à la roue permettant d'épeler les mots.

Notez que vous pouvez configurer plusieurs comptes sur le BeoSound 5.

## Roue permettant d'épeler les mots

Utilisez la roue permettant d'épeler les mots pour saisir votre nom d'utilisateur, votre mot de passe ou toute recherche. Voici une présentation de son fonctionnement lorsque vous utilisez le service de musique :

- Appuyez sur cette touche pour ajouter un caractère. Si vous la maintenez enfoncée, le mode de variation dans lequel se trouvent les caractères spéciaux s'ouvre (par exemple, á, ä, ã). Servez-vous de la roue pour passer d'un emplacement de caractère à l'autre.
- Appuyez sur cette touche pour supprimer un caractère ou fermer le mode de variation.

GO Appuyez sur cette touche pour enregistrer.

- ANNULER Positionnez la **roue** sur ANNULER et appuyez sur **GO** pour annuler.
- ENREG. Positionnez la **roue** sur ENREG. puis appuyez sur **GO** pour enregistrer\*<sup>2</sup>.
- RETOUR Positionnez la **roue** sur RETOUR puis appuyez sur **GO** pour revenir au niveau précédent\*<sup>2</sup>.
- ESPACE Positionnez la **roue** sur ESPACE puis appuyez sur **GO** pour ajouter un espace.
- abc Permet de sélectionner des lettres/chiffres.
- #@+ Permet de sélectionner des symboles.

<sup>2</sup>\*Non disponible en mode Recherche.

## **Principes de fonctionnement**

Une fois le service de musique configuré, mettez MODE en surbrillance à l'aide du **pointeur** et tournez la **roue** pour sélectionner le service de musique. Appuyez sur **GO** pour l'ouvrir. Les options disponibles pour le service de musique sélectionné s'affichent.

## Connexion/Déconnexion ou navigation entre plusieurs comptes

- > Mettez MODE en surbrillance à l'aide du **pointeur**.
- > Tournez la roue pour sélectionner le service de musique, puis maintenez la touche GO enfoncée.
- > Tournez la roue pour sélectionner le compte auquel vous souhaitez vous connecter ou vous déconnecter, ou pour changer de compte.

Lorsque vous vous déconnectez d'un compte, le mot de passe est effacé du BeoSound 5. Il est déconseillé de se déconnecter d'un compte par défaut sous peine de désactiver l'appareil dans une pièce linkée.

## Configuration d'un compte par défaut

Vous ne pouvez définir qu'un seul compte utilisateur comme compte par défaut. Si celui-ci est supprimé, le compte utilisateur le plus ancien deviendra le compte par défaut.

- > Mettez MODE en surbrillance à l'aide du **pointeur**.
- > Tournez la **roue** pour sélectionner PARAMETRES, puis appuyez sur **GO**.
- > Mettez SERVICES MUSICAUX en surbrillance à l'aide du pointeur.
- Tournez la roue pour sélectionner le service de musique, puis appuyez sur GO.
- > Tournez la **roue** pour sélectionner COMPTE PAR DÉFAUT et appuyez sur <.
- > Tournez la roue pour sélectionner le compte que vous souhaitez définir par défaut, puis appuyez sur GO.

## Modification d'un compte

Si vous modifiez le mot de passe de votre compte, vous devez également le changer sur le BeoSound 5. Utilisez **GO** ou < pour atteindre votre nom d'utilisateur et obtenir le mot de passe.

- > Mettez MODE en surbrillance à l'aide du **pointeur**.
- Tournez la roue pour sélectionner PARAMETRES, puis appuyez sur GO.
- > Mettez SERVICES MUSICAUX en surbrillance à l'aide du pointeur.
- Tournez la roue pour sélectionner le service de musique, puis appuyez sur GO.
- > Tournez la roue pour sélectionner le compte que vous souhaitez modifier, puis appuyez sur GO.
- > Tournez la roue pour sélectionner ÉDITER et appuyez sur GO.
- > Apportez les modifications.

## Effacement d'un compte

- > Mettez MODE en surbrillance à l'aide du **pointeur**.
- > Tournez la roue pour sélectionner PARAMETRES,
- puis appuyez sur GO. > Mettez SERVICES MUSICAUX en surbrillance à l'aide du pointeur.
- > Tournez la roue pour sélectionner le service de musique, puis appuyez sur GO.
- > Tournez la roue pour sélectionner le compte que vous souhaitez effacer et appuyez sur **GO**.
- > Tournez la roue pour sélectionner le nom d'utilisateur et appuyez sur **GO**.
- > Tournez la roue pour sélectionner EFFACER et appuyez sur GO.

## Messages d'erreur

Si une erreur se produit lorsque vous utilisez les services de musique, l'arc devient rouge pendant un certain temps pour signaler un message d'erreur. Vous pouvez lire le message en mode plein écran. Pour changer de mode de lecture, déplacez le pointeur vers le haut ou vers le bas de l'écran du BeoSound 5. D'autres messages s'affichent dans la zone d'informations relatives aux chansons.

## Fonctionnement des services de musique Télécommande Beo4

Vous pouvez afficher les sources des services de musique sur le BeoSound 5 et parcourir leur contenu.

Pour le fonctionnement de la télécommande de votre BeoSound 5, consultez le manuel du BeoSound 5.

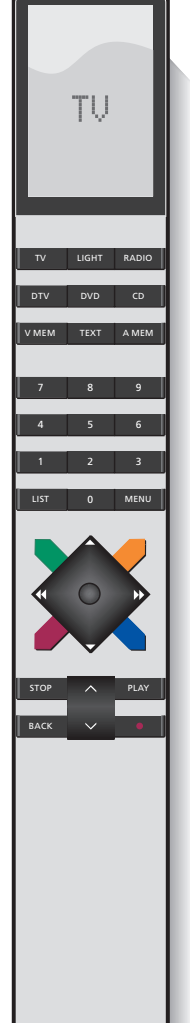

A.MEM Permet d'activer les services de musique\*1 sur le BeoSound 5 **\$** Permet de passer au titre suivant ou de revenir au titre précédent (s'applique uniquement à la liste d'attente et à la lecture) Lecture et pause. Un appui prolongé en cours de lecture permet de « planter une graine » comme dans la fonction MOTS de N.Music Permet de mettre en pause Permet d'activer les favoris\*2 Permet d'activer les présélections Permet de régler le volume (pour couper le son, appuyez au milieu de la touche) Permet de mettre le BeoSound 5 en veille 1\*A.MEM est le paramètre par défaut. Vous pouvez également enregistrer les services de musique dans CD ou N.MUSIC en fonction de votre configuration. Consultez le manuel du BeoSound 5 pour plus d'informations.

## <sup>2</sup>\*Favoris en couleur

Les services musicaux ont leurs propres présélections/favoris en couleur. Ceux-si servent uniquement de raccourcis. Vous pouvez donc affecter une playlist à une touche de couleur de la télécommande et celle-ci servira alors à lancer la playlist. Il n'est par contre pas possible d'affecter plus d'une seule playlist à une même touche de couleur. Si vous ajoutez du nouveau contenu à une touche, celui-ci remplace l'ancien.
### Télécommande Beo6

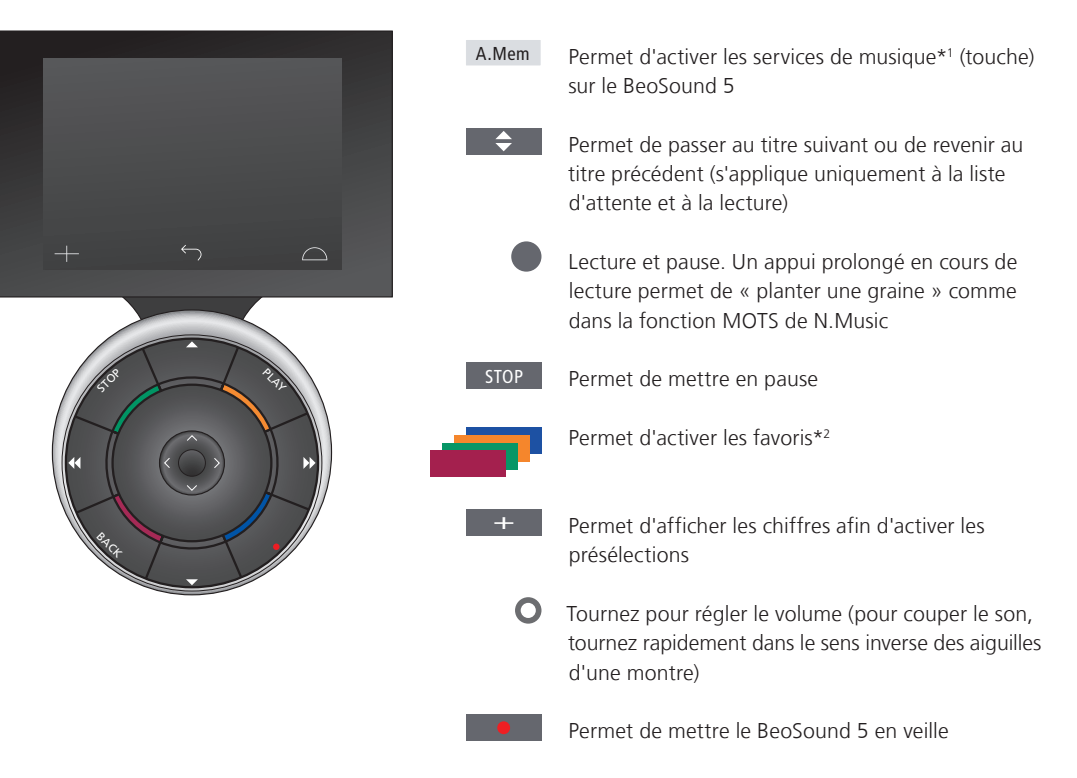

1\*A.Mem est le paramètre par défaut. Vous pouvez également enregistrer les services de musique dans CD ou N.Music en fonction de votre configuration. Consultez le manuel du BeoSound 5 pour plus d'informations. Contactez votre revendeur Bang & Olufsen pour reconfigurer votre Beo6.

#### <sup>2</sup>\*Favoris en couleur

Les services musicaux ont leurs propres présélections/favoris en couleur. Ceux-si servent uniquement de raccourcis. Vous pouvez donc affecter une playlist à une touche de couleur de la télécommande et celle-ci servira alors à lancer la playlist. Il n'est par contre pas possible d'affecter plus d'une seule playlist à une même touche de couleur. Si vous ajoutez du nouveau contenu à une touche, celui-ci remplace l'ancien.

# À propos de Spotify

Voici une présentation des fonctions s'appliquant uniquement à Spotify. Un abonnement à Spotify Premium est requis. Les modifications apportées à votre compte Spotify sont automatiquement visibles sur le BeoSound 5.

Veuillez noter que votre compte Spotify ne peut être utilisé qu'à un seul emplacement à la fois. Un message s'affiche sur le BeoSound 5 si la lecture est lancée sur un autre appareil.

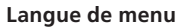

Spotify propose sa propre sélection de langues, qui sont différentes de celles du BeoSound 5. Le paramètre de langue défini pour les services de musique ne s'applique qu'à Spotify. Vous définissez la langue sous SERVICES MUSICAUX.

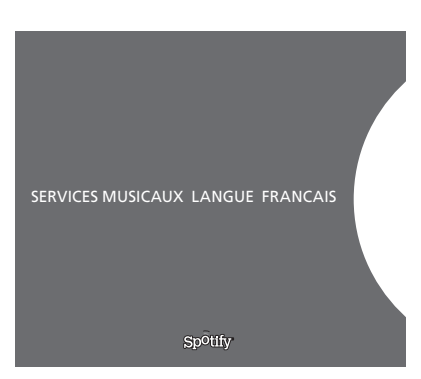

Langues de menu disponibles pour Spotify

#### Ouverture de sous-menus

Maintenez la touche **GO** enfoncée pour ouvrir les sous-menus, le cas échéant. Relâchez la touche et tournez la **roue** pour sélectionner un menu. Appuyez sur **GO** pour valider la sélection. Appuyez sur > pour ne pas sélectionner d'option de sous-menu ou choisissez un autre menu.

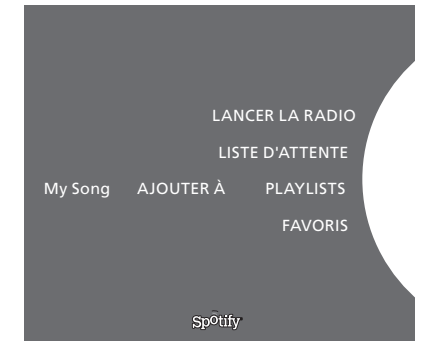

#### Ajout à la liste d'attente, à des playlists ou aux favoris

Lorsque vous naviguez, maintenez la touche **GO** enfoncée pour ouvrir un sous-menu dans lequel vous pouvez ajouter le titre/l'artiste à une liste d'attente ou à une playlist. Appuyez sur **GO** pour valider l'ajout.

Si vous devez créer, supprimer ou renommer des playlists, vous devez le faire à l'aide d'un ordinateur ou d'un smartphone.

#### Présélections/favoris en couleurs de Spotify

Vous pouvez ajouter le contenu suivant à une touche de couleur ou à aux présélections (1 à 99) :

Titres

Albums Top des titres des artistes Station de radio Playlists Sélection

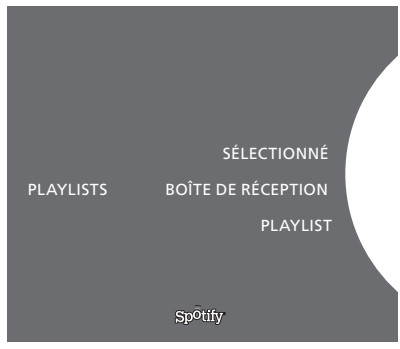

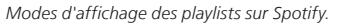

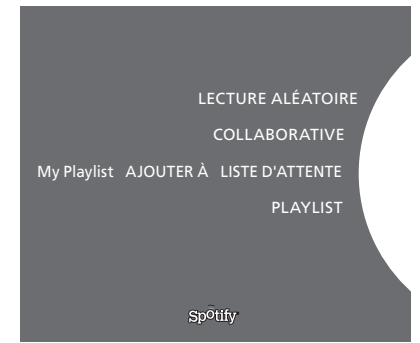

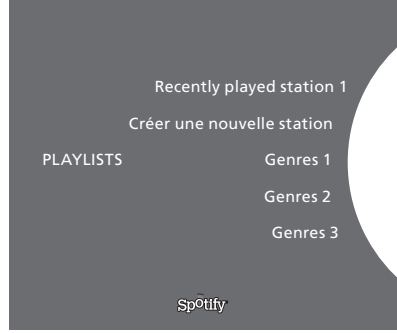

Mode d'affichage Radio sur Spotify.

#### Modes d'affichage des playlists

- Sélectionné : contient les titres que vous avez sélectionnés.
- Boîte de réception : contient les musiques envoyées à votre intention par d'autres utilisateurs Spotify.
- Playlist folders : contient une ou plusieurs playlists\*.
- Playlists : contient les playlists créées.

\*Spotify prend en charge jusqu'à cing niveaux de dossiers.

#### Ajout à la playlist ou Sélection

- > Lorsqu'une chanson est sélectionné, maintenez la touche GO enfoncée.
- > Positionnez la roue sur ADD TO PLAYLIST et appuyez sur GO
- > ou positionnez la roue sur SÉLECTIONNÈ et appuyez sur GO.

#### **Playlists collaboratives**

Vous pouvez définir vos playlists comme collaboratives de façon à ce que d'autres utilisateurs puissent les écouter.

Pour partager une playlist Spotify ...

- > Mettez PLAYLISTS en surbrillance à l'aide du pointeur.
- Tournez la roue pour mettre en surbrillance une playlist que vous avez créée.
- > Maintenez la touche GO enfoncée pour afficher les options et déplacez la roue sur COLLABORATIVE.
- > Appuyez sur GO.

Une ligne bleue indique une playlist collaborative.

Notez que lorsque vous écoutez le dernier titre d'une playlist ou liste d'attente donnée, les services de musique basculent vers une station de radio en fonction de l'artiste du dernier morceau de la liste d'attente.

#### Affichage Radio

Une fonctionnalité similaire à la fonction MOTS de N.Music est disponible pour les stations de radio. Vous pouvez chercher une station de radio en fonction d'un artiste ou d'un titre spécifique. Les titres sont générés par Spotify. Vous pouvez passer au titre suivant si vous le souhaitez, mais pas aux précédents.

#### Recherche de stations de radio

- Mettez en surbrillance Créer une nouvelle station puis appuyez sur GO.
- > La roue permettant d'épeler les mots s'affiche ; vous pouvez alors saisir ce que vous recherchez, par exemple le nom d'un artiste, puis appuyer sur GO pour lancer la recherche.
- > Les artistes et les titres s'affichent ensuite ; il ne vous reste plus qu'à appuyer sur opur sélectionner la station de radio que vous avez créée.

# Servizi musicali BeoSound 5

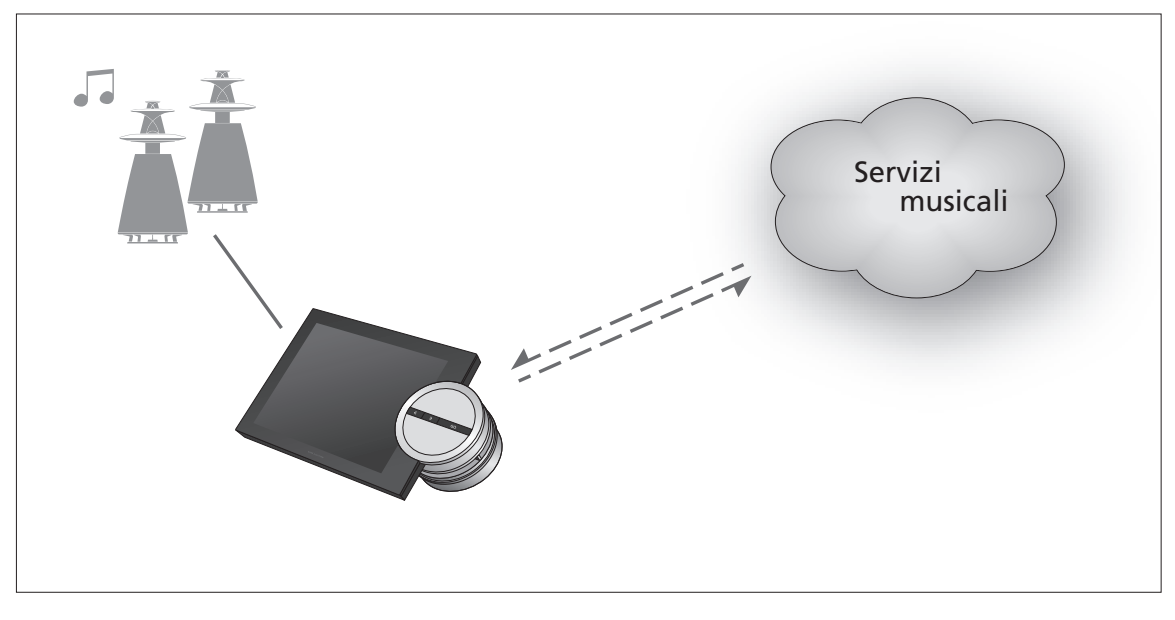

Con i servizi musicali è possibile ascoltare musica in streaming da Internet sul BeoSound 5.

Italiano – Indice

- Introduzione, 41
- Registrazione, 41
- Principi di funzionamento, 42
- Utilizzo dei servizi musicali, 43
  - Informazioni su Spotify, 45

Introduzione Questa guida è un supplemento alla Guida introduttiva e alla Guida generale del BeoSound 5 disponibili online. Spiega come configurare e gestire i servizi musicali sul BeoSound 5. Notare che, per rendere i servizi musicali disponibili, MASTER AUDIO deve essere impostato su Sì sul BeoSound 5.

# Registrazione

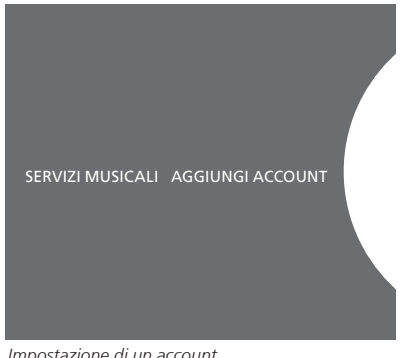

Impostazione di un account.

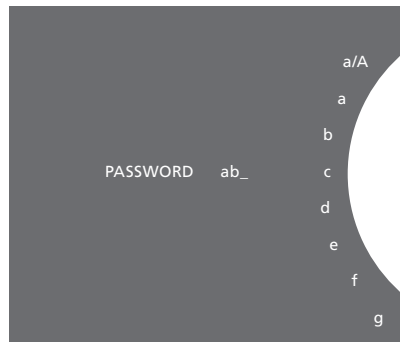

Esempio di rotellina per l'immissione dei caratteri.

Per l'accesso ai servizi musicali è necessario disporre di un abbonamento a un servizio musicale supportato da Bang & Olufsen.

#### Impostazione dell'account su BeoSound 5

- Utilizzare il **puntatore** per evidenziare MODALITÀ. >
- Ruotare la rotellina per selezionare IMPOSTAZ. e premere GO. >
- > Usare il puntatore per evidenziare SERVIZI MUSICALI.
- Ruotare la rotellina per selezionare il servizio musicale e > premere GO.
- Ruotare la rotellina per selezionare AGGIUNGI ACCOUNT e > premere GO.
- Immettere il proprio nome utente e password.\*1 Premere GO > per confermare.

1\*Vedere sotto per informazioni sulla rotellina di inserimento dei caratteri.

Notare che è possibile impostare account multipli sul BeoSound 5.

#### Rotellina inserimento caratteri

È possibile utilizzare la rotellina di inserimento dei caratteri per immettere il nome utente, la password o ricercare stringhe. Quando si utilizza il servizio musicale, la rotellina di inserimento dei caratteri funziona in questo modo:

- Premere per aggiungere un carattere. Una pressione **<**• lunga lancerà la "modalità variazione" per la selezione di caratteri speciali (per esempio, á, ä, ã). Usare la rotellina per spostarsi fra i caratteri.
- シ Premere per eliminare un carattere o chiudere la modalità variazione.
- GO Premere per memorizzare.
- ANNULLA Ruotare la rotellina su ANNULLA e premere GO per annullare.
- MEMOR. Ruotare la rotellina su MEMOR. e premere GO per memorizzare\*2.
- INDIETRO Ruotare la rotellina su INDIETRO e premere GO per tornare indietro di un livello\*2.
- Ruotare la rotellina su SPAZIO e premere GO per SPAZIO aggiungere uno spazio fra i caratteri.
- abc Selezione di lettere/numeri.
- #@+ Selezione di simboli.

<sup>2</sup>\*Non disponibile in modalità di ricerca.

## Principi di funzionamento

Dopo aver impostato il servizio musicale, utilizzare il puntatore per evidenziare MODALITÀ e ruotare la rotellina per evidenziare il servizio musicale. Premere GO per selezionarlo. Le opzioni disponibili per il servizio musicale selezionato saranno visualizzate.

#### Accesso/disconnessione e commutazione fra account multipli

- > Utilizzare il **puntatore** per evidenziare MODALITÀ.
- > Ruotare la rotellina sul servizio musicale e premere GO.
- > Ruotare la rotellina per selezionare l'account al quale si desidera accedere, disconnettersi o utilizzare.

Se ci si disconnette dall'account, la password sarà cancellata dal BeoSound 5. Si raccomanda di non disconnettersi da un account predefinito in quanto in questo modo si disabiliterà il funzionamento in eventuali stanze collegate.

#### Impostazione di un account predefinito (default)

Un solo account utente può essere impostato come account predefinito. Se l'account utente viene eliminato, l'account utente più vecchio diventerà l'account predefinito.

- > Utilizzare il puntatore per evidenziare MODALITÀ.
- > Ruotare la rotellina per selezionare IMPOSTAZ. e premere GO.
- > Usare il puntatore per evidenziare SERVIZI MUSICALI.
- Ruotare la rotellina per selezionare il servizio musicale e premere GO.
- > Ruotare la rotellina per selezionare ACCOUNT PREDEFINITO e premere <.</p>
- > Ruotare la **rotellina** per selezionare l'account che si desidera impostare come predefinito e premere **GO**.

#### Modifica di un account

Se si modifica la password dell'account, è necessario cambiarla anche sul BeoSound 5. Usare **GO** o < per scorrere i dettagli del nome utente e reperire la password.

- > Utilizzare il puntatore per evidenziare MODALITÀ.
- > Ruotare la rotellina per selezionare IMPOSTAZ. e premere GO.
- > Usare il puntatore per evidenziare SERVIZI MUSICALI.
- > Ruotare la rotellina per selezionare il servizio musicale e premere GO.
- > Ruotare la rotellina per selezionare l'account che si desidera modificare e premere GO.
- > Ruotare la rotellina per selezionare MODIFICA e premere GO.
- > Effettuare le modifiche.

#### Rimozione di un account

- > Utilizzare il puntatore per evidenziare MODALITÀ.
- > Ruotare la rotellina per selezionare IMPOSTAZ. e premere GO.
- > Usare il **puntatore** per evidenziare SERVIZI MUSICALI.
- > Ruotare la rotellina per selezionare il servizio musicale e premere GO.
- > Ruotare la rotellina per selezionare l'account che si desidera rimuovere e premere GO.
- > Ruotare la rotellina per selezionare il nome utente e premere GO.
- > Ruotare la rotellina per selezionare RIMUOVI e premere GO.

#### Messaggi di errore

Se si verifica un errore mentre si sta utilizzando i servizi musicali, l'arco diventa rosso per un certo tempo a indicare un messaggio di errore. Il messaggio può essere letto in modalità player a tutto schermo. Per passare alla modalità player, spostare il puntatore nella parte superiore o inferiore dello schermo del BeoSound 5. Gli altri messaggi vengono visualizzati nell'area di informazioni relative al brano.

# **Telecomando Beo4**

Utilizzo dei servizi musicali È possibile visualizzare le fonti dei servizi musicali sul BeoSound 5 per sfogliare i contenuti.

Per utilizzare il telecomando con il BeoSound 5. consultare la Guida di BeoSound 5.

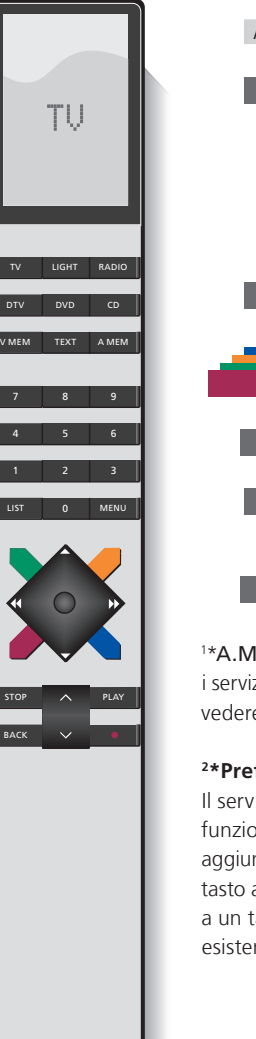

A.MEM Per attivare i servizi musicali di BeoSound 5\*1 Per passare al brano successivo o precedente (solo coda e riproduzione) Riproduzione e pausa della riproduzione. La selezione lunga durante la riproduzione inserirà un brano di base, proprio come la funzione MOTS di N.Music STOP Mette in pausa la riproduzione Attiva i preferiti\*2 Attiva preimpostazioni Regola il volume (per disattivare l'audio, premere la parte centrale del tasto) Imposta il BeoSound 5 sullo standby 1\*A.MEM è l'impostazione predefinita, ma è anche possibile abbinare i servizi musicali a CD o N.MUSIC, in base alla propria configurazione; vedere la Guida di BeoSound 5 per ulteriori informazioni. <sup>2</sup>\*Preferiti colorati

Il servizio musicale offre favoriti/preimpostazioni colorati. La loro funzione è quella di accesso rapido. Questo significa che è possibile aggiungere una playlist a un tasto colorato del telecomando e questo tasto attiverà la playlist. Non è possibile aggiungere più di una playlist a un tasto colorato. Se si aggiungono nuovi contenuti, il contenuto esistente verrà sostituito.

### **Telecomando Beo6**

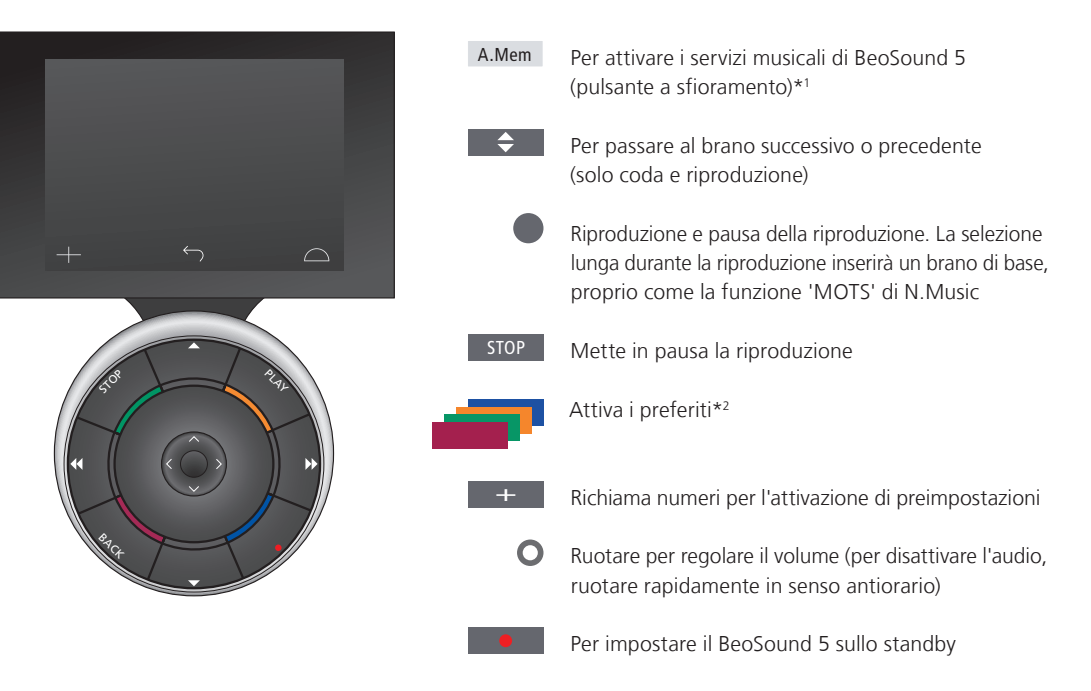

\*A.Mem è l'impostazione predefinita, ma è anche possibile abbinare i servizi musicali a CD o N.MUSIC, in base alla propria configurazione; vedere la Guida di BeoSound 5 per ulteriori informazioni. Contattare il proprio rivenditore Bang & Olufsen perché il telecomando Beo6 sia riconfigurato.

#### <sup>2</sup>\*Preferiti colorati

Il servizio musicale offre favoriti/preimpostazioni colorati. La loro funzione è quella di accesso rapido. Questo significa che è possibile aggiungere una playlist a un tasto colorato del telecomando e questo tasto attiverà la playlist. Non è possibile aggiungere più di una playlist a un tasto colorato. Se si aggiungono nuovi contenuti, il contenuto esistente verrà sostituito.

# Informazioni su Spotify

In questa sezione sono descritte le funzioni applicabili esclusivamente a Spotify. Un abbonamento a Spotify Premium è necessario. Le modifiche apportate al proprio account Spotify diventano automaticamente disponibili sul BeoSound 5.

Notare che il proprio account Spotify può essere utilizzato solo su un unico dispositivo alla volta. Un messaggio viene visualizzato sul BeoSound 5 se la riproduzione viene avviata su un altro dispositivo.

#### Lingua dei menu

Spotify offre una propria selezione di lingue, diversa da quella disponibile sul BeoSound 5. Le impostazioni della lingua effettuate per i servizi musicali sono applicabili solo a Spotify. Le impostazioni della lingua sono effettuate in SERVIZI MUSICALI.

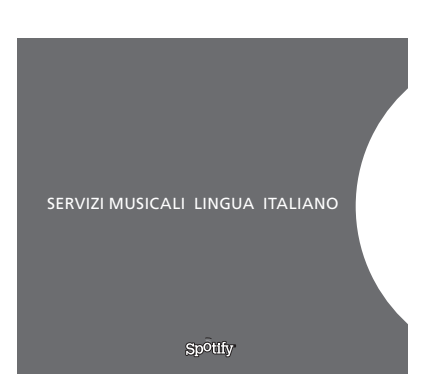

Lingue disponibili per i menu di Spotify.

#### Selezione dei sottomenu

Per visualizzare i sottomenu (se disponibili), tenere premuto **GO**. Rilasciare il tasto e usare la **rotellina** per selezionare un menu. Premere **GO** per selezionare. Premere → per lasciare il sottomenu senza effettuare una selezione o selezionare un'altra visualizzazione.

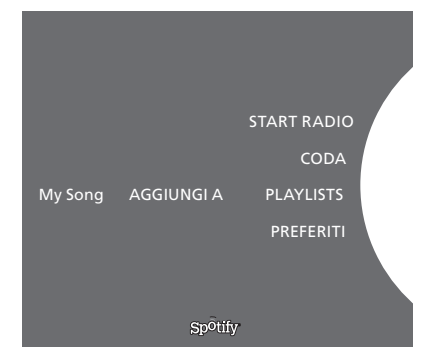

#### Aggiunta di contenuti a una coda, playlist o preferiti

Durante la navigazione, premere senza rilasciare **GO** per aprire un sottomenu in cui aggiungere un brano/artista a una coda o a una playlist. Premere **GO** per aggiungere.

Se si desidera creare, eliminare o rinominare le playlist, è necessario usare un computer o uno smartphone.

#### Preferiti/preimpostazioni per Spotify

È possibile aggiungere i seguenti contenuti a un tasto colorato o preimpostazioni (da 1 a 99):

Tracks Albums Artists Top Tracks Radio Station Playlists Starred

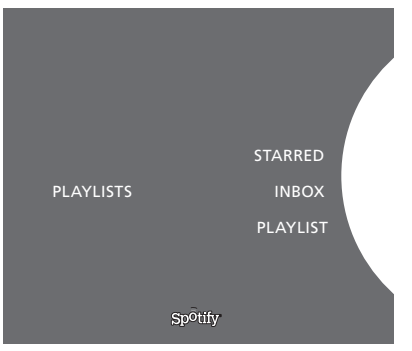

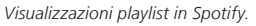

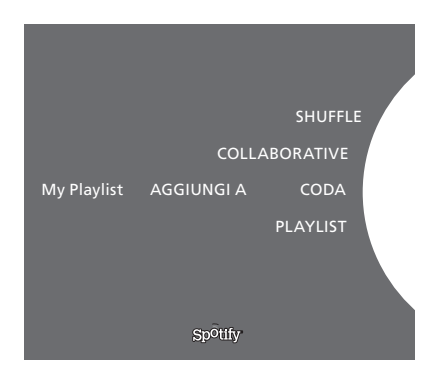

|           | Recently played station 1 |
|-----------|---------------------------|
|           | Create New Station        |
| PLAYLISTS | Genres 1                  |
|           | Genres 2                  |
|           | Genres 3                  |
|           |                           |
|           | Sp <sup>o</sup> tify      |

Visualizzazione radio in Spotify.

#### Visualizzazioni playlist

- Starred: contiene brani che sono stati contrassegnati.
- Inbox: contiene musica inviata da altri utenti di Spotify.
- Playlist folders: contiene una o più playlist\*.
- Playlists: contiene elenchi di riproduzione creati.

\*Spotify supporta fino a cinque livelli di cartelle.

#### Aggiunta di un brano a una playlist o playlist starred

- > Con un brano selezionato, premere senza rilasciare GO.
- > Ruotare la rotellina per selezionare AGGIUNGI A PLAYLIST e premere GO.
- > Oppure ruotare la rotellina su STARRED e premere GO.

#### Elenchi di riproduzione collaborativi

È possibile impostare elenchi di riproduzione collaborativi perché altri utenti di Spotify possono ascoltarli.

Per condividere una playlist su Spotify...

- > Utilizzare il puntatore per evidenziare PLAYLIST.
- > Ruotare la **rotellina** per evidenziare una playlist creata.
- > Premere senza rilasciare GO per visualizzare le opzioni e
- spostare la **rotellina** su COLLABORATIVE.
- > Premere GO.

Una linea blu indica una playlist "collaborativa".

Notare che, quando l'ultimo brano viene riprodotto in una playlist o coda, i servizi musicali si commuteranno su una stazione radio basata sull'artista dell'ultimo brano in coda.

#### Visualizzazione Radio

Le stazioni radio forniscono una funzione simile alla funzione 'MOTS' di N.Music. È possibile ricercare le stazioni radio in base a un artista o a un brano specifico. I brani sono generati da Spotify. È possibile passare al brano successivo, ma non è possibile ascoltare i brani precedenti.

#### Ricerca delle stazioni radio

- > Evidenziare Create New Station e premere GO.
- > La rotellina di inserimento dei caratteri viene visualizzata ed è possibile immettere una stringa di ricerca, come il nome di un artista, per esempio, e premere GO per avviare la ricerca.
- > Artisti e brani saranno visualizzati; premere <br/> per selezionare la stazione radio creata.

# Servicios de música de BeoSound 5

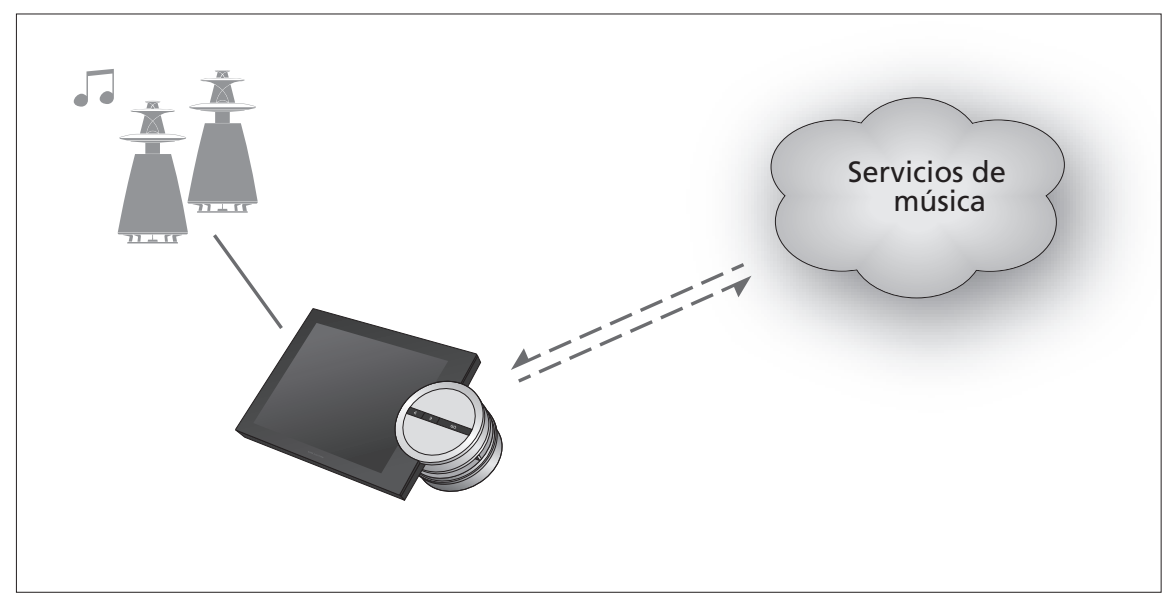

Los servicios de música permiten usar BeoSound 5 para reproducir música transmitida por Internet.

Español – Índice

Introducción, 48

Registro, 48

Principios de funcionamiento, 49

Uso de los servicios de música, 50

Acerca de Spotify, 52

# Introducción

Esta guía es un suplemento de la guía de Primeros pasos de BeoSound 5, disponible a través de Internet. En ella se explica la configuración y el uso de los servicios de música disponibles a través de BeoSound 5. Recuerde que, para que BeoSound 5 pueda poner los servicios de música a su alcance, la opción AUDIO PRINCIPAL debe estar configurada como SÍ.

# Registro

Para acceder a los servicios de música, es necesario disponer de una suscripción a un servicio de música soportado por Bang & Olufsen.

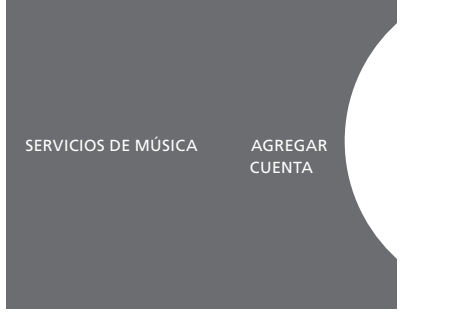

Configuración de una cuenta.

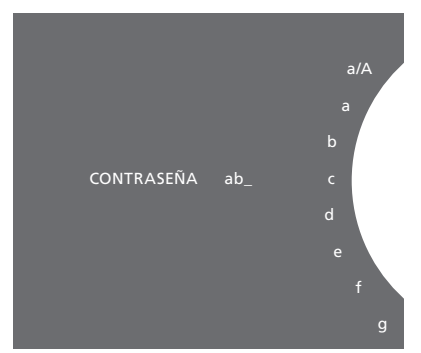

Ejemplo de rueda alfabética.

#### Configuración de una cuenta en BeoSound 5

- > Use el dial para marcar MODO.
- > Gire la rueda para seleccionar CONFIGURAC. y pulse GO.
- > Use el dial para marcar SERVICIOS DE MÚSICA.
- > Gire la rueda para seleccionar un servicio de música y pulse GO.
- > Gire la rueda para seleccionar AGREGAR CUENTA y pulse GO.
- > Introduzca su nombre de usuario y su contraseña.\*1 Pulse GO para aceptar.

<sup>1\*</sup> Encontrará información acerca de la rueda alfabética a continuación.

BeoSound 5 admite la configuración de varias cuentas.

#### Rueda alfabética

La rueda alfabética facilita la introducción del nombre de usuario, la contraseña o una cadena de búsqueda. Durante el uso de un servicio de música, la rueda alfabética se comporta del siguiente modo:

| <b>&lt;</b> | Pulsar para agregar un carácter. Mantener pulsado               |
|-------------|-----------------------------------------------------------------|
|             | para acceder al modo de introducción de caracteres              |
|             | especiales (como, por ejemplo, á, ä o ã). Use la <b>rueda</b>   |
|             | para desplazarse entre caracteres.                              |
| ·>          | Pulsar para eliminar un carácter o cerrar el modo de            |
|             | introducción de caracteres especiales.                          |
| GO          | Pulsar para guardar.                                            |
| CANCELAR    | Girar la rueda para marcar CANCELAR y pulsar GO                 |
|             | para cancelar.                                                  |
| GUARDAR     | Girar la rueda para marcar GUARDAR y pulsar GO                  |
|             | para guardar.* <sup>2</sup>                                     |
| ATRÁS       | Girar la <b>rueda</b> para marcar ATRÁS y pulsar <b>GO</b> para |
|             | retroceder un nivel.*2                                          |
| ESPACIO     | Girar la rueda para marcar ESPACIO y pulsar GO para             |
|             | agregar un carácter de espacio.                                 |
| abc         | Cambiar entre letras/dígitos.                                   |
| #@+         | Cambiar al modo de introducción de símbolos.                    |
|             |                                                                 |

<sup>2\*</sup> No disponible en el modo de búsqueda.

# Principios de funcionamiento

Una vez configurado el servicio de música, use el **dial** para marcar MODO y gire la **rueda** para seleccionarlo. Pulse **GO** para abrirlo. Aparecerán entonces las opciones disponibles para el servicio de música seleccionado.

#### Iniciar/cerrar sesión o conmutar entre cuentas

- > Use el dial para marcar MODO.
- Gire la rueda para seleccionar el servicio de música y mantenga pulsado GO.
- > Gire la rueda para seleccionar la cuenta en la que desee iniciar o cerrar sesión, o a la que desee conmutar.

BeoSound 5 no conservará la contraseña de una cuenta al cerrar sesión en ella. No se recomienda cerrar sesión en la cuenta predeterminada, ya que ello impedirá el uso en las habitaciones periféricas.

#### Establecer una cuenta como predeterminada

Sólo una cuenta de usuario se puede configurar como predeterminada. Si la cuenta predeterminada se elimina, la más antigua de entre las almacenadas pasará a ocupar su lugar.

- > Use el dial para marcar MODO.
- > Gire la **rueda** para seleccionar CONFIGURAC. y pulse **GO**.
- > Use el dial para marcar SERVICIOS DE MÚSICA.
- > Gire la rueda para seleccionar un servicio de música y pulse GO.
- > Gire la rueda para seleccionar CUENTA PREDETERMINADA y pulse <.
- > Gire la **rueda** para seleccionar la cuenta que desee convertir en la predeterminada y pulse **GO**.

#### Editar una cuenta

Si cambia la contraseña de su cuenta, deberá cambiarla también en BeoSound 5. Pulse **GO** o < para seleccionar su nombre de usuario y modificar la contraseña.

- > Use el dial para marcar MODO.
- > Gire la rueda para seleccionar CONFIGURAC. y pulse GO.
- > Use el dial para marcar SERVICIOS DE MÚSICA.
- > Gire la rueda para seleccionar el servicio de música y pulse GO.
- > Gire la rueda para seleccionar la cuenta que desee editar y pulse GO.
- > Gire la rueda para seleccionar EDITAR y pulse GO.
- > Aplique los cambios.

#### Quitar una cuenta

- > Use el dial para marcar MODO.
- > Gire la rueda para seleccionar CONFIGURAC. y pulse GO.
- > Use el dial para marcar SERVICIOS DE MÚSICA.
- > Gire la rueda para seleccionar el servicio de música y pulse GO.
- > Gire la rueda para seleccionar la cuenta que desee quitar y pulse GO.
- > Gire la rueda para seleccionar el nombre de usuario y pulse GO.
- > Gire la rueda para seleccionar QUITAR y pulse GO.

#### Mensajes de error

Si se produce un error durante el uso de los servicios de música, el arco adoptará una tonalidad rojiza durante cierto tiempo para manifestarlo. El mensaje de error se podrá consultar en el modo de reproducción a pantalla completa. Para cambiar al modo de reproducción a pantalla completa, desplace el dial hasta los extremos superior o inferior de la pantalla de BeoSound 5. Los demás mensajes se mostrarán en el área de información sobre canciones.

# Uso de los servicios de música Terminal a distancia Beo4

Es posible abrir fuentes vinculadas a servicios de música en BeoSound 5 y examinar su contenido.

Si desea obtener información acerca del uso de BeoSound 5 con un terminal a distancia, consulte la guía de BeoSound 5.

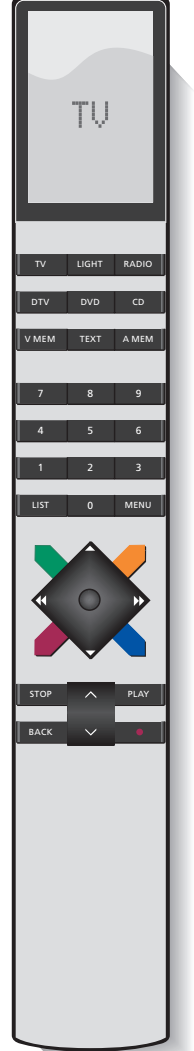

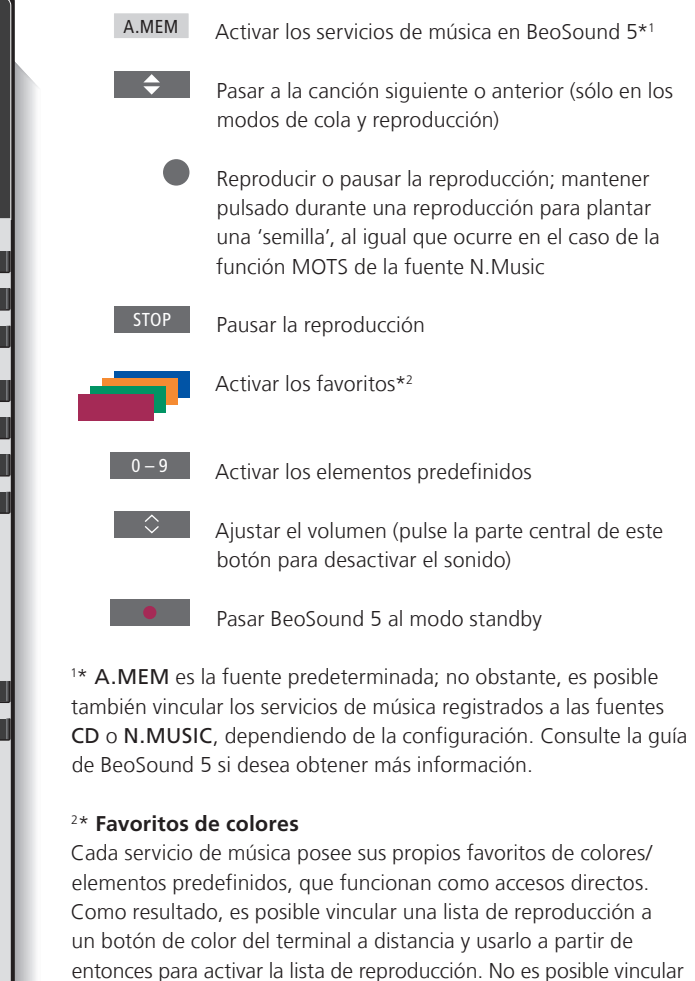

más de una lista de reproducción a un botón de color. Si se agrega

contenido nuevo, el contenido existente se reemplazará.

### Terminal a distancia Beo6

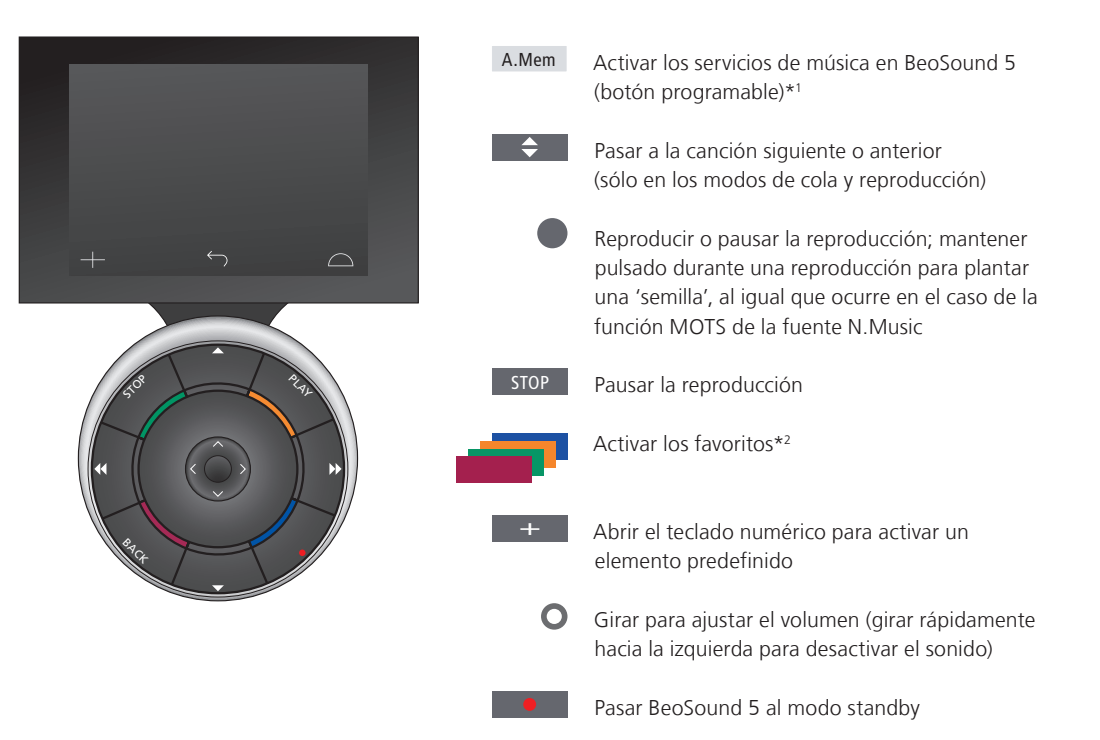

1\* A.Mem es la fuente predeterminada; no obstante, es posible también vincular los servicios de música registrados a las fuentes CD o N.Music, dependiendo de la configuración. Consulte la guía de BeoSound 5 si desea obtener más información. Póngase en contacto con su distribuidor de Bang & Olufsen para solicitar la reconfiguración del terminal a distancia Beo6.

#### <sup>2\*</sup> Favoritos de colores

Cada servicio de música posee sus propios favoritos de colores/ elementos predefinidos, que funcionan como accesos directos. Como resultado, es posible vincular una lista de reproducción a un botón de color del terminal a distancia y usarlo a partir de entonces para activar la lista de reproducción. No es posible vincular más de una lista de reproducción a un botón de color. Si se agrega contenido nuevo, el contenido existente se reemplazará.

# Acerca de Spotify

A continuación encontrará información acerca de las funciones sólo válidas para Spotify. Su uso requiere una suscripción Spotify Premium. Los cambios aplicados a la cuenta de Spotify se reflejarán automáticamente en BeoSound 5.

Recuerde que una cuenta de Spotify sólo da derecho a usar Spotify en un lugar simultáneamente. BeoSound 5 mostrará un mensaje si se inicia la reproducción en otro dispositivo.

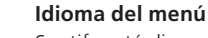

Spotify está disponible en su propio conjunto de idiomas, que no coincide con el conjunto de idiomas que ofrece BeoSound 5. La configuración de idioma aplicada a los servicios de música sólo tiene validez para Spotify. La configuración de idioma se lleva a cabo a través del menú SERVICIOS DE MÚSICA.

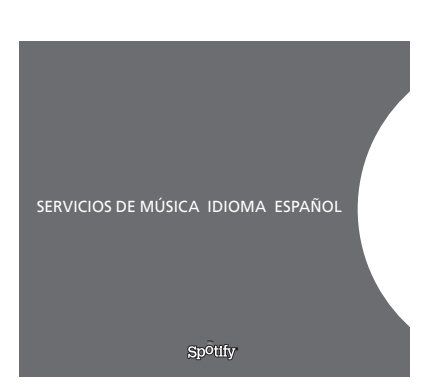

Idiomas de menú disponibles para Spotify.

#### Abrir un submenú

Mantenga pulsado **GO** para abrir los submenús, si están disponibles. Suelte el botón y use la **rueda** para seleccionar un menú. Pulse **GO** para confirmar la selección. Pulse > para abandonar el submenú sin llevar a cabo ninguna selección o seleccionar otra vista de menú.

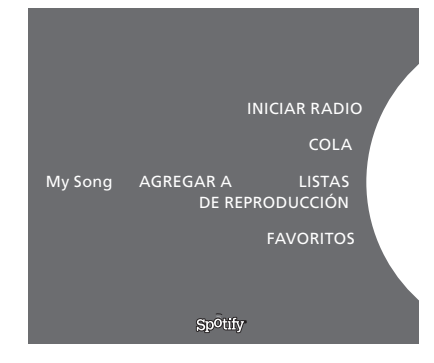

# Agregar elementos a la cola, a una lista de reproducción o a favoritos

Durante la exploración, mantenga pulsado **GO** para abrir un submenú con opciones para agregar la canción o el artista correspondiente a la cola o a una lista de reproducción. Pulse **GO** para agregar el elemento.

Si necesita crear, eliminar o cambiar el nombre de una lista de reproducción, deberá hacerlo empleando un equipo informático o un smartphone.

#### Favoritos de colores/elementos predefinidos para Spotify

Puede vincular los siguientes contenidos a un botón de color o un elemento predefinido (1 a 99):

Canciones Álbumes Canciones favoritas de artistas Emisoras de radio Listas de reproducción Elementos destacados

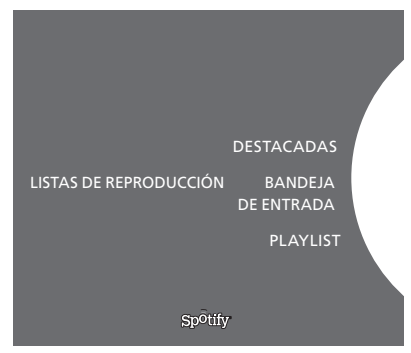

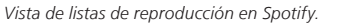

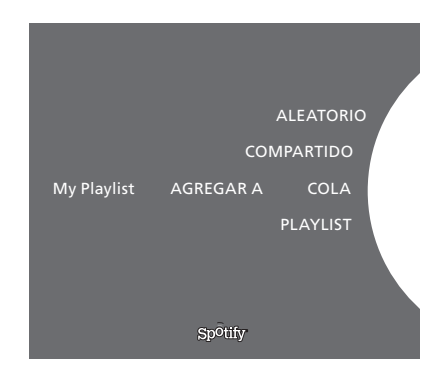

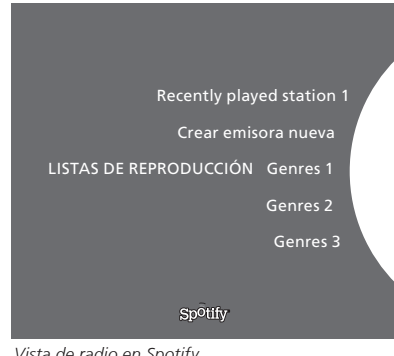

Vista de radio en Spotify.

#### Vistas de lista de reproducción

- Destacadas: contiene canciones marcadas por el usuario.
- \_ Bandeja de entrada: contiene música que otros usuarios de Spotify han enviado al usuario.
- Carpetas de listas de reproducción: contienen una o más listas de reproducción\*.
- Listas de reproducción: contiene las listas de reproducción creadas.
- \* Spotify admite hasta cinco niveles de carpetas.

#### Agregar a una lista de reproducción o destacar una canción

- Una vez seleccionada una canción, mantenga pulsado GO. > Gire la **rueda** para seleccionar AGREGAR A LISTA DE >
- REPRODUCCIÓN y pulse GO.
- O bien, gire la **rueda** para seleccionar DESTACADAS y pulse GO. >

#### Listas de reproducción compartidas

Puede compartir sus listas de reproducción para que otros usuarios de Spotify puedan oírlas.

Para compartir una lista de reproducción de Spotify ...

- > Use el dial para marcar LISTAS DE REPRODUCCIÓN.
- > Gire la **rueda** para marcar una lista de reproducción que usted haya creado.
- > Mantenga pulsado GO para abrir las opciones y gire la rueda para marcar COMPARTIDO.
- Pulse GO. >

Las listas de reproducción compartidas se diferencian de las demás por una línea azul.

Una vez reproducida la última canción de una determinada lista de reproducción o cola, los servicios de música crearán una emisora de radio basada en el artista correspondiente a la última canción de la cola.

#### Vista de radio

Las emisoras de radio funcionan igual que la función MOTS de la fuente N.Music. Puede buscar emisoras de radio basadas en un artista o canción específicos. Las pistas serán generadas por Spotify. Podrá pasar a la siguiente canción cuando lo desee, pero no podrá volver a las canciones anteriores.

#### Buscar una emisora de radio

- > Marque Crear emisora nueva y pulse GO.
- > Cuando aparezca la rueda alfabética, introduzca una cadena (como el nombre de un artista) y pulse GO para llevar a cabo la búsqueda.
- > Aparecerán artistas y canciones; pulse < para seleccionar la emisora de radio creada.

# Serviços de música no BeoSound 5

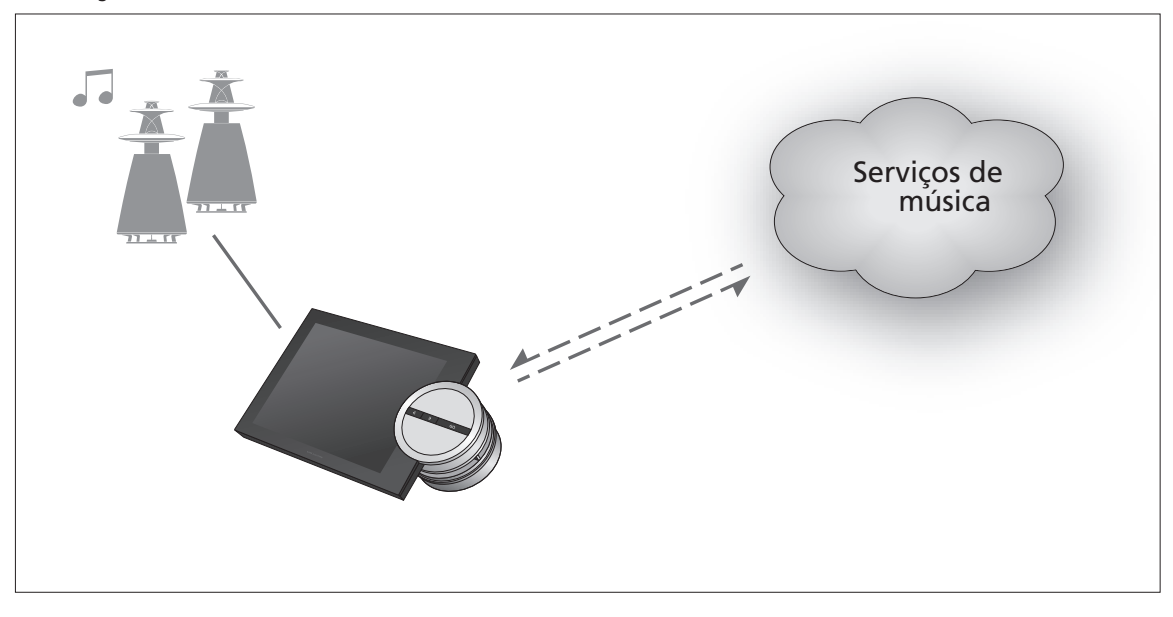

Com os serviços de música pode reproduzir música no seu BeoSound 5 a partir da Internet.

Português – Conteúdo

Introdução, 55

Registo, 55

Princípios de funcionamento, 56

Operar os serviços de música, 57

Acerca do Spotify, 59

### Introdução

Este Livro de consulta é um suplemento ao guia Começar do BeoSound 5 e ao respectivo Livro de consulta online. Explica como configurar e operar os serviços de música no seu Beosound 5. Tenha em atenção que para disponibilizar os serviços de música, o AUDIO MASTER tem de estar configurado para YES no BeoSound 5.

# Registo

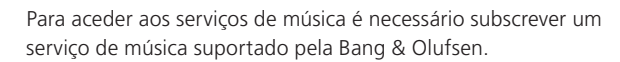

#### Configure a sua conta no BeoSound 5

- > Use o apontador para realçar MODE.
- > Gire a roda para seleccionar SETTINGS e prima GO.
- > Use o apontador para realçar MUSIC SERVICES.
- > Gire a roda para seleccionar o serviço de música e prima GO.
- > Gire a roda para seleccionar ADD ACCOUNT e prima GO.
- Introduza o seu nome de utilizador e palavra-passe.\*1 Prima GO para aceitar.

<sup>1</sup>\*Abaixo encontra-se informação acerca da roda de introdução.

Tenha em atenção que pode configurar múltiplas contas no BeoSound 5.

#### Roda de introdução

Use a roda de introdução para introduzir o nome de utilizador, a palavra-passe ou termos de pesquisa. Na utilização do serviço de música, a roda de introdução funciona da seguinte forma:

| <· | Prima para adicionar um carácter. Premindo longamente,             |
|----|--------------------------------------------------------------------|
|    | abre o modo de variantes, no qual são disponibilizados             |
|    | caracteres especiais (por exemplo, á, ä, ã). Utilize a <b>roda</b> |
|    | para se deslocar entre caracteres.                                 |

- Prima para apagar um carácter ou fechar o modo de variantes.
- GO Prima para guardar.
- CANCEL Vire a roda para CANCEL e prima GO para cancelar.
- STORE Gire a roda para STORE e prima GO para guardar\*<sup>2</sup>.
- BACK Gire a **roda** para BACK e prima **GO** para retroceder um nível\*<sup>2</sup>.
- SPACE Gire a **roda** para SPACE e prima **GO** para adicionar um espaço.
- abc Mudar para letras/algarismos.
- #@+ Mudar para símbolos.

<sup>2</sup>\*Indisponível no modo de pesquisa.

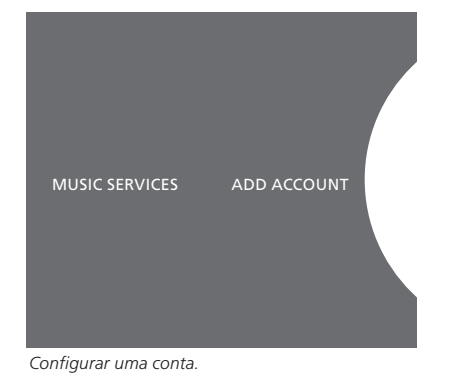

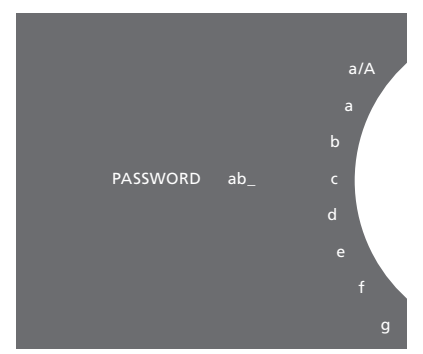

Exemplo da roda de introdução.

# Princípios de funcionamento

Depois de configurado o serviço de música, use o **apontador** para realçar MODE e gire a **roda** para realçar o serviço de música. Prima **GO** para abrir. São-lhe apresentadas as diversas opções disponíveis para o serviço de música seleccionado.

#### Iniciar/fechar sessão ou alternar entre múltiplas contas

- > Use o apontador para realçar MODE.
- > Gire a roda para o serviço de música e prima longamente GO.
- > Gire a **roda** para seleccionar a conta na qual deseja iniciar ou fechar sessão ou para a qual deseja mudar.

Fechar sessão numa conta apaga a palavra-passe do BeoSound 5. Não é recomendado fechar sessão numa conta predefinida, visto tal desactivar a operação da sala de ligação.

#### Configurar uma conta predefinida

Apenas uma conta de utilizador pode ser definida como conta predefinida. Se a conta de utilizador for apagada, a conta de utilizador mais antiga passa a ser a conta predefinida.

- Use o apontador para realçar MODE.
- > Gire a roda para seleccionar SETTINGS e prima GO.
- > Use o apontador para realçar MUSIC SERVICES.
- > Gire a roda para seleccionar o serviço de música e prima GO.
- > Gire a roda para seleccionar DEFAULT ACCOUNT e prima <.
- > Gire a **roda** para seleccionar a conta que pretende que seja a conta predefinida e prima **GO**.

#### Editar uma conta

Se alterar a palavra-passe da sua conta, terá de alterá-la também no BeoSound 5. Use **GO** ou < para chegar à palavra-passe sem alterar o nome de utilizador.

- > Use o apontador para realçar MODE.
- > Gire a roda para seleccionar SETTINGS e prima GO.
- > Use o apontador para realçar MUSIC SERVICES.
- > Gire a roda para seleccionar o serviço de música e prima GO.
- > Gire a roda para seleccionar a conta que pretende editar e prima GO.
- > Gire a roda para seleccionar EDIT e prima GO.
- > Faça as alterações.

#### Eliminar uma conta

- > Use o apontador para realçar MODE.
- > Gire a roda para seleccionar SETTINGS e prima GO.
- > Use o apontador para realçar MUSIC SERVICES.
- > Gire a roda para seleccionar o serviço de música e prima GO.
- Gire a roda para seleccionar a conta que pretende eliminar e prima GO.
- > Gire a roda para seleccionar o nome de utilizador e prima GO.
- > Gire a roda para seleccionar REMOVE e prima GO.

#### Mensagens de erro

Caso ocorra um erro, enquanto está a utilizar os serviços de música, o arco aparece durante algum tempo a vermelho para indicar a existência de uma mensagem de erro. A mensagem pode ser lida em ecrã completo no modo de leitor. Para mudar para o modo de leitor, desloque o apontador para o topo ou para o fundo do ecrã do BeoSound 5. Na zona de informação de música são apresentadas outras mensagens.

# Operar os serviços de música Comando à distância Beo4

Aqui pode chamar as fontes dos serviços de música ao BeoSound 5 e percorrer os conteúdos.

Para operar o BeoSound 5 por comando à distância, consulte o Livro de consulta do BeoSound 5.

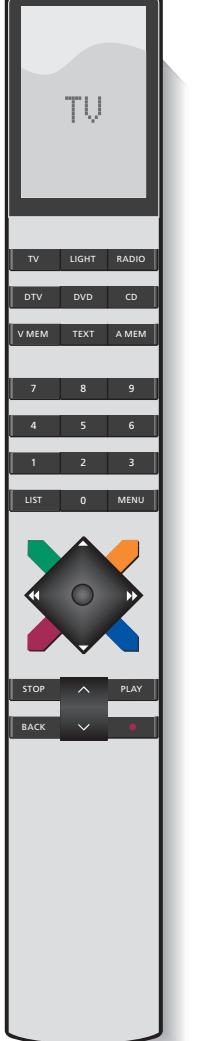

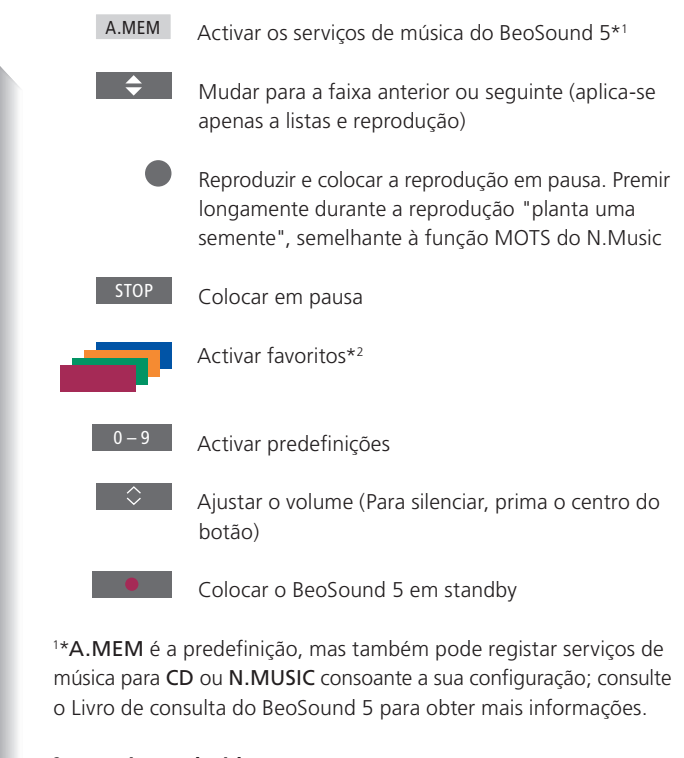

#### <sup>2</sup>\*Favoritos coloridos

Os serviços de música possuem os seus próprios favoritos coloridos/predefinições. Actuam apenas como atalhos. Isto significa que pode adicionar uma lista de reprodução a um determinado botão do comando à distância, passando este botão a activar essa lista de reprodução. Não é possível adicionar mais do que uma lista de reprodução a um botão colorido. Ao ser adicionado novo conteúdo, o conteúdo existente é substituído.

### Comando à distância Beo6

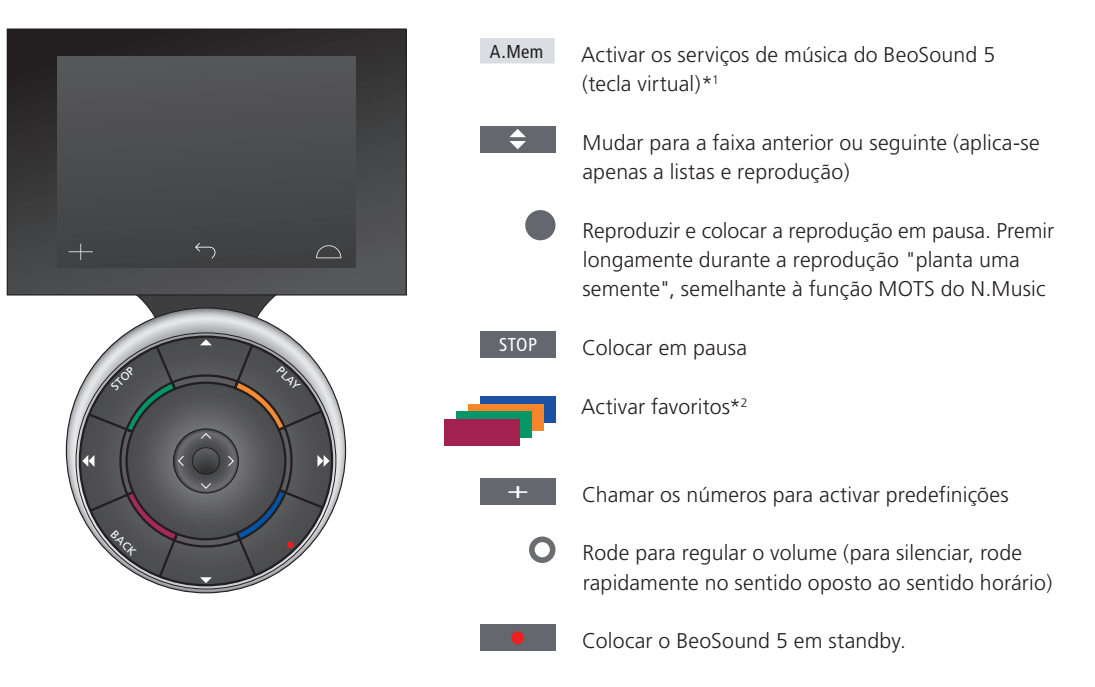

<sup>1\*</sup>A.Mem é a predefinição, mas também pode registar serviços de música para CD ou N.Music consoante a sua configuração; consulte o Livro de consulta do BeoSound 5 para obter mais informações. Contacte o seu revendedor Bang & Olufsen para voltar a configurar o seu Beo6.

#### <sup>2</sup>\*Favoritos coloridos

Os serviços de música possuem os seus próprios favoritos coloridos/predefinições. Actuam apenas como atalhos. Isto significa que pode adicionar uma lista de reprodução a um determinado botão do comando à distância, passando este botão a activar essa lista de reprodução. Não é possível adicionar mais do que uma lista de reprodução a um botão colorido. Ao ser adicionado novo conteúdo, o conteúdo existente é substituído.

# Acerca do Spotify

Segue-se uma descrição das funções que se aplicam apenas ao Spotify. É necessária uma subscrição do serviço Spotify Premium. As alterações efectuadas na sua conta Spotify são automaticamente disponibilizadas no BeoSound 5.

Tenha em atenção que a sua conta Spotify só pode ser usada a partir de um local de cada vez. Se a reprodução for iniciada a partir de um dispositivo diferente, aparece uma mensagem no BeoSound 5.

#### Idioma dos menus

O Spotify disponibiliza uma selecção própria de idiomas, diferente da selecção de idiomas do BeoSound 5. O idioma que definir para os serviços de música aplica-se apenas ao Spotify. A definição do idioma é efectuada em MUSIC SERVICES.

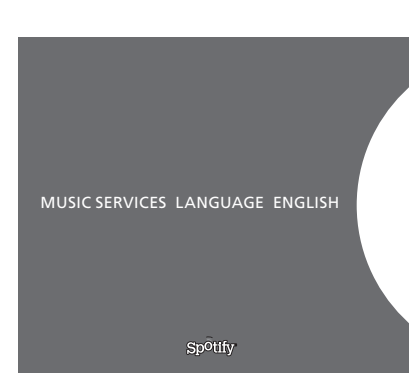

Idiomas de menu disponíveis no Spotify.

#### Abrir submenus

Prima longamente **GO** para abrir os submenus disponíveis. Solte o botão e use a **roda** para seleccionar um menu. Prima **GO** para seleccionar. Prima > para sair do submenu sem efectuar qualquer selecção ou seleccione outro menu.

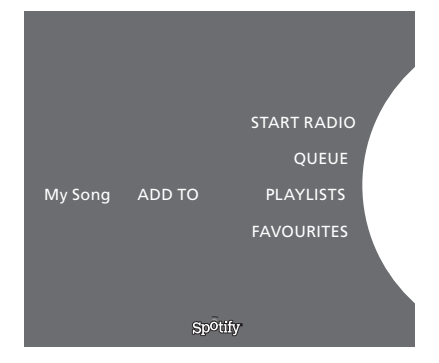

#### Adicionar à lista actual, lista de reprodução ou favoritos

Ao navegar, prima longamente **GO** para abrir um submenu onde pode adicionar a faixa/intérprete a uma lista actual ou lista de reprodução. Prima **GO** para adicionar.

Para criar, eliminar ou renomear listas de reprodução, terá de utilizar um computador ou smartphone.

#### Favoritos coloridos/predefinições para o Spotify

Pode adicionar o seguinte conteúdo a um botão colorido ou predefinições (1 a 99):

Tracks Albums Artists Top Tracks Radio Station Playlists Starred

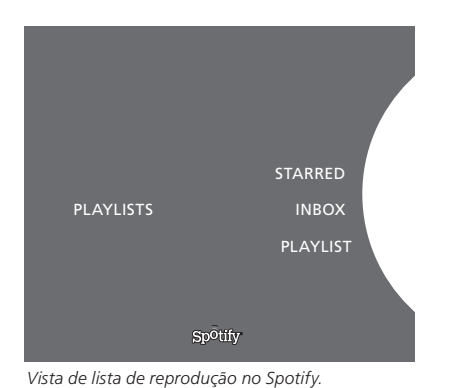

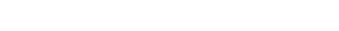

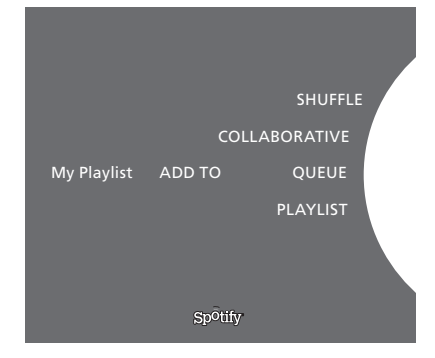

|           | Recently played station 1 |
|-----------|---------------------------|
|           | Create New Station        |
| PLAYLISTS | Genres 1                  |
|           | Genres 2                  |
|           | Genres 3                  |
|           | Cir Office                |
|           | Spoury                    |

Vista de rádio no Spotify.

#### Vistas de listas de reprodução

- Starred: contém as faixas previamente marcadas.
- Inbox: contém músicas recebidas de outros utilizadores do Spotify.
- Playlist folders: contém uma ou mais listas de reprodução\*.
- *Playlists*: contém listas de reprodução criadas.

\*Spotify suporta até cinco níveis de pastas.

#### Adicionar a uma lista de reprodução ou à lista Starred

- > Durante a reprodução de uma música, prima longamente GO.
- > Gire a **roda** para ADD TO PLAYLIST e prima **GO**.
- > ou gire a **roda** para STARRED e prima **GO**.

#### Listas de reprodução partilhadas

Pode definir as suas listas de reprodução como partilhadas, de modo a que outros utilizadores Spotify as possam ouvir.

Para partilhar uma lista de reprodução...

- > Use o **apontador** para realçar PLAYLISTS.
- > Gire a **roda** para realçar uma lista de reprodução por si criada.
- Prima longamente GO para visualizar as opções e depois gire a roda para COLLABORATIVE.
- > Prima GO.

Uma linha azul indica uma lista de reprodução partilhada.

Tenha em atenção que quando a última faixa de uma lista de reprodução ou lista actual é reproduzida, os serviços de música dão lugar a uma estação de rádio com base no intérprete da última faixa da lista actual.

#### Vista de Rádio

As estações de rádio disponibilizam uma função semelhante à função MOTS do N.Music Pode procurar estações de rádio com base num intérprete ou faixa específicos. As faixas são geradas pelo Spotify. Pode passar para a faixa seguinte, se pretender, mas não pode ouvir as faixas anteriores.

#### Procurar estações de rádio

- > Realce Create New Station e prima GO.
- > Aparece a roda de introdução que lhe permite introduzir um termo de procura, como o nome de um intérprete, e premir GO para iniciar a procura.
- > São apresentados os intérpretes e as faixas; prima < para seleccionar a estação de rádio criada.</p>

# BeoSound 5-musiktjänster

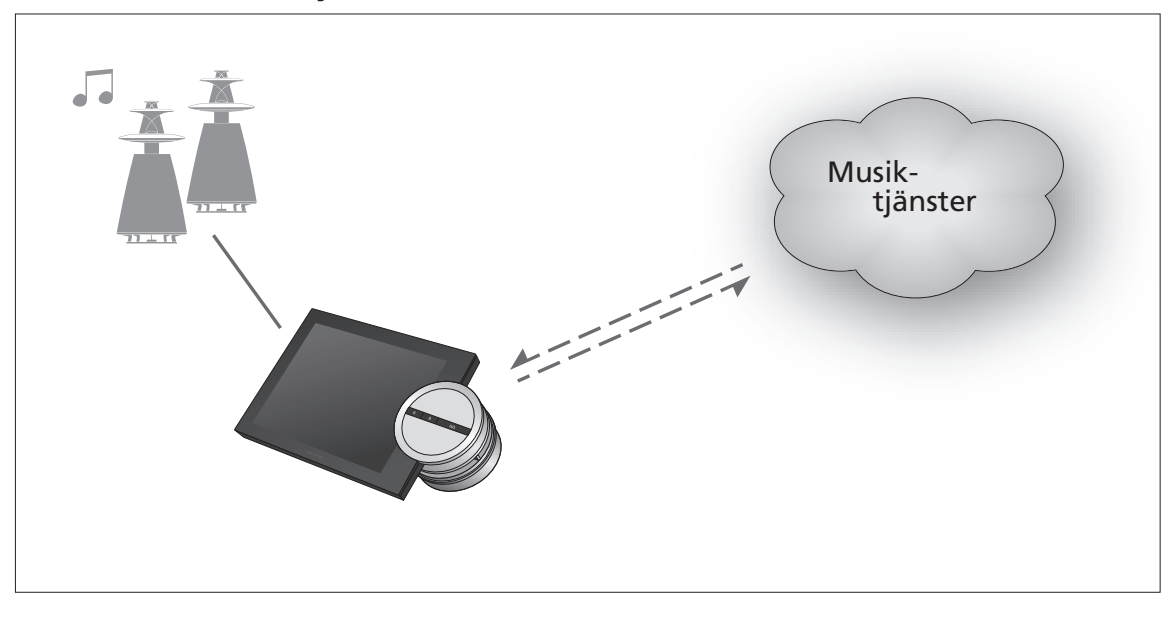

Genom att använda musiktjänster kan du spela upp musik från internet direkt på BeoSound 5.

> Svenska – innehåll Inledning, 62 Registrering, 62

Funktionsprinciperna, 63

Använda musiktjänster, 64

Om Spotify, 66

Inledning

Den här handledningen är ett komplement till Komma igång för BeoSound 5 och den handledning som finns online. Här beskrivs hur du konfigurerar och använder musiktjänster på BeoSound 5. Observera att musiktjänsterna bara är tillgängliga om JA har angetts för AUDIO MASTER på BeoSound 5.

# Registrering

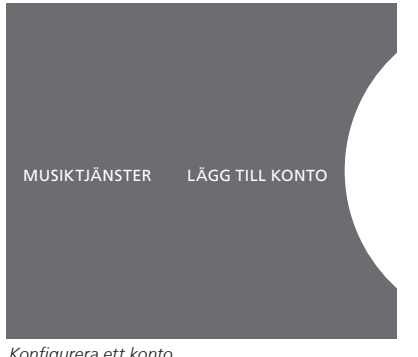

Konfigurera ett konto.

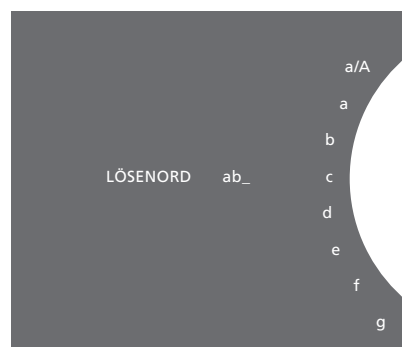

Exempel på stavningshjul.

Vill du använda musiktjänster måste du abonnera på en musiktjänst som stöds av Bang & Olufsen.

#### Konfigurera ett konto på BeoSound 5

- > Markera LÄGE med hjälp av pekaren.
- > Vrid hjulet för att välja INSTÄLLN. och tryck på GO.
- > Använd pekaren för att markera MUSIKTJÄNSTER.
- Vrid hjulet för att välja musiktjänsten och tryck sedan på GO. >
- > Vrid hjulet för att välja LÄGG TILL KONTO och tryck sedan på GO.
- > Ange ditt användarnamn och lösenord.\*1 Godkänn genom att trycka på GO.

<sup>1\*</sup> Se nedanstående information om stavningshjulet.

Du kan konfigurera flera konton på BeoSound 5.

#### Stavningshjulet

Du använder stavningshjulet när du ska ange användarnamn, lösenord och söksträngar. Så här använder du stavningshjulet i musiktjänsten:

| ć                    | Tryck för att lägga till ett tecken. Trycker du länge<br>öppnas ett variantläge där du kan välja specialtecken<br>(t.ex. á, ä, ä). Använd <b>hjulet</b> för att hoppa mellan |
|----------------------|----------------------------------------------------------------------------------------------------|
|                      | teckenpositioner.                                                                                                    |
| <ul> <li></li> </ul> | Tryck för att radera ett tecken eller stänga ett variantläge.                                                                                                    |
| GO                   | Tryck för att spara.                                                                                                    |
| AVBRYT               | Avbryt genom att vrida hjulet till AVBRYT och sedan                                                                                                    |
|                      | trycka på <b>GO</b> .                                                                                                    |
| SPARA                | Spara genom att vrida <b>hjulet</b> till SPARA och sedan                                                                                                    |
|                      | trycka på <b>GO</b> * <sup>2</sup> .                                                                                                    |
| TILLBAKA             | Gå tillbaka en nivå genom att vrida <b>hjulet</b> till                                                                                                    |
|                      | TILLBAKA och sedan trycka på <b>GO</b> * <sup>2</sup> .                                                                                                    |
| TOMRUM               | Infoga ett blanksteg genom att vrida <b>hjulet</b> till                                                                                                    |
|                      | TOMRUM och sedan trycka på <b>GO</b> .                                                                                                    |
| abc                  | Ändra till bokstäver/siffror.                                                                                                    |
| #@+                  | Ändra till symboler.                                                                                                    |
|                      |                                                                                                    |

<sup>2</sup>\* Ej tillgängligt i sökläget.

# **Funktionsprinciperna**

När musiktjänsten har konfigurerats använder du **pekaren** för att markera LÄGE och vrider sedan på **hjulet** för att markera musiktjänsten. Tryck på **GO** för att öppna. Den valda musiktjänstens alternativ och funktioner visas.

# Logga in i konto, logga ut från konto och växla mellan olika konton

- > Markera LÄGE med hjälp av **pekaren**.
- > Vrid hjulet till musiktjänsten och håll ner GO.
- > Vrid hjulet för att välja ett konto som du vill logga in i, logga ut ur eller växla till.

När du loggar ut ur ett konto raderas lösenordet från BeoSound 5. Du bör inte logga ut ur standardkontot. Gör du det stängs linkrumsfunktionen av.

#### Konfigurera ett standardkonto

Endast ett användarkonto kan vara standardkonto. Om du tar bort ett användarkonto som är ett standardkonto blir det äldsta användarkontot det nya standardkontot.

- > Markera LÄGE med hjälp av **pekaren**.
- > Vrid hjulet för att välja INSTÄLLN. och tryck på GO.
- > Använd **pekaren** för att markera MUSIKTJÄNSTER.
- > Vrid hjulet för att välja musiktjänsten och tryck sedan på GO.
- > Vrid hjulet för att välja STANDARDKONTO och tryck sedan på <-
- > Vrid hjulet för att välja det konto som ska bli standardkonto. Tryck på GO.

#### Redigera ett konto

Om du ändrar ditt kontos lösenord måste du ändra det även på BeoSound 5. Använd GO eller < för att stega förbi användarnamnet, till lösenordet.

- > Markera LÄGE med hjälp av pekaren.
- > Vrid hjulet för att välja INSTÄLLN. och tryck på GO.
- > Använd **pekaren** för att markera MUSIKTJÄNSTER.
- > Vrid hjulet för att välja musiktjänsten och tryck sedan på GO.
- > Vrid hjulet för att markera det konto som ska redigeras. Tryck på GO.
- > Vrid hjulet för att välja REDIGERA och tryck sedan på GO.
- > Ange ändringarna.

#### Ta bort ett konto

- > Markera LÄGE med hjälp av pekaren.
- > Vrid hjulet för att välja INSTÄLLN. och tryck på GO.
- > Använd pekaren för att markera MUSIKTJÄNSTER.
- > Vrid hjulet för att välja musiktjänsten och tryck sedan på GO.
- > Vrid hjulet för att markera det konto som ska tas bort. Tryck på GO.
- > Vrid hjulet för att välja användarnamnet och tryck sedan på GO.
- > Vrid hjulet för att välja TA BORT och tryck sedan på GO.

#### Felmeddelanden

Om ett fel inträffar när du använder en musiktjänst blir bågen röd, vilket indikerar att det finns ett felmeddelande. Du kan läsa meddelandet i uppspelningslägets fullskärmsvy. Du aktiverar uppspelningsläget genom att flytta pekaren till området högst upp eller längst ned på BeoSound 5-skärmen. Övriga meddelanden visas i området med låtinformation.

# Använda musiktjänster Beo4-fjärrkontroll

Du kan ta fram musiktjänstkällor på BeoSound 5 och bläddra bland innehållet.

Information om hur du styr BeoSound 5 med fjärrkontroll finns i handledningen för BeoSound 5.

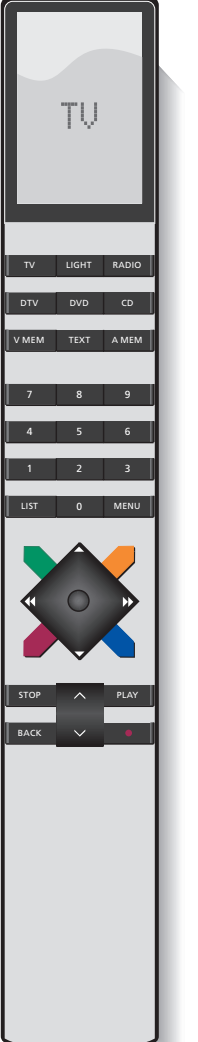

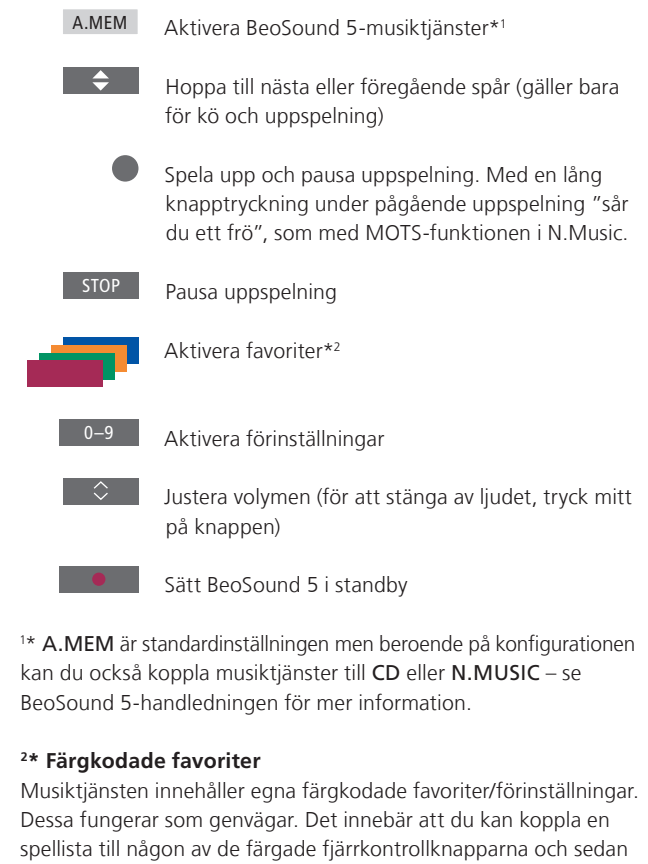

Dessa fungerar som genvägar. Det innebär att du kan koppla en spellista till någon av de färgade fjärrkontrollknapparna och sedan använda knappen för att starta spellistan. Det går inte att koppla fler än en spellista till varje färgknapp. Lägger du till nytt innehåll, ersätts det befintliga innehållet.

### Beo6-fjärrkontroll

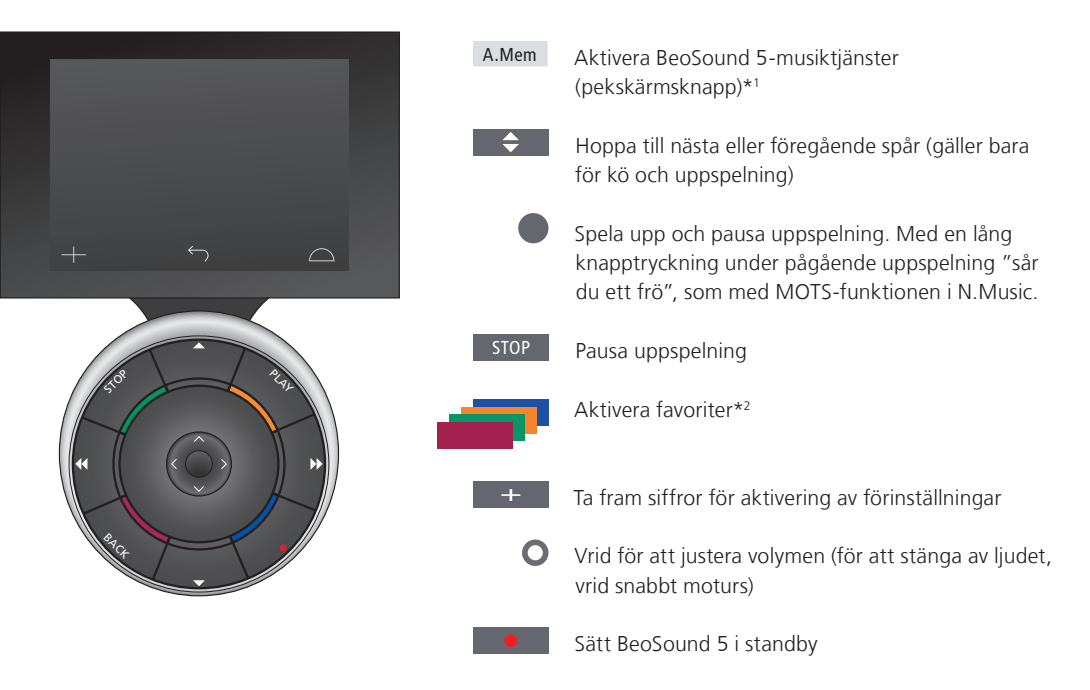

1\* A.Mem är standardinställningen men beroende på konfigurationen kan du också koppla musiktjänster till CD eller N.Music – se BeoSound 5-handboken för mer information. Kontakta din Bang & Olufsen-återförsäljare om du vill ha hjälp med att konfigurera om Beo6-fjärrkontrollen.

#### <sup>2</sup>\* Färgkodade favoriter

Musiktjänsten innehåller egna färgkodade favoriter/förinställningar. Dessa fungerar som genvägar. Det innebär att du kan koppla en spellista till någon av de färgade fjärrkontrollknapparna och sedan använda knappen för att starta spellistan. Det går inte att koppla fler än en spellista till varje färgknapp. Lägger du till nytt innehåll, ersätts det befintliga innehållet. **Om Spotify** 

Nedan beskrivs funktioner som endast finns i Spotify. En Spotify Premium-prenumeration krävs. Ändrar du ditt Spotify-konto blir ändringarna automatiskt tillgängliga i BeoSound 5.

Observera att ditt Spotify-konto bara kan användas på en plats i taget. Om uppspelning startas på en annan enhet, visas ett meddelande på BeoSound 5.

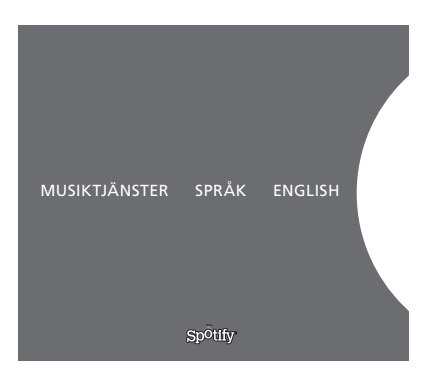

#### Menyspråk

Uppsättningen av tillgängliga språk i Spotify är inte densamma som i BeoSound 5. Den språkinställning som du anger för musiktjänster används bara i Spotify. Du väljer språk i MUSIKTJÄNSTER.

Tillgängliga menyspråk för Spotify.

#### Öppna undermenyer

Håll ner **GO** för att öppna tillgängliga undermenyer. Släpp upp knappen och använd **hjulet** för att välja en meny. Tryck på **GO** för att välja. Tryck på → för att lämna undermenyn utan att välja ett alternativ eller för att välja en annan menyvy.

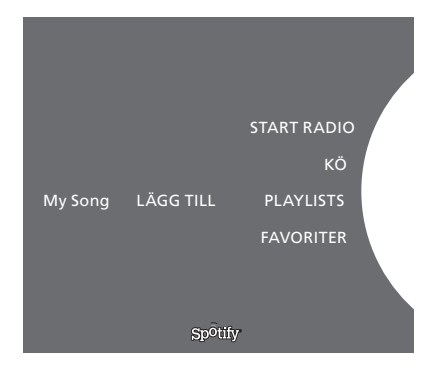

#### Lägga till i kö, spellistor eller favoriter

Håll ner GO när du letar bland musiken, så öppnas en undermeny där du kan lägga till spåret/artisten i kön eller spellistan. Tryck på GO för att lägga till.

Vill du skapa, ta bort eller byta namn på spellistor måste du använda en dator eller en smartphone.

#### Färgkodade favoriter/förinställningar för Spotify

Du kan lägga till följande innehåll under en färgad knapp eller som förinställningar (1 till 99):

Tracks Albums Artists Top Tracks Radio Station Playlists Starred

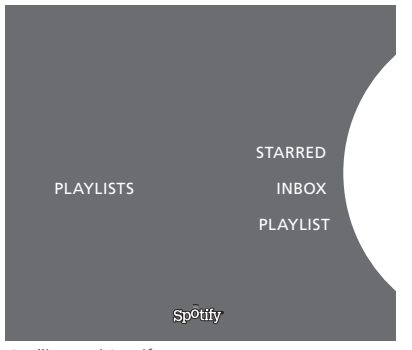

Spellistvyer i Spotify.

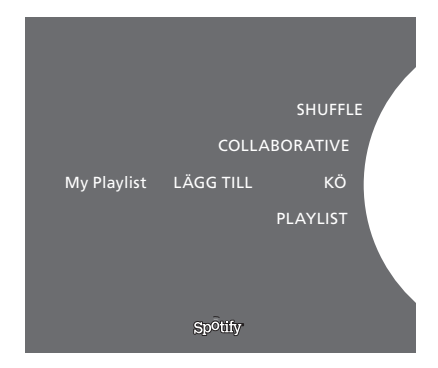

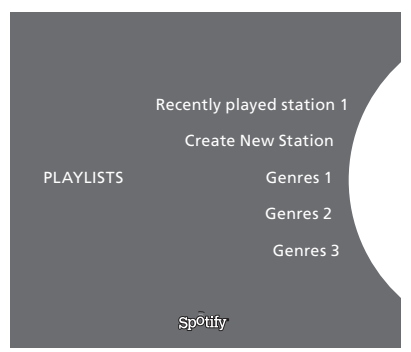

Radiovyn i Spotify.

#### Spellistvyer

- Starred: innehåller spår som du har markerat.
- Inbox: innehåller musik som andra Spotify-användare har skickat till dig.
- Playlist folders: innehåller en eller flera spellistor\*.
- Playlists: innehåller skapade spellistor.

\* Spotify har stöd för upp till fem mappnivåer.

#### Lägg till i spellista eller lista med markerade spår

- > Håll ner GO när en låt är markerad.
- > Vrid hjulet till LÄGG TILL SPELLISTA och tryck på GO.
- > eller vrid hjulet till STARRED och tryck på GO.

#### Delade spellistor

Du kan välja att dela dina spellistor så att andra Spotify-användare kan lyssna på dem.

Så här delar du en Spotify-spellista ...

- > Använd pekaren för att markera PLAYLISTS.
- > Vrid hjulet för att markera en spellista som du har skapat.
- Håll ner GO för att visa alternativ och vrid hjulet till COLLABORATIVE.
- > Tryck på GO.

En blå linje indikerar att spellistan är delad.

När det sista spåret i en lista eller kö har spelats upp, aktiveras en radiokanal utifrån artisten i listans eller köns sista låt.

#### Radiovyn

Radiovyn fungerar på liknande sätt som MOTS-funktionen i N.Music. Du kan söka efter radiokanaler utifrån en viss artist eller ett visst spår. Spåren genereras av Spotify. Du kan hoppa till nästa spår, men det går inte att lyssna på de föregående spåren.

#### Söka efter radiokanaler

- > Markera Create New Station och tryck på GO.
- > Stavningshjulet visas så att du kan ange en söksträng, till exempel ett artistnamn. Tryck sedan på GO för att starta sökningen.
- > Artister och spår visas, och du väljer den skapade radiokanalen genom att trycka på <.

# BeoSound 5 -musiikkipalvelut

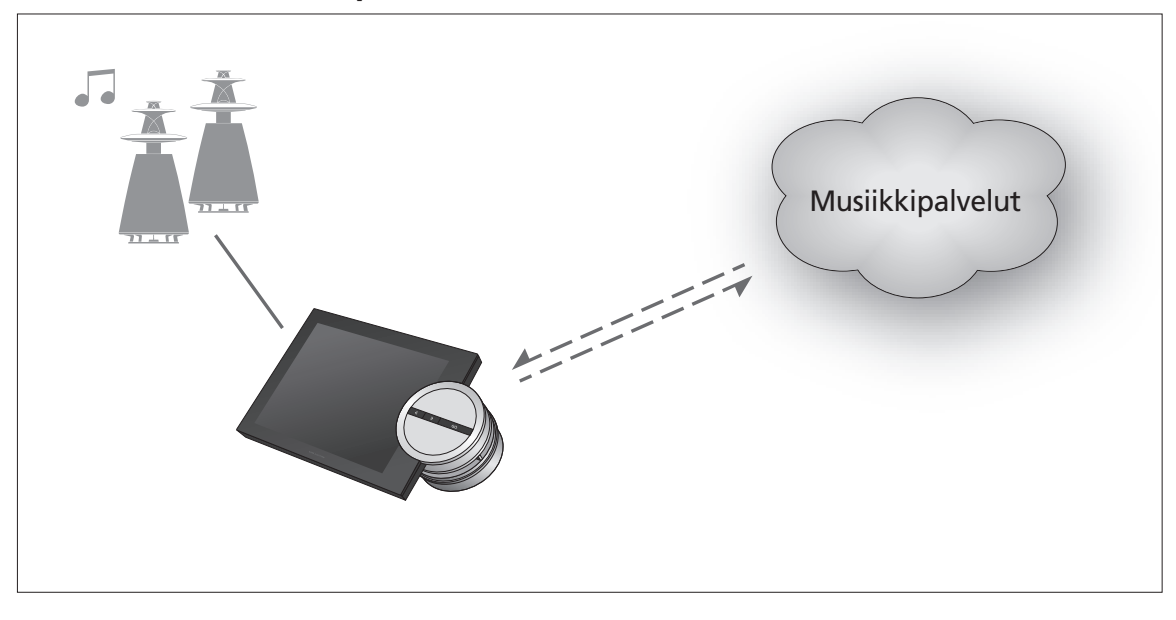

Musiikkipalvelujen avulla voit suoratoistaa musiikkia Internetistä BeoSound 5:llä.

Suomi – sisältö

Johdanto, 69

Rekisteröinti, 69

Järjestelmän käyttö, 70

Musiikkipalvelujen käyttö, 71

Tietoja Spotifysta, 73

Johdanto Tämä opas täydentää BeoSound 5:n aloitusoppaan ja verkosta ladattavan käyttöoppaan tietoja. Tässä oppaassa kuvataan, miten musiikkipalvelut määritetään ja miten niitä käytetään BeoSound 5:ssä. Huomaa, että musiikkipalveluja voi käyttää vain, kun BeoSound 5:n AUDIO MASTER -asetuksena on YES.

# Rekisteröinti

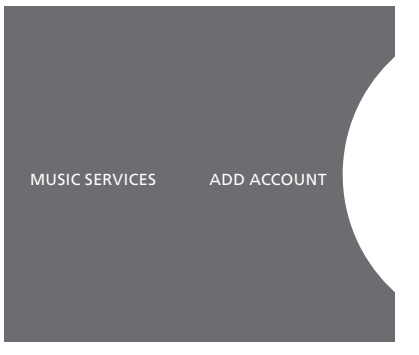

Tilin määrittäminen.

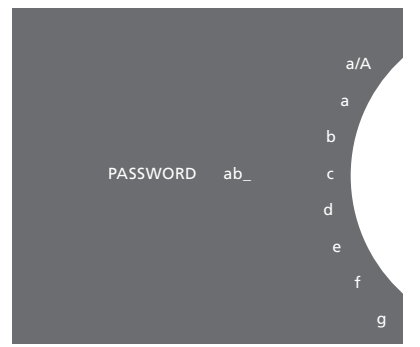

Esimerkki kirjoituspyörästä.

Musiikkipalvelujen käyttö edellyttää Bang & Olufsenin tukeman musiikkipalvelun tilausta.

#### Tilin määrittäminen BeoSound 5:een

- > Korosta MODE osoittimen avulla.
- Valitse SETTINGS kääntämällä ohjainpyörää ja paina GO. >
- > Korosta MUSIC SERVICES osoittimen avulla.
- Valitse musiikkipalvelu kääntämällä ohjainpyörää ja paina GO. >
- Valitse ADD ACCOUNT kääntämällä ohjainpyörää ja paina GO. >
- > Anna käyttäjänimi ja salasana\*<sup>1</sup> ja jatka painamalla GO.

1\*Lisätietoja kirjoituspyörästä on seuraavassa osiossa.

Huomaa, että voit määrittää BeoSound 5:een useita tilejä.

#### Kirjoituspyörä

Voit kirjoittaa käyttäjänimen, salasanan tai hakumerkkijonoja kirjoituspyörän avulla. Kun käytät musiikkipalvelua, kirjoituspyörä toimii seuraavasti:

| <b>&lt;</b> | Lisää merkki painamalla tätä. Pitkä painallus tuo näkyviin        |
|-------------|-------------------------------------------------------------------|
|             | erikoismerkkejä sisältävän vaihtoehtotilan (esimerkiksi á, ä, ã). |
|             | Siirry merkkien välillä <b>ohjainpyörän</b> avulla.               |

- シ Poista merkki tai sulje vaihtoehtotila painamalla tätä.
- GO Tallenna painamalla tätä.
- CANCEL Peruuta valinta valitsemalla ohjainpyörän avulla CANCEL ja painamalla GO.
- STORE Tallenna valitsemalla ohjainpyörän avulla STORE ja painamalla GO\*2.
- Siirry yksi taso taaksepäin valitsemalla ohjainpyörän BACK avulla BACK ja painamalla GO\*2.
- SPACE Lisää välilyönti valitsemalla ohjainpyörän avulla SPACE ja painamalla GO.
- Vaihda kirjainten ja numeroiden välillä. abc
- #@+ Vaihda symbolinäkymään.

<sup>2</sup>\*Ei käytettävissä hakutilassa.

### Järjestelmän käyttö

Kun musiikkipalvelu on määritetty, korosta MODE osoittimen avulla ja korosta sitten musiikkipalvelu kääntämällä ohjainpyörää. Avaa palvelu painamalla GO. Näkyviin tulevat valitun musiikkipalvelun käytettävissä olevat vaihtoehdot.

#### Kirjautuminen sisään ja ulos tai siirtyminen useiden tilien välillä

- > Korosta MODE osoittimen avulla.
- Valitse musiikkipalvelu kääntämällä ohjainpyörää ja paina pitkään GO.
- > Valitse **ohjainpyörän** avulla tili, johon haluat kirjautua tai vaihtaa tai josta haluat kirjautua ulos.

Kirjautuminen ulos tilistä poistaa tilin salasanan BeoSound 5:stä. Kirjautuminen ulos oletustilistä ei ole suositeltavaa, koska tällöin toiminnon käyttäminen linkkihuoneessa poistetaan käytöstä.

#### Oletustilin määrittäminen

Ainoastaan yksi käyttäjätili voidaan määrittää oletustiliksi. Jos oletuskäyttäjätili poistetaan, vanhimmasta käyttäjätilistä tulee oletustili.

- > Korosta MODE osoittimen avulla.
- > Valitse SETTINGS kääntämällä ohjainpyörää ja paina GO.
- > Korosta MUSIC SERVICES osoittimen avulla.
- > Valitse musiikkipalvelu kääntämällä ohjainpyörää ja paina GO.
- > Valitse DEFAULT ACCOUNT kääntämällä ohjainpyörää ja paina <-
- > Valitse oletustiliksi määritettävä tili ohjainpyörän avulla ja paina GO.

#### Tilin muokkaaminen

Jos vaihdat tilin salasanan, se on vaihdettava myös BeoSound 5:ssä. Siirry käyttäjänimivaiheesta salasanavaiheeseen valitsemalla **GO** tai ↔.

- > Korosta MODE osoittimen avulla.
- > Valitse SETTINGS kääntämällä ohjainpyörää ja paina GO.
- > Korosta MUSIC SERVICES osoittimen avulla.
- > Valitse musiikkipalvelu kääntämällä ohjainpyörää ja paina GO.
- > Valitse muokattava tili kääntämällä ohjainpyörää ja paina GO.
- > Valitse EDIT kääntämällä ohjainpyörää ja paina GO.
- Tee muutokset.

#### Tilin poistaminen

- > Korosta MODE **osoittimen** avulla.
- > Valitse SETTINGS kääntämällä ohjainpyörää ja paina GO.
- > Korosta MUSIC SERVICES osoittimen avulla.
- > Valitse musiikkipalvelu kääntämällä ohjainpyörää ja paina GO.
- > Valitse poistettava kieli kääntämällä ohjainpyörää ja painaGO.
- > Valitse käyttäjänimi kääntämällä ohjainpyörää ja paina GO.
- > Valitse REMOVE kääntämällä ohjainpyörää ja paina GO.

#### Virheilmoitukset

Jos musiikkipalvelun käytön aikana tapahtuu virhe, kaari näkyy jonkin aikaa punaisena merkkinä virheilmoituksesta. Ilmoitus on luettavissa koko ruudun soitintilassa. Voit siirtyä soitintilaan viemällä osoittimen BeoSound 5 -näytön ylä- tai alareunaan. Muut ilmoitukset näkyvät kappaleen tietoalueella.

# Musiikkipalvelujen käyttö

Beo4-kaukosäädin

Voit tuoda näkyviin musiikkipalvelulähteitä ja selata niiden sisältöä BeoSound 5:ssä.

вео4-каикозаа

Lisätietoja BeoSound 5:n käyttämisestä kaukosäätimellä on BeoSound 5 -käyttöoppaassa.

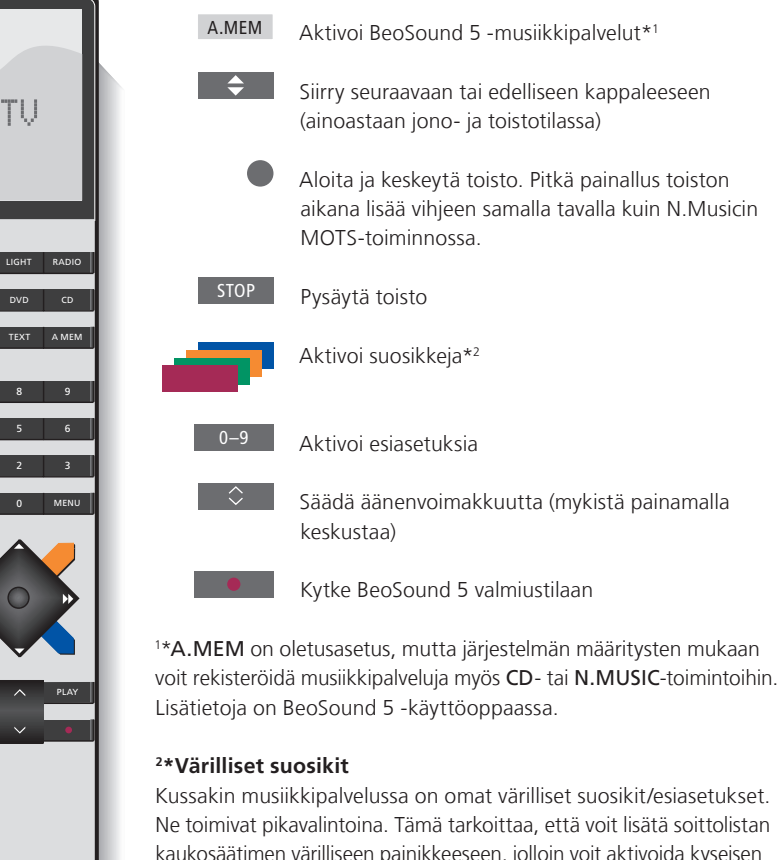

Ne toimivat pikavalintoina. Tämä tarkoittaa, että voit lisätä soittolistan kaukosäätimen värilliseen painikkeeseen, jolloin voit aktivoida kyseisen soittolistan painamalla painiketta. Kuhunkin värilliseen painikkeeseen voi lisätä vain yhden soittolistan. Jos painikkeeseen lisätään uutta sisältöä, se korvaa aiemman sisällön.

### Beo6-kaukosäädin

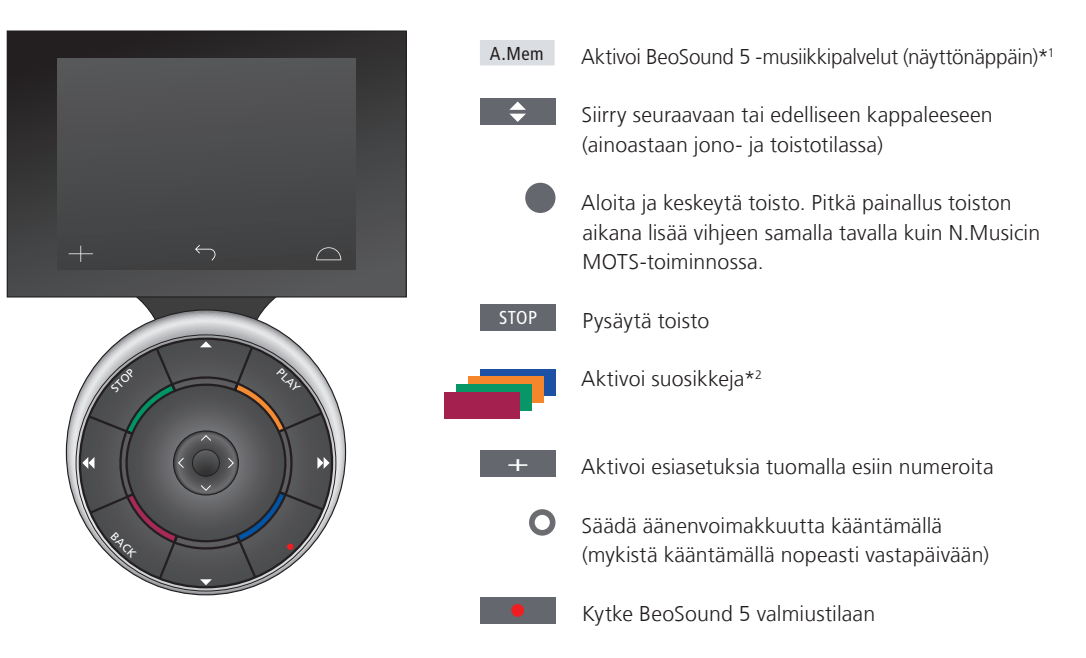

<sup>1\*</sup>A.Mem on oletusasetus, mutta järjestelmän määritysten mukaan voit rekisteröidä musiikkipalveluja myös CD- tai N.Music-toimintoihin. Lisätietoja on BeoSound 5 -käyttöoppaassa. Ota yhteyttä Bang & Olufsen -jälleenmyyjääsi Beo6-kaukosäätimen uudelleenmääritystä varten.

#### <sup>2</sup>\*Värilliset suosikit

Kussakin musiikkipalvelussa on omat värilliset suosikit/esiasetukset. Ne toimivat pikavalintoina. Tämä tarkoittaa, että voit lisätä soittolistan kaukosäätimen värilliseen painikkeeseen, jolloin voit aktivoida kyseisen soittolistan painamalla painiketta. Kuhunkin värilliseen painikkeeseen voi lisätä vain yhden soittolistan. Jos painikkeeseen lisätään uutta sisältöä, se korvaa aiemman sisällön.
### Tietoja Spotifysta

Seuraavassa kuvatut toiminnot koskevat vain Spotifypalvelua. Näiden toimintojen käyttö edellyttää Spotify Premium -tilausta. Spotify-tiliin tehdyt muutokset otetaan automaattisesti käyttöön BeoSound 5:ssä.

Huomaa, että Spotify-tiliä voi käyttää vain yhdessä paikassa samanaikaisesti. BeoSound 5:n näyttöön tulee ilmoitus, jos toisto aloitetaan toisessa laitteessa.

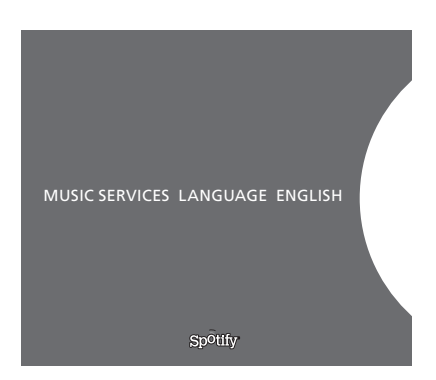

#### Valikkokieli

Spotifyn kielivaihtoehdot eivät ole samat kuin BeoSound 5 -kielivaihtoehdot. Musiikkipalvelujen kieliasetus koskee vain Spotifyta. Määritä kieli kohdassa MUSIC SERVICES.

Spotifyn käytettävissä olevat valikkokielet.

#### Alivalikkojen avaaminen

Avaa käytettävissä olevat alivalikot painamalla pitkään GO. Vapauta painike ja valitse valikko ohjainpyörän avulla. Valitse painamalla GO. Poistu alivalikosta tekemättä valintaa tai valitse toinen valikkonäkymä painamalla .

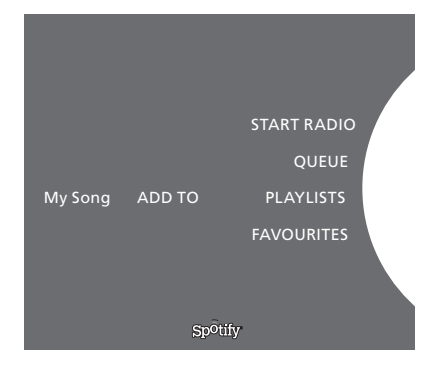

#### Lisääminen jonoon, soittolistalle tai suosikkeihin

Kun selaat sisältöä, **GO**-näppäimen painaminen pitkään avaa alivalikon, jonka avulla voit lisätä kappaleen/esittäjän jonoon tai soittolistalle. Lisää painamalla **GO**.

Jos haluat luoda, poistaa tai nimetä uudelleen soittolistoja, käytä toiminnon tekemiseen tietokonetta tai älypuhelinta.

#### Värilliset suosikit/esiasetukset Spotifyssa

Voit lisätä seuraavaa sisältöä värilliseen painikkeeseen tai esiasetukseksi (1–99):

Tracks Albums Artists Top Tracks Radio Station Playlists Starred

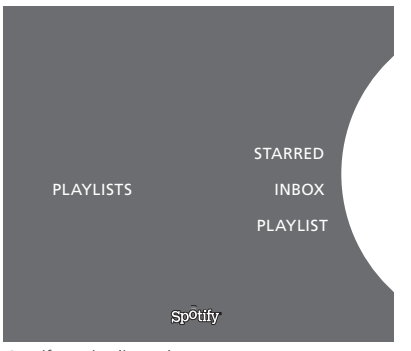

Spotifyn soittolistanäkymät.

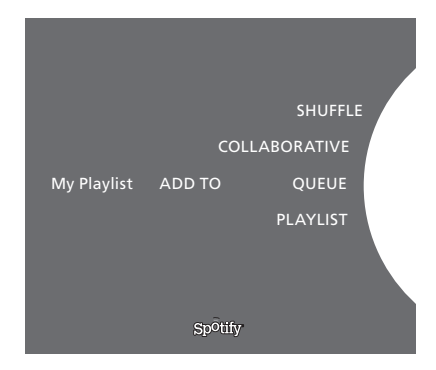

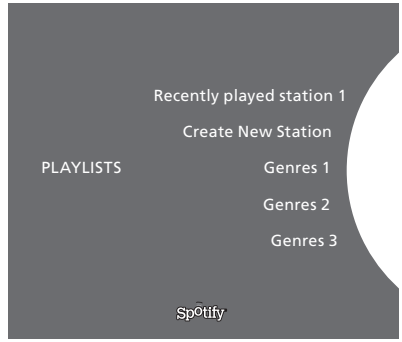

Spotifyn radionäkymä.

#### Soittolistanäkymät

- Starred: sisältää merkityt kappaleet.
- Inbox: sisältää muilta Spotify-käyttäjiltä vastaanotetun musiikin.
- Playlist-kansiot: sisältää soittolistoja\*.
- Playlists: sisältää luodut soittolistat.

\*Spotify tukee enintään viittä kansiotasoa.

#### Soittolistan tai merkinnän lisääminen

- > Kun kappale on valittuna, paina pitkään GO.
- > Valitse ADD TO PLAYLIST kääntämällä ohjainpyörää ja paina GO.
- > Vaihtoehtoisesti valitse STARRED kääntämällä ohjainpyörää ja paina GO.

#### Yhteiskäyttöiset soittolistat

Voit tehdä soittolistoista yhteiskäyttöisiä, jolloin myös muut Spotify-käyttäjät voivat kuunnella niitä.

Jaa Spotify-soittolista seuraavasti...

- > Korosta PLAYLISTS osoittimen avulla.
- > Korosta jokin luomasi soittolista kääntämällä ohjainpyörää.
- > Tuo vaihtoehdot näkyviin painamalla pitkään GO ja valitse sitten ohjainpyörän avulla COLLABORATIVE.
- > Paina GO.

Sininen viiva ilmaisee, että soittolista on yhteiskäyttöinen.

Huomaa, että kun valitun luettelon tai jonon viimeinen kappale on soinut, musiikkipalvelu siirtyy toistamaan jonon viimeisen kappaleen esittäjään perustuvaa radiokanavaa.

#### Radionäkymä

Radiokanavat tarjoavat sisältöä samalla tavalla kuin N.Musicin MOTS-toiminto. Voit etsiä radiokanavia tietyn esittäjän tai kappaleen perusteella. Spotify luo radiokanavan kappalejärjestyksen. Voit halutessasi siirtyä seuraavaan kappaleeseen, mutta et voi kuunnella edellistä kappaletta.

#### Radiokanavien hakeminen

- > Korosta Create New Station ja paina GO.
- Kirjoituspyörä tulee näkyviin, ja voit antaa hakumerkkijonon.
   Kirjoita esimerkiksi esittäjän nimi ja aloita haku painamalla GO.
- > Näkyviin tulee esittäjiä ja kappaleita, ja voit valita luodun radiokanavan valitsemalla <.</p>

### **BeoSound 5 Music services**

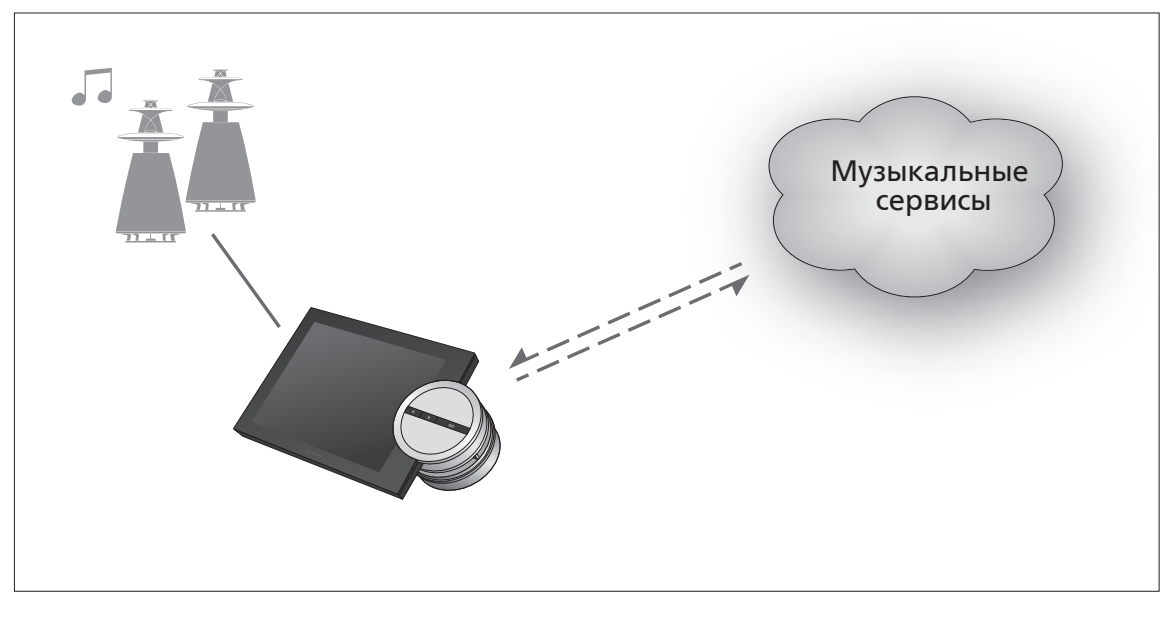

С помощью музыкальных сервисов можно выполнять потоковую передачу музыки из Интернета на ваш BeoSound 5.

Русский – Содержание

- Введение, 76
- Регистрация, 76
- Принципы эксплуатации, 77
- Использование музыкальных сервисов, 79
  - Информация о Spotify, 81

### Вступление

Данное руководство является дополнением к руководству BeoSound 5 «Перед началом работы» и к руководству, размещенному в Интернете. В нем объясняется, как настроить и использовать музыкальные сервисы на вашем BeoSound 5. Обратите внимание, если вы хотите, чтобы музыкальные сервисы были доступны, тогда на BeoSound 5 следует установить АУДИОМАСТЕР на ДА.

### Регистрация

Для получения доступа к музыкальным сервисам требуется подписка на музыкальные сервисы, поддерживаемые компанией Bang & Olufsen.

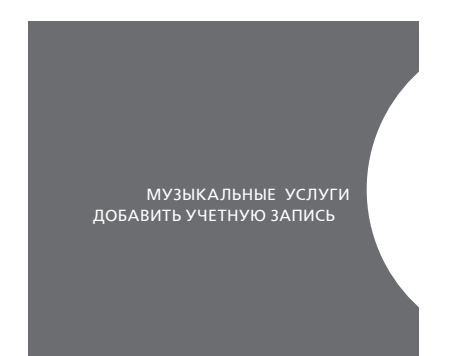

Настройка учетной записи.

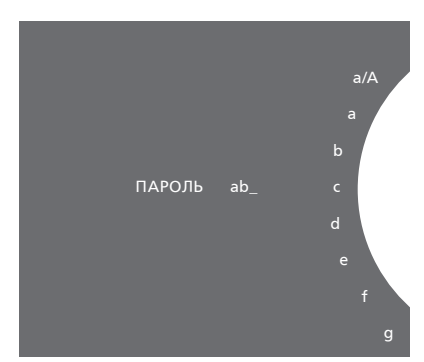

Пример буквенного колесика.

#### Настройка учетной записи на BeoSound 5

- > С помощью указателя выберите РЕЖИМ.
- > Вращая колесико, выберите НАСТРОЙКИ и нажмите GO.
- > С помощью указателя выберите МУЗЫКАЛЬНЫЕ УСЛУГИ.
- > Вращая колесико, выберите музыкальный сервис и нажмите GO.
- > Вращая колесико, выберите ДОБАВИТЬ УЧЕТНУЮ ЗАПИСЬ и нажмите GO.
- > Введите ваше имя пользователя и пароль.\*1 Нажмите GO для подтверждения.

<sup>1\*</sup>См. ниже для получения информации о буквенном колесике.

Обратите внимание, что вы можете создать несколько учетных записей на BeoSound 5.

#### Буквенное колесико

Буквенное колесико используется для ввода имени пользователя, пароля или поисковой фразы. При использовании музыкального сервиса буквенное колесико работает следующим образом:

- <· Нажмите для добавления буквы. При продолжительном нажатии открывается вариантный режим, позволяющий выбрать специальные символы (например, á, ä, ã). Вращайте колесико для перемещения между символами.
- ッ Нажмите для удаления символа или закрытия вариантного режима.
- GO Нажмите для сохранения.
- ОТМЕНА Вращая колесико, выберите ОТМЕНА, затем нажмите GO для отмены.
- СОХРАН. Вращая колесико, выберите СОХРАН., затем нажмите GO для сохранения\*2.
- НАЗАД Вращая колесико, выберите НАЗАД, затем нажмите GO для перехода назад на один уровень\*2.
- ПРОБЕЛ Вращая колесико, выберите ПРОБЕЛ, затем нажмите GO для добавления пробела. abc
  - Переключение между режимом букв/цифр.
  - #@+ Переключение в режим символов.

<sup>2\*</sup>Недоступны в режиме поиска.

#### Принципы эксплуатации

После настройки музыкального сервиса с помощью указателя выберите РЕЖИМ, затем, вращая колесико, выделите музыкальный сервис. Нажмите GO, чтобы открыть его. На экране отобразятся опции, доступные для выбранного музыкального сервиса.

#### Вход/выход или переключение между несколькими учетными записями

- > С помощью указателя выберите РЕЖИМ.
- Вращая колесико, выберите музыкальный сервис, затем нажмите и удерживайте GO.
- Вращайте колесико для выбора учетной записи, в которую вы хотите войти/выйти или на которую вы хотите переключиться.

После выхода из учетной записи на BeoSound 5 удаляется ее пароль. Не рекомендуется выходить из учетной записи по умолчанию, поскольку это приведет к отключению управления аппаратурой из сопряженной комнаты.

#### Настройка учетной записи по умолчанию

Только одна учетная запись может быть установлена учетной записью по умолчанию. После удаления учетной записи пользователя самая старая учетная запись станет учетной записью по умолчанию.

- > С помощью указателя выберите РЕЖИМ.
- > Вращая колесико, выберите НАСТРОЙКИ и нажмите GO.
- > С помощью указателя выберите МУЗЫКАЛЬНЫЕ УСЛУГИ.
- Вращая колесико, выберите музыкальный сервис и нажмите GO.
- > Вращая колесико, выберите УЧ. ЗАПИСЬ ПО УМОЛЧАНИЮ и нажмите <.</p>
- Вращая колесико выберите учетную запись, которую вы хотите сделать учетной записью по умолчанию, затем нажмите GO.

#### Изменение учетной записи

При изменении пароля вашей учетной записи также следует изменить его на BeoSound 5. Нажмите **GO** или через ваше имя пользователя к паролю.

- > С помощью указателя выберите РЕЖИМ.
- > Вращая колесико, выберите НАСТРОЙКИ и нажмите GO.
- > С помощью указателя выберите МУЗЫКАЛЬНЫЕ УСЛУГИ.
- Вращая колесико, выберите музыкальный сервис и нажмите GO.
- Вращая колесико, выберите требуемую учетную запись для редактирования, затем нажмите GO.
- > Вращая колесико, выберите ПРАВКА и нажмите GO.
- > Внесите изменения.

#### Удаление учетной записи

- > С помощью указателя выберите РЕЖИМ.
- > Вращая колесико, выберите НАСТРОЙКИ и нажмите GO.
- > С помощью указателя выберите МУЗЫКАЛЬНЫЕ УСЛУГИ.
- Вращая колесико, выберите музыкальный сервис и нажмите GO.
- Вращая колесико, выберите требуемую учетную запись для удаления, затем нажмите GO.
- > Вращая колесико, выберите имя пользователя и нажмите GO.
- > Вращая колесико, выберите УДАЛИТЬ и нажмите GO.

#### Сообщения об ошибках

Если во время использования музыкальных сервисов возникнет ошибка, дуга на некоторое время станет красной, указывая на сообщение об ошибке. Это сообщение можно прочитать в полноэкранном режиме проигрывателя. Для переключения в режим проигрывателя переместите указатель в верхнюю или нижнюю часть экрана BeoSound 5. Другие сообщения отображаются в области информации о песне.

# Использование музыкальных сервисов

Вы можете вывести источники музыкального сервиса на экран BeoSound 5 и там же просматривать содержимое.

#### Пульт дистанционного управления Beo4

Информацию об управлении BeoSound 5 с помощью пульта дистанционного управления см. в руководстве по BeoSound 5.

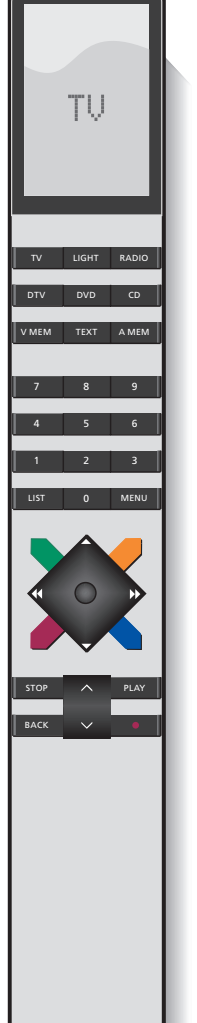

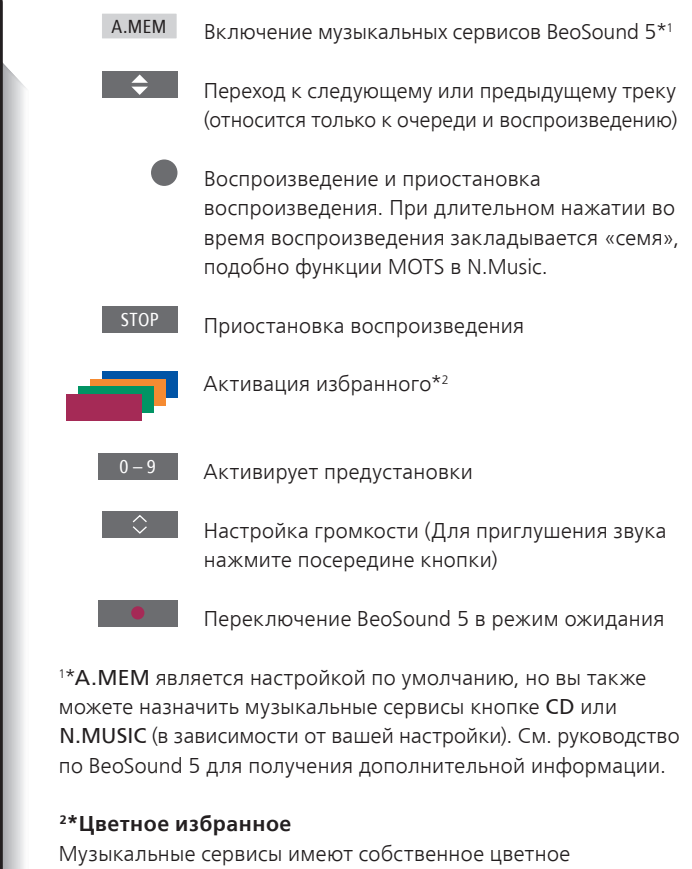

Музыкальные сервисы имеют собственное цветное избранное/предустановки. Они работают только в качестве ярлыков. Это означает, что вы можете назначить список воспроизведения цветной кнопке на пульте дистанционного управления, и эта кнопка будет активировать данный список. Цветной кнопке можно назначить только один список воспроизведения. При назначении нового содержимого существующее содержимое будет заменено.

### Пульт дистанционного управления Веоб

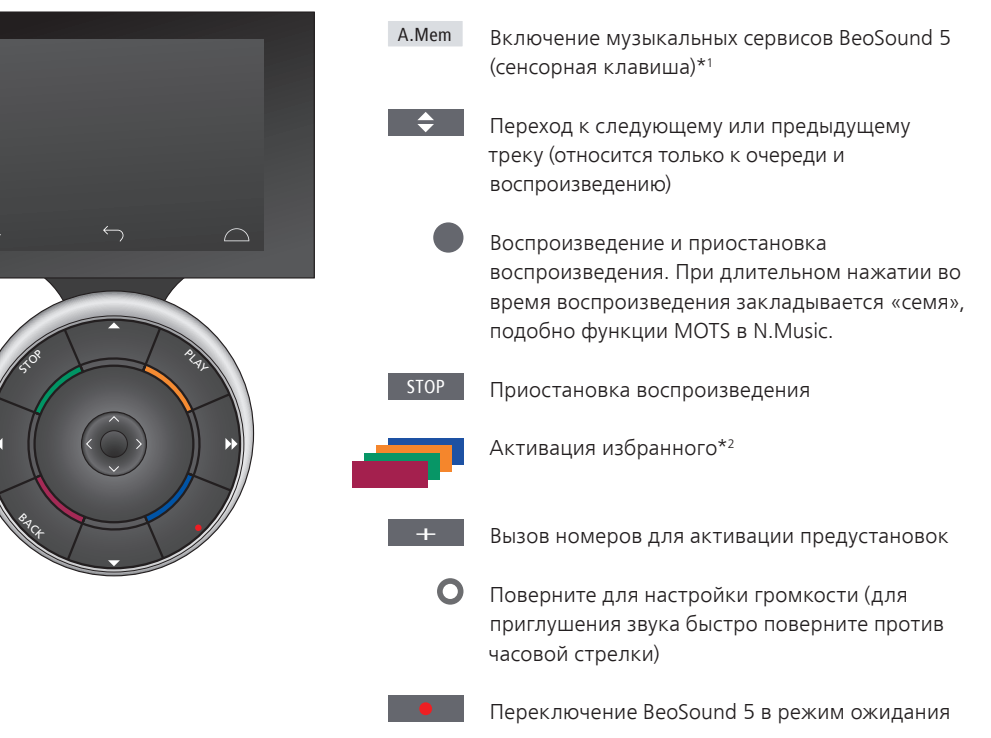

<sup>1\*</sup>A.Mem является настройкой по умолчанию, но вы также можете назначить музыкальные сервисы кнопке CD или N. Music (в зависимости от вашей настройки). См. руководство по BeoSound 5 для получения дополнительной информации. Для перенастройки пульта Beo6 свяжитесь с торговым представителем компании Bang & Olufsen.

#### <sup>2</sup>\*Цветное избранное

Музыкальные сервисы имеют собственное цветное избранное/предустановки. Они работают только в качестве ярлыков. Это означает, что вы можете назначить список воспроизведения цветной кнопке на пульте дистанционного управления, и эта кнопка будет активировать данный список. Цветной кнопке можно назначить только один список воспроизведения. При назначении нового содержимого существующее содержимое будет заменено.

### Информация о Spotify

Ниже вы можете ознакомиться с функциями, которые касаются только Spotify. Требуется подписка на Spotify Premium. Изменения, внесенные в вашу учетную запись Spotify, автоматически станут доступными в BeoSound 5.

Обратите внимание, что вашу учетную запись Spotify можно одновременно использовать только в одном месте. При начале воспроизведения на другом устройстве на экране BeoSound 5 отображается сообщение.

#### Язык меню

Spotify предлагает собственную подборку языков, которая отличается от списка языков на BeoSound 5. Установка языка для музыкальных сервисов касается только Spotify. Язык можно установить в меню МУЗЫКАЛЬНЫЕ УСЛУГИ.

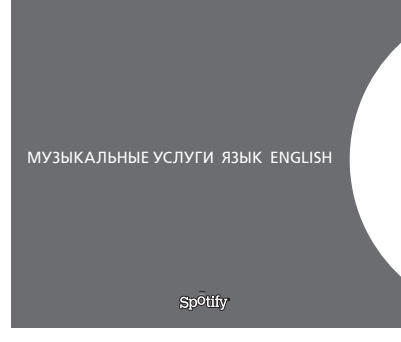

Доступные языки меню для Spotify.

#### Как открыть подменю

Нажмите и удерживайте GO для открытия подменю, если оно доступно. Отпустите кнопку и вращайте колесико, чтобы выбрать меню. Нажмите GO для осуществления выбора. Нажмите →, чтобы покинуть подменю без осуществления выбора, или выберите другое меню.

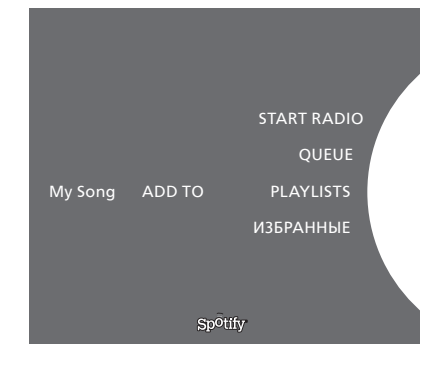

# Добавление очереди, списков воспроизведения или избранного

Во время просмотра нажмите и удерживайте GO, чтобы открыть подменю, где вы сможете добавить трек/ исполнителя в очередь или в список воспроизведения. Нажмите GO для добавления.

Если вам необходимо создать, удалить или переименовать списки воспроизведения, вы должны сделать это с помощью компьютера или смартфона.

#### Цветное избранное/предустановки для Spotify

Вы можете назначать цветным кнопкам или добавлять в предустановки следующее содержимое (от 1 до 99):

Tracks Albums Artists Top Tracks Radio Station Playlists Starred

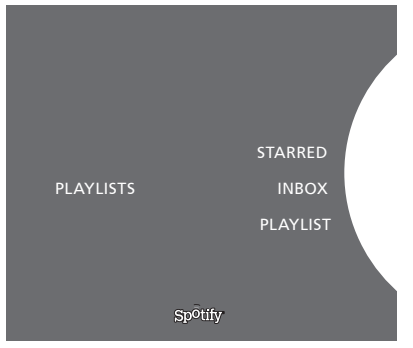

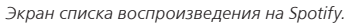

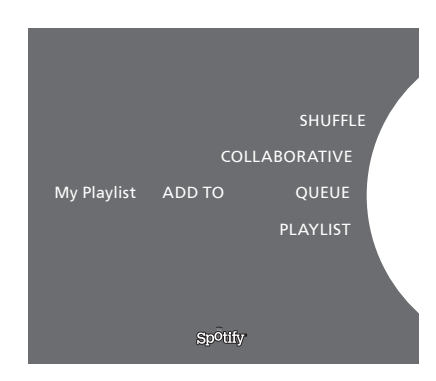

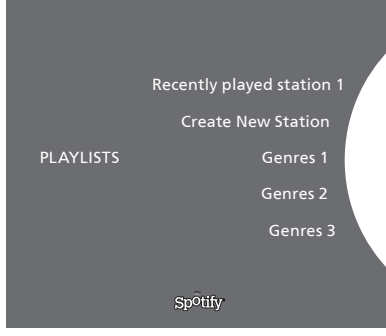

Отображение функции радио на Spotify.

#### Экран списка воспроизведения

- Starred: содержит отмеченные вами треки.
- Inbox: содержит музыку, присланную вам другими пользователями Spotify.
- Playlist folders: содержит один или более списков воспроизведения\*.
- *Playlists*: содержит созданные списки воспроизведения.

\*Spotify поддерживает до пяти уровней папок.

### Добавление в список воспроизведения или в папку STARRED

- > Во время выбора песни нажмите и удерживайте GO.
- > Вращая колесико, выберите ADD TO PLAYLIST и нажмите GO.
- или, вращая колесико, выберите STARRED, затем нажмите GO.

#### Совместные списки воспроизведения

Вы можете сделать ваши списки воспроизведения совместными, чтобы другие пользователи Spotify могли слушать их.

Чтобы сделать список воспроизведения Spotify совместным...

- > С помощью указателя выберите PLAYLISTS.
- Вращая колесико, выберите созданный вами список воспроизведения.
- Нажмите и удерживайте GO для отображения опций, затем переместите колесико на COLLABORATIVE.
- > Нажмите GO.

Совместный список воспроизведения обозначается синей линией.

Обратите внимание, что после воспроизведения последнего трека в любом списке или очереди музыкальные сервисы переключатся на радиостанцию на основе исполнителя последнего трека в очереди.

#### Функция радио

Радиостанции обеспечивают функцию, подобно функции MOTS в N.Music. Вы можете выполнять поиск радиостанций по отдельным исполнителям или трекам. Треки генерируются с помощью Spotify. При желании можно перейти к следующему треку, но невозможно прослушивать предыдущие треки.

#### Поиск радиостанций

- > Выделите Create New Station и нажмите GO.
- После отображения буквенного колесика введите поисковую фразу, например, имя исполнителя, затем нажмите GO, чтобы начать поиск.
- После отображения исполнителей и треков нажмите <, чтобы выбрать созданную радиостанцию.

### Μουσικές υπηρεσίες BeoSound 5

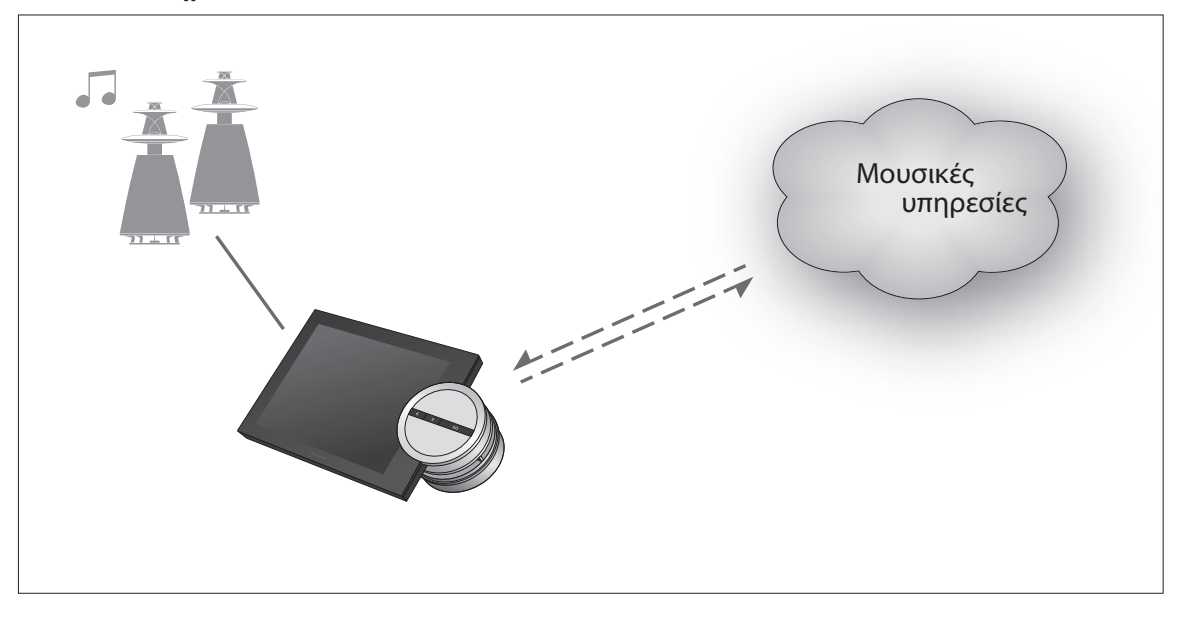

Με τις μουσικές υπηρεσίες μπορείτε να μεταδίδετε μουσική από το Internet στο BeoSound 5.

Ελληνικά – Περιεχόμενα

Εισαγωγή, **84** 

Εγγραφή, **84** 

Αρχές λειτουργίας, 85

Χειρισμός των μουσικών υπηρεσιών, 87

Σχετικά με το Spotify, **89** 

Εισαγωγή

Αυτός ο οδηγός συμπληρώνει το έντυπο 'Ξεκινώντας' του BeoSound 5 και τον online οδηγό. Εξηγεί πώς να ρυθμίσετε και να χειριστείτε τις μουσικές υπηρεσίες στο BeoSound 5. Σημειώστε ότι η επιλογή AUDIO MASTER πρέπει να ρυθμιστεί στο YES στο BeoSound 5 για να είναι διαθέσιμες οι μουσικές υπηρεσίες.

### Εγγραφή

Η πρόσβαση σε μουσικές υπηρεσίες απαιτεί τη συνδρομή σας σε μια μουσική υπηρεσία την οποία υποστηρίζει η Bang & Olufsen.

#### Ρύθμιση του λογαριασμού σας στο BeoSound 5

- Χρησιμοποιήστε το δείκτη για να φωτίσετε το MODE. >
- > Γυρίστε τον **τροχό** για να επιλέξετε το SETTINGS και πιέστε **GO**.
- > Χρησιμοποιήστε το δείκτη για να φωτίσετε το MUSIC SERVICES.
- Γυρίστε τον **τροχό** για να επιλέξετε τη μουσική υπηρεσία και πιέστε **GO**. >
- Γυρίστε τον **τροχό** για να επιλέξετε ADD ACCOUNT και πιέστε **GO**. >
- > Εισάγετε το όνομα χρήστη και τον κωδικό σας.\*1 Πιέστε GO για αποδοχή.

<sup>1\*</sup>Δείτε παρακάτω για πληροφορίες σχετικά με τον τροχό πληκτρολόγησης.

Σημειώστε ότι μπορείτε να ρυθμίσετε πολλούς λογαριασμούς στο BeoSound 5.

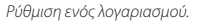

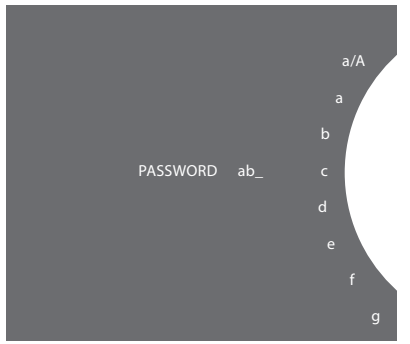

Παράδειγμα τροχού πληκτρολόγησης.

#### Τροχός πληκτρολόγησης

Ο τροχός πληκτρολόγησης χρησιμοποιείται όταν καταχωρείτε το όνομα χρήστη, τον κωδικό σας ή κάποιο κείμενο αναζήτησης. Κατά τη χρήση της μουσικής υπηρεσίας, ο τροχός πληκτρολόγησης λειτουργεί ως εξής:

| <: | Πιέστε για να προσθέσετε ένα χαρακτήρα. Η παρατεταμένη          |
|----|-----------------------------------------------------------------|
|    | πίεση ανοίγει το εναλλακτικό πληκτρολόγιο όπου μπορείτε         |
|    | να βρείτε ειδικούς χαρακτήρες (για παράδειγμα, á, ä, ã).        |
|    | Χρησιμοποιήστε τον <b>τροχό</b> για να μετακινηθείτε μεταξύ των |
|    | χαρακτήρων.                                                     |

- シ Πιέστε για να διαγράψετε ένα χαρακτήρα ή να κλείσετε το εναλλακτικό πληκτρολόγιο.
- GO Πιέστε για αποθήκευση.
- CANCEL Γυρίστε τον **τροχό** στο CANCEL και πιέστε **GO** για ακύρωση.
- STORE Γυρίστε τον **τροχό** στο STORE και πιέστε **GO** για αποθήκευση\*2.
- BACK Γυρίστε τον **τροχό** στο BACK και πιέστε **GO** για επιστροφή στο προηγούμενο επίπεδο\*2.
- SPACE Γυρίστε τον τροχό στο SPACE και πιέστε GO για να προσθέσετε έναν κενό χαρακτήρα.
- abc Εναλλαγή γραμμάτων/αριθμών.
- Εναλλαγή συμβόλων. #@+

<sup>2\*</sup>Δεν είναι διαθέσιμο σε λειτουργία αναζήτησης.

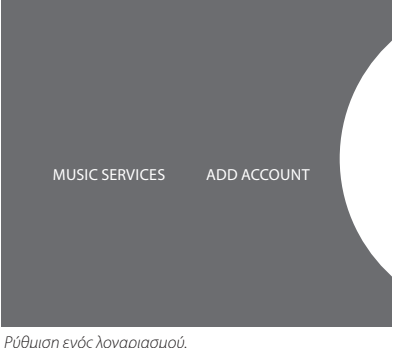

#### Αρχές λειτουργίας

Όταν ρυθμίσετε τη μουσική υπηρεσία, χρησιμοποιήστε το **δείκτη** για να φωτίσετε το MODE και γυρίστε τον **τροχό** για να φωτίσετε τη μουσική υπηρεσία. Πιέστε **GO** για να ανοίξει. Εμφανίζονται οι επιλογές που είναι διαθέσιμες για την επιλεγμένη μουσική υπηρεσία.

#### Σύνδεση/αποσύνδεση ή μετακίνηση μεταξύ πολλών λογαριασμών.

- > Χρησιμοποιήστε το δείκτη για να φωτίσετε το MODE.
- > Γυρίστε τον τροχό στη μουσική υπηρεσία και πιέστε παρατεταμένα το GO.
- > Γυρίστε τον τροχό για να επιλέξετε το λογαριασμό με τον οποίο θέλετε να συνδεθείτε, να αποσυνδεθείτε ή για να αλλάξετε σε άλλο λογαριασμό.

Η αποσύνδεση από ένα λογαριασμό διαγράφει τον κωδικό από το BeoSound 5. Δεν συνιστούμε την αποσύνδεση από ένα λογαριασμό προεπιλογής καθώς αυτό θα απενεργοποιήσει τη λειτουργία διασυνδεδεμένου δωματίου.

#### Ρύθμιση λογαριασμού προεπιλογής

Μόνο ένας λογαριασμός χρήστη μπορεί να ρυθμιστεί ως λογαριασμός προεπιλογής. Εάν διαγραφεί ο λογαριασμός χρήστη, ο παλαιότερος λογαριασμός χρήστη θα γίνει λογαριασμός προεπιλογής.

- > Xrnsimonoingste to  $\delta\epsilon$ ίκτη για να φωτίσετε το MODE.
- > Fupíote tov **tpoxó** yia va επιλέξετε το SETTINGS και πιέστε  ${\bf GO}.$
- > XphJimonoihote to  $\delta\epsilon$  ikth yia va quatiotete to MUSIC SERVICES.
- > Γυρίστε τον τροχό για να επιλέξετε τη μουσική υπηρεσία και πιέστε GO.
- > Γυρίστε τον τροχό για να επιλέξετε DEFAULT ACCOUNT και πιέστε 🔆.
- > Γυρίστε τον τροχό για να επιλέξετε το λογαριασμό που θέλετε να γίνει ο λογαριασμός προεπιλογής σας και πιέστε GO.

#### Επεξεργασία λογαριασμού

Εάν αλλάξετε τον κωδικό του λογαριασμού σας, θα πρέπει επίσης να τον αλλάξετε και στο BeoSound 5. Χρησιμοποιήστε το **GO** ή το **<** για να μετακινηθείτε από το όνομα χρήστη και να φτάσετε στον κωδικό.

- > Χρησιμοποιήστε το δείκτη για να φωτίσετε το MODE.
- > Fupíote tov **tpoxó** yia va επιλέξετε to SETTINGS και πιέστε  ${\bf GO}.$
- > XphJimonoihote to  $\delta\epsilon$ iκth γia va φωτίσετε το MUSIC SERVICES.
- > Γυρίστε τον τροχό για να επιλέξετε τη μουσική υπηρεσία και πιέστε GO.
- Γυρίστε τον τροχό για να επιλέξετε το λογαριασμό που θέλετε να επεξεργαστείτε και πιέστε GO.
- > Γυρίστε τον τροχό για να επιλέξετε το EDIT και πιέστε GO.
- > Κάντε τις αλλαγές.

#### Αφαίρεση λογαριασμού

- > Χρησιμοποιήστε το δείκτη για να φωτίσετε το MODE.
- > Γυρίστε τον τροχό για να επιλέξετε το SETTINGS και πιέστε GO.
- > Χρησιμοποιήστε το δείκτη για να φωτίσετε το MUSIC SERVICES.
- > Γυρίστε τον **τροχό** για να επιλέξετε τη μουσική υπηρεσία και πιέστε GO.
- > Γυρίστε τον τροχό για να επιλέξετε το λογαριασμό που θέλετε να αφαιρέσετε και πιέστε GO.
- > Γυρίστε τον τροχό για να επιλέξετε το όνομα χρήστη και πιέστε GO.
- > Γυρίστε τον τροχό για να επιλέξετε το REMOVE και πιέστε GO.

#### Μηνύματα σφαλμάτων

Εάν παρουσιαστεί ένα σφάλμα, ενόσω χρησιμοποιείτε τις μουσικές υπηρεσίες, το τόξο να γίνει κόκκινο για λίγη ώρα για να υποδείξει ένα μήνυμα σφάλματος. Μπορείτε να διαβάσετε το μήνυμα σε λειτουργία player πλήρους οθόνης. Για να μεταβείτε στη λειτουργία player, μετακινήστε το δείκτη στο πάνω ή το κάτω μέρος της οθόνης του BeoSound 5. Άλλα μηνύματα εμφανίζονται στην περιοχή πληροφοριών τραγουδιού.

### Χειρισμός των μουσικών υπηρεσιών

#### Τηλεχειριστήριο Beo4

Μπορείτε να ανακαλέσετε πηγές μουσικών υπηρεσιών στο BeoSound 5 και να περιηγηθείτε στο περιεχόμενο από εκεί.

Για τον τηλεχειρισμό του BeoSound 5, δείτε τον οδηγό του BeoSound 5.

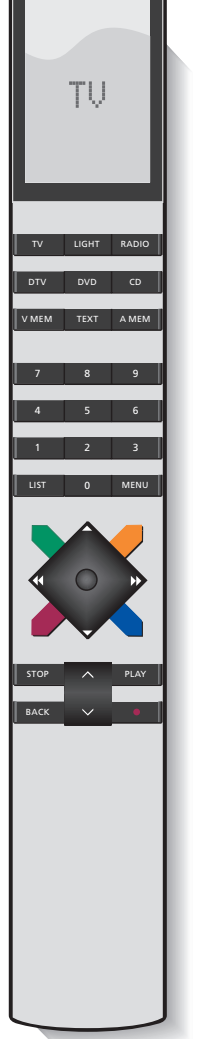

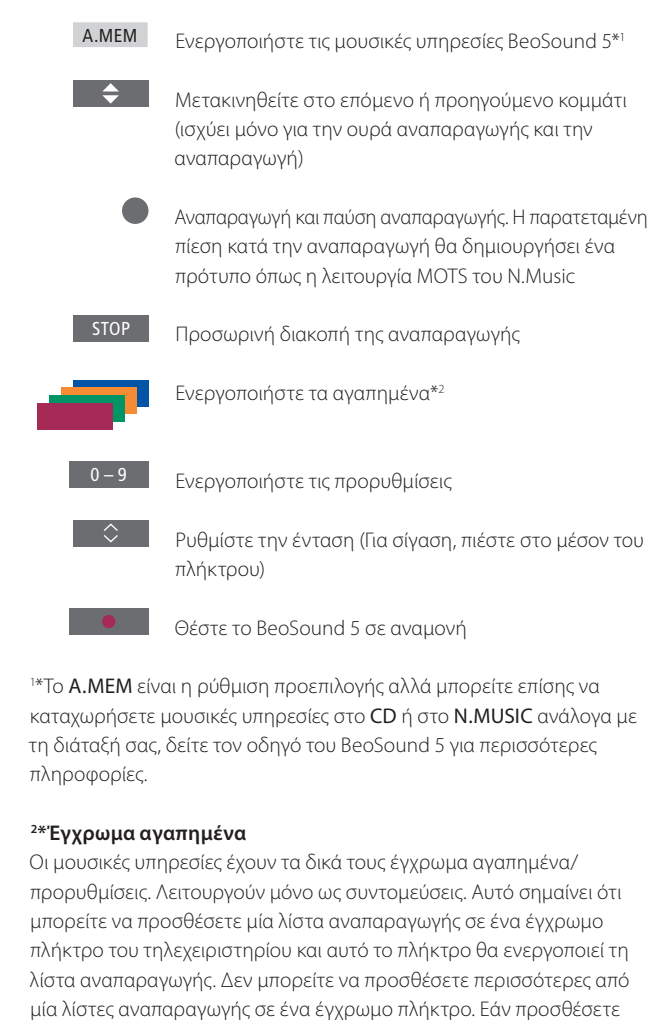

νέο περιεχόμενο, το υπάρχον περιεχόμενο θα αντικατασταθεί.

#### Τηλεχειριστήριο Βεο6

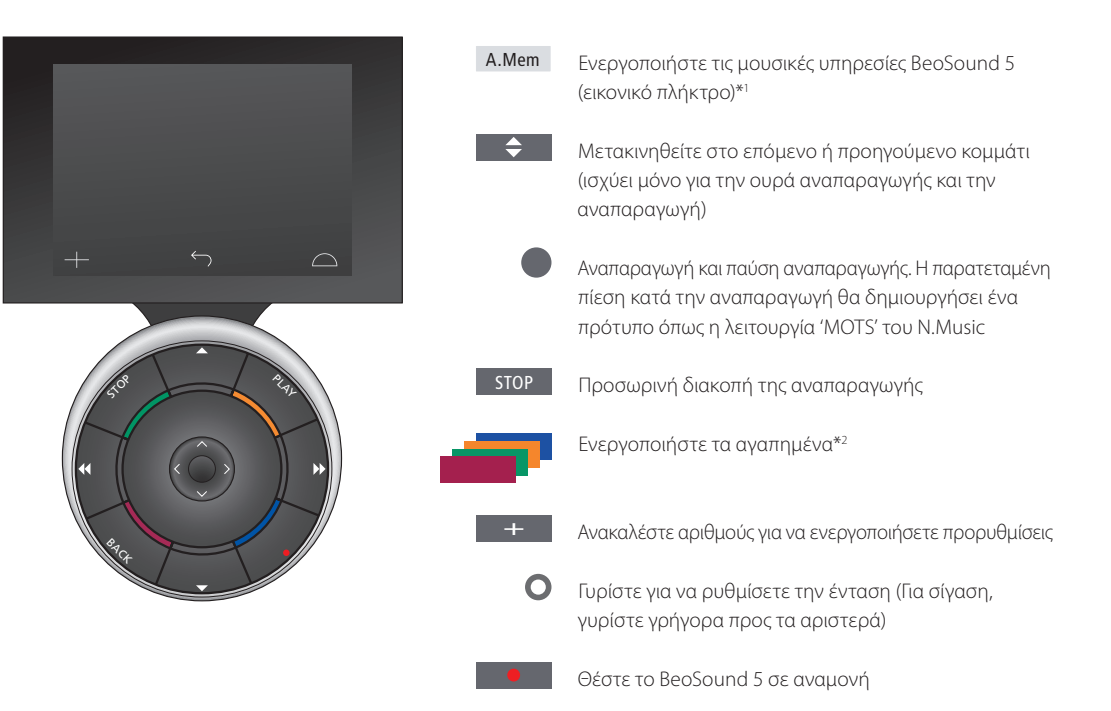

\*Το A.Mem είναι η ρύθμιση προεπιλογής αλλά μπορείτε επίσης να καταχωρήσετε μουσικές υπηρεσίες στο CD ή στο N.Music ανάλογα με τη διάταξή σας, δείτε τον οδηγό του BeoSound 5 για περισσότερες πληροφορίες. Επικοινωνήστε με το κατάστημα της Bang & Olufsen για να αναδιαμορφώσετε το τηλεχειριστήριό σας Beo6.

#### <sup>2\*</sup> Έγχρωμα αγαπημένα

Οι μουσικές υπηρεσίες έχουν τα δικά τους έγχρωμα αγαπημένα/ προρυθμίσεις. Λειτουργούν μόνο ως συντομεύσεις. Αυτό σημαίνει ότι μπορείτε να προσθέσετε μία λίστα αναπαραγωγής σε ένα έγχρωμο πλήκτρο του τηλεχειριστηρίου και αυτό το πλήκτρο θα ενεργοποιεί τη λίστα αναπαραγωγής. Δεν μπορείτε να προσθέσετε περισσότερες από μία λίστες αναπαραγωγής σε ένα έγχρωμο πλήκτρο. Εάν προσθέσετε νέο περιεχόμενο, το υπάρχον περιεχόμενο θα αντικατασταθεί.

### Σχετικά με το Spotify

Παρακάτω μπορείτε να διαβάσετε σχετικά με λειτουργίες που ισχύουν μόνο για το Spotify. Απαιτείται μία συνδρομή Spotify Premium. Οι αλλαγές που γίνονται στο λογαριασμό σας Spotify γίνονται αυτόματα διαθέσιμες στο BeoSound 5.

Σημειώστε ότι ο λογαριασμός σας Spotify μπορεί να χρησιμοποιηθεί μόνο σε ένα μέρος τη φορά. Εμφανίζεται ένα μήνυμα στο BeoSound 5, εάν ξεκινήσετε αναπαραγωγή σε διαφορετική συσκευή.

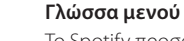

Το Spotify προσφέρει τη δική του επιλογή γλωσσών, οι οποίες δεν είναι ίδιες με τις γλώσσες του BeoSound 5. Η ρύθμιση γλώσσας που κάνετε για τις μουσικές υπηρεσίες ισχύει μόνο για το Spotify. Η γλώσσα ρυθμίζεται κάτω από το MUSIC SERVICES.

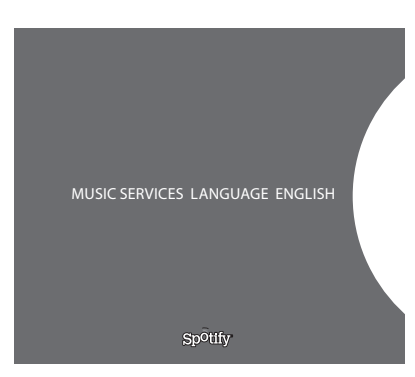

Διαθέσιμες γλώσσες μενού για το Spotify.

#### Άνοιγμα υπομενού

Πιέστε παρατεταμένα το GO για να ανοίξετε τα υπομενού, εάν υπάρχουν. Αφήστε το πλήκτρο και χρησιμοποιήστε τον **τροχό** για να επιλέξετε ένα μενού. Πιέστε GO για να το επιλέξετε. Πιέστε > για να εγκαταλείψετε το υπομενού χωρίς να κάνετε κάποια επιλογή ή επιλέξτε άλλη όψη μενού.

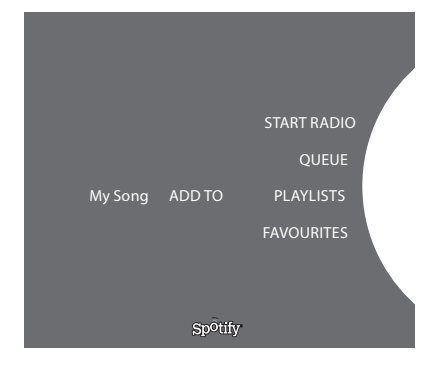

#### Προσθήκη σε ουρά, λίστες αναπαραγωγής ή αγαπημένα

Κατά την περιήγηση, πιέστε παρατεταμένα το GO για να ανοίξετε ένα υπομενού, όπου μπορείτε να προσθέσετε το κομμάτι/καλλιτέχνη σε μία ουρά ή λίστα αναπαραγωγής. Πιέστε GO για να το προσθέσετε.

Εάν θέλετε να δημιουργήσετε, να διαγράψετε ή να επανονομάσετε λίστες αναπαραγωγής, θα πρέπει να το κάνετε χρησιμοποιώντας έναν υπολογιστή ή ένα smartphone.

#### Έγχρωμα αγαπημένα/προρυθμίσεις για το Spotify

Μπορείτε να προσθέσετε το παρακάτω περιεχόμενο σε ένα έγχρωμο πλήκτρο ή προρύθμιση (1 έως 99):

Tracks Albums Artists Top Tracks Radio Station Playlists Starred

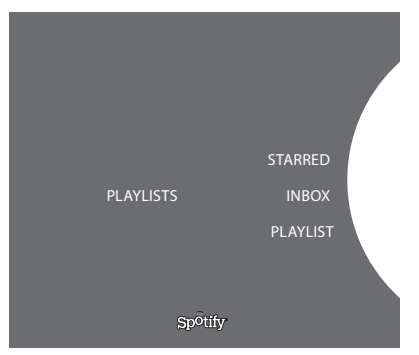

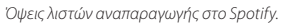

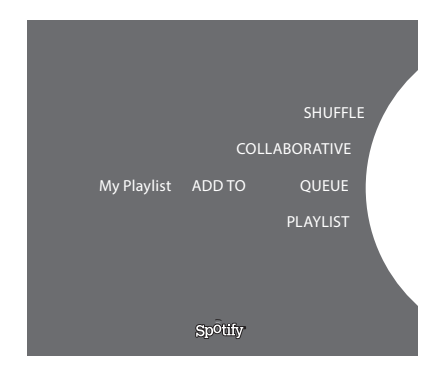

|           | Recently played station 1 |  |
|-----------|---------------------------|--|
|           | Create New Station        |  |
| PLAYLISTS | Genres 1                  |  |
|           | Genres 2                  |  |
|           | Genres 3                  |  |
|           |                           |  |
|           | Spotify                   |  |

Όψη ραδιοφώνου στο Spotify.

#### Όψεις λίστας αναπαραγωγής

- Starred: περιέχει κομμάτια που έχετε επισημάνει.
- Inbox: περιέχει μουσική που σας έχει σταλεί από άλλους χρήστες Spotify.
- Playlist folders: περιέχει μία ή περισσότερες λίστες αναπαραγωγής\*.
- · Playlists: περιέχει τις λίστες αναπαραγωγής που έχουν δημιουργηθεί.

\*Το Spotify υποστηρίζει έως και πέντε επίπεδα φακέλων.

#### Προσθήκη σε λίστα αναπαραγωγής ή στην όψη starred

- > Ενόσω ένα τραγούδι είναι επιλεγμένο, πιέστε παρατεταμένα το GO.
- > Γυρίστε τον **τροχό** στο ADD ΤΟ PLAYLIST και πιέστε **GO**.
- > ή, γυρίστε τον **τροχό** στο STARRED και πιέστε GO.

#### Συλλογικές λίστες αναπαραγωγής

Μπορείτε να ρυθμίσετε τις λίστες αναπαραγωγής σας ως συλλογικές ώστε να μπορούν να τις ακούν και άλλοι χρήστες του Spotify.

Για να μοιραστείτε μία λίστα αναπαραγωγής Spotify ...

- > Xphoimonoińste to  $\delta\epsilon i\kappa \tau \eta$  yia va φωτίσετε το PLAYLISTS.
- Γυρίστε τον τροχό για να φωτίσετε μία λίστα αναπαραγωγής που έχετε δημιουργήσει.
- > Πιέστε παρατεταμένα το GO για να αποκαλύψετε επιλογές και μετακινήστε τον τροχό στο COLLABORATIVE.
- > Πιέστε **GO**.

Μία μπλε γραμμή υποδεικνύει μία συλλογική λίστα αναπαραγωγής.

Σημειώστε ότι μετά την αναπαραγωγή του τελευταίου κομματιού σε οποιαδήποτε λίστα ή ουρά, οι μουσικές υπηρεσίες θα αλλάξουν σε ένα ραδιοφωνικό σταθμό βάσει του καλλιτέχνη του τελευταίου κομματιού στην ουρά.

#### Όψη ραδιοφώνου

Οι ραδιοφωνικοί σταθμοί παρέχουν μια λειτουργία παρόμοια με τη λειτουργία 'MOTS' του N.Music. Μπορείτε να εκτελέσετε αναζήτηση ραδιοφωνικών σταθμών βάσει ενός συγκεκριμένου καλλιτέχνη ή κομματιού. Τα κομμάτια δημιουργούνται από το Spotify. Μπορείτε να μετακινηθείτε στο επόμενο κομμάτι αν θέλετε, αλλά δεν μπορείτε να ακούσετε προηγούμενα κομμάτια.

#### Αναζήτηση ραδιοφωνικών σταθμών

- >  $\Phi\omega\tau$ ίστε το Create New Station και πιέστε **GO**.
- Εμφανίζεται ο τροχός πληκτρολόγησης. Πληκτρολογήστε το κείμενο αναζήτησης, όπως π.χ. όνομα καλλιτέχνη, και πιέστε GO για να αρχίσει η αναζήτηση.
- Θα εμφανιστούν καλλιτέχνες και κομμάτια. Πιέστε

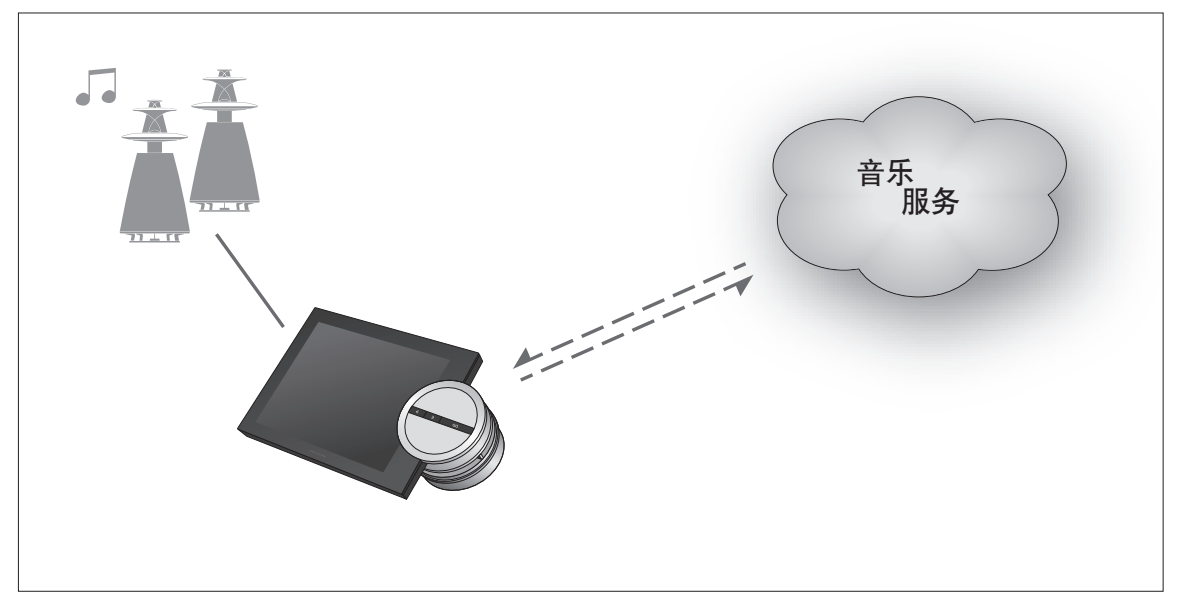

借助音乐服务功能,通过互联网在BeoSound 5 中流式播放音乐。

## 中文版 - 目录

- 简介,92
- 注册,92
- 操作规则,93
- 运行音乐服务,94
  - Spotify 简介, 96

- **简介** 本指南是对《BeoSound 5 入门指南》的网络版补充说明。 它详细介绍了如何在 BeoSound 5 上设置并运行音乐服务。 请注意,必须将 BeoSound 5 的"音频主控制器"设置为"是", 方可畅享音乐服务。
- 音乐服务 添加帐户

注册 访问音乐服务需要首先订阅 Bang & Olufsen 支持的音乐服务。

#### 在 BeoSound 5 上设置个人帐户

- > 使用指针高亮选择"模式"。
- > 旋转滚轮,选择"设置",然后按一下 GO。
- > 使用指针高亮选择"音乐服务"。
- > 旋转滚轮,选择音乐服务,然后按一下 GO。
- > 旋转滚轮,选择"添加帐户"后按一下 GO。
- > 输入用户名和密码。\*1 按一下 GO 以接受设置。

1\*请参见下方内容,了解有关魔法滚轮的信息。

请注意,您可以在 BeoSound 5 上设置多个帐户。

设置一个帐户。

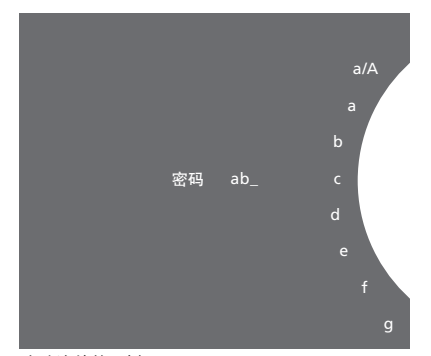

魔法滚轮的示例。

#### 魔法滚轮

使用魔法滚轮输入用户名、密码或搜索字符串。使用音乐服务的过程中,魔法滚轮的工作原理如下:

| <•  | 按此即添加一个字符。长按将打开变体模式,系统会显示一                       |
|-----|--------------------------------------------------|
|     | 些特殊字符 (如 á、ä、ǎ) 。 使用滚轮在多个字符间移动。                  |
| ·>  | 按此即删除一个字符或关闭变体模式。                                |
| GO  | 按此即进行保存。                                         |
| 取消  | 旋转 <b>滚轮</b> 至"取消", 然后按 GO 取消。                   |
| 保存  | 旋转 <b>滚轮</b> 至"保存", 然后按 GO 保存* <sup>2</sup> 。    |
| 返回  | 旋转 <b>滚轮</b> 至"返回", 然后按 GO 返回上一级* <sup>2</sup> 。 |
| 空格键 | 旋转 <b>滚轮</b> 至"空格键",然后按 GO 添加一个空格字符。             |
| abc | 切换为字母/数字。                                        |
| #@+ | 切换为符号。                                           |
|     |                                                  |

2\*不适用于搜索模式。

操作规则

完成音乐服务设置后,使用**指针**高亮选择"模式",然后 旋转**滚轮**高亮选择音乐服务。按一下 GO 打开。这时会 显示适用于已选定的音乐服务的选项。

#### 登入/登出或在多个帐户间切换

- > 使用指针高亮选择"模式"。
- > 旋转滚轮至音乐服务,然后长按GO。
- > 旋转滚轮,选择希望登入、登出或切换的帐户。

登出帐户后,系统会从BeoSound 5中擦除密码。建议您不要登出默 认帐户。若登出默认帐户会导致不能从链接空间进入Spotify。

#### 设置默认帐户

只有一个用户帐户可设置为默认帐户。如果用户帐户被删除,那么 设置时间最长的用户帐户将成为默认帐户。

- > 使用指针高亮选择"模式"。
- > 旋转滚轮,选择"设置",然后按一下GO。
- > 使用指针高亮选择"音乐服务"。
- > 旋转滚轮,选择音乐服务,然后按一下GO。
- > 旋转滚轮,选择"默认帐户",然后按一下 ぐ。
- > 旋转滚轮,选择想要设置为默认的帐户,然后按一下GO。

#### 编辑帐户

若要更改帐户密码,必须在BeoSound 5上进行。按一下GO或ぐ进入帐户,找到用户名,方可更改密码。

- > 使用**指针**高亮选择"模式"。
- > 旋转滚轮,选择"设置",然后按一下GO。
- > 使用指针高亮选择"音乐服务"。
- > 旋转滚轮,选择音乐服务,然后按一下GO。
- > 旋转滚轮,选择想要编辑的帐户,然后按一下GO。
- > 旋转滚轮,选择"编辑",然后按一下GO。
- > 进行更改。

#### 删除帐户

- > 使用指针高亮选择"模式"。
- > 旋转滚轮,选择"设置",然后按一下GO。
- > 使用指针高亮选择"音乐服务"。
- > 旋转滚轮,选择音乐服务,然后按一下GO。
- > 旋转滚轮,选择想要删除的帐户,然后按一下GO。
- > 旋转滚轮,选择用户名,然后按一下GO。
- > 旋转滚轮,选择"删除",然后按一下GO。

#### 错误信息

如果在使用音乐服务的过程中出错,弧形会在一段时间内变为红 色,以指明错误信息。可在全屏播放器模式下读取信息。如需切 换至播放器模式,请将指针移动至BeoSound5屏幕的顶部或底部。 在歌曲信息区域还会显示其他信息。

#### Beo4 遥控器

请参见《BeoSound 5 指南》,了解如何操作 BeoSound 5 谣控器。

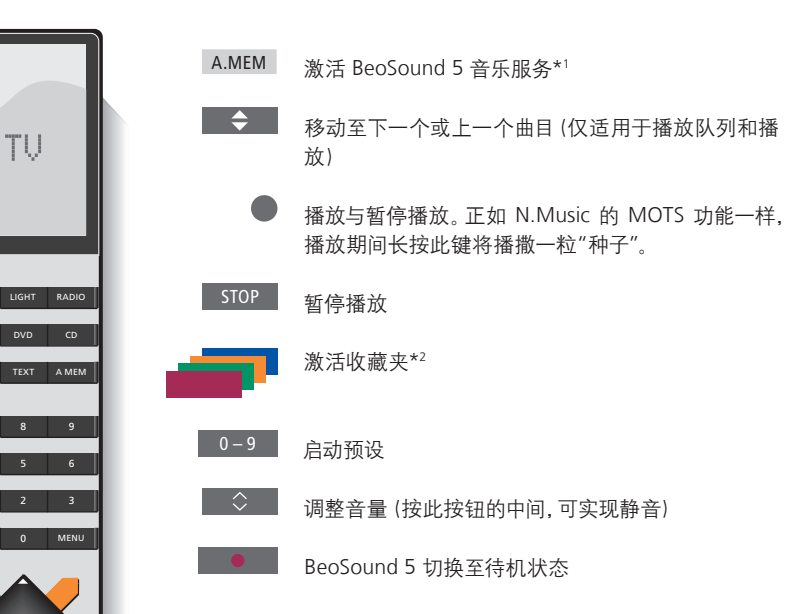

<sup>1</sup>\*A.MEM 是默认设置,也可以根据自己的设置注册适用于 CD 或 N.MUSIC 的音乐服务,请参见《BeoSound 5 指南》了解更多信息。

#### 2\*彩色收藏夹

音乐服务带有各自的彩色收藏夹/预置功能。它们仅作为快捷键使用。 这表示您可以将一个播放列表添加至某一彩色遥控按钮,此按钮将激 活该播放列表。每个彩色钮仅可添加一个播放列表。如果添加新内容, 则现有内容将被替换。

### Beo6 遥控器

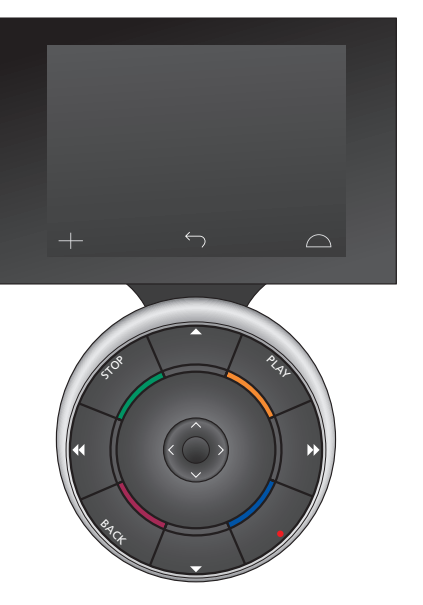

| A.Mem | 激活 BeoSound 5 音乐服务 (软键) *1                            |
|-------|-------------------------------------------------------|
| \$    | 移动至下一个或上一个曲目 (仅适用于播放队列和重<br>放)                        |
| •     | 播放与暂停播放。正如 N.Music 的 MOTS 功能一样,<br>播放期间长按此键将播撒一粒"种子"。 |
| STOP  | 暂停播放                                                  |
| æ     | 激活收藏夹*2                                               |
| +     | 调出数字以激活预设                                             |
| 0     | 旋转调整音量 (按逆时针方向快速旋转,可实现静音)                             |
| •     | BeoSound 5 切换至待机状态                                    |

<sup>1\*</sup>A.Mem 是默认设置,也可以根据自己的设置注册适用于 CD 或 N.Music 的音乐服务,请参见《BeoSound 5 指南》了解更多信息。如 需重新配置 Beo6,请联络 Bang & Olufsen 零售商。

#### 2\*彩色收藏夹

音乐服务带有各自的彩色收藏夹/预置功能。它们仅作为快捷键使用。 这表示您可以将一个播放列表添加至某一彩色遥控按钮,此按钮将激 活该播放列表。每个彩色钮仅可添加一个播放列表。如果添加新内容, 则现有内容将被替换。 Spotify 简介

音乐服务 语言 中文 Sp<sup>o</sup>tify

适用于 Spotify 的菜单语言。

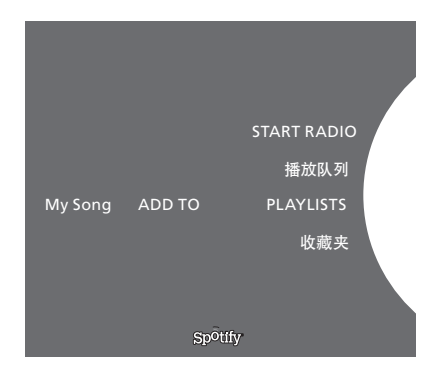

下面介绍仅适用于 Spotify 的功能。要求订阅 Spotify Premium 增值服务。在 Spotify 帐户中做出的更改,将会在 BeoSound 5 中自动生成。

请注意, Spotify 帐户每次仅可在一个地点使用。如果使用 不同的设备开始播放, BeoSound 5 将显示提示信息。

#### 菜单语言

Spotify 提供独特的语言选择方案, 与 BeoSound 5 的语言不同。针对 音乐服务做出的语言设置仅适用于 Spotify。可在"音乐服务"中设置 语言。

#### 打开子菜单

长按 GO 打开子菜单(适用时)。松开按钮,使用滚轮选择菜单。按一下 GO 进行选择。按一下 > 退出子菜单,不做任何选择或选择另一个菜单视图。

#### 添加至播放队列、播放列表或收藏夹

在浏览时,长按 GO 打开一个子菜单,可以向播放队列或播放列表中添加曲目/艺术家。按一下 GO 进行添加。

如果需要创建、删除或重命名播放列表,则必须使用计算机或智能手 机进行操作。

#### Spotify 的彩色收藏夹/预设功能

您可以将以下内容添加至彩色按钮或预设中(1至99):

Tracks Albums Artists Top Tracks Radio Station Playlists Starred

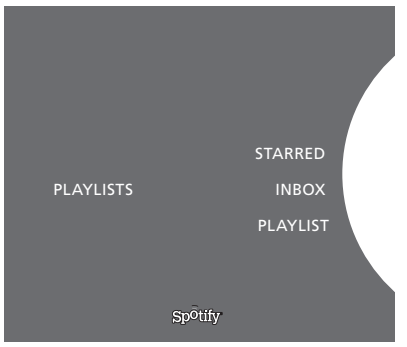

Spotify 上的播放列表视图。

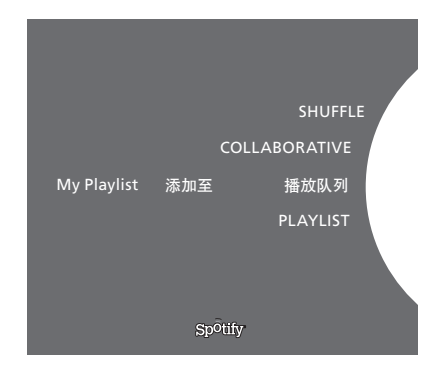

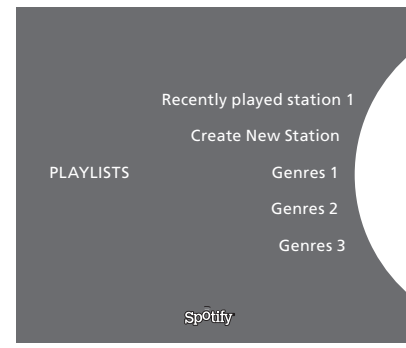

Spotify 上的收音机视图。

#### 播放列表视图

- Starred: 包含已标记的曲目。
- Inbox. 包含其他 Spotify 用户向您发送的音乐。
- Playlist folders:包含一个或多个播放列表\*。
- Playlists: 包含已创建的播放列表。

\*Spotify 支持至多5个文件夹层级。

#### 添加至播放列表或标星列表

- > 选定某首歌曲, 然后长按 GO。
- > 旋转滚轮至"ADD TO PLAYLIST", 然后按一下 GO。
- > 或者, 旋转滚轮至"STARRED", 然后按一下 GO。

#### 协作式播放列表

将自己的播放列表设置为协作状态,让其他 Spotify 用户收听播放列 表中的曲目。

如需共享 Spotify 播放列表……

- > 使用指针高亮选择"PLAYLISTS."。
- > 旋转滚轮,高亮显示已创建的播放列表。
- > 长按 GO 显示各个选项,移动滚轮至"COLLABORATIVE"。
- > 按一下 GO。

蓝色线条指明协作式播放列表。

请注意,当任何既定列表或队列中的最后一个曲目播放完毕时,音乐服务会切换至播放队列中最后一个曲目的艺术家的电台。

#### 收音机视图

电台提供与 N.Music 的"MOTS"功能相似的功能。您可以根据特定艺术家或曲目搜索电台。曲目将由 Spotify 生成。您可以随时进入下一首曲目,但是您无法听到之前的所有曲目。

#### 搜索电台

- > 突出显示 Create New Station 并按 GO。
- > 魔法滚轮显示后,您便可以输入搜索字符串(例如艺术家名称), 并按 GO 开始搜索。
- > 艺术家和曲目显示后按ぐ选择创建电台。

### BeoSound 5 音樂服務

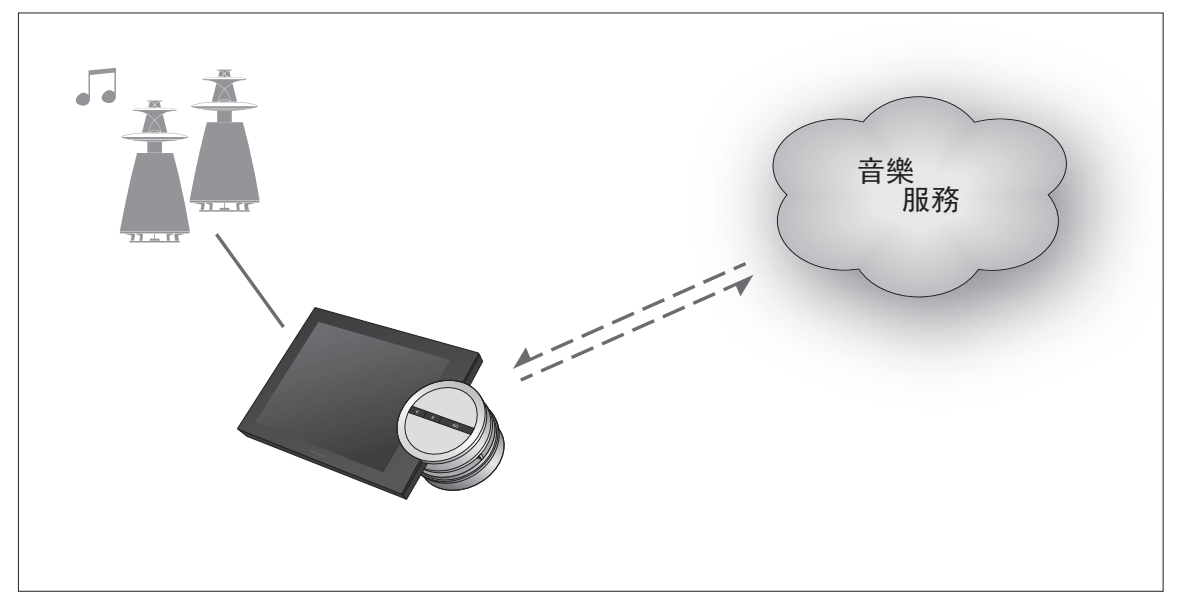

使用音樂服務可讓您將音樂從網際網路串流至您的 BeoSound 5。

繁體中文版 - 目錄

簡介 99

- 登錄 99
- 操作原則 100

操作音樂服務 101

關於 Spotify 103

**簡介** 本手冊為 BeoSound 5 使用者入門之補充說明,您可以在 網站上找到本手冊。本手冊將說明如何設定並操作 BeoSound 5 上的音樂服務。請注意, 須將 BeoSound 5 上 的音訊主控制器設為「是」,才能啟用音樂服務。

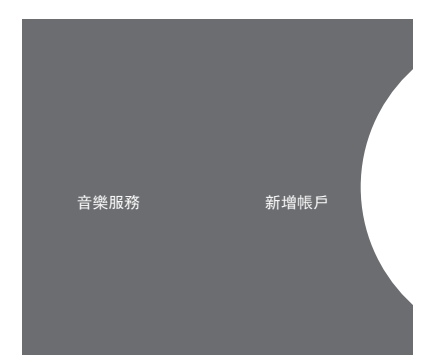

您必須註冊 Bang & Olufsen 支援的音樂服務, 方能使用音樂服務。

#### 在 BeoSound 5 上設定帳戶

> 使用指標來反白模式。

登錄

- > 請轉動旋鈕選擇 SETTINGS 再按下 GO 鍵。
- > 使用指標來反白音樂服務。
- > 轉動滾輪來選擇音樂服務,並且按下 GO。
- > 轉動滾輪來選擇新增帳戶,並且按下 GO。
- > 輸入您的使用者名稱和密碼。\*1 請按下 GO 以接受。

1\*請見下方拼字滾輪的相關資訊。

請注意,您可以在 BeoSound 5 上設定多個帳戶。

設定帳戶。

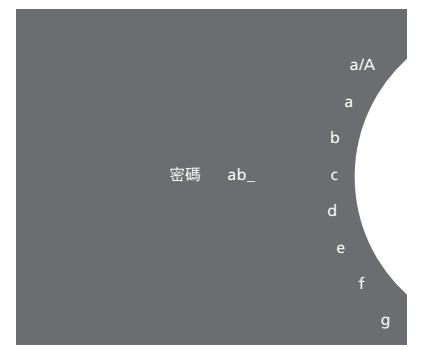

拼字滾輪範例。

#### 拼字滾輪

使用拼字滾輪來輸入使用者名稱、密碼或搜尋字串。使用音樂服務 時,請見下列拼字滾輪的使用說明:

- **‹** 按下以新增字元。長按可開啟變化模式,您可以找到特殊 字元 (例如, á、ä、ã)。使用滚輪在字元間移動。 ·>
  - 按下以刪除字元或關閉變化模式。
- GO 按下以儲存。
- 轉動滾輪至取消,並且按下 GO 來取消。 取消
- 儲存 轉動滾輪至商店並按下 GO 來儲存\*2。
- 轉動滾輪至倒退並按下 GO 來返回上一層\*2。 返回
- 空白鍵 轉動滾輪至空白鍵,並且按下 GO 以新增一個空格字元。
- abc 切換成字母/數字。 #@+ 切換成符號。

2\*無法在搜尋模式下使用。

操作原則

當您設定好音樂服務後,請使用指標來反白模式並轉動 滾輪來反白音樂服務。按下 GO 以開啟。您會看到所選取 的音樂服務選項。

#### 登入/登出或選取不同帳戶

- > 使用指標來反白模式。
- > 轉動滾輪來選擇音樂服務,並且長按 GO。
- > 轉動滾輪來選擇您想要登入、登出或更換的帳戶。

登出帳戶將會消除 BeoSound 5 的密碼。我們並不建議您登出預設 帳戶,因為登出預設帳戶會停用連結室操作。

#### 設定預設帳戶

僅有一個使用者帳戶可設為預設帳戶。如果刪除該使用者帳戶,最早 的使用者帳戶會成為預設帳戶。

- > 使用指標來反白模式。
- > 轉動滾輪來選擇設定,再按下 GO。
- > 使用指標來反白音樂服務。
- > 轉動滾輪來選擇音樂服務,再按下 GO。
- > 轉動滾輪來選擇預設帳戶,再按下 <。
- > 轉動滾輪來選擇您想做為預設帳戶的帳戶,再按下 GO。

#### 編輯帳戶

如果更改帳戶密碼,也必須在 BeoSound 5 上進行更改。使用 GO 或 < 跳過您的使用者名稱並找到密碼。

- > 使用指標來反白模式。
- > 轉動滾輪來選擇設定,再按下 GO。
- > 使用指標來反白音樂服務。
- > 轉動滾輪來選擇音樂服務,再按下 GO。
- > 轉動滾輪來選擇您想編輯的帳戶,再按下 GO。
- > 轉動滾輪來選擇編輯,再按下GO。
- > 更改內容。

#### 移除帳戶

- > 使用指標來反白模式。
- > 轉動滾輪來選擇設定,再按下 GO。
- > 使用指標來反白音樂服務。
- > 轉動滾輪來選擇音樂服務,再按下GO。
- > 轉動滾輪來選擇您想移除的帳戶,再按下 GO。
- > 轉動滾輪來選擇使用者名稱,再按下 GO。
- > 轉動滾輪來選擇移除,再按下 GO。

#### 錯誤訊息

當您使用音樂服務時發生錯誤,面板上的弧形線會變成紅色,並顯示 錯誤訊息。該訊息可以全螢幕播放模式閱讀。若要切換為播放模式, 請將指標移至 BeoSound 5 螢幕頂部或底部。其他訊息會顯示在歌 曲資訊區域中。

Beo4 遙控器

BeoSound 5 的遙控器操作方法, 請參閱 BeoSound 5 使用手册。

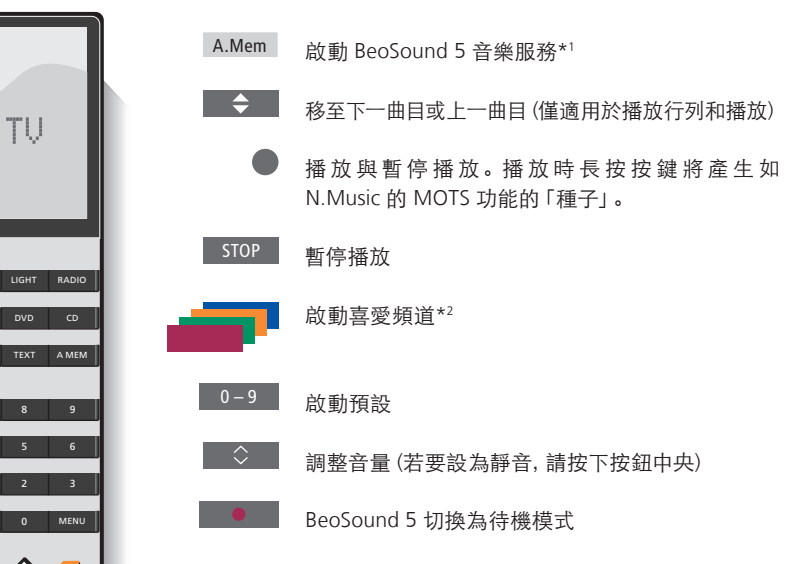

1\*A.MEM 為預設設定, 但您也可以將音樂服務登錄至 CD 或 N.MUSIC, 均視您的設定而定,詳情請參閱 BeoSound 5 使用手冊。

#### 2\*彩色的喜愛頻道按鍵

音樂服務擁有自己的彩色喜愛頻道/預設按鍵。這項功能只能用於 快選功能。這表示您可以將一組播放清單加入一個彩色遙控鍵,按 下這顆按鍵便可啟動該播放清單。但每個彩色按鍵只能搭配一組播 放清單。若加入新內容,則會取代原有內容。

### Beo6 遙控器

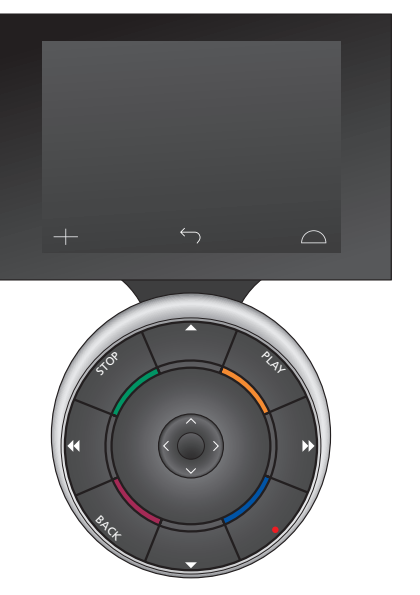

| A.Mem     | 啟動 BeoSound 5 音樂服務 (軟鍵)*1                     |
|-----------|-----------------------------------------------|
| <b>\$</b> | 移至下一曲目或上一曲目(僅適用於播放行列和播放)                      |
|           | 播放與暫停播放。播放時長按按鍵將產生如<br>N.Music的 MOTS 功能的「種子」。 |
| STOP      | 暫停播放                                          |
| -         | 啟動喜愛頻道* <sup>2</sup>                          |
| +         | 使用數字來啟動預設                                     |
| 0         | 轉動即可調整音量(逆時針快速轉動可靜音)                          |
|           | BeoSound 5 切換為待機模式                            |

<sup>1</sup>\*A.MEM 為預設設定,但您也可以將音樂服務登錄至 CD 或 N.MUSIC, 均視您的設定而定,詳情請參閱 BeoSound 5 使用手冊。請聯絡 Bang & Olufsen 門市,將您的 Beo6 重新設定。

#### 2\*彩色的喜愛頻道按鍵

音樂服務擁有自己的彩色喜愛頻道/預設按鍵。這項功能只能用於 快選功能。這表示您可以將一組播放清單加入一個彩色遙控鍵,按 下這顆按鍵便可啟動該播放清單。但每個彩色按鍵只能搭配一組播 放清單。若加入新內容,則會取代原有內容。 關於 Spotify 請詳閱下列資訊獲知 Spotify 特有的功能。須訂閱 Spotify Premium 服務。若您變動 Spotify 帳戶中的資料, BeoSound 5 將會自動同步更新。

請注意,您的 Spotify 帳戶同一時間僅能在一個裝置上使用。如果另一個裝置開始播放音樂, BeoSound 5 上會顯示這項訊息。

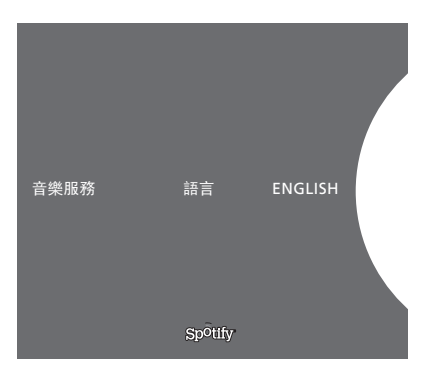

#### 語言功能表

Spotify 提供的語言選項,與 BeoSound 5 上的語言不同。您在音樂服務設定的語言僅適用於 Spotify。於音樂服務下設定語言。

Spotify 上可用的語言功能表。

#### 開啟子功能表

如有子功能表, 請長按 GO 以開啟子功能表。放開按鍵, 使用滾輪來 選擇功能表。按下 GO 以選擇。按下 > 即可離開子功能表, 不需選 取其他按鍵或功能表。

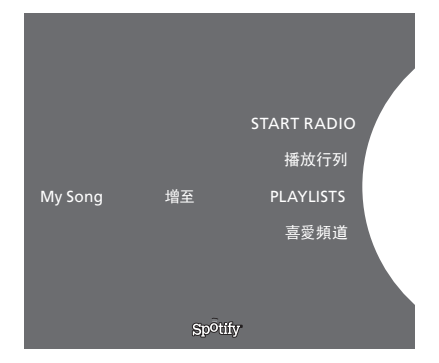

#### 加入播放行列、播放清單或喜愛頻道。

瀏覽時,請長按 GO 來開啟子功能表,加入曲目/演出者至播放行列 或播放清單。按下 GO 以增加。

如果需要建立、删除或重新命名播放清單,必須使用電腦或智慧型 手機。

#### 為 Spotify 設定喜愛頻道/預設的顏色

您可以將下列內容加入一個彩色按鍵或預設(1 至 99):

Tracks Albums Artists Top Tracks Radio Station Playlists Starred

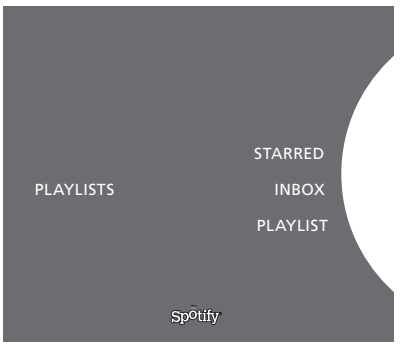

Spotify 上的播放清單檢視。

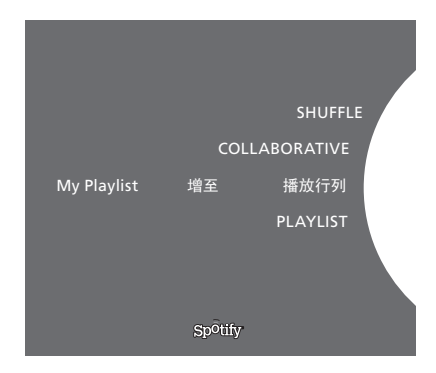

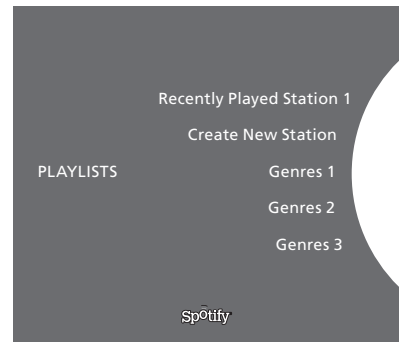

Spotifly 上的播放清單檢視。

播放清單檢視。

- Starred: 含有您已標記的歌曲
- Inbox: 其他 Spotify 使用者寄送給您的音樂。
- Playlist folders: 含有一或多個播放清單\*。
- Playlists: 含有已建立的播放清單。

\*Spotify 最多可支援5個資料夾層級。

#### 新增至播放清單或標註星號

- > 選取歌曲後,長按 GO。
- > 轉動滾輪至 ADD TO PLAYLIST, 並且按下 GO。
- > 或是轉動滾輪至 STARRED, 並且按下 GO。

#### 共用播放清單

您可設定您的播放清單為共用,其他 Spotify 使用者也可聆聽其中的音樂。

分享 Spotify 播放清單

- > 使用指標來反白 PLAYLISTS。
- > 轉動滾輪來反白您所建立的播放清單。
- > 長按 GO 以顯示選項,再將滾輪移至 COLLABORATIVE。
- > 按下 GO。

藍線表示共用播放清單。

請注意,當播放清單或播放行列中最後一首曲目播畢後,音樂服務 會根據該首曲目的藝人,切換到電台進行播放。

#### 電台檢視

電台提供類似 N.Music 中的'MOTS'功能。您可根據特定演出者或曲目 來搜尋電台。Spotify 將會產生曲目。您可隨意跳到下一個曲目,但無 法聆聽之前的曲目。

#### 搜尋廣播電台

- > 反白 Create New Station 並按下 GO。
- > 此時會出現拼字滾輪,您可以輸入一個搜尋字串,如演出者名 稱,然後按下 GO 開始搜尋。
- > 此時會出現演出者與曲目,您可按下ぐ選擇已建立的電台。

### **BeoSound 5 Music services**

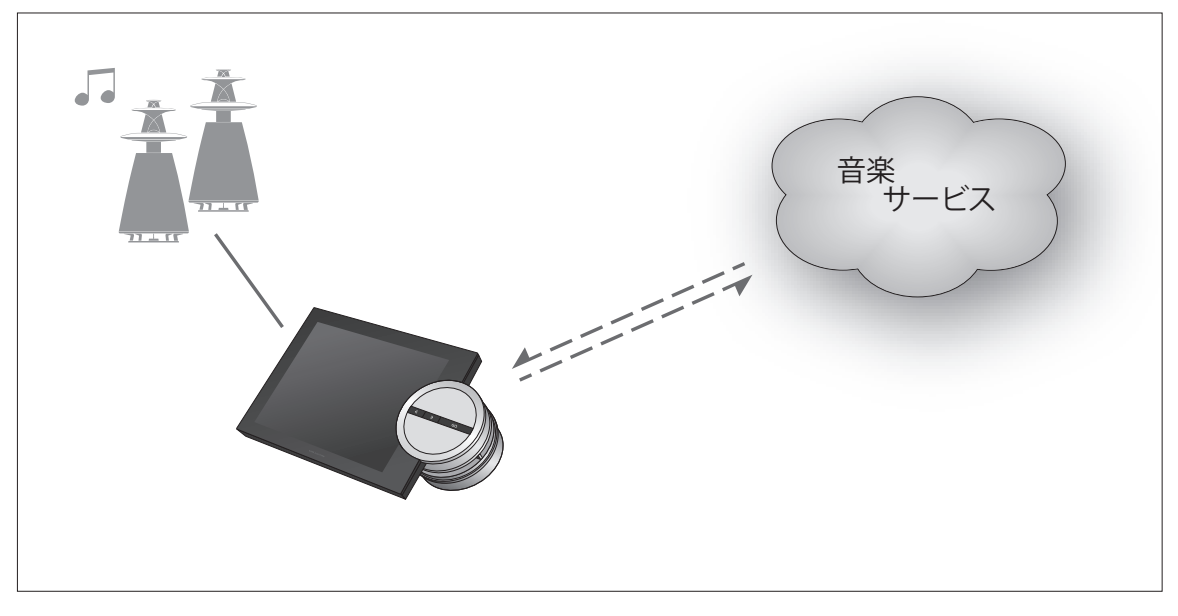

音楽サービスを利用して、インターネットからお使いの BeoSound 5 に音楽をストリーミングできます。

日本語-目次

はじめに 106

登録 106

操作の基本 107

音楽サービスを操作する108

Spotify について 110

はじめに このガイドはBeoSound 5のスタートアップガイドおよびオ ンラインガイドを補足するためのものです。このガイドでは、 お使いのBeoSound 5で音楽サービスを設定・操作する方 法についてご説明します。音楽サービスをご利用になるた めには、BeoSound 5でオーディオマスターを[はい]に設定 してください。

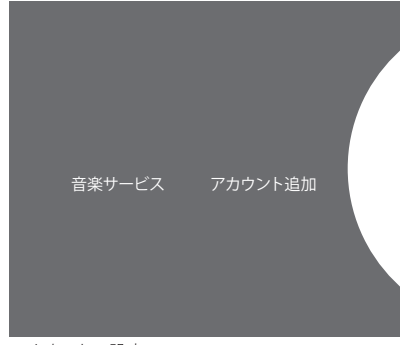

アカウントの設定。

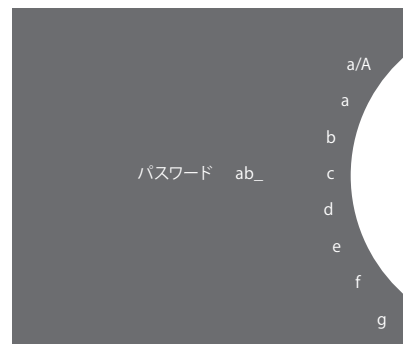

スペリングホイールの例。

#### BeoSound 5 でのアカウント設定

登録

> ポインタを使って、[モード]を強調表示させます。

音楽サービスに加入している必要があります。

- > ホイールを回して[設定]を選択し、GOを押します。
- > ポインタを使って、[音楽サービス]を強調表示させます。
- > ホイールを回して音楽サービスを選択し、GOを押します。
- > ホイールを回して[アカウント追加]を選び、GOを押します。
- > 名前とパスワードを入力します。\*1GOを押して承認します。

音楽サービスをご利用になるには、Bang & Olufsenがサポートする

\*スペリングホイールについての情報は下記をご覧ください。

BeoSound 5 では複数のアカウントを設定できます。

#### スペリングホイール

スペリングホイールは名前、パスワード、検索用語を入力するときに 使用します。音楽サービスを利用するときは、スペリングホイールは 以下のように機能します。

- 伊して文字を追加します。長押しすると特殊文字を使えるバリエーションモードが開きます(á、ä、ãなど)。文字間を移動するときはホイールを使用します。
- ・ 押して文字を削除したり、バリエーションモードを閉じます。
   GO 押して保存します。
- キャンセル ホイールを[キャンセル]まで回して GO を押すとキャンセルします。
- 保存 ホイールを[保存]まで回してGOを押すと保存します\*2。
- 戻る ホイールを[戻る]まで回して GO を押すと1レベル戻ります\*2。
- スペース ホイールを[スペース]まで回して GO を押すとスペースが 付加されます。
- abc 文字/数字に切り替えます。
- #@+ 記号に切り替えます。

2\*検索モードではご利用いただけません。

操作の基本 音楽サービスを設定したら、ポインタを使って[モード]を 強調表示させ、ホイールを回して音楽サービスを強調表 示させます。GOを押して開きます。選択した音楽サービス で利用できるオプションが表示されます。

#### ログイン/ログアウト、または複数のアカウントの切り替え

- > ポインタを使って、[モード]を強調表示させます。
- > ホイールを音楽サービスまで回し、GOを長押しします。
- > ホイールを回してログインしたいアカウントを選択し、ログアウト するか、またはアカウントを変更します。

アカウントをログアウトすると BeoSound 5 からパスワードが消去さ れます。初期設定のアカウントをログアウトするとリンクルームの操 作が無効になるため、お勧めしません。

#### 初期設定アカウントの設定

1つのユーザーアカウントのみ初期設定アカウントとして設定できま す。ユーザーアカウントを削除すると、最も古いユーザーアカウント が初期設定アカウントになります。

- > ポインタを使って、「モード」を強調表示させます。
- > ホイールを回して[設定]を選択し、GOを押します。
- > ポインタを使って、「音楽サービス」を強調表示させます。
- > ホイールを回して音楽サービスを選択し、GOを押します。
- > ホイールを回して「デフォルトのアカウント」を選び、GOを押します、。
- > ホイールを回して初期設定アカウントにしたいアカウントを選 択し、GOを押します。

#### アカウントの編集

アカウントのパスワードを変更した場合、BeoSound5でも変更する 必要があります。GOまたは、を使って、ユーザーネームのパスワード に移動します。

- > ポインタを使って、「モード」を強調表示させます。
- > ホイールを回して[設定]を選択し、GOを押します。
- > ポインタを使って、「音楽サービス」を強調表示させます。
- > ホイールを回して音楽サービスを選択し、GOを押します。
- > ホイールを回して編集するアカウントを選択し、GOを押します。
- > ホイールを回して[編集]を選び、GOを押します。
- > 変更します。

#### アカウントの削除

- > ポインタを使って、「モード」を強調表示させます。
- > ホイールを回して[設定]を選択し、GOを押します。
- > ポインタを使って、[音楽サービス]を強調表示させます。
- > ホイールを回して音楽サービスを選択し、GOを押します。
- > ホイールを回して削除するアカウントを選択し、GOを押します。
- > ホイールを回してユーザーネームを選び、GOを押します。
- > ホイールを回して[削除]を選び、GOを押します。

#### エラーメッセージ

音楽サービスの利用中にエラーが発生したら、アークがしばらくの 間赤色になり、エラーメッセージが表示されます。メッセージはフル スクリーンのプレイヤーモードで読むことができます。プレイヤーモー ドに切り替えるには、ポインタをBeoSound5の画面の最上部または 最下部へ移動します。その他のメッセージは音楽情報エリアに表示 されます。

### 音楽サービスを操作する BeoSound 5の音楽サービスソースを読み込んで、

コンテンツを閲覧できます。

Beo4 リモコン

BeoSound 5のリモコン操作については、 BeoSound 5 ガイドをご覧ください。

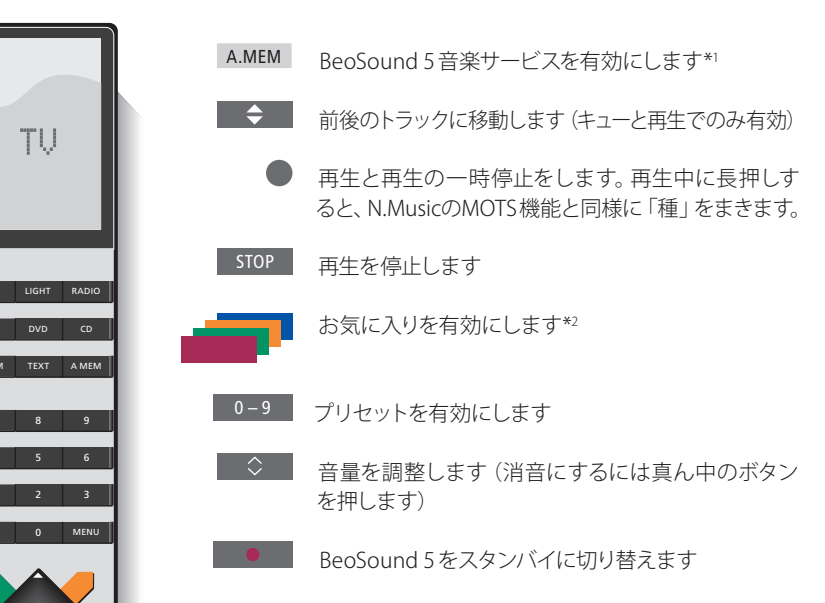

\*初期設定はA.MEMですが、設定によってCDやN.MUSICを音楽サ ービスに登録することもできます。詳しくはBeoSound 5ガイドをご 覧ください。

#### 2\*カラーお気に入り

音楽サービスには、独自のカラーお気に入り/プリセットがあります。 これらはショートカットとしてのみ機能します。そのため、プレイリス トをリモコンのカラーボタンに追加すると、そのボタンによってプレイ リストを起動することができます。複数のプレイリストをカラーボタ ンに追加することはできません。新しいコンテンツを追加すると、既 存のコンテンツと置き換わります。
### Beo6リモコン

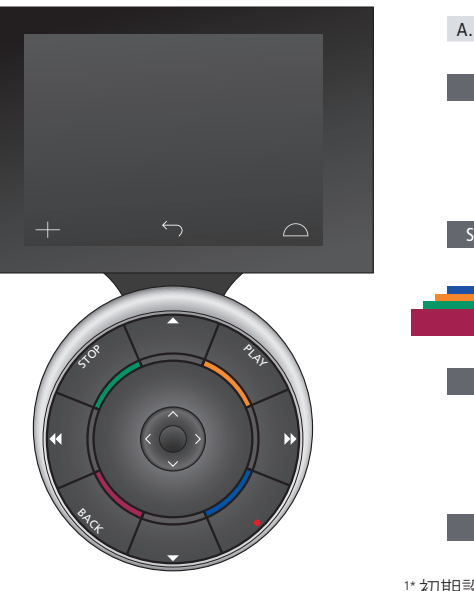

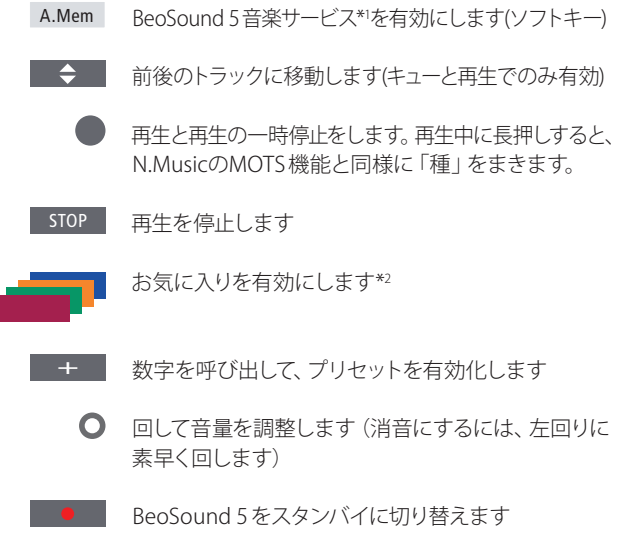

"初期設定はA.Memになっていますが、設定によってCDやN.Music を音楽サービスに登録することもできます。詳しくはBeoSound 5ガ イドをご覧ください。Beo6リモコンの再設定は、Bang & Olufsen販 売店にご連絡ください。

#### 2\*カラーお気に入り

音楽サービスには、独自のカラーお気に入り/プリセットがあります。 これらはショートカットとしてのみ機能します。そのため、プレイリス トをリモコンのカラーボタンに追加すると、そのボタンによってプレイ リストを起動することができます。複数のプレイリストをカラーボタ ンに追加することはできません。新しいコンテンツを追加すると、既 存のコンテンツと置き換わります。

Spotify について ここでは、Spotify でのみご使用いただける機能について ご説明します。Spotify プレミアムへのご登録が必要になり ます。Spotifyのアカウントを変更された場合、自動的に BeoSound 5に反映されます。

> Spotifyのアカウントは、一度に1ヵ所でのみご使用いただ けますのでご注意ください。別の装置で再生が開始され ると、BeoSound 5 にメッセージが表示されます。

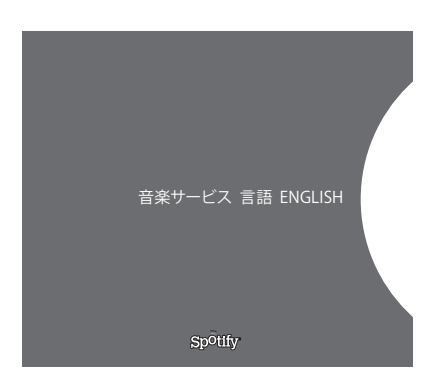

### メニュー言語

Spotifyでは、BeoSound 5で使用する言語とは別に、独自に言語を 選択できます。音楽サービスで設定した言語は Spotify でのみ有効 です。言語は[音楽サービス]で設定します。

Spotifyで使用できるメニュー言語。

### サブメニューを開く

サブメニューがある場合は、GOを長押しして開きます。 ボタンから 手を離し、ホイールを使ってメニューを選択します。GOを押して選択 します。何も選択せずにサブメニューを閉じるときや他のメニューを 選択するときは、うを押します。

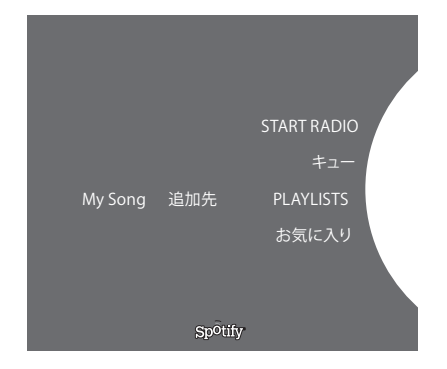

### キュー、プレイリスト、お気に入りに追加する

閲覧しているときにGOを長押しすると、サブメニューを開き、キュー やプレイリストにトラック/アーティストを追加できます。GOを押して 追加します。

プレイリストを作成、削除、名前を変更する場合は、パソコンまたは スマートフォンから行う必要があります。

### Spotifyのカラーお気に入り/プリセット

以下のコンテンツをカラーボタンやプリセットに追加することができ ます (1~99)

Tracks Albums Artists Top Tracks **Radio Station** Playlists Starred

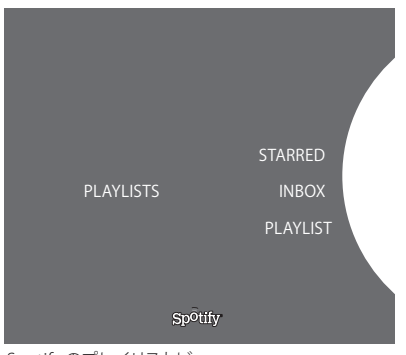

Spotifyのプレイリストビュー。

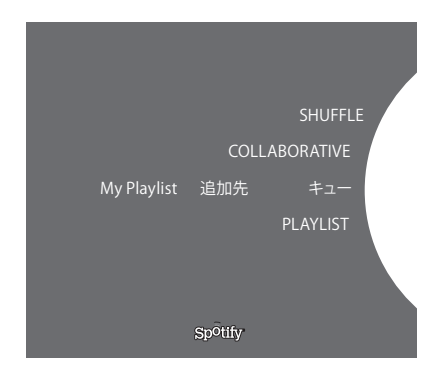

|           | Recently played station 1 |  |
|-----------|---------------------------|--|
|           | Create New Station        |  |
| PLAYLISTS | Genres 1                  |  |
|           | Genres 2                  |  |
|           | Genres 3                  |  |
|           | Sp <sup>o</sup> tify      |  |

Spotifyのラジオビュー。

### プレイリストービュー

- Starred:マークを付けたトラックが入っています。
- Inbox:他のSpotifyユーザーから送られた曲が入っています。
- Playlist folders: 1 つまたは複数の他のプレイリストが入っています\*。
- Playlists:作成したプレイリストが入っています。

\*Spotifyは最大5階層のフォルダーまで対応しています。

### プレイリストやStarredに追加する

- > 曲を選択して、GOを長押しします。
- > ホイールを ADD TO PLAYLIST まで回して GO を押します。
- > または、ホイールをSTARREDまで回してGOを押します。

### 共有プレイリスト

他の Spotify ユーザーがあなたのプレイリストを聞くことができるように設定することができます。

Spotify プレイリストを共有する方法

- > ポインタを使って、PLAYLISTSを強調表示させます。
- > ホイールを回して作成したプレイリストを強調表示させます。
- > GOを長押ししてオプションを表示し、ホイールをCOLLABORATIVE に合わせます。
- > GOを押します。

青色の線は共有プレイリストであることを示しています。

最後のトラックが特定のリストやキューで再生されている場合は、 キューの最後のトラックのアーティストに基づいて音楽サービスはラ ジオ局に切り替わります。

### ラジオビュー

ラジオ局では、N.Musicの「MOTS」機能と同様の機能を使用できます。 特定のアーティストやトラックでラジオ局を検索することができます。 トラックは Spotify によって生成されます。次のトラックに進みたいと きは次のトラックに進めますが、前のトラックを聴くことはできません。

### ラジオ局を検索する

- > Create New Station を強調表示させて、GOを押します。
- > スペリングホイールが表示され、アーティスト名など検索用語を入 力することができます。入力したらGOを押して検索を開始します。
- > アーティストとトラックが表示され、、を押して作成されたラジ オ曲を選択します。

## BeoSound 5 음악 서비스

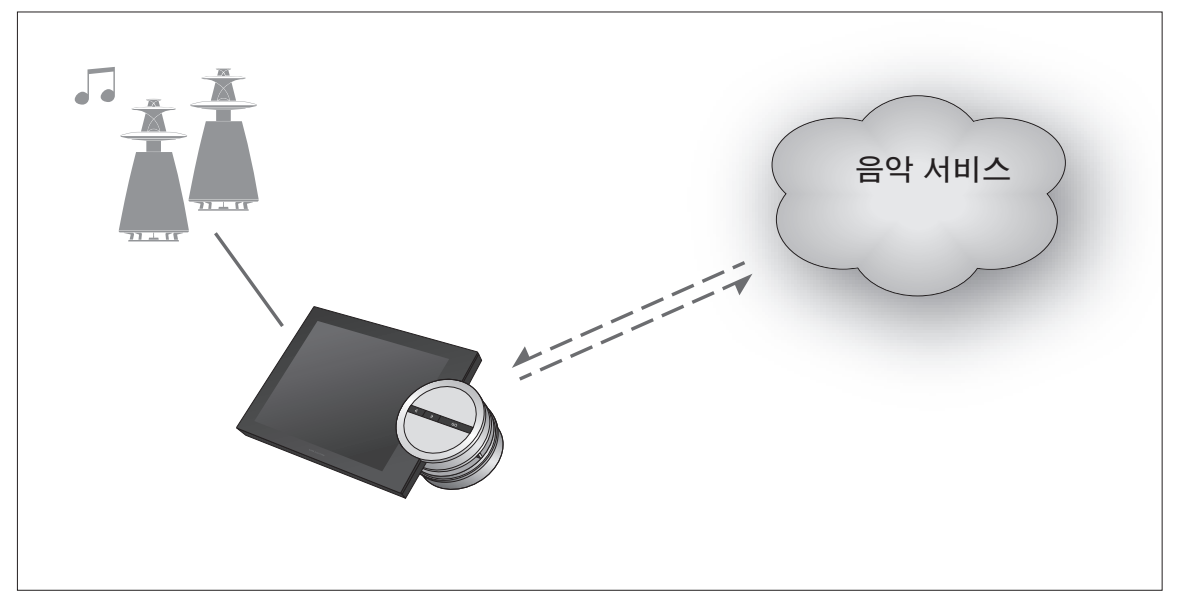

음악 서비스를 통해 인터넷에서 BeoSound 5로 음악을 스트리밍할 수 있습니다.

- 한국어 목차
  - 소개, 113
  - 등록, 113
- 작동 원리, 114
- 음악 서비스 작동, 115
  - Spotify 안내, 117

**소개** 이 설명서는 온라인에서 찾아볼 수 있는 BeoSound 5 시작 안내서 및 설명서의 보충판으로서 BeoSound 5 에서 음악 서비스를 설정 및 작동하는 방법을 설명합니다. 음악 서비스를 사용하려면 BeoSound 5에서 오디오 마스터를 예로 설정해야 합니다.

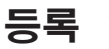

음악 서비스를 이용하려면 Bang & Olufsen에서 지원하는 음악 서비스에 가입해야 합니다.

### BeoSound 5에서 계정 설정하기

- > 포인터를 사용하여 모드를 선택합니다.
- > 휠을 돌려 설정을 선택하고 GO를 누릅니다.
- > 포인터를 사용하여 음악 서비스를 선택합니다.
- > 휠을 돌려 음악 서비스를 선택하고 GO를 누릅니다.
- > 휠을 돌려 계정 추가를 선택하고 GO를 선택합니다.
- > 사용자 이름과 암호를 입력합니다.\*<sup>1</sup> GO를 눌러 확인합니다.
- 1\*스펠링 휠에 관한 자세한 내용은 아래를 참조하십시오.

BeoSound 5에 여러 개의 계정을 설정할 수도 있습니다.

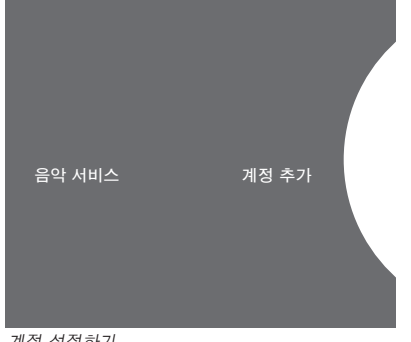

계정 설정하기

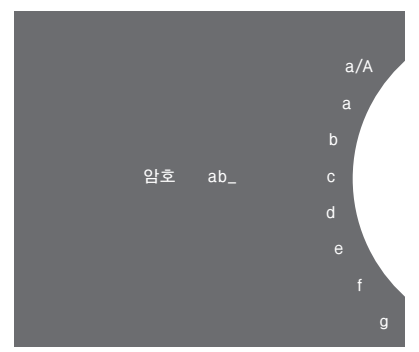

스펠링 휠의 이용 사례

#### 스펠링 휠

스펠링 휠을 사용하여 사용자 이름, 암호, 검색어 등을 입력할 수 있습니다. 음악 서비스를 사용할 때 스펠링 휠을 작동하는 방법은 다음과 같습니다.

- 4 눌러서 문자를 추가합니다. 길게 누르면 á, ä, ã 등의 특수 문자를 입력할 수 있는 옵션 모드가 열립니다. **휠**을 돌려 문자 사이를 이동합니다.
- ·> 눌러서 문자를 삭제하거나 옵션 모드를 닫습니다. 눌러서 저장합니다. GO
- 취소로 휠을 돌린 다음 GO를 눌러 취소합니다. 취소
- 저장으로 휠을 돌린 다음 GO를 눌러 저장합니다.\*<sup>2</sup> 저장
- 뒤로 뒤로로 휠을 돌린 다음 GO를 눌러 한 단계 뒤로 돌아갑니다.\*2
- 빈 칸 빈 칸으로 휠을 돌린 다음 GO를 눌러 빈 칸을 추가합니다.
- 문자와 숫자를 전환합니다. abc
- 부호로 변경합니다. #@+

2\*검색 모드에서는 사용할 수 없습니다.

**작동 원리** 음악 서비스를 설정할 때, **포인터**를 사용하여 모드를 선택하고 **휠**을 돌려 음악 서비스를 선택하십시오. GO 를 선택해서 열면 선택한 음악 서비스에 사용할 수 있는

옵션이 제시됩니다.

계정 로그인/로그아웃을 실시하거나 여러 계정을 전환합니다.

- > 포인터를 사용하여 모드를 선택합니다.
- > 휠을 돌려 음악 서비스를 선택하고 GO를 길게 누릅니다.
- > 휠을 돌려 로그인 또는 로그아웃을 선택하거나, 계정을 변경합니다.

계정에서 로그아웃하면 BeoSound 5에서 암호가 지워집니다. 링크 룸 작동이 비활성화되므로 기본 계정은 로그아웃하지 않는 것이 좋습니다.

#### 기본 계정 설정하기

사용자 계정 하나만 기본 계정으로 설정할 수 있습니다. 이 사용자 계정을 삭제하면, 가장 오래된 사용자 계정이 기본 계정이 됩니다.

- > **포인터**를 사용하여 모드를 선택합니다.
- > 휠을 돌려 설정을 선택하고 GO를 누릅니다.
- > 포인터를 사용하여 음악 서비스를 선택합니다.
- > 휠을 돌려 음악 서비스를 선택하고 GO를 누릅니다.
- > 휠을 돌려 기본 계정을 선택하고 📢 누릅니다.
- > 휠을 돌려 기본 계정으로 설정할 계정을 선택하고 GO를 누릅니다.

#### 계정 편집하기

계정 암호를 변경하면 BeoSound 5에서도 암호를 변경해야 합니다. GO 또는 <를 눌러 암호를 편집할 사용자 이름으로 이동합니다.

- > 포인터를 사용하여 모드를 선택합니다.
- > 휠을 돌려 설정을 선택하고 GO를 누릅니다.
- > 포인터를 사용하여 음악 서비스를 선택합니다.
- > 휠을 돌려 음악 서비스를 선택하고 GO를 누릅니다.
- > 휠을 돌려 편집할 계정을 선택하고 GO를 누릅니다.
- > 휠을 돌려 편집을 선택하고 GO를 누릅니다.
- > 암호를 변경합니다.

### 계정 제거하기

- > 포인터를 사용하여 모드를 선택합니다.
- > 휠을 돌려 설정을 선택하고 GO를 누릅니다.
- > 포인터를 사용하여 음악 서비스를 선택합니다.
- > 휠을 돌려 음악 서비스를 선택하고 GO를 누릅니다.
- > 휠을 돌려 제거할 계정을 선택하고 GO를 누릅니다.
- > 휠을 돌려 사용자 이름을 선택하고 GO를 누릅니다.
- > 휠을 돌려 제거를 선택하고 GO를 누릅니다.

#### 오류 메시지

음악 서비스 이용 중에 오류가 발생하면, 원호가 잠시 빨간색으로 바뀌면서 오류 메시지를 보여줍니다. 오류 메시지는 전체 화면 플레이어 모드에서 읽을 수 있습니다. 플레이어 모드로 전환하려면 BeoSound 5 화면 위 또는 아래로 포인터를 이동합니다. 다른 메시지는 곡 정보 구역에 표시됩니다.

### 음악 서비스 작동 BeoSound 5에 음악 서비스 소스를 불러와 여기서 콘텐츠를 탐색할 수 있습니다

TV LIG

V MEM TE

콘텐츠를 탐색할 수 있습니다.

BeoSound 5의 리모컨 작동 방법은 BeoSound 5 설명서를 참조하십시오.

|           | <b>N</b>   |                                                                  |
|-----------|------------|------------------------------------------------------------------|
|           | A.MEM      | BeoSound 5 음악 서비스 활성화*1                                          |
| V         | \$         | 다음 또는 이전 트랙으로 이동(대기열 및 재생에만<br>적용)                               |
| _         | •          | 재생 또는 일시 중지. 재생 중에 길게 누르면 N.<br>Music의 MOTS 기능과 같이 '씨앗'을 심게 됩니다. |
| HT RADIO  | STOP       | 재생 일시 중지                                                         |
| CT A MEM  | -          | 즐겨찾기 활성화*²                                                       |
| 9         | 0 – 9      | 프리셋 활성화                                                          |
| 3<br>MENU | $\Diamond$ | 볼륨 조절(버튼 가운데를 누르면 음소거)                                           |
|           | •          | 대기 상태로 BeoSound 5 전환                                             |
|           |            |                                                                  |

<sup>1</sup>\*A.MEM이 기본 설정이지만 설정에 따라 CD 또는 N.MUSIC으로 음악 서비스를 등록할 수도 있습니다. 자세한 내용은 BeoSound 5 설명서를 참조하십시오.

### <sup>2</sup>\*컬러 즐겨찾기

음악 서비스에는 자체적인 컬러 즐겨찾기/프리셋이 있으며, 이 기능은 바로 가기로만 작동합니다. 따라서 컬러 리모컨 버튼에 재생 목록을 추가한 후 이 버튼으로 재생 목록을 활성화할 수 있습니다. 컬러 버튼 하나에 재생 목록 여러 개를 추가할 수는 없습니다. 새 콘텐츠를 추가하면 기존 콘텐츠가 이 콘텐츠로 대체됩니다.

### Beo6 리모컨

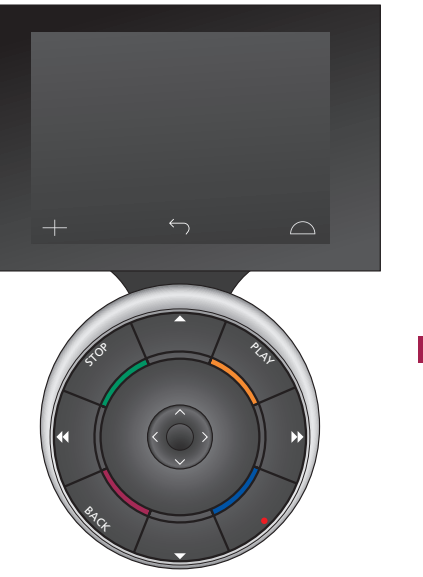

| A.Mem | BeoSound 5 음악 서비스 활성화(소프트 키)*1                                  |
|-------|-----------------------------------------------------------------|
| \$    | 다음 또는 이전 트랙으로 이동(대기열 및 재생에만<br>적용)                              |
|       | 재생 또는 일시 중지. 재생 중에 길게 누르면<br>N.Music의 MOTS 기능과 같이 '씨앗'을 심게 됩니다. |
| STOP  | 재생 일시 중지                                                        |
| ~     | 즐겨찾기 활성화*²                                                      |
| +     | 프리셋을 활성화할 숫자 불러오기                                               |
| 0     | 돌려서 볼륨 조절(시계 반대 방향으로 빨리 돌리면<br>음소거)                             |
|       | 대기 상태로 BeoSound 5 전환                                            |

<sup>1</sup>\*A.Mem이 기본 설정이지만 설정에 따라 CD 또는 N.Music으로 음악 서비스를 등록할 수도 있습니다. 자세한 내용은 BeoSound 5 설명서를 참조하십시오. Beo6를 재구성하려면 Bang & Olufsen 매장에 문의하십시오.

### <sup>2</sup>\*컬러 즐겨찾기

음악 서비스에는 자체적인 컬러 즐겨찾기/프리셋이 있으며, 이 기능은 바로 가기로만 작동합니다. 따라서 컬러 리모컨 버튼에 재생 목록을 추가한 후 이 버튼으로 재생 목록을 활성화할 수 있습니다. 컬러 버튼 하나에 재생 목록 여러 개를 추가할 수는 없습니다. 새 콘텐츠를 추가하면 기존 콘텐츠가 이 콘텐츠로 대체됩니다.

Spotify 안내 아래에서 Spotify에만 적용되는 기능을 읽어볼 수 있습니다. Spotify Premium에 가입하셔야 합니다. Spotify 계정에서 변경한 내용은 BeoSound 5에서 자동으로 사용할 수 있습니다.

> Spotify 계정은 한 번에 한 곳에서만 사용할 수 있습니다. 다른 장치에서 재생을 시작하면 BeoSound 5에 메시지가 표시됩니다.

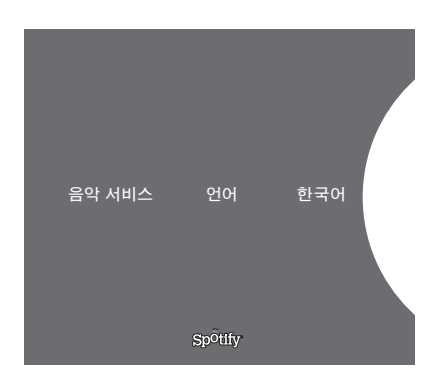

### 메뉴 언어

Spotify는 BeoSound 5와 다른 자체 언어 선택 옵션을 지원합니다. 음악 서비스의 언어 설정은 Spotify에만 적용됩니다. 음악 서비스에서 언어를 설정할 수 있습니다.

Spotify에서 사용할 수 있는 메뉴 언어.

### 하위 메뉴 열기

GO를 길게 눌러 사용할 수 있는 하위 메뉴를 엽니다. 버튼에서 손을 떼고 휠을 사용하여 메뉴를 선택합니다. GO를 눌러 선택합니다. →를 눌러 선택 없이 하위 메뉴에서 나가거나 다른 메뉴 보기를 선택합니다.

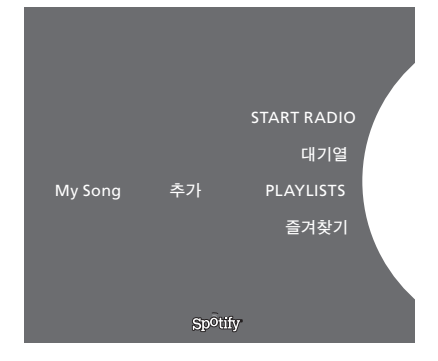

### 대기열, 재생 목록, 즐겨찾기에 추가하기

탐색 중에 GO를 길게 눌러 대기열이나 재생 목록에 트랙/ 아티스트를 추가하는 하위 메뉴를 엽니다. GO를 눌러 추가합니다.

재생 목록을 생성 또는 삭제하거나 이름을 변경하려면, 컴퓨터 또는 스마트폰을 사용해야 합니다.

### Spotify용 컬러 즐겨찾기/프리셋

컬러 버튼이나 프리셋(1~99)에 추가할 수 있는 콘텐츠는 다음과 같습니다.

Tracks

Albums Artists Top Tracks Radio Station Playlists Starred

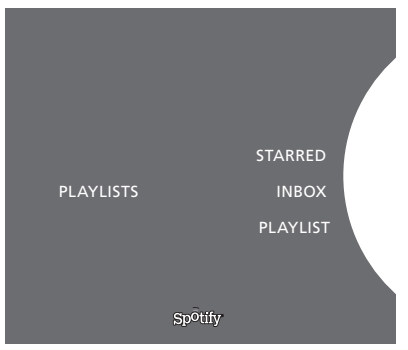

Spotify에서 재생 목록 보기.

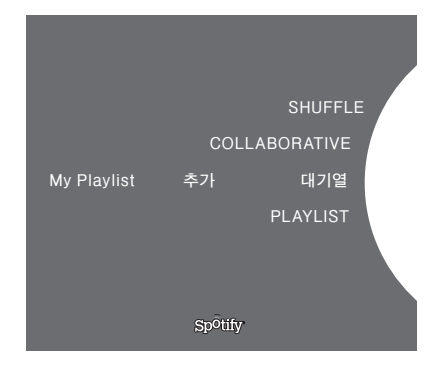

|           | Recently played station 1 |
|-----------|---------------------------|
|           | Create New Station        |
| PLAYLISTS | Genres 1                  |
|           | Genres 2                  |
|           | Genres 3                  |
|           | Sp <sup>o</sup> tify      |

Spotify에서 라디오 보기.

### 재생 목록 보기

- Starred: 사용자가 표시한 트랙이 들어 있습니다.
- Inbox: 다른 Spotify 사용자가 보낸 음악이 들어 있습니다.
- Playlist folders: 하나 이상의 재생 목록이 들어 있습니다\*.
- Playlists: 생성한 재생 목록이 들어 있습니다.

\*Spotify는 최대 다섯 개의 폴더 레벨을 지원합니다.

### 재생 목록 또는 별표 항목에 추가하기

- > 곡을 선택할 때 GO를 길게 누릅니다.
- > 휠을 돌려 ADD TO PLAYLIST를 선택하고 GO를 선택합니다.
- > 휠을 돌려 STARRED를 선택하고 GO를 누를 수도 있습니다.

### 재생 목록 공유

다른 Spotify 사용자들도 들을 수 있도록 공유할 재생 목록을 설정할 수 있습니다.

Spotify 재생 목록 공유하기...

- > 포인터를 사용하여 재생 목록을 선택합니다.
- > 휠을 돌려 생성한 재생 목록을 선택합니다.
- > GO를 길게 눌러 옵션을 표시한 후 COLLABORATIVE로 휠을 돌립니다.
- > GO를 누릅니다.

파란색 선은 공유 재생 목록을 나타냅니다.

주어진 목록 또는 대기열에서 마지막 트랙을 재생한 후, 대기열의 마지막 트랙에 있는 아티스트에 따라 음악 서비스가 라디오 방송으로 전환됩니다.

### 라디오 보기

라디오 방송은 N.Music의 'MOTS'와 유사한 기능을 지원합니다. 특정 아티스트 또는 트랙에 따라 라디오 방송을 검색할 수 있습니다. 트랙은 Spotify로 생성됩니다. 원한다면 다음 트랙으로 이동할 수 있지만 이전 트랙을 들을 수는 없습니다.

### 라디오 방송 찾기

- > Create New Station을 선택한 후 GO를 누릅니다.
- > 스펠링 휠이 나타나면 아티스트 이름과 같은 검색어를 입력하고 GO를 눌러 검색을 시작합니다.
- > 아티스트와 트랙이 나타나면 ↔를 눌러 생성한 라디오 방송을 선택할 수 있습니다.

## **BeoSound 5 Music services**

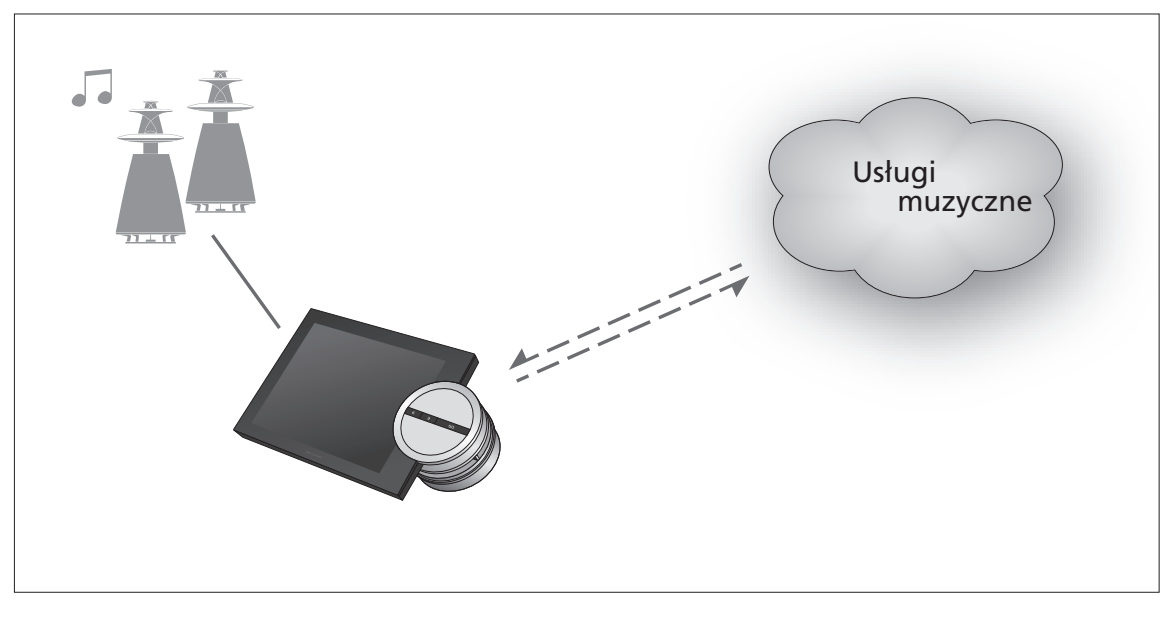

Usługi muzyczne umożliwiają strumieniowe przesyłanie muzyki z Internetu do urządzenia BeoSound 5.

Polski — spis treści

Wstęp, 120

Rejestracja, 120

Zasady obsługi, 121

Korzystanie z usług muzycznych, 123

Informacje o serwisie Spotify, 125

### Wprowadzenie

Niniejszy podręcznik stanowi uzupełnienie skróconej instrukcji BeoSound 5 i podręcznika, który można znaleźć online. Zawiera on objaśnienia dotyczące konfiguracji i obsługi usług muzycznych w urządzeniu BeoSound 5. Należy pamiętać, że opcja AUDIO MASTER w urządzeniu BeoSound 5 musi być ustawiona na YES, aby usługi muzyczne były dostępne.

### Rejestracja

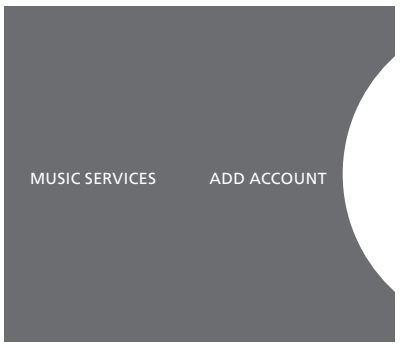

Konfiguracja konta.

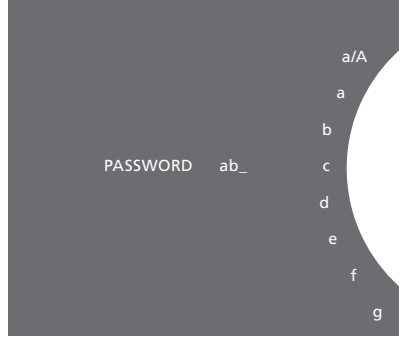

Przykład korzystania z pokrętła pisania.

Aby mieć dostęp do usług muzycznych, należy mieć subskrypcję usługi muzycznej obsługiwanej przez Bang & Olufsen.

### Konfiguracja konta w urządzeniu BeoSound 5

- > Za pomocą wskaźnika zaznacz pozycję MODE.
- Obróć pokrętło, aby wybrać pozycję SETTINGS, a następnie > naciśnij przycisk GO.
- > Za pomocą wskaźnika zaznacz pozycję MUSIC SERVICES.
- > Obróć pierścień, aby wybrać usługę muzyczną, po czym naciśnij przycisk GO.
- > Obróć pokrętło, aby wybrać pozycję ADD ACCOUNT, a następnie naciśnij przycisk GO.
- > Podaj swoją nazwę użytkownika i hasło.\*1 Naciśnij przycisk GO, aby zaakceptować.

<sup>1</sup>\*Poniżej można znaleźć informacje na temat pokrętła pisania.

W urządzeniu BeoSound 5 można skonfigurować wiele kont.

### Pokrętło pisania

Pokrętło pisania używane jest podczas wpisywania nazwy użytkownika, hasła lub szukanego wyrażenia. Podczas korzystania z usługi muzycznej pokrętło pisania działa następująco:

- <· Naciśnij, aby wpisać znak. Długie naciśnięcie spowoduje wyświetlenie dostępnych znaków specjalnych (np. á, ä, ã). Obróć pokrętło, aby przechodzić pomiędzy znakami.
- シ Naciśnij, aby usunąć znak albo zamknąć widok znaków specjalnych.
- GO Naciśnij, aby zapisać.
- CANCEL Obróć pokrętło do pozycji CANCEL, po czym naciśnij przycisk GO, aby anulować.
- STORE Obróć pokrętło do pozycji STORE, po czym naciśnij przycisk GO, aby zapisać\*2.
- BACK Obróć pokrętło do pozycji BACK, po czym naciśnij przycisk GO, aby cofnąć się o jeden poziom\*2.
- SPACE Obróć pokrętło do pozycji SPACE, po czym naciśnij przycisk GO, aby dodać spację.
- abc Zmiana na litery/cyfry.
- #@+ Zmiana na symbole.

<sup>2</sup>\*Niedostępne w trybie wyszukiwania.

### Zasady obsługi

Po skonfigurowaniu usługi muzycznej użyj **wskaźnika**, aby zaznaczyć pozycję MODE, po czym obróć **pokrętło**, by wybrać usługę muzyczną. Naciśnij przycisk **GO**, aby ją otworzyć. Zostaną wyświetlone opcje dostępne w wybranej usłudze muzycznej.

## Można się zalogować i wylogować oraz przełączać między wieloma kontami

- > Za pomocą wskaźnika zaznacz pozycję MODE.
- > Obróć pierścień do usługi muzycznej, a następnie naciśnij przycisk GO.
- Obróć pokrętło, aby wybrać konto, do którego chcesz się zalogować, wylogować albo przełączyć.

Wylogowanie się z konta spowoduje wykasowanie jego hasła z urządzenia BeoSound 5. Nie zaleca się wylogowania z konta domyślnego, ponieważ spowoduje to wyłączenie możliwości sterowania urządzeniami w pomieszczeniu dodatkowym.

#### Konfiguracja konta domyślnego

Tylko jedno konto można skonfigurować jako konto domyślne. Jeżeli konto użytkownika zostanie usunięte, najstarsze konto użytkownika zostanie kontem domyślnym.

- > Za pomocą wskaźnika zaznacz pozycję MODE.
- Obróć pokrętło, aby wybrać pozycję SETTINGS, a następnie naciśnij przycisk GO.
- > Za pomocą wskaźnika zaznacz pozycję MUSIC SERVICES.
- > Obróć pierścień, aby wybrać usługę muzyczną, po czym naciśnij przycisk GO.
- > Obróć pokrętło, aby wybrać pozycję DEFAULT ACCOUNT, a następnie naciśnij przycisk <.</p>
- > Obróć pokrętło, aby wybrać konto, które ma być kontem domyślnym, po czym naciśnij przycisk GO.

#### Edytowanie konta

Jeżeli hasło do konta ulegnie zmianie, należy je także zmienić w urządzeniu BeoSound 5. Użyj przycisku **GO** lub <, aby przejść od nazwy użytkownika do hasła.

- > Za pomocą wskaźnika zaznacz pozycję MODE.
- > Obróć pokrętło, aby wybrać pozycję SETTINGS, a następnie naciśnij przycisk GO.
- > Za pomocą wskaźnika zaznacz pozycję MUSIC SERVICES.
- Obróć pierścień, aby wybrać usługę muzyczną, po czym naciśnij przycisk GO.
- > Obróć pokrętło, aby wybrać konto, które chcesz edytować, a następnie naciśnij przycisk GO.
- Obróć pokrętło, aby wybrać pozycję EDIT, a następnie naciśnij przycisk GO.
- > Dokonaj żądanych zmian.

### Usuwanie konta

- > Za pomocą wskaźnika zaznacz pozycję MODE.
- > Obróć pokrętło, aby wybrać pozycję SETTINGS, a następnie naciśnij przycisk GO.
- > Za pomocą wskaźnika zaznacz pozycję MUSIC SERVICES.
- > Obróć pierścień, aby wybrać usługę muzyczną, po czym naciśnij przycisk GO.
- Obróć pokrętło, aby wybrać konto, które chcesz usunąć, a następnie naciśnij przycisk GO.

- Obróć pokrętło, aby wybrać nazwę użytkownika, a następnie naciśnij przycisk GO.
- Obróć pokrętło, aby wybrać pozycję REMOVE, a następnie naciśnij przycisk GO.

### Komunikaty błędów

Jeżeli podczas korzystania z usług muzycznych wystąpi błąd, łuk zmieni na chwilę kolor na czerwony, informując o błędzie. Wiadomość o błędzie można odczytać w trybie odtwarzacza pełnoekranowego. Aby przełączyć się do trybu odtwarzacza, przesuń wskaźnik na górę lub dół ekranu BeoSound 5. Inne wiadomości widoczne są w obszarze informacyjnym utworu.

# Korzystanie z usług muzycznych

**Pilot Beo4** 

Informacie o obsłudze urzadzenia BeoSound 5 za pomoca pilota można znaleźć w instrukcji BeoSound 5.

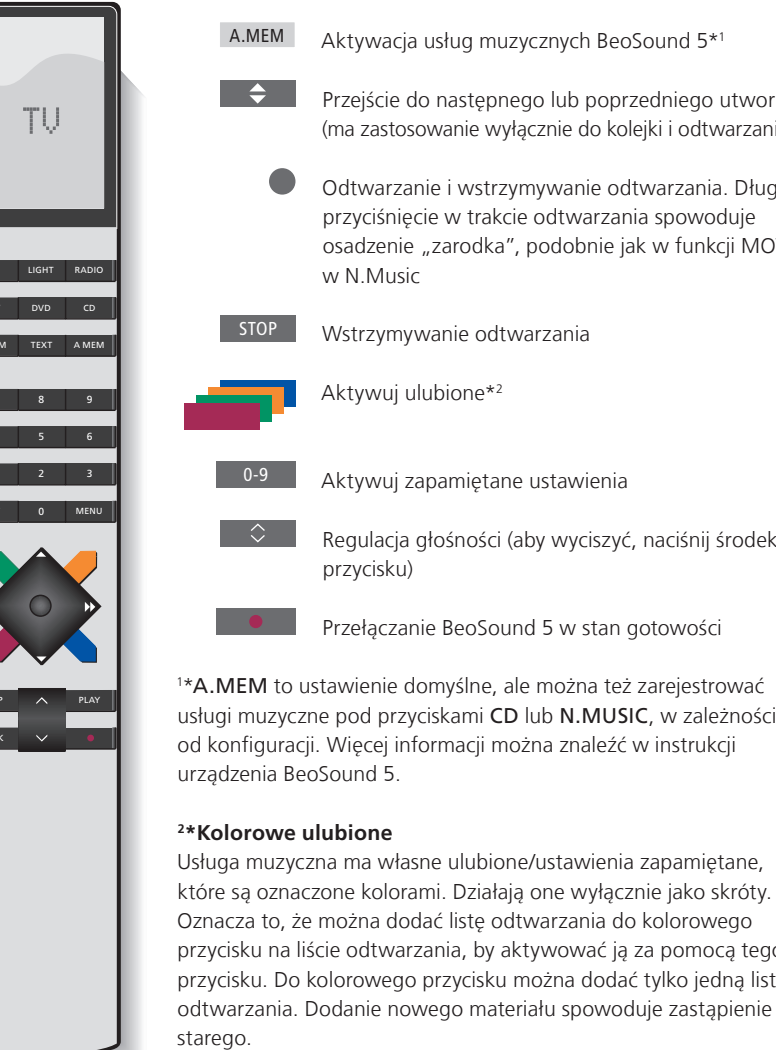

Aktywacja usług muzycznych BeoSound 5\*1 Przejście do następnego lub poprzedniego utworu (ma zastosowanie wyłącznie do kolejki i odtwarzania) Odtwarzanie i wstrzymywanie odtwarzania. Długie przyciśnięcie w trakcie odtwarzania spowoduje osadzenie "zarodka", podobnie jak w funkcji MOTS w N.Music Wstrzymywanie odtwarzania Aktywuj ulubione\*2 Aktywuj zapamiętane ustawienia Regulacja głośności (aby wyciszyć, naciśnij środek Przełączanie BeoSound 5 w stan gotowości 1\*A.MEM to ustawienie domyślne, ale można też zarejestrować usługi muzyczne pod przyciskami CD lub N.MUSIC, w zależności od konfiguracji. Więcej informacji można znaleźć w instrukcji Usługa muzyczna ma własne ulubione/ustawienia zapamiętane, które są oznaczone kolorami. Działają one wyłącznie jako skróty. Oznacza to, że można dodać listę odtwarzania do kolorowego przycisku na liście odtwarzania, by aktywować ją za pomocą tego przycisku. Do kolorowego przycisku można dodać tylko jedną listę

Źródła usług muzycznych można wyświetlić w urządzeniu

BeoSound 5 i przeglądać ich zawartość.

### **Pilot Beo6**

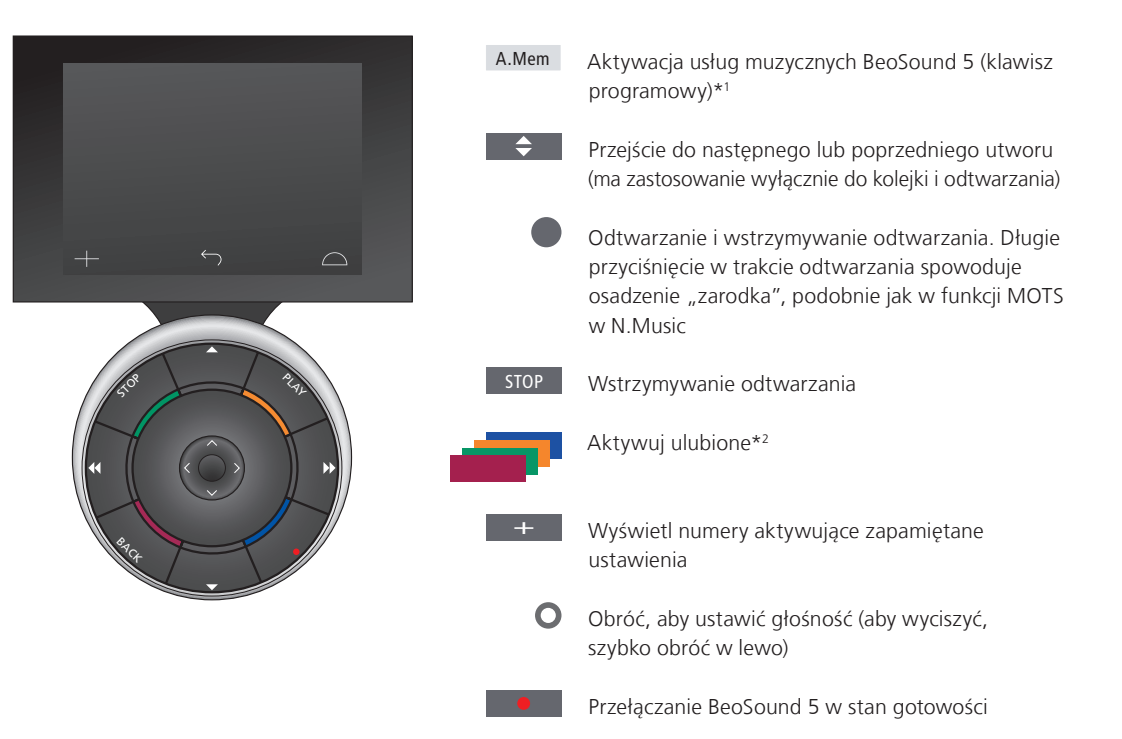

1\*A.Mem to ustawienie domyślne, ale można też zarejestrować usługi muzyczne pod przyciskami CD lub N.Music, w zależności od konfiguracji. Więcej informacji można znaleźć w instrukcji urządzenia BeoSound 5. Skontaktuj się ze sprzedawcą Bang & Olufsen, który ponownie skonfiguruje pilota Beo6.

### 2\*Kolorowe ulubione

Usługa muzyczna ma własne ulubione/ustawienia zapamiętane, które są oznaczone kolorami. Działąją one wyłącznie jako skróty. Oznacza to, że można dodać listę odtwarzania do kolorowego przycisku na liście odtwarzania, by aktywować ją za pomocą tego przycisku. Do kolorowego przycisku można dodać tylko jedną listę odtwarzania. Dodanie nowego materiału spowoduje zastąpienie starego.

## Informacje o serwisie Spotify

Poniżej znajdują się informacje o funkcjach dotyczących wyłącznie serwisu Spotify. Wymagana jest subskrypcja Spotify Premium. Zmiany dokonane na koncie Spotify zostaną automatycznie udostępnione w urządzeniu BeoSound 5.

Należy pamiętać, że z konta Spotify można korzystać tylko w jednym miejscu na raz. Jeżeli odtwarzanie rozpocznie się w innym urządzeniu, BeoSound 5 wyświetli komunikat.

### Język menu

Serwis Spotify oferuje własny wybór języków, który nie jest taki sam, jak języki dostępne w urządzeniu BeoSound 5. Ustawienia językowe dokonane w usługach muzycznych dotyczą jedynie serwisu Spotify. Język ustawia się w menu MUSIC SERVICES.

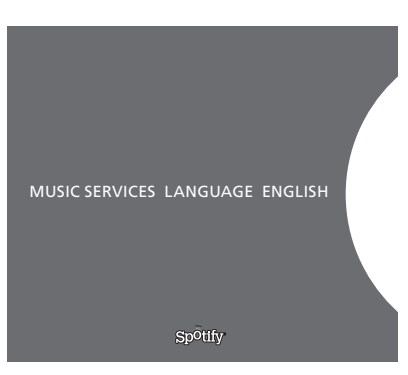

Języki menu dostępne w Spotify.

### Otwieranie podmenu

Długie naciśnięcie przycisku **GO** otwiera submenu, jeśli są one dostępne. Puść przycisk i za pomocą **pokrętła** wybierz menu. Naciśnij przycisk **GO**, aby wybrać pozycję. Naciśnij >, aby wyjść z podmenu bez dokonywania wyboru, albo wybrać inny widok menu.

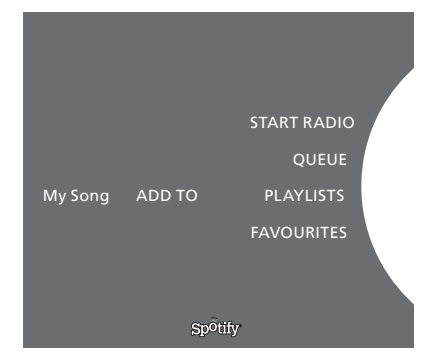

### Dodawanie do kolejki, list odtwarzania lub ulubionych

Podczas przeglądania długie naciśnięcie przycisku **GO** spowoduje otwarcie podmenu, w którym można dodać utwór/artystę do kolejki lub listy odtwarzania. Naciśnij przycisk **GO**, aby dodać.

Jeżeli konieczne jest utworzenie, usunięcie lub zmiana nazwy listy odtwarzania, należy to zrobić przy użyciu komputera lub smartfonu.

### Kolorowe ulubione/zapamiętane ustawienia dla Spotify

Do kolorowego przycisku lub zapamiętanych ustawień (od 1 do 99) można dodać następujące materiały:

Tracks Albums Artists Top Tracks Radio Station Playlists Starred

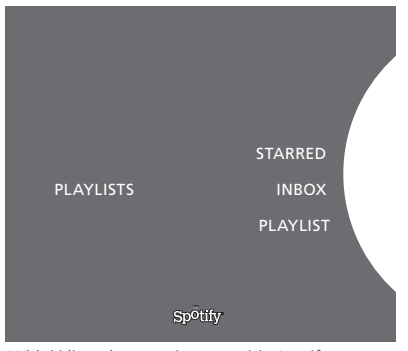

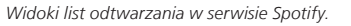

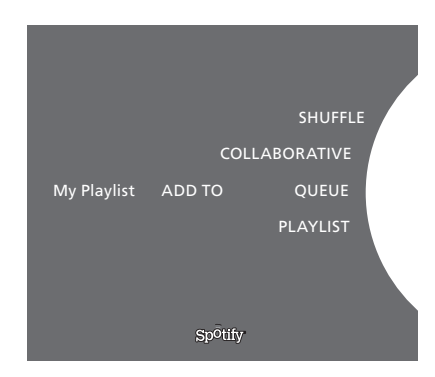

|           | Recently played station 1 |
|-----------|---------------------------|
|           | Create New Station        |
| PLAYLISTS | Genres 1                  |
|           | Genres 2                  |
|           | Genres 3                  |
|           | Spotify                   |

Widoki radia w serwisie Spotify.

#### Widoki list odtwarzania

- Starred: zawierają utwory oznaczone gwiazdką przez użytkownika.
- Inbox: zawiera muzykę przesłaną przez innych użytkowników Spotify.
- Playlist folders: zawierają co najmniej jedną listę odtwarzania\*.
- Playlists: zawiera utworzone listy odtwarzania.

\*Spotify obsługuje maksymalnie pięć poziomów folderów.

# Dodawanie do listy odtwarzania lub do oznaczonych gwiazdką

- > Gdy wybrany jest utwór, naciśnij i przytrzymaj przycisk GO.
- > Obróć pokrętło, aby wybrać pozycję ADD TO PLAYLIST, a następnie naciśnij przycisk GO.
- możesz też obrócić pokrętło, aby wybrać pozycję STARRED i nacisnąć GO.

### Wspólne listy odtwarzania

Listy odtwarzania można ustawić jako wspólne, dzięki czemu inni użytkownicy Spotify również będą mogli ich słuchać.

Aby udostępnić listę odtwarzania Spotify...

- > Za pomocą wskaźnika zaznacz pozycję PLAYLISTS.
- > Obróć **pokrętło**, aby zaznaczyć utworzoną listę odtwarzania.
- > Naciśnij i przytrzymaj przycisk GO, aby wyświetlić opcje, po czym obróć pokrętło do pozycji COLLABORATIVE.
- > Naciśnij przycisk GO.

Niebieska linia oznacza wspólną listę odtwarzania. Należy pamiętać, że po odtworzeniu ostatniego utworu na dowolnej liście lub kolejce usługi muzyczne przełączą się na stację radiową wybraną w oparciu o wykonawcę ostatniego utworu w kolejce.

#### Widok radia

Stacje radiowe oferują funkcję podobną do funkcji "MOTS" znanej z N.Music. Stacje radiowe można wyszukiwać w oparciu o konkretnego artystę lub utwór. Utwory są generowane przez serwis Spotify. Można przejść do kolejnego utworu, ale nie ma możliwości posłuchania potrzebnego utworu.

### Wyszukiwanie stacji radiowych

- > Zaznacz polecenie Create New Station i naciśnij GO.
- Pojawi się pokrętło pisania, które umożliwia wpisanie szukanej frazy, takiej jak nazwa wykonawcy. Aby rozpocząć wyszukiwanie, należy nacisnąć przycisk GO.
- Pojawią się wykonawcy i utwory, naciśnięcie 
   wybiera utworzoną stację radiową.

## Hudební služby BeoSound 5

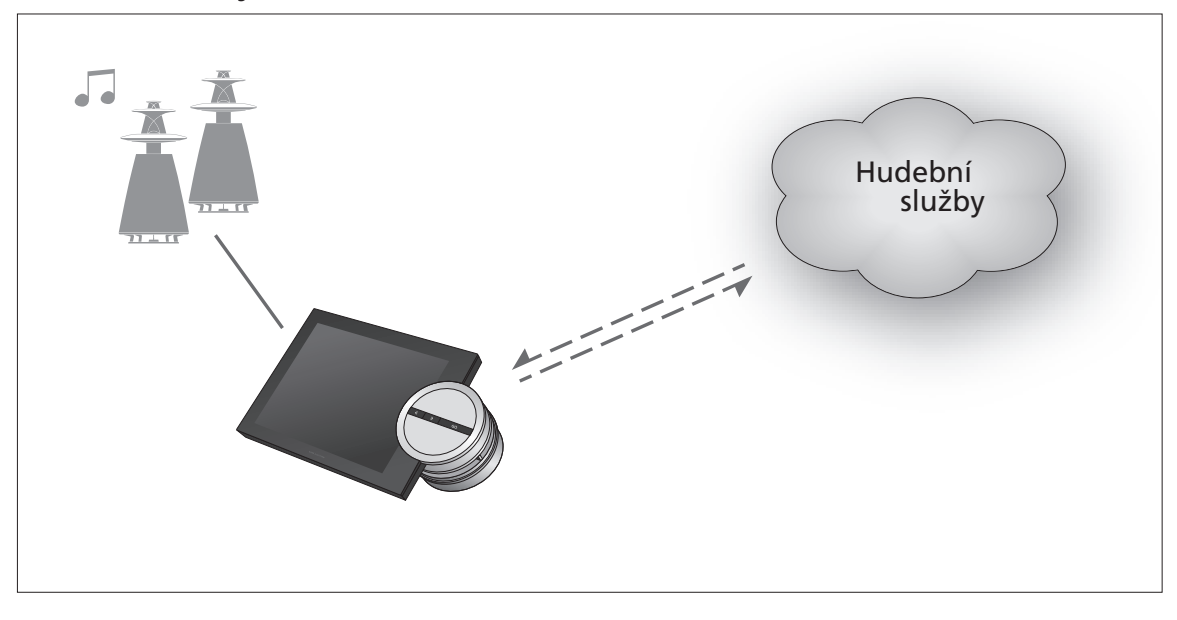

S hudebními službami můžete streamovat hudbu z internetu do systému BeoSound 5.

Čeština – Obsah

Úvod, 128

- Registrace, 128
- Principy ovládání, 129
- Ovládání hudebních služeb, 130
  - O službě Spotify, 132

Úvod Tento průvodce je doplňkem rychlého průvodce BeoSound 5 a příručky, která je k dispozici on-line. Průvodce vysvětluje nastavení a ovládání hudebních služeb v systému BeoSound 5. Aby byly hudební služby dostupné, položka AUDIO MASTER v systému BeoSound 5 musí být nastavena na YES.

### Registrace

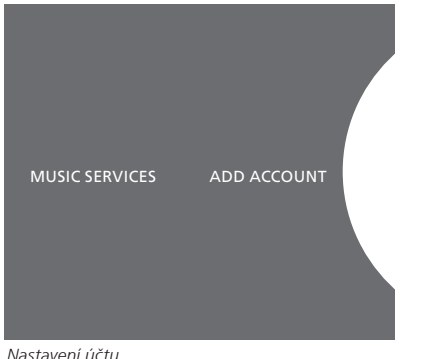

Nastavení účtu.

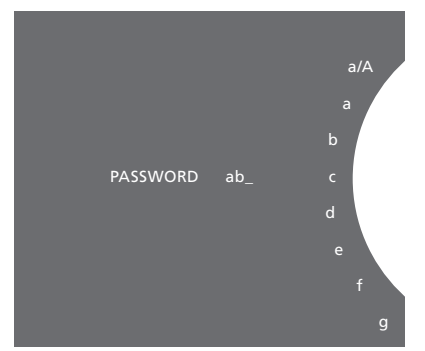

Příklad kolečka pro zadávání znaků.

Přístup k hudebním službám vyžaduje předplatné k hudební službě podporované společností Bang & Olufsen.

### Nastavení vašeho účtu v systému BeoSound 5

- > Pomocí ukazatele vyberte MODE.
- Otočením kolečka vyberte SETTINGS a stiskněte GO. >
- > Pomocí ukazatele vyberte MUSIC SERVICES.
- > Otočením kolečka vyberte hudební službu a stiskněte GO.
- > Otočením kolečka vyberte ADD ACCOUNT a stiskněte GO.
- > Zadejte vaše uživatelské jméno a heslo.\*1 Potvrďte zadání stiskem GO.

1\*Viz pokyny týkající se kolečka pro zadávání znaků uvedené níže.

Pro systém BeoSound 5 můžete založit několik účtů.

### Kolečko pro zadávání znaků

Kolečko pro zadávání znaků se používá při zadávání uživatelského jména, hesla nebo vyhledávaného řetězce. Při používání hudební služby kolečko pro zadávání znaků funguje tímto způsobem:

| <ul> <li>Stiskněte pro přidání znaku. Dlouhým stiskem ote</li> </ul> |                                                                    |
|----------------------------------------------------------------------|--------------------------------------------------------------------|
|                                                                      | rozšířený režim, ve kterém jsou k dispozici speciální znaky        |
|                                                                      | (např. á, ä, ã). Otáčením <b>kolečka</b> se posunujete mezi znaky. |
| ·>                                                                   | Stiskněte pro odstranění znaku nebo zavření rozšířeného            |

- režimu. GO Stiskněte pro uložení.
- CANCEL Pro zrušení otočením kolečka vyberte CANCEL a stiskněte GO.
- Pro uložení otočením kolečka vyberte STORE a stiskněte STORE GO\*2.
- BACK Pro posun o jednu úroveň zpět otočením kolečka vyberte BACK a stiskněte GO\*2.
- SPACE Pro přidání znaku mezery otočením kolečka vyberte SPACE a stiskněte GO.
- abc Přepnutí na písmena/číslice
- #@+ Přepnutí na symboly

<sup>2</sup>\*Není k dispozici v režimu vyhledávání.

### Principy ovládání

Je-li nastavena hudební služba, pomocí **ukazatele** vyberte MODE a otočením **kolečka** vyberte hudební službu. Stiskněte **GO** pro otevření. Otevřou se možnosti dostupné pro vybranou hudební službu.

### Přihlášení/odhlášení nebo přepínání mezi několika účty

- > Pomocí ukazatele vyberte MODE.
- > Otočením kolečka vyberte hudební službu a dlouze stiskněte GO.
- > Otočením kolečka vyberte účet, ke kterému se chcete přihlásit/ odhlásit nebo na který chcete přepnout.

Po odhlášení z účtu dojde k vymazání hesla v systému BeoSound 5. Nedoporučuje se odhlašovat se z výchozího účtu, jinak dojde k deaktivaci funkce v propojené místnosti.

### Nastavení výchozího účtu

Jako výchozí účet lze nastavit pouze jeden uživatelský účet. Dojde-li k odstranění uživatelského účtu, výchozím účtem se stane nejstarší uživatelský účet.

- > Pomocí ukazatele vyberte MODE.
- > Otočením kolečka vyberte SETTINGS a stiskněte GO.
- > Pomocí ukazatele vyberte MUSIC SERVICES.
- > Otočením kolečka vyberte hudební službu a stiskněte GO.
- > Otočením kolečka vyberte DEFAULT ACCOUNT a stiskněte <.
- > Otočením kolečka vyberte účet, který chcete nastavit jako výchozí, a stiskněte GO.

### Úprava účtu

Pokud změníte heslo ke svému účtu, musíte jej změnit i v systému BeoSound 5. Stiskněte **GO** nebo < pro přechod přes uživatelské jméno k zadání hesla.

- > Pomocí ukazatele vyberte MODE.
- > Otočením kolečka vyberte SETTINGS a stiskněte GO.
- > Pomocí ukazatele vyberte MUSIC SERVICES.
- > Otočením kolečka vyberte hudební službu a stiskněte GO.
- > Otočením kolečka vyberte účet, který chcete upravit, a stiskněte GO.
- > Otočením kolečka vyberte EDIT a stiskněte **GO**.
- > Proveďte změny.

### Odebrání účtu

- > Pomocí ukazatele vyberte MODE.
- > Otočením kolečka vyberte SETTINGS a stiskněte GO.
- > Pomocí ukazatele vyberte MUSIC SERVICES.
- > Otočením kolečka vyberte hudební službu a stiskněte GO.
- > Otočením kolečka vyberte účet, který chcete odebrat, a stiskněte GO.
- > Otočením kolečka vyberte uživatelské jméno a stiskněte GO.
- > Otočením kolečka vyberte REMOVE a stiskněte GO.

### Chybové zprávy

Dojde-li v průběhu používání hudebních služeb k chybě, oblouk se na chvíli rozsvítí červeně, aby signalizoval chybovou zprávu. Zprávu lze přečíst v režimu přehrávače zobrazeného přes celou obrazovku. Pro přepnutí do režimu přehrávače posuňte ukazatel do horní nebo dolní části obrazovky systému BeoSound 5. Další zprávy se zobrazují v oblasti údajů o skladbě.

## Ovládání hudebních služeb

Dálkový ovladač Beo4

Na obrazovce systému BeoSound 5 můžete zobrazit zdroje hudební služby a procházet jejich obsah.

Ovládání systému BeoSound 5 dálkovým ovladačem je popsáno v příručce k systému BeoSound 5.

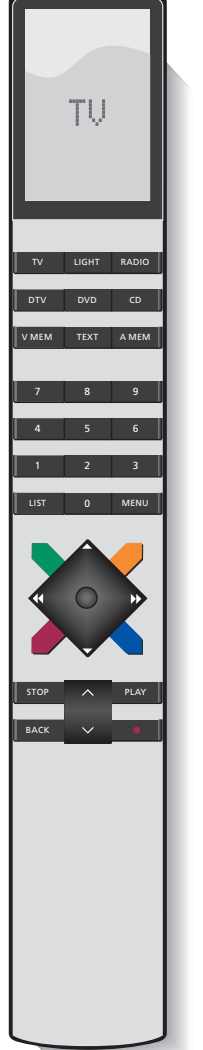

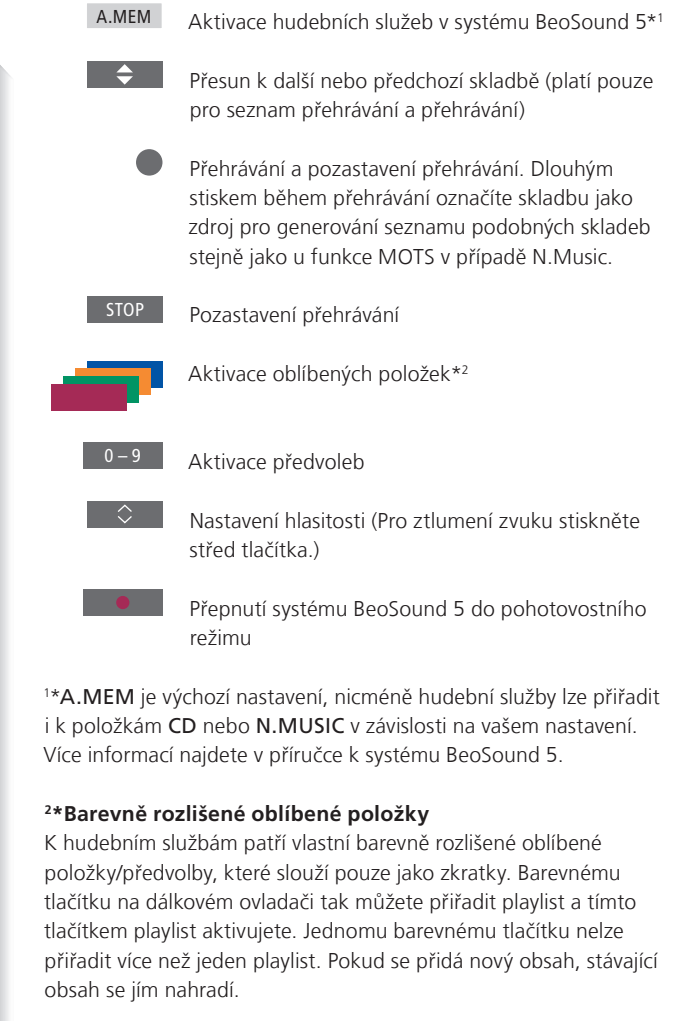

### Dálkový ovladač Beo6

|             | A.Mem     | Aktivace hudebních služeb v systému BeoSound 5<br>(softwarové tlačítko)*1                                                                                                    |
|-------------|-----------|----------------------------------------------------------------------------------------------------|
|             | <b>\$</b> | Přesun k další nebo předchozí skladbě (platí pouze<br>pro seznam přehrávání a přehrávání)                                                                                                    |
| + 5 0       | •         | Přehrávání a pozastavení přehrávání. Dlouhým<br>stiskem během přehrávání označíte skladbu jako<br>zdroj pro generování seznamu podobných skladeb<br>stejně jako u funkce MOTS v případě N.Music. |
| 208 244     | STOP      | Pozastavení přehrávání                                                                                                    |
| « ( ( ) ) » | -         | Aktivace oblíbených položek* <sup>2</sup>                                                                                                    |
| Fig.        | +         | Pro aktivaci předvoleb otevřete číselnou nabídku.                                                                                                    |
|             | 0         | Hlasitost nastavíte otočením (Zvuk ztlumíte rychlým otočením proti směru hodinových ručiček).                                                                                                    |
|             | •         | Přepnutí systému BeoSound 5 do pohotovostního<br>režimu                                                                                                    |

<sup>1\*</sup>A.Mem je výchozí nastavení, nicméně hudební služby lze přiřadit i k položkám CD nebo N.Music v závislosti na vašem nastavení. Více informací najdete v příručce k systému BeoSound 5. Obraťte se na prodejce Bang & Olufsen, který vám dálkový ovladač Beo6 překonfiguruje.

### <sup>2</sup>\*Barevně rozlišené oblíbené položky

K hudebním službám patří vlastní barevně rozlišené oblíbené položky/předvolby, které slouží pouze jako zkratky. Barevnému tlačítku na dálkovém ovladači tak můžete přiřadit playlist a tímto tlačítkem playlist aktivujete. Jednomu barevnému tlačítku nelze přiřadit více než jeden playlist. Pokud se přidá nový obsah, stávající obsah se jím nahradí.

### O službě Spotify

Níže najdete popis funkcí, které se týkají pouze služby Spotify. Je vyžadováno předplatné Spotify Premium. Změny provedené ve vašem účtu Spotify se automaticky projeví v systému BeoSound 5.

Pamatujte, že svůj účet Spotify můžete používat v jednu chvíli pouze na jednom místě. Spustíte-li přehrávání na jiném zařízení, v systému BeoSound 5 se zobrazí zpráva s upozorněním.

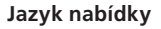

Služba Spotify nabízí vlastní výběr jazyků, který není shodný s nabídkou jazyků v systému BeoSound 5. Jazyk nastavený pro hudební služby se použije pouze pro službu Spotify. Jazyk se nastavuje v nabídce MUSIC SERVICES.

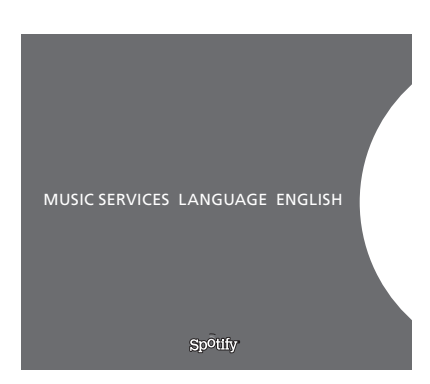

Nabídka dostupných jazyků služby Spotify.

#### Otevření podnabídek

Pro otevření podnabídek, jsou-li k dispozici, dlouze stiskněte **GO**. Uvolněte tlačítko a otočením **kolečka** vyberte nabídku. Potvrďte výběr stiskem **GO**. Stiskněte -> pro ukončení podnabídky bez provedení výběru nebo výběru náhledu jiné nabídky.

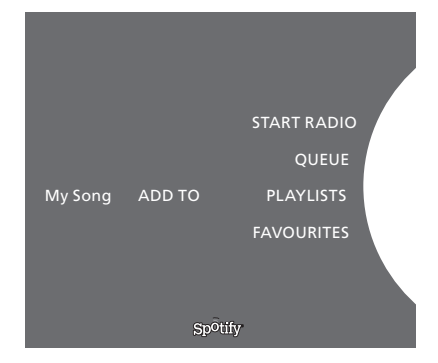

# Přidání do seznamu přehrávání, playlistu nebo oblíbených položek

Při procházení dlouze stiskněte **GO** a otevře se podnabídka, ve které můžete přidat skladbu/interpreta do seznamu přehrávání nebo playlistu. Přidání potvrďte stiskem **GO**.

Pokud potřebujete vytvořit, odstranit nebo přejmenovat playlist, musíte to udělat pomocí počítače nebo smartphonu.

### Barevně rozlišené oblíbené položky/předvolby pro službu Spotify

Barevnému tlačítku nebo předvolbám (1 až 99) můžete přiřadit následující obsah:

Tracks Albums Artists Top Tracks Radio Station Playlists Starred

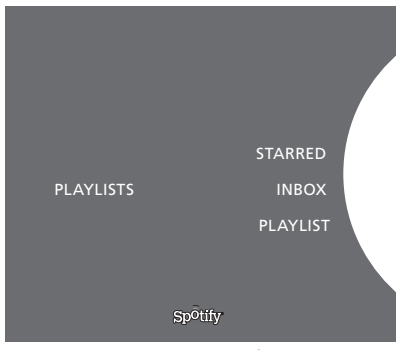

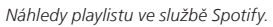

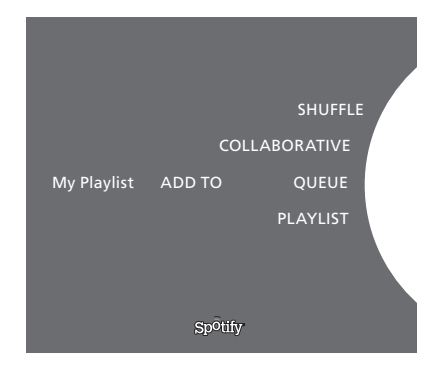

|           | Recently played station 1 |
|-----------|---------------------------|
|           | Create New Station        |
| PLAYLISTS | Genres 1                  |
|           | Genres 2                  |
|           | Genres 3                  |
|           |                           |
|           | Spotify                   |

Náhled rádia ve službě Spotify

### Náhledy playlistu

- Starred: obsahuje skladby, které jste označili.
- Inbox: obsahuje hudbu, kterou vám poslali jiní uživatelé služby Spotify.
- Playlist folders: obsahuje jeden nebo více playlistů\*.
- Playlists: obsahuje vytvořené playlisty.

\*Služba Spotify podporuje až pět úrovní složek.

#### Přidání do playlistu nebo do složky označených

- > Když je vybraná skladba, dlouze stiskněte GO.
- > Otočením kolečka vyberte ADD TO PLAYLIST a stiskněte GO,
- > nebo otočením kolečka vyberte STARRED a stiskněte GO.

### Společné playlisty

Vaše playlisty můžete nastavit jako společné, aby je mohli poslouchat i ostatní uživatelé služby Spotify.

Sdílení playlistu Spotify

- > Pomocí ukazatele vyberte PLAYLISTS.
- > Otočením kolečka vyberte playlist, který jste vytvořili.
- > Dlouze stiskněte GO pro otevření možností a otočením kolečka vyberte COLLABORATIVE.
- > Stiskněte GO.

Společný playlist se označí modrou čarou.

Po přehrání poslední skladby ze seznamu přehrávaných nebo playlistu se hudební služby přepnou na rozhlasovou stanici vybranou na základě interpreta poslední skladby seznamu.

### Náhled rádia

U rozhlasových stanic je k dispozici podobná funkce jako MOTS u N.Music. Rozhlasové stanice můžete vyhledávat podle konkrétního umělce nebo skladby. Skladby generuje služba Spotify. Je možné přeskočit na následující skladbu, ale nelze se vrátit ke skladbám předchozím.

### Vyhledávání rozhlasových stanic

- > Zvýrazněte položku Create New Station a stiskněte GO.
- Objeví se kolečko pro zadávání znaků a poté je možné zadat vyhledávaný řetězec, například jméno umělce. Vyhledávání spustíte stisknutím GO.
- > Objeví se umělci a skladby. Vytvořenou stanici zvolíte stisknutím 🤄

## BeoSound 5 zenei szolgáltatások

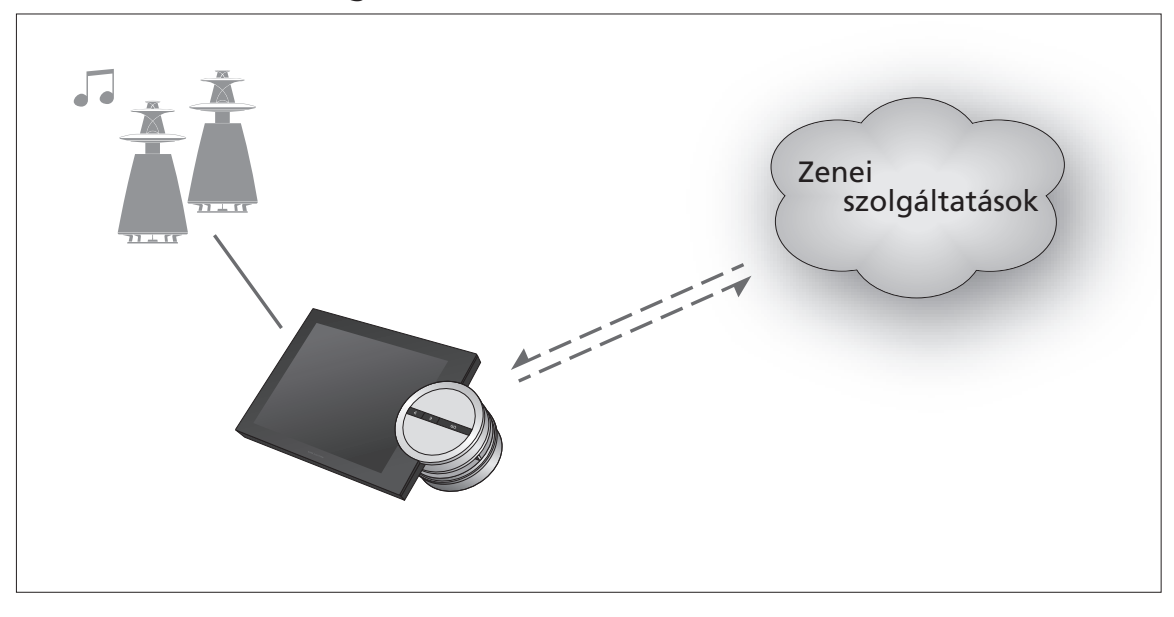

A zenei szolgáltatások révén zeneáradatot irányíthat az internetről saját BeoSound 5 készülékére.

Magyar – Tartalom

- Bevezetés, 135
- Regisztrálás, 135
- A használat alapjai, 136
- Zenei szolgáltatások használata, 138
  - A Spotify bemutatása, 140

**Bevezetés** Ez az útmutató kiegészíti a BeoSound 5 Kezdő lépések dokumentumot és az online olvasható útmutatót. Ebből megtudhatja, hogyan állíthatja be és működtetheti a zenei szolgáltatásokat a BeoSound 5-ön. Ne feledje, hogy az AUDIO MASTER-t YES-re kell beállítani a BeoSound 5-ön, hogy használhassa a zenei szolgáltatásokat.

## Regisztrálás

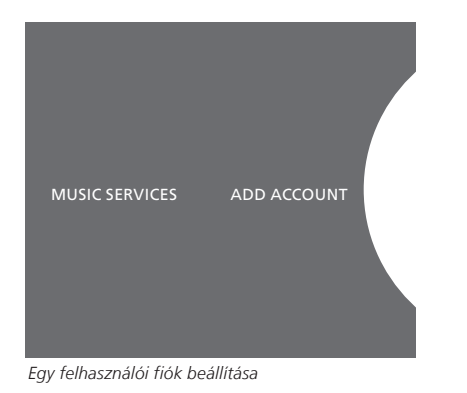

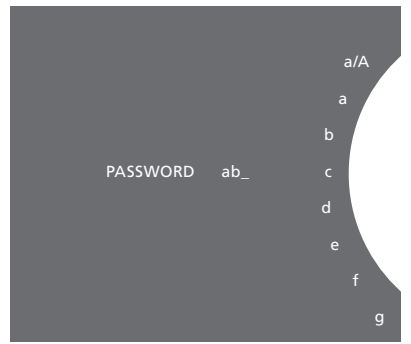

Példa a betűző tárcsára.

Akkor férhet hozzá zenei szolgáltatásokhoz, ha előfizetése van egy Bang & Olufsen által támogatott zenei szolgáltatásra.

### Felhasználói fiókjának beállítása a BeoSound 5-ön

- > A mutató segítségével jelölje ki a MODE-ot.
- > A vezérlőtárcsa elforgatásával válassza ki a SETTINGS-et, majd nyomja meg a GO gombot.
- > A mutató segítségével jelölje ki a MUSIC SERVICES-t.
- > A vezérlőtárcsa elforgatásával válassza ki a zenei szolgáltatást, majd nyomja meg a GO gombot.
- > A vezérlőtárcsa elforgatásával válassza ki az ADD ACCOUNT-ot, majd nyomja meg a GO gombot.
- > Írja be a felhasználónevét és a jelszavát.\*1 Hagyja jóvá a GO megnyomásával.

1\*Az alábbiakban bővebben ismertetjük a betűző tárcsát.

Ne feledje, hogy több felhasználói fiókot is beállíthat a BeoSound 5-ön.

### Betűző tárcsa

A betűző tárcsát használhatja felhasználónév, jelszó vagy kereső kifejezés beírásra. Amikor a zenei szolgáltatást használja, a betűző tárcsa működése a következő:

| <: | Nyomja meg, ha egy betűt akar beírni. A hosszabb                |
|----|-----------------------------------------------------------------|
|    | megnyomva tartás egy variáció módot nyit meg,                   |
|    | amelyben különleges írásjelek állnak rendelkezésére             |
|    | (például, á, ä, ã). A <b>tárcsa</b> elfordításával léphet egyik |
|    | betűről a másikra.                                              |

- Nyomja meg egy betű törléséhez, vagy a variáció módból való kilépéshez.
- GO Nyomja meg a tároláshoz.
- CANCEL Fordítsa a tárcsát a CANCEL-hez, majd a GO megnyomásával végezze el a törlést.
- STORE Fordítsa a tárcsát a STORE-hoz, majd a GO megnyomásával végezze el a tárolást\*<sup>2</sup>.
- BACK Fordítsa a tárcsát a BACK-hez, majd a GO megnyomásával lépjen vissza egy szintet\*<sup>2</sup>.
- SPACE Fordítsa a tárcsát a SPACE-hez, majd a GO megnyomásával írjon be egy szóközt.
- abc Átváltás betűkre/számjegyekre.
- #@+ Átváltás jelekre.

<sup>2</sup>\*Nem használható keresési módban.

### A használat alapjai

A zenei szolgáltatás beállítása után, a **mutató** segítségével jelölje ki a MODE-ot, majd a **vezérlőtárcsa** elfordításával jelölje ki a zenei szolgáltatást. Nyissa meg a **GO** megnyomásával. Megjelennek ön előtt azok az opciók, amelyek a kiválasztott zenei szolgáltatáshoz rendelkezésre állnak.

# Bejelentkezés/kijelentkezés vagy átkapcsolás felhasználói fiókok között.

- > A mutató segítségével jelölje ki a MODE-ot.
- > A vezérlőtárcsát fordítsa el a zenei szolgáltatásra, majd nyomja le hosszan a GO gombot.
- > A vezérlőtárcsa elfordításával válassza ki azt a felhasználói fiókot, amelybe szeretne bejelentkezni, amelyből szeretne kijelentkezni, vagy amelyre át szeretne váltani.

Egy felhasználói fiókból történő kijelentkezéskor a jelszó törlődik a BeoSound 5-ről. Az alapértelmezett felhasználói fiókból nem javasolt a kilépés, mert ez kikapcsolja a csatlakoztatott szobai működtetést.

### Alapértelmezett felhasználói fiók létrehozása

Alapértelmezett felhasználói fiókként csak egy fiók hozható létre. A felhasználói fiók törlésekor, a legrégebbi felhasználói fiók lesz az alapértelmezett fiók.

- > A mutató segítségével jelölje ki a MODE-ot.
- > A vezérlőtárcsa elforgatásával válassza ki a SETTINGS-et, majd nyomja meg a GO gombot.
- > A mutató segítségével jelölje ki a MUSIC SERVICES-t.
- > A vezérlőtárcsa elforgatásával válassza ki a zenei szolgáltatást, majd nyomja meg a GO gombot.
- > A vezérlőtárcsa elfordításával válassza ki azt a felhasználói fiókot, amelyet alapértelmezettként kíván használni, majd nyomja meg a GO gombot.

### Egy felhasználói fiók szerkesztése

Ha módosítja felhasználói fiókjának jelszavát, akkor azt a BeoSound 5-ön is módosítania kell. A **GO** vagy a < felhasználásával lépje át a felhasználónevét, hogy eljusson a jelszóhoz.

- > A mutató segítségével jelölje ki a MODE-ot.
- > A vezérlőtárcsa elforgatásával válassza ki a SETTINGS-et, majd nyomja meg a GO gombot.
- > A mutató segítségével jelölje ki a MUSIC SERVICES-t.
- > A vezérlőtárcsa elforgatásával válassza ki a zenei szolgáltatást, majd nyomja meg a GO gombot.
- > A vezérlőtárcsa elforgatásával válassza ki a szerkeszteni kívánt felhasználói fiókot, majd nyomja meg a GO gombot.
- > A vezérlőtárcsa elforgatásával válassza ki az EDIT-et, majd nyomja meg a GO gombot.
- > Végezze el a módosításokat.

### Egy felhasználói fiók eltávolítása

- > A mutató segítségével jelölje ki a MODE-ot.
- > A vezérlőtárcsa elforgatásával válassza ki a SETTINGS-et, majd nyomja meg a GO gombot.
- > A mutató segítségével jelölje ki a MUSIC SERVICES-t.
- > A vezérlőtárcsa elforgatásával válassza ki a zenei szolgáltatást, majd nyomja meg a GO gombot.

- > A vezérlőtárcsa elforgatásával válassza ki az eltávolítani kívánt felhasználói fiókot, majd nyomja meg a GO gombot.
- > A vezérlőtárcsa elforgatásával válassza ki a felhasználónevet, majd nyomja meg a GO gombot.
- > A vezérlőtárcsa elforgatásával válassza ki a REMOVE-ot, majd nyomja meg a GO gombot.

### Hibaüzenetek

Ha hiba következik be a zenei szolgáltatások felhasználása közben, az ív vörös színűre vált át egy időre, hogy hibaüzenetet jelezzen. Az üzenet teljes képernyős lejátszási módban olvasható. Ha lejátszási módra kíván átkapcsolni, akkor mozgassa a mutatót a BeoSound 5 képernyő alsó vagy felső szélére. Egyéb üzenetek a dal információs területén láthatók.

### Zenei szolgáltatások használata

Beo4 távirányító

forrásokat, és itt böngészheti is azok tartalmát.

A BeoSound 5 távirányítóval történő működtetéséről a BeoSound 5 útmutatójában olvashat.

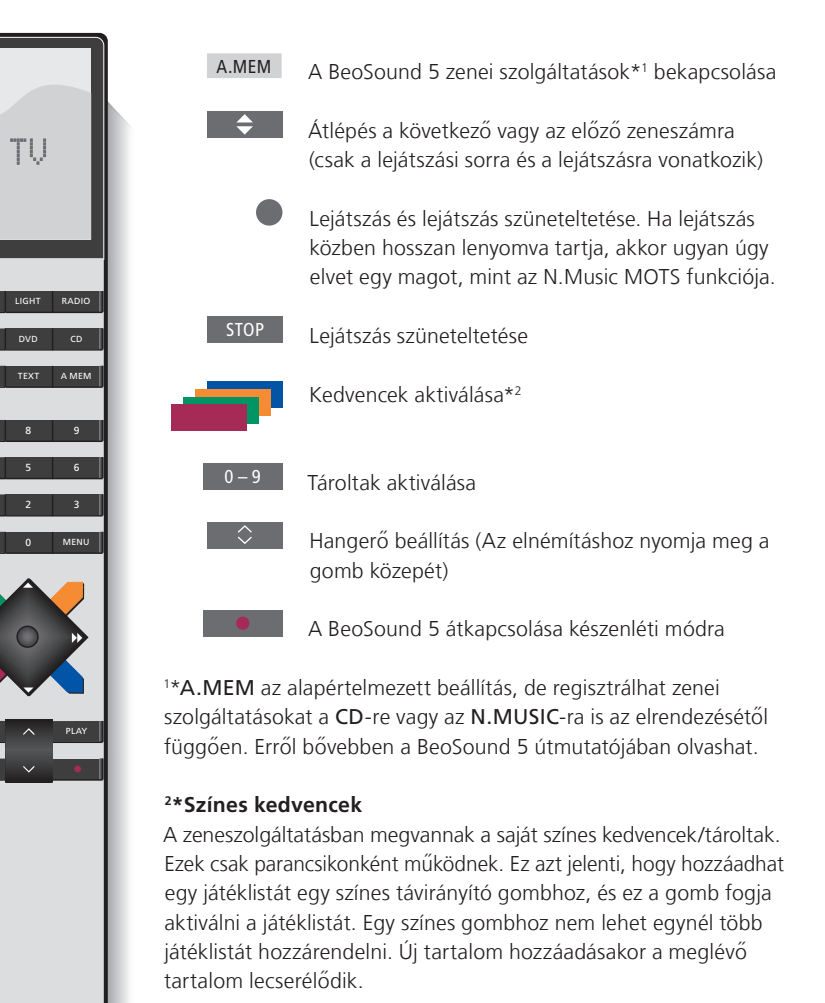

A BeoSound 5-ön megjeleníthet zenei szolgáltató

### Beo6 távirányító

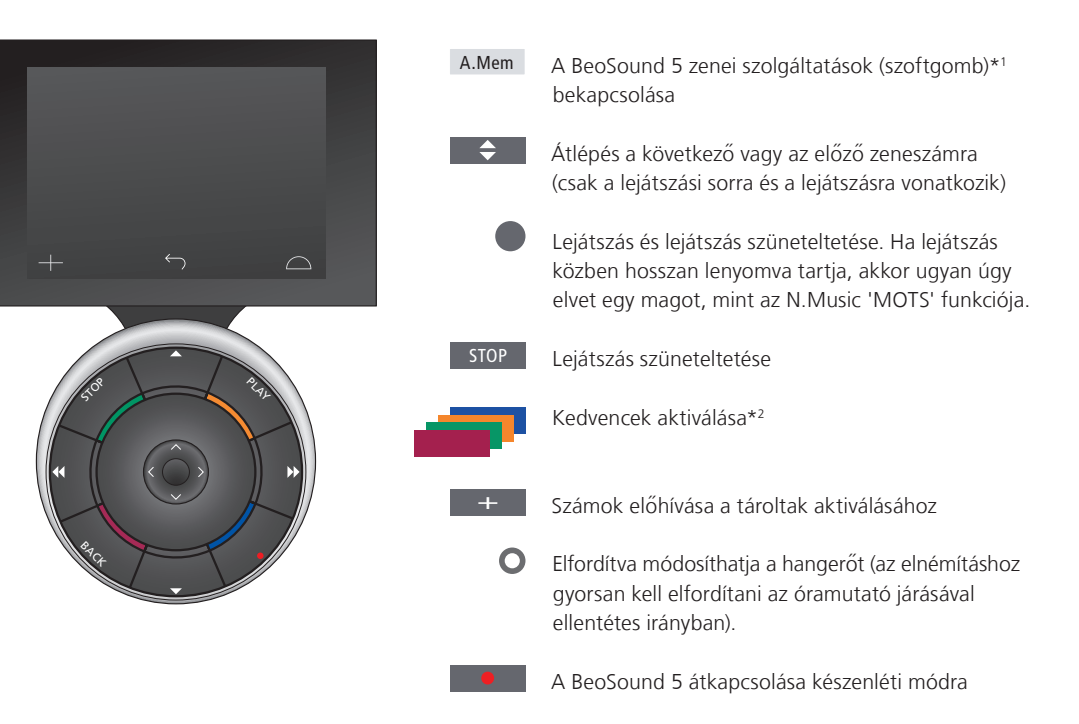

1\*A.Mem az alapértelmezett beállítás, de regisztrálhat zenei szolgáltatásokat a CD-re vagy az N.Music-ra is az elrendezésétől függően. Erről bővebben a BeoSound 5 útmutatójában olvashat. Kérje meg a helyi Bang & Olufsen forgalmazót, hogy konfigurálja át önnek a Beo6 készüléket.

### <sup>2</sup>\*Színes kedvencek

A zeneszolgáltatásban megvannak a saját színes kedvencek/tároltak. Ezek csak parancsikonként működnek. Ez azt jelenti, hogy hozzáadhat egy játéklistát egy színes távirányító gombhoz, és ez a gomb fogja aktiválni a játéklistát. Egy színes gombhoz nem lehet egynél több játéklistát hozzárendelni. Új tartalom hozzáadásakor a meglévő tartalom lecserélődik.

### A Spotify bemutatása

Az alábbiakban kizárólag a Spotify-ra vonatkozó funkciókat ismertetjük. Spotify Premium előfizetés szükséges. Az ön Spotify felhasználói fiókjában elvégzett módosítások automatikusan elérhetőkké válnak a BeoSound 5-ön.

Ne feledje, hogy Spotify felhasználói fiókját egyidejűleg csak egy helyen használhatja. A BeoSound 5-ön egy üzenet jelenik meg, ha egy másik eszközön indít lejátszást.

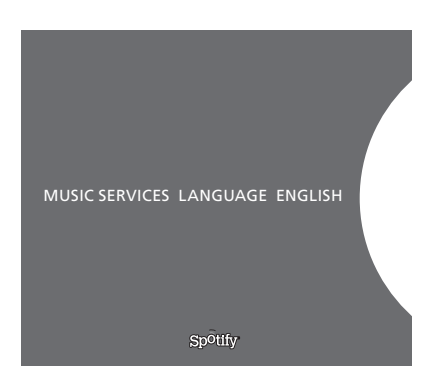

#### A menü nyelve

A Spotify-nak saját nyelvválasztéka van, amely nem azonos a BeoSound 5 nyelvkínálatával. A zenei szolgáltatásoknál elvégzett nyelvi beállításai csak a Spotify-ra érvényesek. A nyelvi beállításokat a MUSIC SERVICES alatt teheti meg.

A Spotify választható menünyelvei.

### Almenük megnyitása

A GO hosszan tartó lenyomásával nyissa meg az almenüket, ha rendelkezésre állnak. Engedje fel a gombot, majd a vezérlőtárcsa segítségével válasszon egy menüt. Válassza ki a GO megnyomásával. A → megnyomásával kiléphet az almenüből anélkül, hogy választana valamit, vagy másik menünézetbe lépne át.

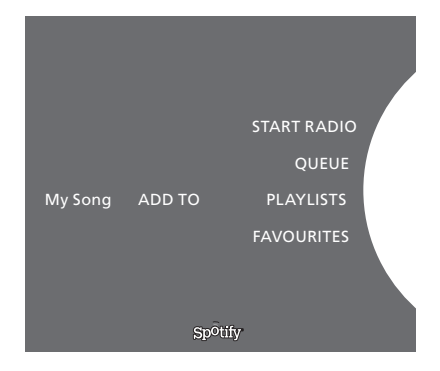

#### Hozzáadás a lejátszási sorhoz, játéklistákhoz vagy kedvencekhez

Böngészés közben, nyomja le hosszan a **GO** gombot, ezzel megnyit egy almenüt, amelyben felvehet zeneszámokat/előadókat egy lejátszási sorhoz vagy játéklistához. A **GO** megnyomásával végezze el a hozzáadást.

Ha lejátszási listát kell létrehozni, törölni vagy átnevezni, akkor ehhez számítógépet vagy okostelefont kell használnia.

### Színes kedvencek/tároltak a Spotify-hoz

Az alábbi tartalmat adhatja hozzá egy színes gombhoz vagy tároltakhoz (1-től 99-ig):

Tracks Albums Artists Top Tracks Radio Station Playlists Starred

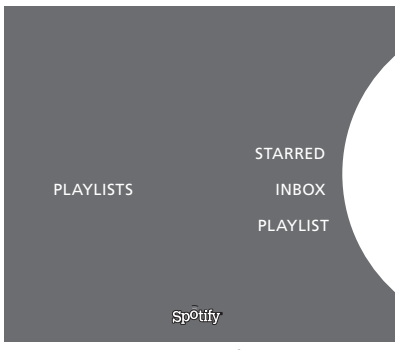

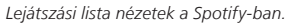

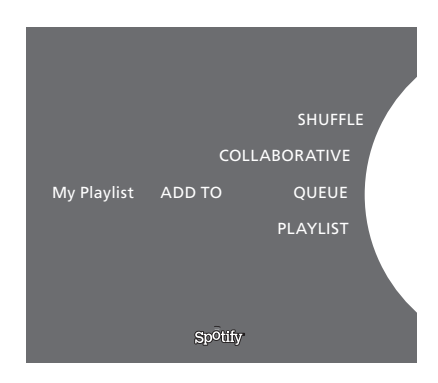

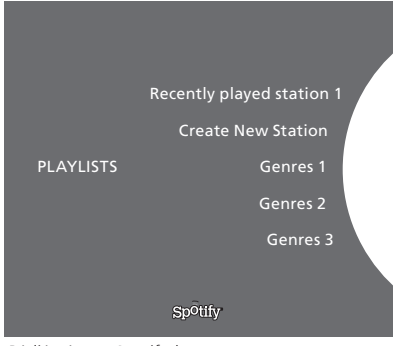

Rádió nézet a Spotify-ban.

#### Játéklista nézetek

- Starred: (Csillagozott) a felhasználó által megjelölt zeneszámok.
- Inbox: más Spotify felhasználók által önnek küldött zeneszámok.
- Playlist folders: egy vagy több lejátszási listát tartalmaz\*.
- *Playlists*: létrehozott lejátszási listákat tartalmaz.

\*A Spotify akár öt mappaszintet is képes támogatni.

### Hozzáadás a lejátszási sorhoz vagy a csillaggal megjelöltekhez

- Miközben egy dal ki van választva, nyomja le hosszan a GO gombot.
- > A vezérlőtárcsa elforgatásával állítsa be az ADD TO PLAYLIST-et, majd nyomja meg a GO gombot.
- > vagy, fordítsa el a vezérlőtárcsát a STARRED-re, majd nyomja meg a GO gombot.

### Kollektív lejátszási listák

Kollektívként is beállíthatja a lejátszási listáit, hogy más Spotify felhasználók is meghallgathassák.

Egy Spotify lejátszási lista megosztása ...

- > A mutató segítségével jelölje ki a PLAYLISTS-et.
- > A vezérlőtárcsa elfordításával jelöljön ki egy ön által létrehozott lejátszási listát.
- > Nyomja le hosszan a GO gombot, hogy megjelenjenek az opciók, majd a vezérlőtárcsát vigye a COLLABORATIVE-ra.
- > Nyomja meg a GO gombot.

Egy kék vonal jelez egy kollektív lejátszási listát.

Ne feledje, hogy amint bármelyik lista vagy sor utolsó zenedarabjának a lejátszása is megtörtént, a zenei szolgáltatások átvált egy rádióállomásra, a sorban utolsó zenedarab előadója alapján.

### Rádió nézet

A rádióállomások az N.Music 'MOTS' funkciójához hasonló funkciót szolgáltatnak. Rádióállomásokat kereshet egy bizonyos előadó vagy zeneszám alapján. A zeneszámokat a Spotify állítja elő. Ha akarja, előre léphet a következő zeneszámra, de korábbi zeneszámokat nem hallgathat meg.

### Rádióállomások keresése

- > Jelölje ki a Create New Station funkciót és nyomja meg a GO gombot.
- > Megjelenik a betűző tárcsa, és beírhat egy kereső kifejezést, például az előadó nevét, majd a GO megnyomásával elindíthatja a keresést.
- Megjelennek az előadók és a zeneszámok, ön pedig a megnyomásával kiválaszthatja a létrehozott rádióállomást.

## BeoSound 5 mūzikas pakalpojumi

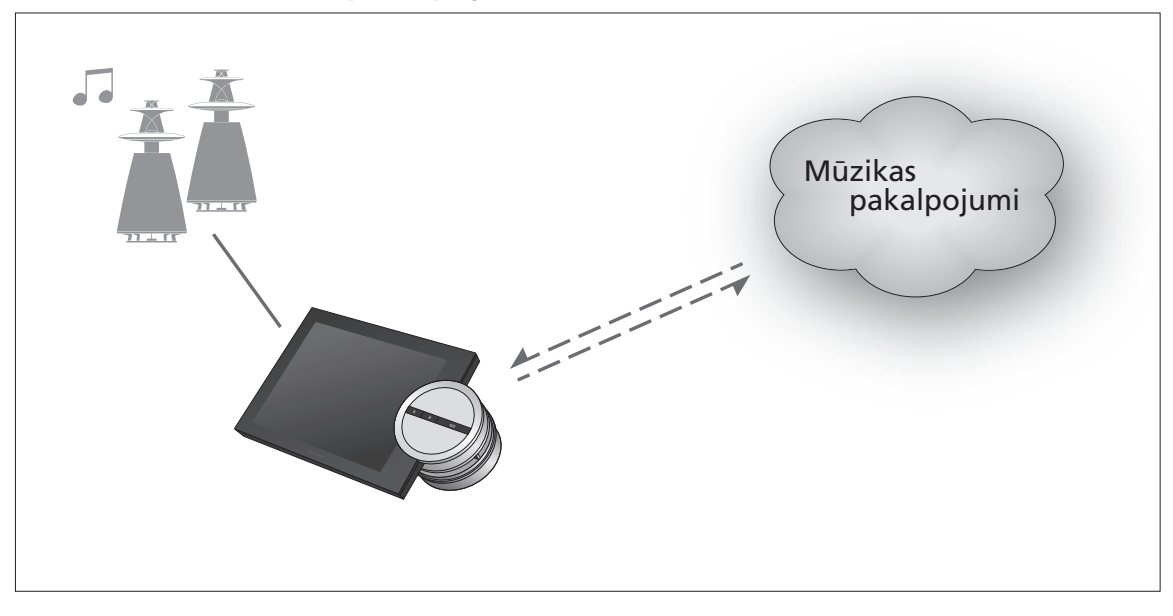

Izmantojot mūzikas pakalpojumus, varat straumēt mūziku no interneta savā BeoSound 5.

## Saturs latviešu valodā

- levads, 143
- Reģistrēšana, 143
- Darbības principi, 144
- Kā izmantot mūzikas pakalpojumus, 145
  - Par Spotify, 147

levads

Šī rokasgrāmata ir papildinājums BeoSound 5 darba sākšanas pamācībai un tiešsaistē pieejamajai rokasgrāmatai. Tajā ir izskaidrots, kā varat iestatīt mūzikas pakalpojumus sistēmā BeoSound 5 un kā ar tiem rīkoties. Nemiet vērā — lai mūzikas pakalpojumi būtu pieejami sistēmā BeoSound 5, iestatījumam AUDIO MASTER ir jābūt YES.

### Reģistrēšana

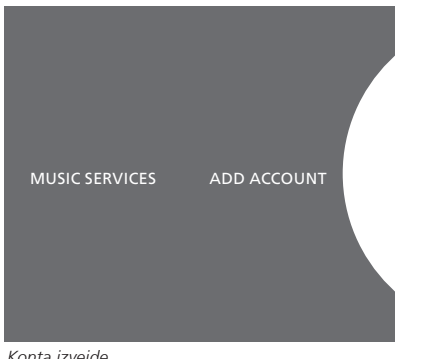

Konta izveide

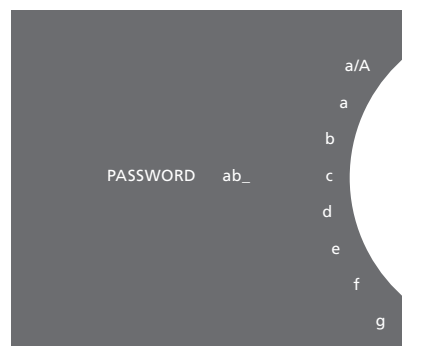

Pareizrakstības ripas paraugs

Lai varētu piekļūt mūzikas pakalpojumiem, ir jāabonē Bang & Olufsen atbalstītie mūzikas pakalpojumi.

### Konta izveide sistēmā BeoSound 5

- > Izmantojiet rādītāju, lai izgaismotu MODE.
- Grieziet ripu, lai izvēlētos SETTINGS, un nospiediet GO. >
- > Izmantojiet rādītāju, lai izgaismotu MUSIC SERVICES.
- > Grieziet ripu, lai izvēlētos mūzikas pakalpojumu, un nospiediet GO.
- > Grieziet ripu, lai izvēlētos ADD ACCOUNT, un nospiediet GO.
- > levadiet savu lietotājvārdu un paroli.\*1 Lai apstiprinātu, nospiediet GO.

1\* Informāciju par pareizrakstības ripu skatiet zemāk.

Ņemiet vērā, ka sistēmā BeoSound 5 varat izveidot vairākus kontus.

### Pareizrakstības ripa

Pareizrakstības ripa tiek izmantota, lai ievadītu lietotājvārdu, paroli un meklējamos vārdus. Izmantojot mūzikas pakalpojumu, pareizrakstības ripa darbojas šādi:

| </th <th>Nospiediet, lai pievienotu rakstzīmi. Turot nospiestu</th> | Nospiediet, lai pievienotu rakstzīmi. Turot nospiestu                   |
|---------------------------------------------------------------------|-------------------------------------------------------------------------|
|                                                                     | ilgāk, tiks atvērts variāciju režīms, kurā tiek piedāvātas              |
|                                                                     | īpašās rakstzīmes (piemēram, á, ä, ã). Izmantojiet <b>ripu</b> ,        |
|                                                                     | lai pārvietotos no vienas rakstzīmes uz otru.                           |
| ·>                                                                  | Nospiediet, lai izdzēstu rakstzīmi vai aizvērtu variāciju režīmu.       |
| GO                                                                  | Nospiediet, lai saglabātu.                                              |
| CANCEL                                                              | Grieziet <b>ripu</b> , līdz ir sasniegts elements CANCEL,               |
|                                                                     | un nospiediet <b>GO</b> , lai atceltu.                                  |
| STORE                                                               | Grieziet <b>ripu</b> , līdz ir sasniegts elements STORE,                |
|                                                                     | un nospiediet <b>GO</b> , lai glabātu.* <sup>2</sup>                    |
| BACK                                                                | Grieziet <b>ripu</b> , līdz ir sasniegts elements BACK, un              |
|                                                                     | nospiediet <b>GO</b> , lai atgrieztos iepriekšējā līmenī.* <sup>2</sup> |
| SPACE                                                               | Grieziet <b>ripu</b> , līdz ir sasniegts elements SPACE,                |
|                                                                     | un nospiediet <b>GO</b> , lai pievienotu atstarpi.                      |
| abc                                                                 | Mainīt uz burtiem/cipariem.                                             |
| #@+                                                                 | Mainīt uz simboliem.                                                    |
|                                                                     |                                                                         |

<sup>2</sup>\* Nav pieejams meklēšanas režīmā.

### Darbības principi

Kad mūzikas pakalpojums ir iestatīts, izmantojiet **rādītāju**, lai izgaismotu MODE, un pagrieziet **ripu**, lai izgaismotu mūzikas pakalpojumu. Nospiediet pogu **GO**, lai atvērtu. Tiks piedāvātas atlasītajam mūzikas pakalpojumam pieejamās opcijas.

## Pieteikšanās kontā, atteikšanās no tā vai pāriešana uz citiem kontiem

- > Izmantojiet rādītāju, lai izgaismotu MODE.
- > Grieziet **ripu**, līdz ir sasniegts mūzikas pakalpojums, un turiet nospiestu pogu **GO**.
- > Grieziet ripu, lai izvēlētos kontu, kurā vēlaties pieteikties, no kura atteikties, vai arī kontu, uz kuru vēlaties mainīt.

Atteikšanās no kāda konta izdzēsīs paroli no sistēmas BeoSound 5. Nav ieteicams atteikties no noklusējuma konta, jo tas atspējos darbību blakustelpā.

### Noklusējuma konta izveide

Tikai vienu lietotāja kontu var izveidot kā noklusējuma kontu. Ja lietotāja konts ir izdzēsts, par noklusējuma kontu kļūs vecākais lietotāja konts.

- > Izmantojiet rādītāju, lai izgaismotu MODE.
- > Grieziet ripu, lai izvēlētos SETTINGS, un nospiediet GO.
- > Izmantojiet rādītāju, lai izgaismotu MUSIC SERVICES.
- > Grieziet ripu, lai izvēlētos mūzikas pakalpojumu, un nospiediet GO.
- > Grieziet ripu, lai izvēlētos DEFAULT ACCOUNT, un nospiediet <.
- > Grieziet ripu, lai izvēlētos kontu, ko vēlaties iestatīt kā noklusējuma kontu, un nospiediet GO.

#### Konta rediģēšana

Ja maināt konta paroli, tā ir jāmaina arī sistēmā BeoSound 5. Izmantojiet GO vai <, lai pārietu no lietotājvārda un piekļūtu parolei.

- > Izmantojiet rādītāju, lai izgaismotu MODE.
- > Grieziet ripu, lai izvēlētos SETTINGS, un nospiediet GO.
- > Izmantojiet rādītāju, lai izgaismotu MUSIC SERVICES.
- > Grieziet ripu, lai izvēlētos mūzikas pakalpojumu, un nospiediet pogu GO.
- > Grieziet ripu, lai atlasītu kontu, ko vēlaties rediģēt, un nospiediet GO.
- > Grieziet ripu, lai izvēlētos EDIT, un nospiediet GO.
- > Veiciet izmaiņas

### Konta noņemšana

- > Izmantojiet rādītāju, lai izgaismotu MODE.
- > Grieziet ripu, lai izvēlētos SETTINGS, un nospiediet GO.
- > Izmantojiet rādītāju, lai izgaismotu MUSIC SERVICES.
- > Grieziet ripu, lai izvēlētos mūzikas pakalpojumu, un nospiediet GO.
- Grieziet ripu, lai atlasītu kontu, ko vēlaties noņemt, un nospiediet GO.
- > Grieziet ripu, lai izvēlētos lietotājvārdu, un nospiediet GO.
- > Grieziet ripu, lai izvēlētos REMOVE, un nospiediet GO.

### Kļūdu ziņojumi

Ja laikā, kamēr lietojat mūzikas pakalpojumus, rodas kāda kļūda, arka laiku pa laikam izgaismosies sarkana, lai norādītu uz kļūdas ziņojumu. Ziņojumu varat izlasīt pilnekrāna atskaņotāja režīmā. Lai pārietu uz atskaņotāja režīmu, novietojiet rādītāju BeoSound 5 ekrāna augšdaļā vai apakšdaļā. Citi ziņojumi tiek rādīti dziesmu informācijas apgabalā.
# Kā izmantot mūzikas pakalpojumus Tālvadības pults Beo4

Sistēmā BeoSound 5 varat atvērt mūzikas pakalpojumu avotus un pārlūkot saturu.

Lai uzzinātu, kā izmantot tālvadības pulti sistēmā BeoSound 5, skatiet BeoSound 5 rokasgrāmatu.

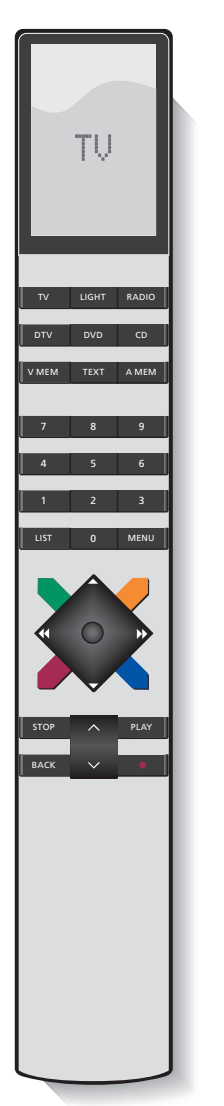

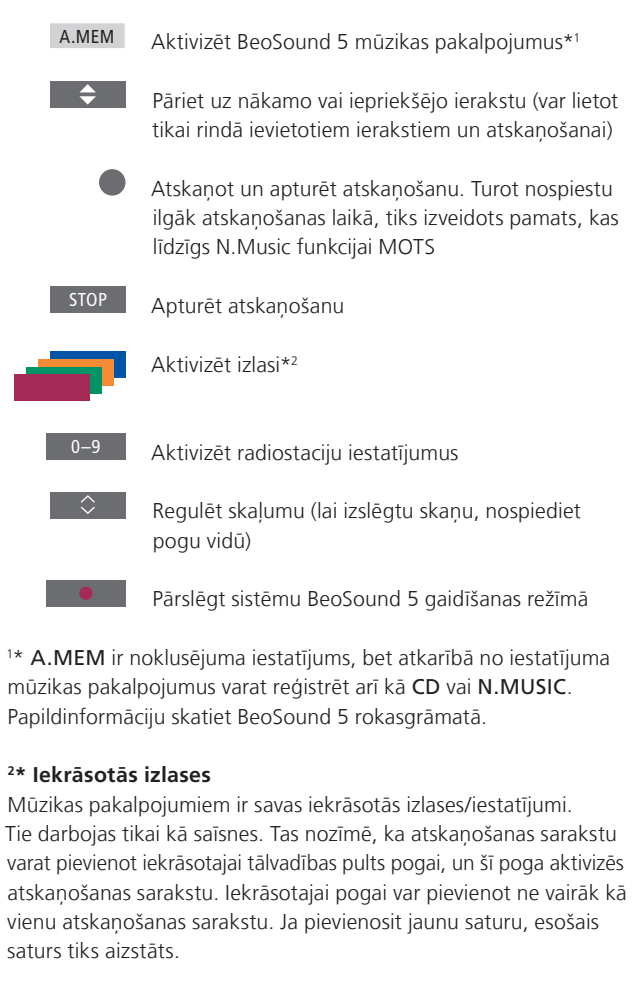

## Tālvadības pults Beo6

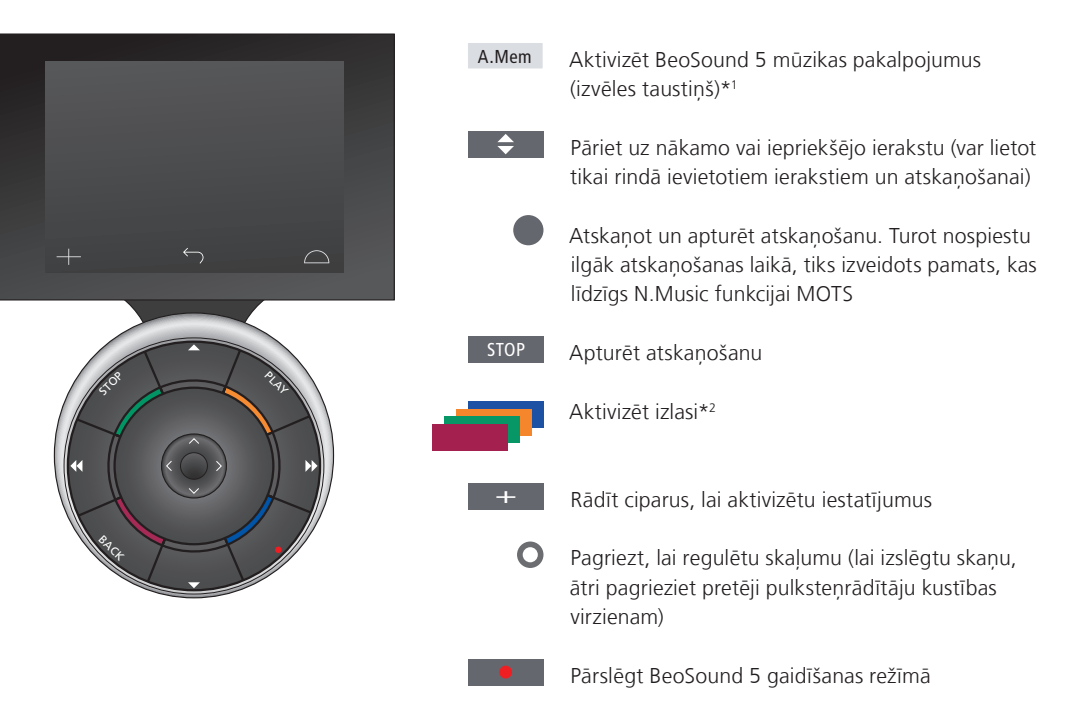

<sup>1\*</sup> A.Mem ir noklusējuma iestatījums, bet atkarībā no iestatījuma mūzikas pakalpojumus var reģistrēt arī kā CD vai N.Music. Papildinformāciju skatiet BeoSound 5 rokasgrāmatā. Sazinieties ar Bang & Olufsen tirgotāju, lai atkārtoti konfigurētu tālvadības pulti Beo6.

#### <sup>2</sup>\* lekrāsotās izlases

Mūzikas pakalpojumiem ir savas iekrāsotās izlases/iestatījumi. Tie darbojas tikai kā saīsnes. Tas nozīmē, ka atskaņošanas sarakstu varat pievienot iekrāsotajai tālvadības pults pogai, un šī poga aktivizēs atskaņošanas sarakstu. Iekrāsotajai pogai var pievienot ne vairāk kā vienu atskaņošanas sarakstu. Ja pievienosit jaunu saturu, esošais saturs tiks aizstāts. Par Spotify

Tālāk varat izlasīt informāciju, kas attiecas tikai uz Spotify. Ir nepieciešams Spotify Premium abonements. Izmaiņas, kas veiktas jūsu Spotify kontā, automātiski būs pieejamas sistēmā BeoSound 5.

Ņemiet vērā, ka Spotify kontu var izmantot tikai vienā ierīcē. Ja atskaņošanu sāksit citā ierīcē, sistēmā BeoSound 5 tiks parādīts ziņojums.

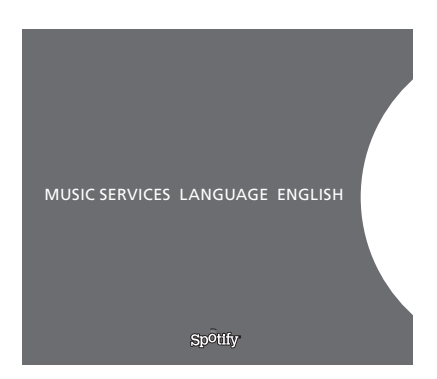

#### Izvēļņu valoda

Spotify piedāvā savu valodu izvēli, kas var atšķirties no sistēmā BeoSound 5 piedāvātajām valodām. Mūzikas pakalpojumos norādītais valodas iestatījums attiecas tikai uz Spotify. Valoda tiek iestatīta sadaļā MUSIC SERVICES.

Pakalpojumā Spotify pieejamās izvēļņu valodas

#### Apakšizvēļņu atvēršana

Turiet nospiestu pogu **GO**, lai atvērtu apakšizvēlnes (ja tādas ir pieejamas). Atlaidiet pogu un izmantojiet **ripu**, lai atlasītu izvēlni. Lai atlasītu, nospiediet **GO**. Nospiediet →, lai izietu no apakšizvēlnes, neveicot atlasi, vai izvēlētos citu izvēlnes skatu.

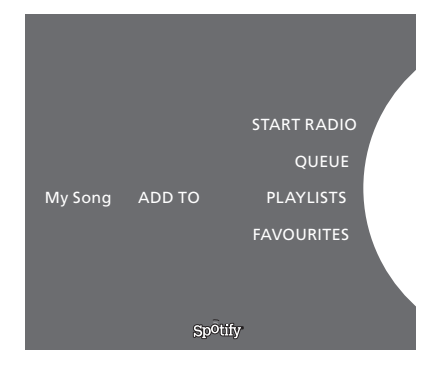

#### Pievienošana rindai, atskaņošanas sarakstiem vai izlasei

Veicot pārlūkošanu, turiet nospiestu pogu GO, lai atvērtu apakšizvēlni, kurā varat pievienot rindai vai atskaņošanas sarakstam kādu ierakstu/ izpildītāju. Nospiediet GO, lai pievienotu.

Ja vēlaties izdzēst, izveidot vai pārdēvēt atskaņošanas sarakstus, tas ir jāveic, izmantojot datoru vai viedtālruni.

#### Pakalpojumam Spotify iekrāsotās izlases/iestatījumi

lekrāsotajai pogai vai iestatījumiem varat pievienot šādu saturu (1–99):

Tracks Albums Artists Top Tracks Radio Station Playlists Starred

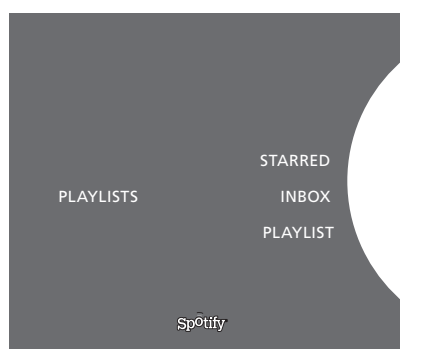

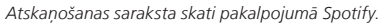

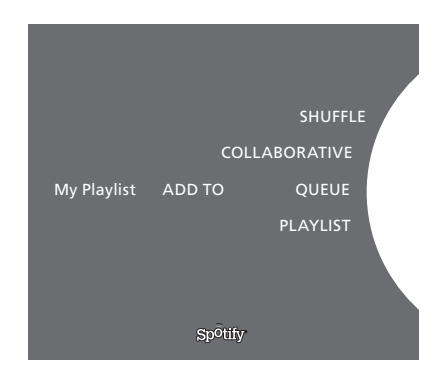

|           | Recently played station 1 |
|-----------|---------------------------|
|           | Create New Station        |
| PLAYLISTS | Genres 1                  |
|           | Genres 2                  |
|           | Genres 3                  |
|           | Sp <sup>o</sup> tify      |

Radio skats pakalpojumā Spotify.

#### Atskaņošanas saraksta skati

- Starred: ietver atzīmētos ierakstus.
- Inbox: ietver mūziku, kuru jums ir nosūtījuši citi Spotify lietotāji.
  - Playlist folders: ietver vienu vai vairākus atskaņošanas sarakstus\*.
- Playlists: ietver izveidotos atskaņošanas sarakstus.

\* Spotify atbalsta līdz pat pieciem mapju līmeņiem.

#### Pievienošana atskaņošanas sarakstam vai ar zvaigznīti atzīmētiem ierakstiem

- > Kamēr ir atlasīta dziesma, turiet nospiestu pogu GO.
- > Grieziet ripu, līdz ir sasniegts elements ADD TO PLAYLIST, un nospiediet GO vai grieziet ripu, līdz ir sasniegts elements STARRED, un nospiediet GO.

#### Kopīgi atskaņošanas saraksti

Atskaņošanas sarakstus varat iestatīt tā, lai tie būtu kopīgi un tos varētu klausīties arī citi Spotify lietotāji.

Lai kopīgotu Spotify atskaņošanas sarakstu

- > Izmantojiet rādītāju, lai izgaismotu PLAYLISTS.
- > Grieziet ripu, lai izgaismotu atskaņošanas sarakstu, ko esat izveidojis.
- > Turiet nospiestu pogu GO, lai piekļūtu opcijām, un pārvietojiet ripu uz COLLABORATIVE.
- > Nospiediet GO.

Zila līnija norāda uz kopīgu atskaņošanas sarakstu.

Ņemiet vērā — kad tiks atskaņots pēdējais jebkura konkrētā saraksta vai rindas ieraksts, mūzikas pakalpojumi pārslēgsies uz radiostaciju, ņemot vērā informāciju par pēdējā rindas ieraksta izpildītāju.

#### Radio skati

Radiostacijas nodrošina funkciju, kas ir līdzīga N.Music funkcijai MOTS. Varat meklēt radiostacijas, ņemot vērā kādu konkrētu izpildītāju vai ierakstu. Ierakstus ģenerē Spotify. Ja vēlaties, varat pāriet uz nākamo ierakstu, bet iepriekšējos ierakstus klausīties nevar.

#### Radiostaciju meklēšana

- > Izgaismojiet Create New Station un nospiediet GO.
- Tiks parādīta pareizrakstības ripa ievadiet tajā meklējamo vārdu, piemēram, izpildītāja nosaukumu, un nospiediet GO, lai sāktu meklēšanu.
- > Tiks parādīti izpildītāji un ieraksti. Nospiediet ↔, lai izvēlētos izveidoto radiostaciju.

# **Glasbene storitve BeoSound 5**

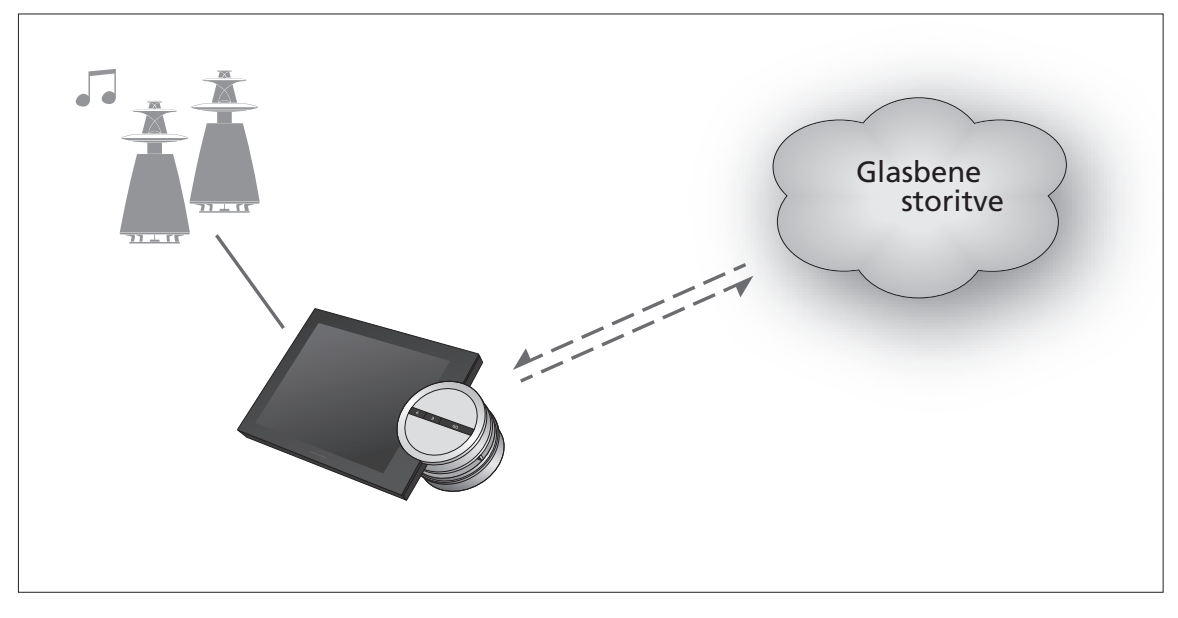

Z glasbenimi storitvami lahko glasbo s spleta pretakate v napravo BeoSound 5.

- Slovensko vsebina
  - Uvod, 150
  - Registracija, 150
  - Osnovna uporaba, 151
- Uporaba glasbenih storitev, 152
  - O storitvi Spotify, 154

**Uvod** Ta priročnik je dodatek k Uvodnemu priročniku za napravo BeoSound 5 in navodilom, ki jih najdete na spletu. Vsebuje navodila za nastavitev in uporabo glasbenih storitev v napravi BeoSound 5. Če želite v napravi BeoSound 5 omogočiti glasbene storitve, morate funkcijo AUDIO MASTER nastaviti na možnost YES.

# Registracija

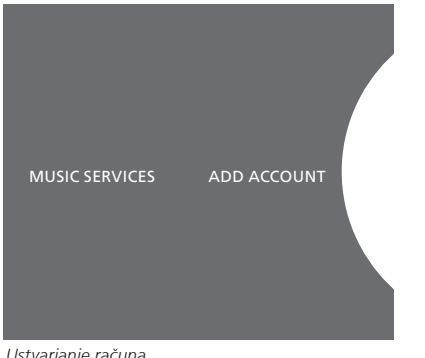

Ustvarjanje računa.

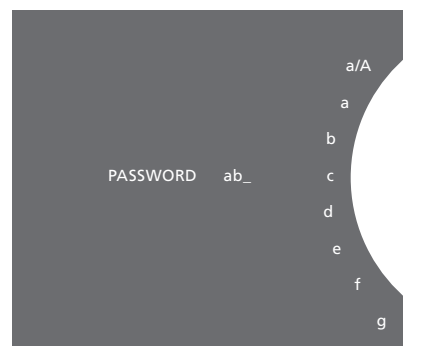

Primer pripomočka za črkovanje.

Za dostop do glasbenih storitev je treba skleniti naročnino na glasbene storitve, ki jih podpira družba Bang & Olufsen.

#### Nastavitev računa na napravi BeoSound 5

- > S kazalko označite možnost MODE.
- Zavrtite kolesce, izberite možnost SETTINGS in pritisnite gumb GO. >
- S kazalko označite možnost MUSIC SERVICES. >
- Zavrtite kolesce, izberite glasbeno storitev in pritisnite gumb GO. >
- > Zavrtite kolesce, izberite možnost ADD ACCOUNT in pritisnite qumb GO.
- Vpišite svoje uporabniško ime in geslo.\*1 Za potrditev pritisnite > gumb GO.

1\*Spodaj si oglejte informacije o pripomočku za črkovanje.

Hkrati lahko v napravi BeoSound 5 ustvarite več računov.

#### Pripomoček za črkovanje

Kolesce za vnos črk uporabite pri vnosu uporabniškega imena, gesla ali iskalnega niza. Pri uporabi glasbenih storitev kolesce za vnos črk deluje na naslednji način:

| <b>(</b> • | Pritisnite za dodajanje znaka. Ob dolgem pritisku se bo |
|------------|---------------------------------------------------------|
|            | odprl spremenjeni način, v katerem so na voljo posebni  |
|            | znaki (na primer á, ä, ã). Za pomikanje med znaki       |
|            | uporabite <b>kolesce</b> .                              |

- ·> Pritisnite za izbris znaka ali izhod iz spremenjenega načina.
- GO Pritisnite za shranjevanje.
- CANCEL Za PREKLIC zavrtite kolesce in pritisnite gumb GO.
- STORE Zavrtite kolesce, izberite možnost STORE in za shranjevanje pritisnite gumb GO\*2.
- BACK Zavrtite kolesce, izberite možnost BACK in za vrnitev na prejšnji korak pritisnite gumb GO\*2.
- SPACE Zavrtite kolesce, izberite možnost SPACE in dodajte presledek s pritiskom gumba GO.
- abc Preklapljanje med črkami/številkami.
- #@+ Preklop na simbole.

2\* Ni na voljo v načinu iskanja.

### Osnovna uporaba

Ko je glasbena storitev nastavljena, s **kazalko** označite možnost MODE in z vrtenjem **kolesca** označite glasbeno storitev. Pritisnite gumb **GO** in odprite izbrano možnost. Prikažejo se možnosti, ki so na voljo za izbrano glasbeno storitev.

#### Prijava/odjava ali preklapljanje med več računi

- > S kazalko označite možnost MODE.
- > Zavrtite kolesce, izberite glasbeno storitev in pridržite gumb GO.
- > Zavrtite kolesce in izberite račun, v katerega se želite prijaviti, iz njega odjaviti ali ga spremeniti.

Ob odjavi iz računa se bo geslo izbrisalo iz naprave BeoSound 5. Odjavljanje iz privzetega računa ni priporočljivo, saj bo s tem onemogočeno delovanje v povezanem prostoru.

#### Nastavljanje privzetega računa

Kot privzeti račun lahko nastavite samo en uporabniški račun. Če uporabniški račun izbrišete, bo privzeti račun postal najstarejši uporabniški račun.

- > S kazalko označite možnost MODE.
- > Zavrtite kolesce, izberite možnost SETTINGS in pritisnite gumb GO.
- > S kazalko označite možnost MUSIC SERVICES.
- > Zavrtite kolesce, izberite glasbeno storitev in pritisnite gumb GO.
- > Zavrtite **kolesce**, izberite možnost DEFAULT ACCOUNT in pritisnite gumb *<*.
- > Zavrtite kolesce, izberite račun, ki ga želite nastaviti kot privzeti račun, in pritisnite gumb GO.

#### Urejanje računa

Če spremenite geslo računa, morate geslo zamenjati tudi v napravi BeoSound 5. Za pomik z uporabniškega imena na geslo uporabite gumb **GO** ali <.

- > S kazalko označite možnost MODE.
- > Zavrtite kolesce, izberite možnost SETTINGS in pritisnite gumb GO.
- > S kazalko označite možnost MUSIC SERVICES.
- > Zavrtite kolesce, izberite glasbeno storitev in pritisnite gumb GO.
- Zavrtite kolesce, izberite račun, ki ga želite urediti, in pritisnite gumb GO.
- > Zavrtite kolesce, izberite možnost EDIT in pritisnite gumb GO.
- > Izvedite spremembe.

#### Brisanje računa

- > S kazalko označite možnost MODE.
- > Zavrtite kolesce, izberite možnost SETTINGS in pritisnite gumb GO.
- > S kazalko označite možnost MUSIC SERVICES.
- > Zavrtite kolesce, izberite glasbeno storitev in pritisnite gumb GO.
- Zavrtite kolesce, izberite račun, ki ga želite izbrisati, in pritisnite gumb GO.
- > Zavrtite kolesce, izberite uporabniško ime in pritisnite gumb GO.
- > Zavrtite kolesce, izberite možnost REMOVE in pritisnite gumb GO.

#### Sporočila o napakah

Če pride med uporabo glasbenih storitev do napake, se bo lok za nekaj časa obarval rdeče in s tem opozoril na sporočilo o napaki. Sporočilo lahko preberete v celozaslonskem načinu predvajalnika. Za vklop načina predvajalnika pomaknite kazalko na vrh ali dno zaslona naprave BeoSound 5. Druga sporočila se prikažejo v polju s podatki o pesmi.

# Uporaba glasbenih storitev Daljinski upravljalnik Beo4

Z napravo BeoSound 5 lahko prikličete vire glasbenih storitev in brskate po vsebini.

Za več informacij o upravljanju naprave BeoSound 5 z daljinskim upravljalnikom si oglejte priročnik naprave BeoSound 5.

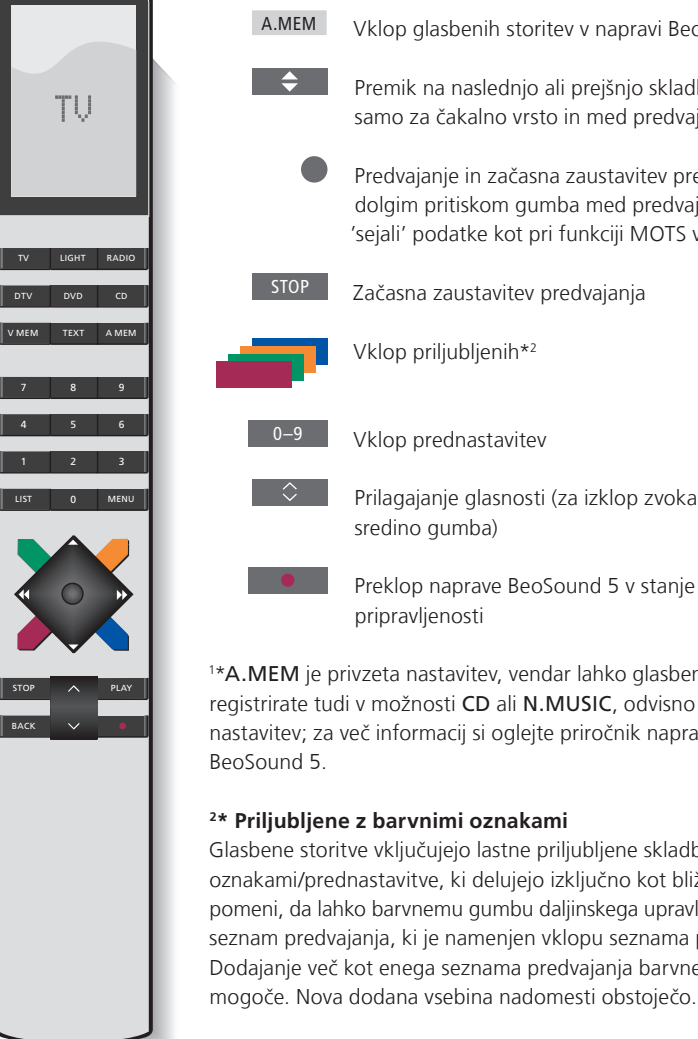

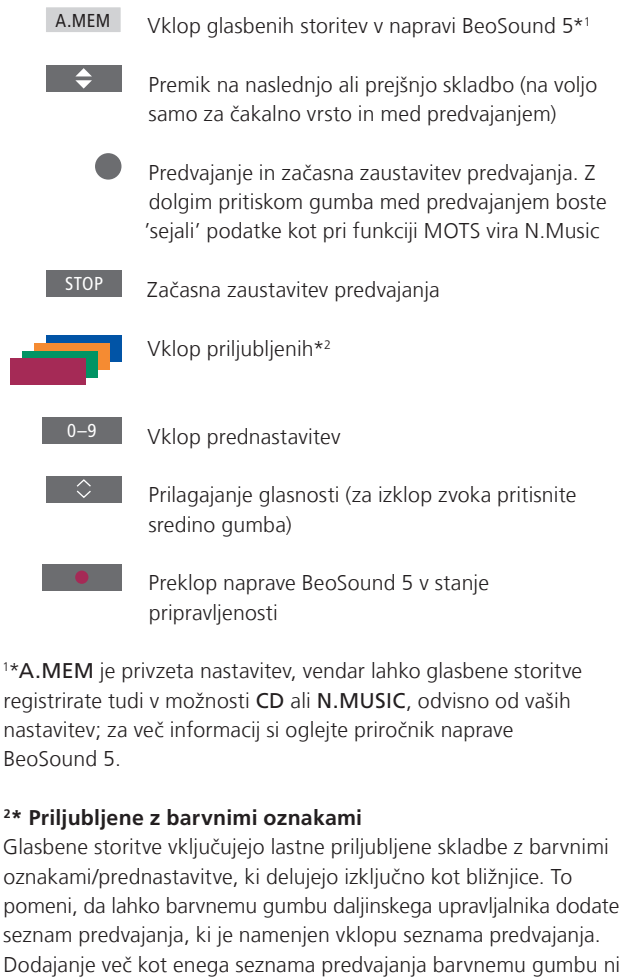

## Daljinski upravljalnik Beo6

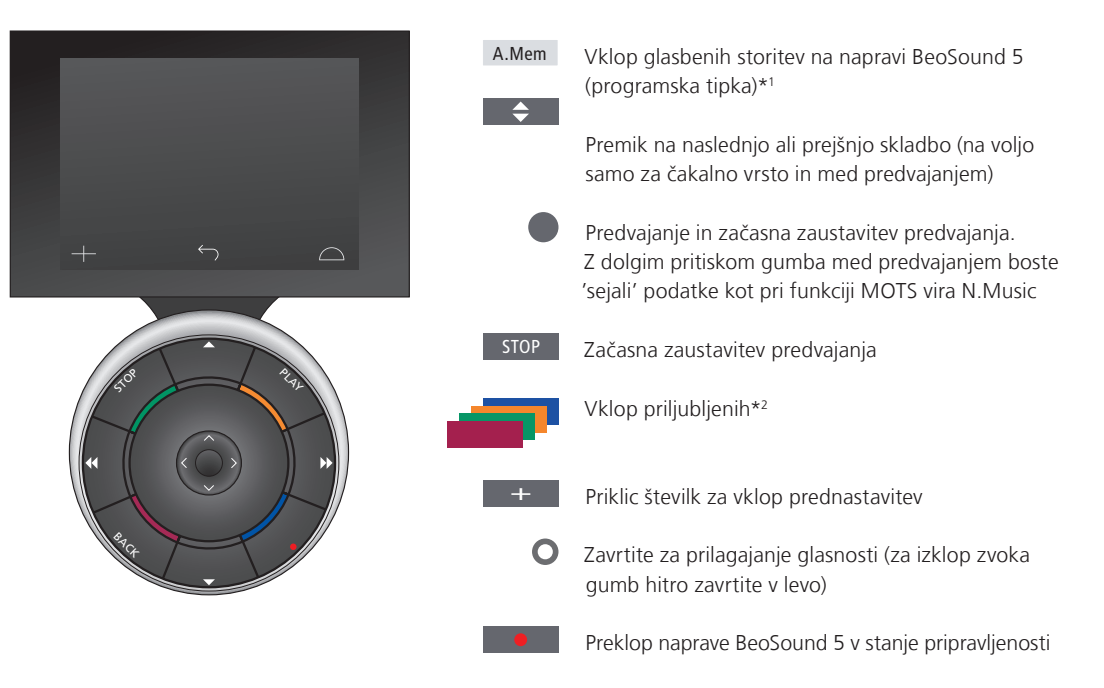

<sup>1\*</sup>A.Mem je privzeta nastavitev, vendar lahko glasbene storitve registrirate tudi v možnosti CD ali N.Music, odvisno od vaših nastavitev; za več informacij si oglejte priročnik naprave BeoSound 5. Za vnovično konfiguriranje vaše naprave Beo6 se obrnite na prodajalca opreme Bang & Olufsen.

#### <sup>2\*</sup> Priljubljene z barvnimi oznakami

Glasbene storitve vključujejo lastne priljubljene skladbe z barvnimi oznakami/prednastavitve, ki delujejo izključno kot bližnjice. To pomeni, da lahko barvnemu gumbu daljinskega upravljalnika dodate seznam predvajanja, ki je namenjen vklopu seznama predvajanja. Dodajanje več kot enega seznama predvajanja barvnemu gumbu ni mogoče. Nova dodana vsebina nadomesti obstoječo.

# **O** storitvi Spotify

Spodaj so navedene informacije o funkcijah, ki so na voljo samo s storitvijo Spotify. Za uporabo storitve morate skleniti naročnino Spotify Premium. Spremembe, ki jih izvedete v svojem računu Spotify, so samodejno na voljo tudi v napravi BeoSound 5.

Upoštevajte, da lahko svoj račun Spotify hkrati uporabljate samo na enem mestu. Če predvajanje že poteka na drugi napravi, se v napravi BeoSound 5 prikaže sporočilo.

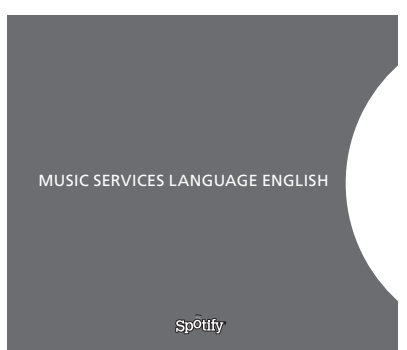

Razpoložljivi menijski jeziki za storitev Spotify

#### Jezik menija

Storitev Spotify je na voljo v naboru jezikov, ki se razlikujejo od jezikov v napravi BeoSound 5. Nastavitve jezika, ki jih uveljavite za glasbene storitve, veljajo samo v storitvi Spotify. Jezik nastavite v možnosti MUSIC SERVICES.

#### Odpiranje podmenijev

Za odpiranje podmenijev, če so ti na voljo, pridržite gumb GO. Za izbiro menija spustite gumb in uporabite kolesce. Za izbiro pritisnite gumb GO. Za izhod iz podmenija brez izbire ali za izbiro drugega prikaza menija pritisnite gumb >.

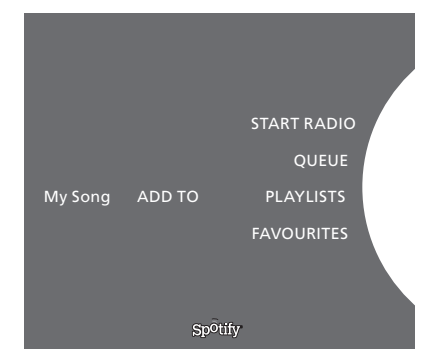

#### Dodajanje v čakalno vrsto, na seznam predvajanja ali med priljubljene

Med brskanjem pridržite gumb GO in s tem odprite podmeni, v katerem lahko v čakalno vrsto ali na seznam predvajanja dodate skladbo/izvajalca. Za dodajanje pritisnite gumb GO.

Če želite ustvariti, izbrisati ali preimenovati sezname predvajanja, morate to storiti prek računalnika ali pametnega telefona.

#### Priljubljene z barvnimi oznakami/prednastavitve za storitev Spotify

Barvnemu gumbu ali prednastavitvam (1 do 99) lahko dodate naslednjo vsebino:

Tracks Albums Artists Top Tracks Radio Station Playlists Starred

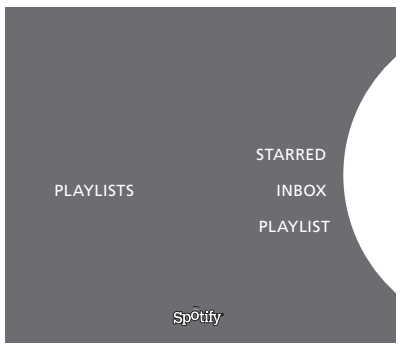

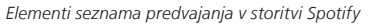

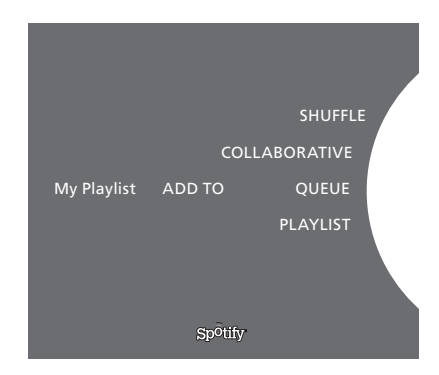

|           | Recently played station 1 |
|-----------|---------------------------|
|           | Create New Station        |
| PLAYLISTS | Genres 1                  |
|           | Genres 2                  |
|           | Genres 3                  |
|           | Sp <sup>0</sup> tify      |

Elementi možnosti radia v storitvi Spotify

#### Elementi seznamov predvajanja

- Starred: vsebuje skladbe, ki ste jih označili.
- Inbox: vsebuje glasbo, ki so vam jo poslali drugi uporabniki storitve Spotify.
- Playlist folders: vsebuje enega ali več seznamov predvajanja\*.
- Playlists: vsebuje ustvarjene sezname predvajanja.

\*Storitev Spotify podpira do pet ravni map.

#### Dodajanje na seznam prevajanja ali na seznam označenih pesmi

- > Ko je pesem izbrana, pridržite gumb GO.
- Zavrtite kolesce, izberite možnost ADD TO PLAYLIST in pritisnite gumb GO
- > ali zavrtite kolesce, izberite možnost STARRED in pritisnite gumb GO.

#### Skupni seznami predvajanja

Nastavite lahko skupne sezname predvajanja, ki jih lahko poslušajo tudi drugi uporabniki storitve Spotify.

Kako omogočiti skupno uporabo seznama Spotify ...

- > S kazalko označite možnost PLAYLISTS.
- > Zavrtite kolesce in označite ustvarjeni seznam predvajanja.
- > Pridržite gumb GO za prikaz možnosti ter zavrtite kolesce na možnost COLLABORATIVE.
- > Pritisnite gumb GO.

Modra vrstica označuje skupni seznam predvajanja.

Upoštevajte, da bodo glasbene storitve po predvajanju zadnje skladbe na seznamu ali v čakalni vrsti preklopile na radijsko postajo na podlagi izvajalca zadnje skladbe v čakalni vrsti.

#### Zaslon radia

Radijske postaje omogočajo funkcijo, podobno funkciji 'MOTS' vira N.Music. Radijske postaje lahko iščete na podlagi določenega izvajalca ali skladbe. Skladbe ustvarja storitev Spotify. Če želite, se lahko pomaknete na naslednjo skladbo, vendar ne morete poslušati predhodnih skladb.

#### Iskanje radijskih postaj

- > Označite možnost Create New Station in pritisnite gumb GO.
- > Prikaže se kolesce za vnos črk, s katerim lahko vnesete iskalni niz, kot je ime izvajalca, in za začetek iskanja pritisnete gumb GO.
- > Prikažejo se izvajalci in skladbe. Za izbor ustvarjene radijske postaje pritisnite gumb ∢.

# BeoSound 5 muzikos paslaugos

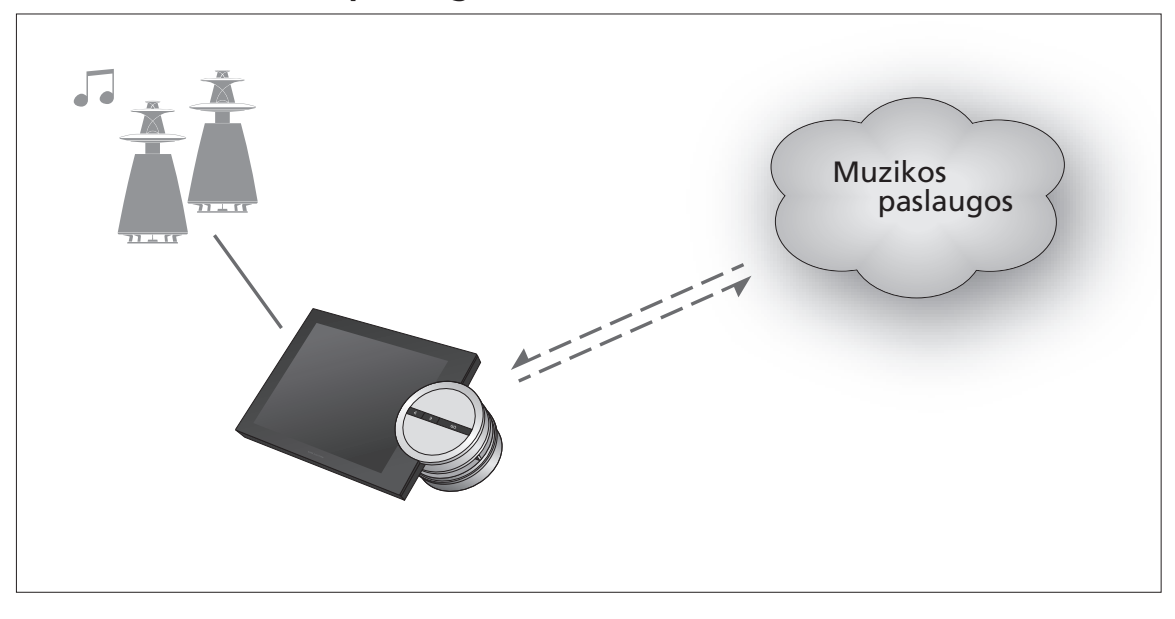

Naudodami muzikos paslaugas galite transliuoti muziką iš interneto į savo BeoSound 5.

Lietuvių k. – Turinys

Įžanga 157

- Registravimas 157
- Valdymo pagrindai 158

Muzikos paslaugų valdymas 159

Apie Spotify 161

lžanga

Šis vadovas yra BeoSound 5 pradžios vadovo priedas ir jį galima rasti internete. Jame aiškinama, kaip nustatyti ir valdyti muzikos paslaugas savo BeoSound 5. Atminkite, kad norėdami pasiekti muzikos paslaugas AUDIO MASTER jūsų BeoSound 5 turi būti nustatytas į padėti YES.

## Registravimas

Norint pasiekti muzikos paslaugas, reikalinga "Bang & Olufsen" palaikoma muzikos paslaugos prenumerata.

#### BeoSound 5 paskyros nustatymas

- > Naudodami žymiklį paryškinkite MODE.
- > Pasukdami ratuką pasirinkite SETTINGS ir paspauskite GO.
- > Naudodami žymiklį paryškinkite MUSIC SERVICES.
- > Pasukdami ratuką pasirinkite muzikos paslaugą ir paspauskite GO.
- > Pasukdami ratuką pasirinkite ADD ACCOUNT ir paspauskite GO.
- Įveskite vartotojo vardą ir slaptažodį.\*1 Paspauskite GO, kad patvirtintumėte.

<sup>1</sup>\*Informacijos apie rašybos ratuką ieškokite žemiau.

Atminkite, kad galite nustatyti kelias BeoSound 5 paskyras.

## Rašybos ratukas

Rašybos ratuką naudokite norėdami įvesti vartotojo vardą, slaptažodį arba paieškos eilutes. Naudojant muzikos paslaugą, rašybos ratukas veikia taip:

| <u>ج</u> | Paspauskite, jei norite įvesti simbolį. Palaikius nuspaustą  |
|----------|--------------------------------------------------------------|
|          | mygtuką, bus atidarytas keitimo režimas, kuriame galėsite    |
|          | rasti specialiuosius simbolius (pvz., á, ä, ã). Norėdami     |
|          | pereiti nuo vieno simbolio prie kito, pasukite <b>ratuka</b> |

 Paspauskite norėdami panaikinti simbolį arba uždaryti keitimo režimą.

GO Paspauskite, jei norite išsaugoti.

- CANCEL Pasukite **ratuką** ties CANCEL ir paspauskite **GO**, kad atšauktumėte.
- STORE Pasukite **ratuką** ties STORE ir paspauskite **GO**, kad išsaugotumėte.\*<sup>2</sup>
- BACK Pasukite **ratuką** ties BACK ir paspauskite **GO**, kad grįžtumėte atgal per vieną lygį\*<sup>2</sup>.
- SPACE Pasukite ratuką ties SPACE ir paspauskite GO, kad įtrauktumėte tarpo simbolį.
  abc Keisti į raides / skaičius
- #@+ Keisti į simbolius.

<sup>2</sup>\*Negalima veikiant paieškos režimu.

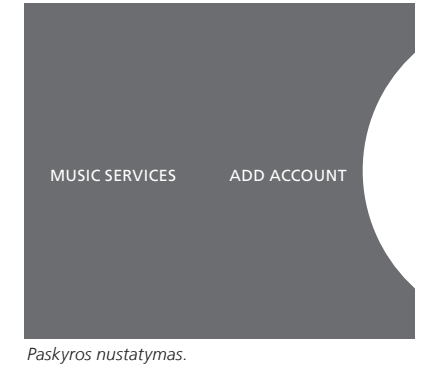

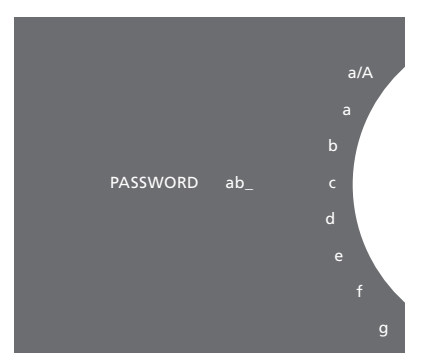

Rašybos ratuko pavyzdys.

## Valdymo pagrindai

Nustatę muzikos paslaugą, **žymikliu** paryškinkite MODE ir pasukite **ratuką**, kad paryškintumėte muzikos paslaugą. Atidarykite paspausdami **GO**. Jums pateikiamos pasirinktos muzikos paslaugos turimos parinktys.

# Prisiregistravimas / išsiregistravimas arba kelių paskyrų perjungimas

- > Naudodami žymiklį paryškinkite MODE.
- Pasukite ratuką ties muzikos paslauga ir paspauskite prisiregistruoti GO.
- Pasukdami ratuką pasirinkite paskyrą, prie kurios norite prisiregistruoti, iš kurios norite išsiregistruoti arba pakeisti paskyrą.

Išsiregistravus iš paskyros, bus ištrintas BeoSound 5 slaptažodis. Nerekomenduojame išsiregistruoti iš numatytosios paskyros, nes bus išjungtas susietos patalpos veikimas.

#### Numatytosios paskyros nustatymas

Tik vieną vartotojo paskyrą galima nustatyti kaip numatytąją. Panaikinus vartotojo paskyrą, seniausia vartotojo paskyrą taps numatytąja.

- Naudodami žymiklį paryškinkite MODE.
- > Pasukdami ratuką pasirinkite SETTINGS ir paspauskite GO.
- > Naudodami žymiklį paryškinkite MUSIC SERVICES.
- > Pasukdami ratuką pasirinkite muzikos paslaugą ir paspauskite GO.
- > Pasukdami **ratuką** pasirinkite DEFAULT ACCOUNT ir paspauskite **<**.
- Pasukdami ratuką pasirinkite paskyrą, kurią norite nustatyti kaip numatytąją, ir paspauskite GO.

#### Paskyros redagavimas

Jei pakeisite paskyros slaptažodį, turite pakeisti jį ir BeoSound 5 sistemoje. Naudokite **GO** arba <, kad nuo vartotojo vardo pereitumėte prie slaptažodžio.

- > Naudodami žymiklį paryškinkite MODE.
- > Pasukdami ratuką pasirinkite SETTINGS ir paspauskite GO.
- > Naudodami žymiklj paryškinkite MUSIC SERVICES.
- > Pasukdami ratuką pasirinkite muzikos paslaugą ir paspauskite GO.
- Pasukdami ratuką pasirinkite norimą redaguoti paskyrą ir paspauskite GO.
- > Pasukdami ratuką pasirinkite EDIT ir paspauskite GO.
- > Atlikite keitimus.

#### Paskyros šalinimas

- > Naudodami **žymiklį** paryškinkite MODE.
- > Pasukdami ratuką pasirinkite SETTINGS ir paspauskite GO.
- > Naudodami žymiklį paryškinkite MUSIC SERVICES.
- > Pasukdami ratuką pasirinkite muzikos paslaugą ir paspauskite GO.
- Pasukdami ratuką pasirinkite norimą pašalinti paskyrą ir paspauskite GO.
- > Pasukdami ratuką pasirinkite vartotojo vardą ir paspauskite GO.
- > Pasukdami ratuką pasirinkite REMOVE ir paspauskite GO.

#### Klaidų pranešimai

Jei naudojant muzikos paslaugas įvyksta laida, kurį laiką degs raudona lankelio spalva, reiškianti klaidos pranešimą. Pranešimą galima perskaityti ekrane, veikiančiame atkūrimo režimu. Norėdami įjungti atkūrimo režimą, žymiklį perkelkite į BeoSound 5 ekrano viršų arba apačią. Kiti pranešimai rodomi dainų informacijos srityje.

# Muzikos paslaugų valdymas Beo4 nuotolinio valdymo pultelis

Muzikos paslaugos šaltinius galite iškviesti į BeoSound 5 ir naršyti turinį.

Informacijos apie BeoSound 5 nuotolinio valdymo pultelį ieškokite BeoSound 5 vadove.

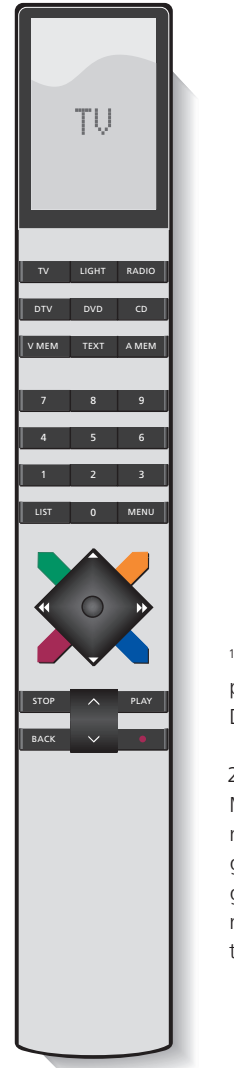

| A.MEM                                                                                                    | Suaktyvinti BeoSound 5 muzikos paslaugas*1                                                                                             |  |
|----------------------------------------------------------------------------------------------------|----------------------------------------------------------------------------------------------------|--|
| \$                                                                                                    | Pereiti prie kito arba ankstesnio takelio (taikoma tik<br>eilėje esantiems arba atkuriamiems failams)                                  |  |
| •                                                                                                    | Leisti ir pristabdyti atkūrimą. Ilgai spaudžiant<br>atkūrimo metu, nustatomas pradinis įrašas, kaip<br>naudojant N.Music funkciją MOTS |  |
| STOP                                                                                                    | Pristabdyti atkūrimą                                                                                                    |  |
| -                                                                                                    | Suaktyvinti mėgstamiausius*2                                                                                                    |  |
| 0-9                                                                                                    | Suaktyvinti išankstinius nustatymus                                                                                                    |  |
| $\Diamond$                                                                                                    | Reguliuoti garsą (norėdami išjungti garsą,<br>paspauskite vidurinę mygtuko dalį)                                                       |  |
| •                                                                                                    | Jjungti BeoCenter 5 laukimo režimą.                                                                                                    |  |
| * <b>A.MEM</b> yra numatytasis parametras, tačiau jūs galite muzikos<br>paslaugas registruoti <b>CD</b> arba <b>N.MUSIC</b> atsižvelgdami į sąranką.<br>Daugiau informacijos žr. BeoSound 5 vadove.                                                                 |                                                                                                    |  |
| 2* <b>Spalvotieji mėgstamiausieji</b><br>Muzikos paslauga turi savo spalvotuosius mėgstamiausius / išankstinius<br>nustatymus. Jie veikia tik kaip nuorodos. Tai reiškia, kad galite pridėti<br>grojaraštį prie spalvoto nuotolinio valdymo mygtuko ir šiuo mygtuku |                                                                                                    |  |
| The second second second second second second second second second second second second second second second s                                                                                                    |                                                                                                    |  |

grojaraštį prie spalvoto nuotolinio valdymo mygtuko ir šiuo mygtuku grojaraštį aktyvinti. Negalima pridėti prie spalvoto mygtuko daugiau nei vieno grojaraščio. Jeigu pridedamas naujas turinys, esamas turinys pakeičiamas.

## Beo6 nuotolinio valdymo pultelis

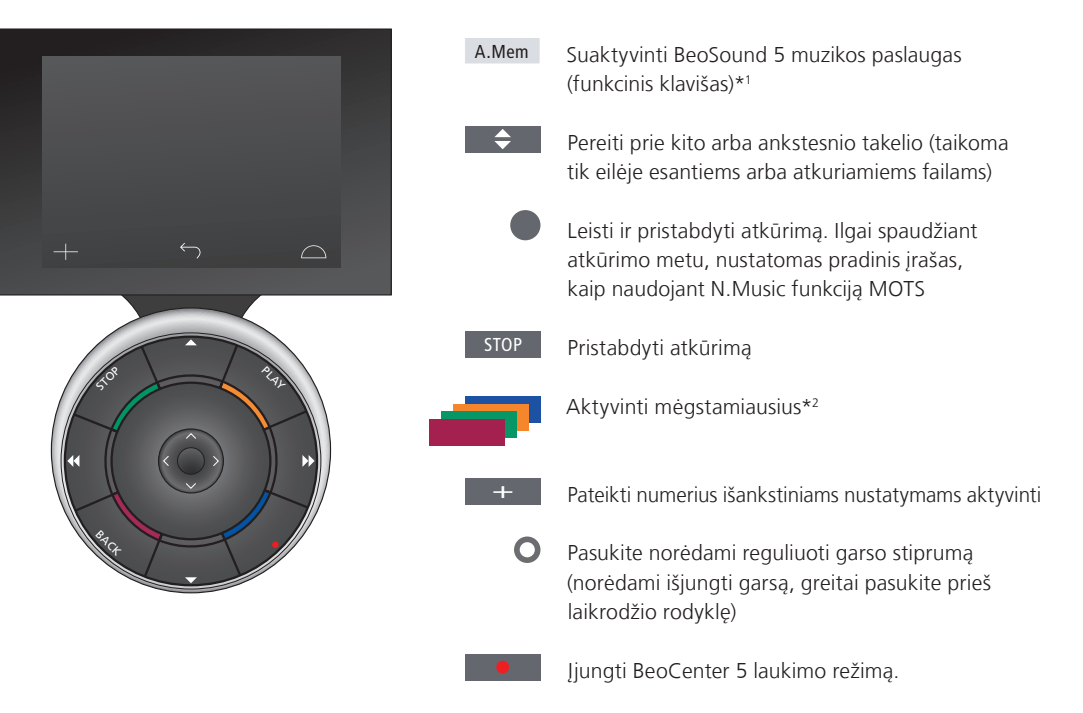

1\*A.Mem yra numatytasis parametras, tačiau jūs galite muzikos paslaugas registruoti CD arba N.Music atsižvelgdami į sąranką. Daugiau informacijos žr. BeoSound 5 vadove. Kreipkitės į Bang & Olufsen pardavėją, kad perkonfigūruotų jūsų Beo6.

#### 2\*Spalvotieji mėgstamiausieji

Muzikos paslauga turi savo spalvotuosius mėgstamiausius / išankstinius nustatymus. Jie veikia tik kaip nuorodos. Tai reiškia, kad galite pridėti grojaraštį prie spalvoto nuotolinio valdymo mygtuko ir šiuo mygtuku grojaraštį aktyvinti. Negalima pridėti prie spalvoto mygtuko daugiau nei vieno grojaraščio. Jeigu pridedamas naujas turinys, esamas turinys pakeičiamas.

## **Apie Spotify**

Čia galite skaityti tik apie Spotify skirtas funkcijas. Būtina Spotify Premium prenumerata. Jūsų Spotify paskyros keitimai automatiškai pasiekiami ir BeoSound 5.

Atminkite, kad Spotify paskyrą vienu metu galima naudoti tik vienoje vietoje. Jei bandoma atkurti kitame prietaise, BeoSound 5 ekrane rodomas pranešimas.

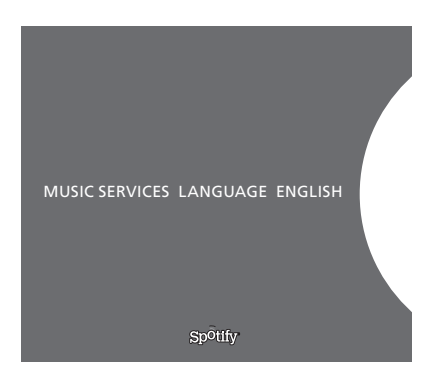

#### Meniu kalba

Spotify leidžia pasirinkti iš savo kalbų, kurios nesutampa su BeoSound 5 kalbomis. Muzikos paslaugų kalbų nustatymas taikomas tik Spotify. Kalbą galite nustatyti dalyje MUSIC SERVICES.

Galimos meniu kalbos funkcijai Spotify.

#### Antrinių meniu atidarymas

Jei antrinių meniu yra, juos atidarykite palaikę nuspaustą GO. Paleiskite mygtuką ir pasirinkite meniu naudodami ratuką. Pasirinkite paspausdami GO. Paspauskite >, jei norite išjungti antrinį meniu nepasirinkę arba pasirinkti kito meniu rodinį.

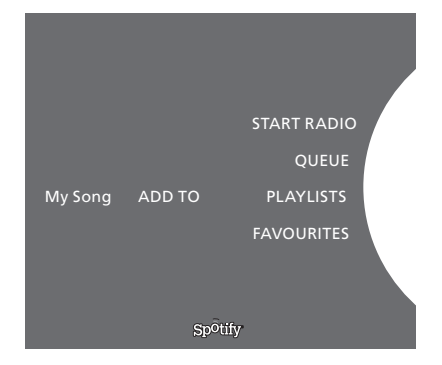

#### Įtraukti į eilę grojaraščius arba mėgstamiausius

Palaikykite nuspaudę **GO** ir atidarykite antrinį meniu, kurį naudodami galite įtraukti takelį / atlikėją į eilę arba grojaraštį. Įtraukite paspausdami **GO**.

Kurti, naikinti ir pervardyti grojaraščius galite naudodami kompiuterį arba išmanųjį telefoną.

#### Spalvotieji Spotify mėgstamiausieji / išankstiniai nustatymai

Prie spalvotojo mygtuko arba išankstinių nustatymų (nuo 1 iki 99) galite pridėti šį turinį:

Tracks Albums Artists Top Tracks Radio Station Playlists Starred

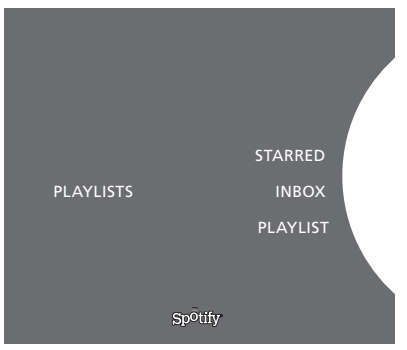

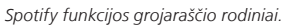

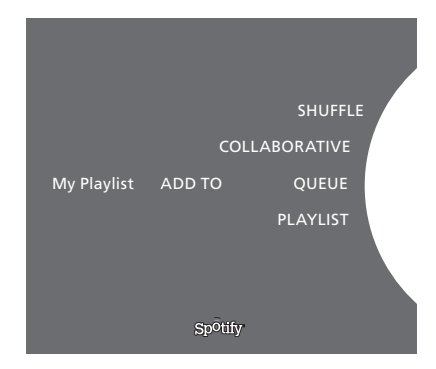

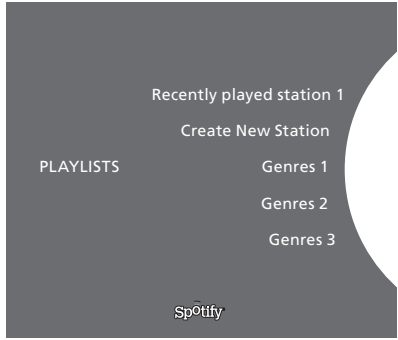

Radijo rodinys Spotify

#### Grojaraščio rodiniai

- Starred: čia yra takelių, kuriuos pažymėjote.
- Inbox: čia yra muzikos, kurią jums atsiuntė kiti Spotify vartotojai.
- Playlist aplankai: čia yra vienas ar keli grojaraščiai\*.
- Playlists: čia yra sukurtų grojaraščių.

\*Spotify funkcija palaiko iki penkių aplankų lygių.

#### Įtraukimas į grojaraštį arba pažymėtųjų aplanką

- > Pasirinkdami dainą palaikykite nuspaudę GO.
- > Pasukite ratuką ties ADD TO PLAYLIST ir paspauskite GO.
- > arba pasukite ratuką ties STARRED ir paspauskite GO.

#### Bendrieji grojaraščiai

Grojaraštį galite nustatyti kaip bendrąjį, kad kiti Spotify naudotojai galėtų jo klausytis.

Norėdami bendrinti Spotify grojaraštį...

- > Naudodami **žymiklį** paryškinkite PLAYLISTS.
- > Pasukdami ratuką paryškinkite sukurtą grojaraštį.
- > Palaikykite nuspaudę GO, kad būtų rodomos parinktys, tada pasukite ratuką ties COLLABORATIVE.
- > Paspauskite GO.

Mėlyna linija rodo, kad grojaraštis yra bendras.

Atminkite, kad pasibaigus paskutinio takelio iš bet kurio sąrašo ar eilės atkūrimui, muzikos paslaugos įjungs radijo stotį pagal paskutinio eilės takelio atlikėją.

#### **Radijo rodinys**

Radijo stotys suteikia funkciją, panašią į N.Music funkciją MOTS. Galite ieškoti radijo stočių pagal konkretų atlikėją arba takelį. Takelius generuoja Spotify. Jei norite, galite pereiti į kitą takelį, tačiau negalite klausytis ankstesnių takelių.

#### Radijo stočių paieška

- > Pažymėkite Create New Station ir paspauskite GO.
- Rodomas rašymo ratukas. Galite įvesti paieškos eilutę, pavyzdžiui, atlikėjo vardą, ir paspausti GO, kad pradėtumėte paiešką.
- > Bus rodomi atlikėjai ir takeliai, o paspaudę < pasirinksite sukurtą radijo stotį.

# Hudobné služby BeoSound 5

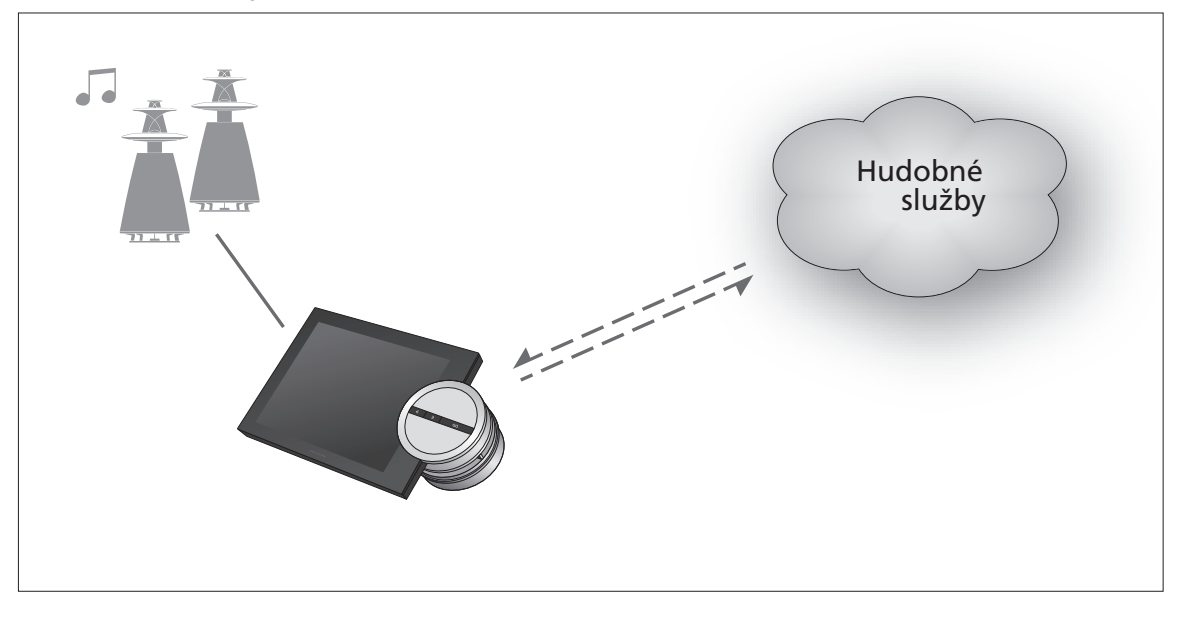

Vďaka hudobným službám je možné streamovať hudbu z internetu do vášho zariadenia BeoSound 5.

Slovenčina – Obsah

Úvod, 164

Registrácia, 164

Princíp ovládania, 165

Ovládanie hudobných služieb, 166

Viac informácií o Spotify, 168

**Úvod** Táto príručka je dodatkom stručnej príručky BeoSound 5 a príručky, ktorú je možné nájsť online. Vysvetľuje nastavenie a ovládanie hudobných služieb na vašom zariadení BeoSound 5. Za účelom sprístupnenia hudobných služieb je nutné na BeoSound 5 nastaviť AUDIO MASTER na YES.

# Registrácia

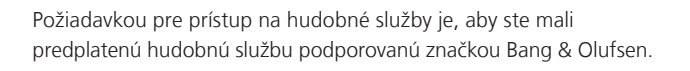

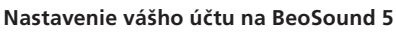

- > Pomocou ukazovateľa zvýraznite položku MODE.
- > Otáčaním kolieska vyberte SETTINGS a potom stlačte tlačidlo GO.
- > Pomocou ukazovateľa zvýraznite položku MUSIC SERVICES.
- > Otáčaním kolieska vyberte hudobné služby a stlačte tlačidlo GO.
- > Otáčaním kolieska vyberte ADD ACCOUNT a stlačte tlačidlo GO.
- Zadajte svoje užívateľské meno a heslo.\*1 Stlačením GO svoju voľbu akceptujete.

1\*Podrobnosti o koliesku s písmenami sú uvedené nižšie.

Na zariadení BeoSound 5 je možné nastaviť niekoľko účtov.

#### Koliesko s písmenami

Koliesko s písmenami používate pri zadávaní užívateľského mena, hesla alebo reťazcov vyhľadávania. Pri používaní hudobnej služby pracuje koliesko s písmenami nasledovne:

| <b>‹</b> | Stlačením pridáte znak. Dlhším stlačením sa otvorí režim     |
|----------|--------------------------------------------------------------|
|          | variácií, v ktorom sú k dispozícii špeciálne znaky (napr. á, |
|          | ä, ã). Pomocou <b>kolieska</b> sa posúvate medzi znakmi.     |
|          |                                                              |

Stlačením odstránite znak alebo zatvoríte režim variácií.
 Stlačením uložíte.

- CANCEL Otáčaním **kolieska** prejdite na CANCEL a stlačením **GO** svoju voľbu zrušíte.
- STORE Otáčaním **kolieska** prejdite na STORE a stlačením **GO** svoju voľbu uložte\*<sup>2</sup>.
- BACK Otáčaním kolieska prejdite na BACK a stlačením GO sa vrátite o jednu úroveň naspäť\*<sup>2</sup>.
- SPACE Otáčaním kolieska prejdite na SPACE a stlačením GO pridáte medzeru.
- abc Zmena na písmená/číslice.
- #@+ Zmena na symboly.

<sup>2</sup>\*Nie je k dispozícii v režime vyhľadávania.

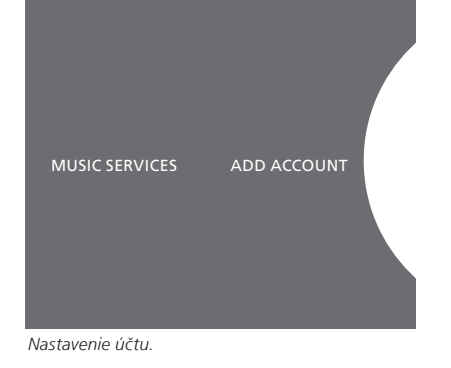

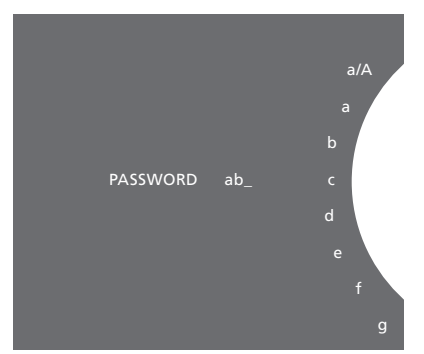

Príklad kolieska s písmenami.

## Princíp ovládania

Po nastavení hudobných služieb zvýraznite MODE pomocou **ukazovateľa** a otáčaním **kolieska** zvýraznite hudobnú službu. Otvorte stlačením tlačidla **GO**. Zobrazia sa vám možnosti, ktoré sú k dispozícii pre zvolenú hudobnú službu.

#### Prihlásenie/odhlásenie alebo prepínanie medzi viacerými účtami

- > Pomocou ukazovateľa zvýraznite položku MODE.
- > Otáčaním kolieska prejdite na hudobnú službu a dlhšie stlačte tlačidlo GO.
- Otáčaním kolieska vyberte účet, na ktorý sa želáte prihlásiť, odhlásiť, alebo ktorý chcete zmeniť.

Odhlásením sa z účtu sa vymaže heslo zo zariadenia BeoSound 5. Neodporúča sa odhlásiť sa z predvoleného účtu, pretože sa tým deaktivuje obsluha v prepojenej miestnosti.

#### Nastavenie predvoleného účtu

lba jeden užívateľský účet je možné nastaviť ako predvolený. Ak sa takýto užívateľský účet odstráni, predvoleným účtom sa stane najstarší užívateľský účet.

- > Pomocou ukazovateľa zvýraznite položku MODE.
- > Otáčaním kolieska vyberte SETTINGS a potom stlačte tlačidlo GO.
- > Pomocou ukazovateľa zvýraznite položku MUSIC SERVICES.
- > Otáčaním kolieska vyberte hudobné služby a stlačte tlačidlo GO.
- > Otáčaním kolieska vyberte DEFAULT ACCOUNT a stlačte tlačidlo <.
- > Otáčaním kolieska vyberte účet, ktorý chcete nastaviť ako predvolený účet a stlačte tlačidlo GO.

#### Editovanie účtu

Ak zmeníte heslo na svojom účte, musíte ho zmeniť aj na zariadení BeoSound 5. Pomocou **GO** alebo ← sa dostaňte k svojmu heslu cez užívateľské meno.

- > Pomocou ukazovateľa zvýraznite položku MODE.
- > Otáčaním kolieska vyberte SETTINGS a potom stlačte tlačidlo GO.
- > Pomocou ukazovateľa zvýraznite položku MUSIC SERVICES.
- > Otáčaním kolieska vyberte hudobné služby a stlačte tlačidlo GO.
- Otáčaním kolieska vyberte účet, ktorý si želáte editovať a stlačte tlačidlo GO.
- > Otáčaním kolieska vyberte EDIT a stlačte tlačidlo GO.
- > Vykonajte zmeny.

#### Odobranie účtu

- > Pomocou ukazovateľa zvýraznite položku MODE.
- > Otáčaním kolieska vyberte SETTINGS a potom stlačte tlačidlo GO.
- > Pomocou ukazovateľa zvýraznite položku MUSIC SERVICES.
- > Otáčaním kolieska vyberte hudobné služby a stlačte tlačidlo GO.
- Otáčaním kolieska vyberte účet, ktorý si želáte odobrať a stlačte tlačidlo GO.
- > Otáčaním kolieska vyberte užívateľské meno a stlačte tlačidlo GO.
- > Otáčaním kolieska vyberte REMOVE a stlačte tlačidlo GO.

#### Chybové hlásenia

Ak počas používania hudobných služieb nastane chyba, oblúk na určitý čas sčervenie, čím sa indikuje chybové hlásenie. Hlásenie je možné vidieť v režime celej obrazovky prehrávača. Do režimu prehrávača sa prepnete presunutím ukazovateľa na hornú alebo dolnú časť obrazovky BeoSound 5. Ostatné hlásenia sú zobrazené v oblasti informácií o skladbách.

# Ovládanie hudobných služieb Diaľkový ovládač Beo4

Zdroje hudobnej služby je možné vyvolať na zariadení BeoSound 5 a na ňom aj prechádzať ich obsah.

Podrobnosti o obsluhe diaľkového ovládania vášho zariadenia BeoSound 5 sú uvedené v príručke BeoSound 5.

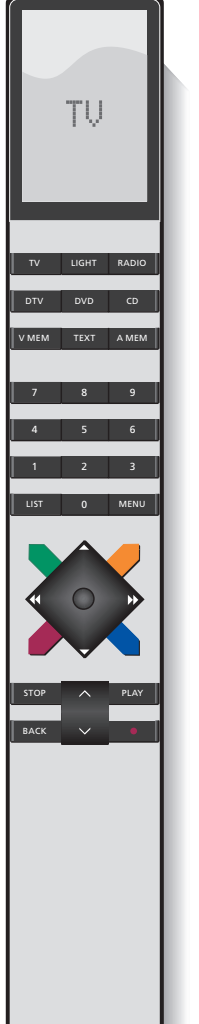

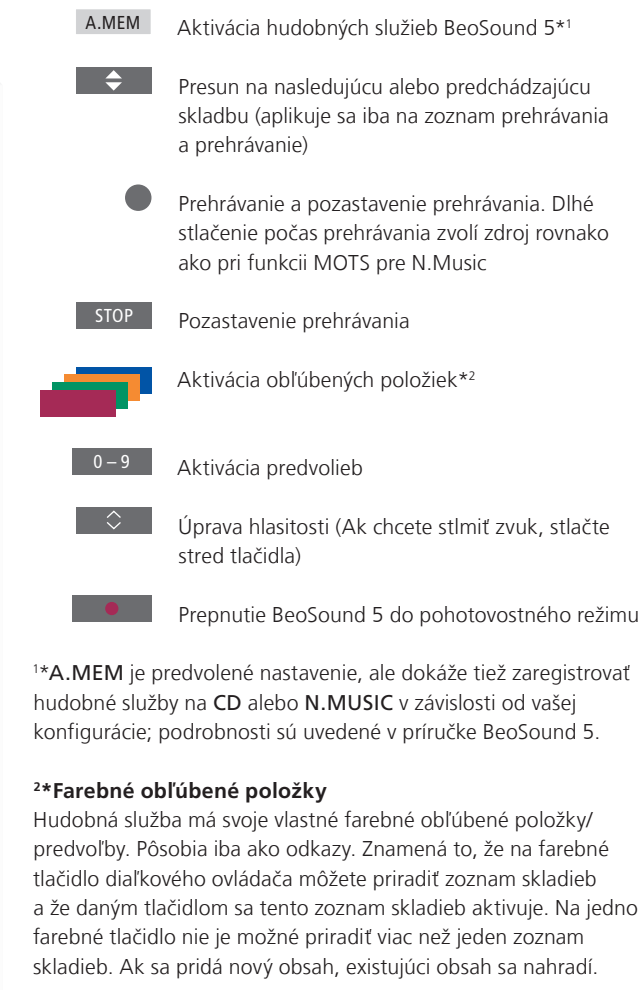

## Diaľkový ovládač Beo6

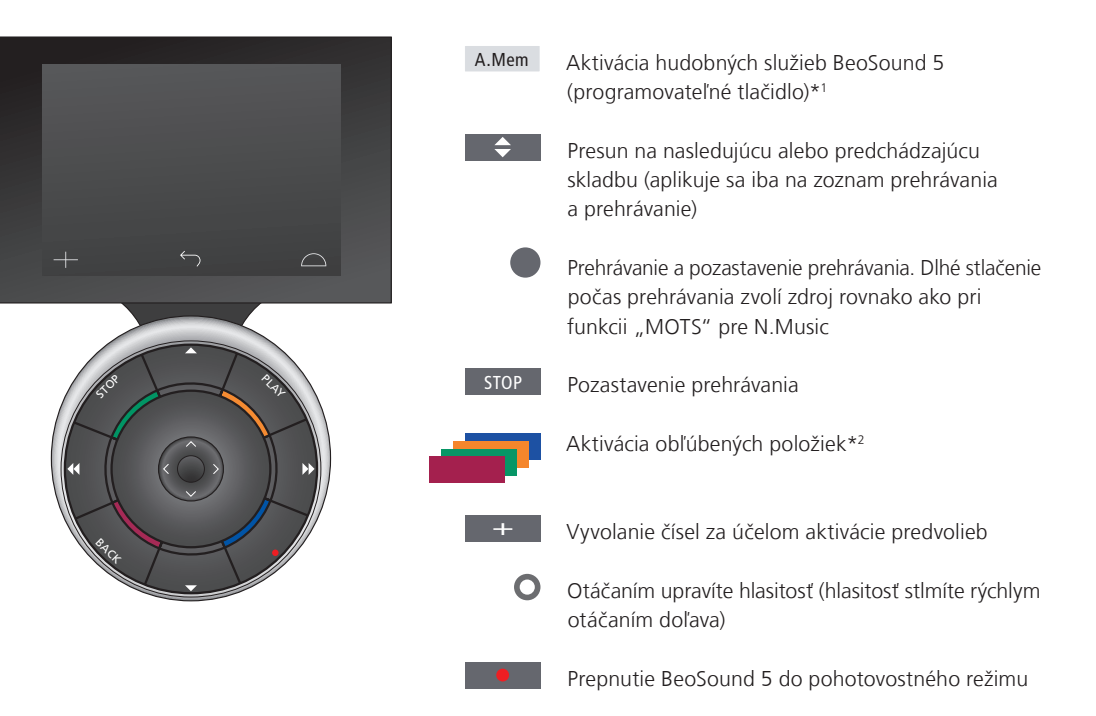

1\*A.Mem je predvolené nastavenie, ale dokáže tiež zaregistrovať hudobné služby na CD alebo N.Music v závislosti od vašej konfigurácie; podrobnosti sú uvedené v príručke BeoSound 5. Na zmenu konfigurácie vášho diaľkového ovládania Beo6 kontaktujte svojho predajcu Bang & Olufsen.

#### <sup>2</sup>\*Farebné obľúbené položky

Hudobná služba má svoje vlastné farebné obľúbené položky/ predvoľby. Pôsobia iba ako odkazy. Znamená to, že na farebné tlačidlo diaľkového ovládača môžete priradiť zoznam skladieb a že daným tlačidlom sa tento zoznam skladieb aktivuje. Na jedno farebné tlačidlo nie je možné priradiť viac než jeden zoznam skladieb. Ak sa pridá nový obsah, existujúci obsah sa nahradí.

# Viac informácií o Spotify

Nižšie si môžete prečítať o funkciách, ktoré sa aplikujú iba na Spotify. Vyžaduje sa predplatné Spotify Premium. Zmeny vykonané na vašom účte Spotify sú automaticky sprístupnené v zariadení BeoSound 5.

Váš účet Spotify je možné použiť súčasne iba na jednom mieste. Ak sa prehrávanie spustí na inom zariadení, na zariadení BeoSound 5 sa zobrazí hlásenie.

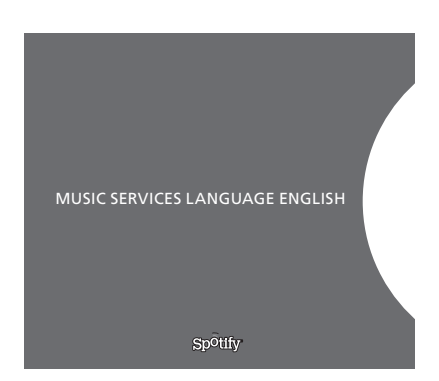

#### Jazyk ponúk

Spotify ponúka svoj vlastný výber jazykov, ktoré nie sú totožné s jazykmi BeoSound 5. Nastavenie jazyka vykonané pre hudobné služby sa aplikuje iba na Spotify. Jazyk nastavíte v položke MUSIC SERVICES.

Dostupné jazyky ponúk pre Spotify.

#### Otvorenie podponúk

Dlhým stlačením tlačidla **GO** otvoríte podponuky, ak sú k dispozícii. Prejdite mimo tlačidla a pomocou **kolieska** vyberte ponuku. Na výber stlačte tlačidlo **GO**. Stlačením → opustíte podponuku bez vykonania výberu alebo vyberte iný pohľad ponuky.

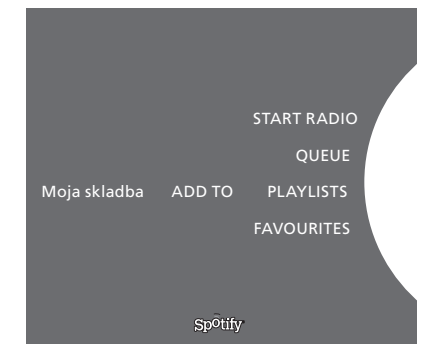

# Pridanie do zoznamu prehrávania, zoznamov skladieb alebo obľúbených položiek

Dlhým stlačením tlačidla **GO** počas prehliadania otvoríte podponuku, v ktorej môžete pridať skladbu/interpreta do zoznamu prehrávania alebo zoznamu skladieb. Na pridanie stlačte tlačidlo **GO**.

Ak potrebujete vytvoriť, odstrániť alebo premenovať zoznamy skladieb, musíte to vykonať pomocou počítača alebo smartfónu.

#### Farebné obľúbené položky/predvoľby pre Spotify

Na farebné tlačidlo alebo predvoľby (1 až 99) je možné priradiť nasledovný obsah:

Tracks Albums Artists Top Tracks Radio Station Playlists Starred

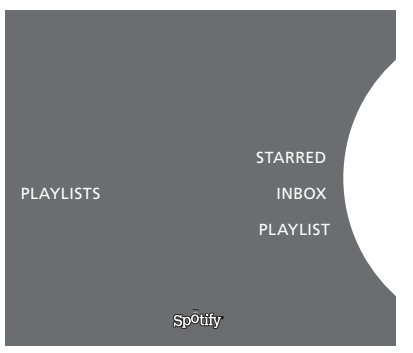

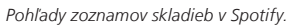

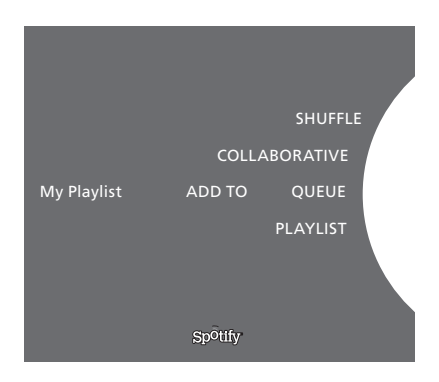

|           | Recently played station 1 |
|-----------|---------------------------|
|           | Create New Station        |
| PLAYLISTS | Genres 1                  |
|           | Genres 2                  |
|           | Genres 3                  |
|           | Sp <sup>o</sup> tify      |

Pohľad rádia v Spotify.

#### Pohľady zoznamov skladieb

- Starred: obsahuje skladby, ktoré ste si označili.
- Inbox: obsahuje hudbu, ktorú vám poslali iní užívatelia Spotify.
  - Playlist folders: obsahuje jeden alebo viac zoznamov skladieb\*.
- Playlists: obsahuje vytvorené zoznamy skladieb.

\*Spotify podporuje maximálne päť úrovní priečinkov.

#### Pridanie do zoznamu skladieb alebo označiť hviezdičkou

- > Počas výberu skladby dlhšie stlačte tlačidlo GO.
- > Otáčaním kolieska vyberte ADD TO PLAYLIST (pridať do zoznamu skladieb) a stlačte tlačidlo GO.
- > alebo otáčaním kolieska vyberte STARRED (označiť hviezdičkou) a stlačte tlačidlo GO.

#### Spolupracujúce zoznamy skladieb

Svoje zoznamy skladieb môžete nastaviť ako spolupracujúce tak, aby ich mohli počúvať ostatní užívatelia Spotify.

Zdieľanie zoznamu skladieb Spotify...

- > Pomocou ukazovateľa zvýraznite položku PLAYLISTS.
- > Otáčaním kolieska zvýraznite zoznam skladieb, ktorý ste vytvorili.
- > Dlhým stlačením tlačidla GO zobrazte možnosti a presuňte
- koliesko na COLLABORATIVE.
- > Stlačte **GO**.

Modrý riadok znázorňuje spolupracujúci zoznam skladieb.

Po prehratí poslednej skladby v ľubovoľnom zozname alebo zozname prehrávania sa hudobné služby prepnú na rozhlasovú stanicu na základe interpreta poslednej skladby v zozname.

#### Pohľad rádia

Rozhlasové stanice poskytujú funkciu podobnú funkcii "MOTS" pri N.Music. Rozhlasové stanice môžete vyhľadávať podľa určitého interpreta alebo skladby. Skladby sú vytvárané cez Spotify. Ak si želáte, môžete preskočiť na nasledujúcu skladbu, ale nemôžete počúvať predchádzajúce skladby.

#### Vyhľadávanie rozhlasových staníc

- > Zvýraznite Create New Station a stlačte GO.
- Zobrazí sa koliesko s písmenkami a vy môžete zadať reťazec vyhľadávania, napríklad názov interpreta, a stlačením GO spustiť vyhľadávanie.
- > Zobrazia sa interpreti a skladby a stlačením < zvolíte vytvorenú rozhlasovú stanicu.</p>

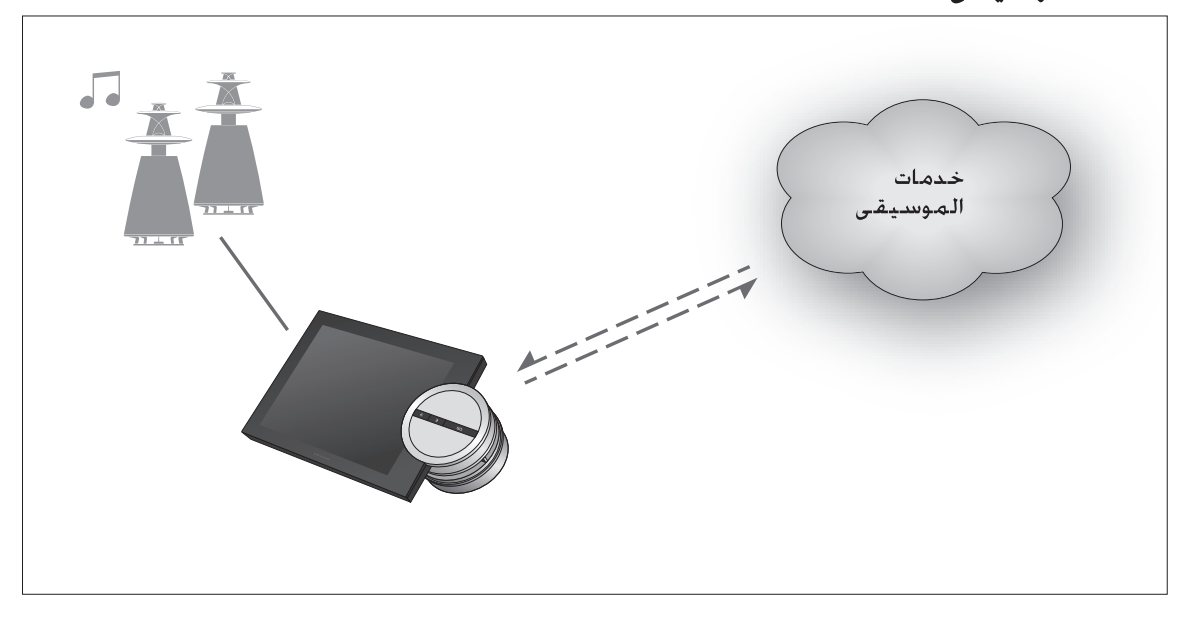

مع خدمات الموسيقى يمكنك نقل الموسيقى من الإنترنت إلى BeoSound 5.

العربية – المحتوى

مقدمة، 171

التسجيل، 171

مبادئ التشعيل، 172

تشغيل خدمات الموسيقى، 173

عـن Spotify، 175

#### مقدمة

هذا الدليل هو ملحق لتعليمات تشغيل BeoSound 5 والدليل الموجود على الإنترنت. وهو يوضح كيفية إعداد خدمات الموسيقى على BeoSound 5 وتشغيلها. ولاحظ أنه يجب إعداد AUDIO MASTER على YES على BeoSound 5 لكى تتاح خدمات الموسيقى.

#### التسجيل

ل يتطلب الوصول إلى خدمات الموسيقى أن يكون لديك اشتراك في خدمة موسيقى تدعمها Bang & Olufsen.

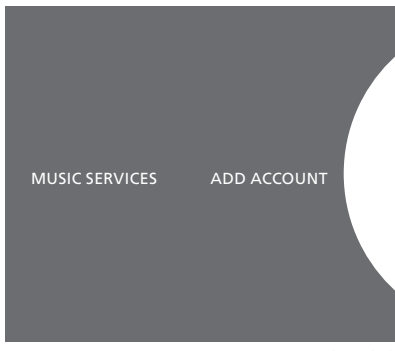

#### إعداد حسابك على BeoSound 5

- استخدم المؤشر لتمييز MODE.
- > لف القرص لاختيار SETTINGS واضغط GO.
- · استخدم المؤشر لتمييز MUSIC SERVICES·
- > لف القرص لاختيار خدمة الموسيقى واضغط GO.
- > لف القرص لاختيار ADD ACCOUNT واضغط GO.
- أدخل اسم المستخدم وكلمة المرور.\*1 اضغط GO للقبول.

ا\*انظر أدناه لمعرفة المعلومات عن قرص التهجئة.

لاحظ أنك يمكنك إعداد حسابات متعددة على BeoSound 5.

إعداد حساب.

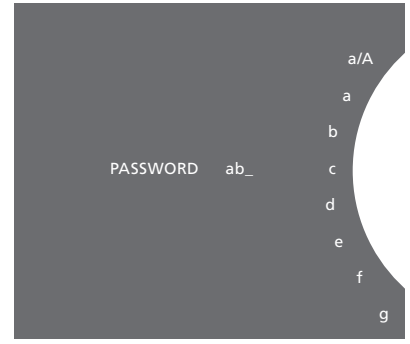

مثال لقرص التهجئة.

#### قرص التهجئة

استخدم قرص التهجئة عند إدخال اسم المستخدم أو كلمة المرور أو سلاسل البحث. وعند استخدام خدمة الموسيقى، فإن قرص التهجئة يعمل كالتالى:

- أضغط لإضافة حرف. يؤدي الضغط طويلا إلى فتح نمط الحروف المختلفة حيث تتاح الحروف الخاصة (على سبيل المثال، ä، ä، ä). استخدم القرص للتنقل بين الحروف.
   أضغط لحذف حرف أو لغلق نمط الحروف المختلفة.
  - GO اضغط للتخزين.
  - CANCEL لف القرص إلى CANCEL واضغط GO للإلغاء.
  - STORE لف القرص إلى STORE واضغط GO للتخزين\*<sup>2</sup>.
  - BACK لف القرص إلى BACK واضغط GO للرجوع مستوى واحد \*2.
    - SPACE لف القرص إلى SPACE واضغط GO لإضافة مسافة.
      - abc غير إلى الحروف/الأرقام.
        - #@+ غير إلى الرموز.

<sup>2</sup>\*غير متاح في نمط البحث.

### مبادئ التشعيل

بعد إتمام إعداد خدمة الموسيقى، استخدم المؤندر لتمييز MODE ولف الفرص لتمييز خدمة الموسيقى. اضبغط GO لفتحها. ستظهر لك الخيارات المتاحة لخدمة الموسيقى التي اخترتها.

#### تسبجيل الدخول إلى/تسبجيل الخروج من أو التبديل بين حسابات متعددة.

- > استخدم المؤشر لتمييز MODE.
- > لف القرص إلى خدمة الموسيقى واضغط طويلا GO.
- > لف القرص لاختيار الحساب الذي تريد تسجيل الدخول إليه، أو تسجيل الخروج منه أو التغيير إليه.

تسجيل الخروج من حساب سيمحو كلمة المرور من 5 BeoSound. ولا ينصح بتسجيل الخروج من حساب افتراضى حيث أن ذلك سيعطل تشغيل غرفة الوصلة.

### إعداد حسباب افتراضي

يمكن إعداد حساب مستخدم واحد فقط كحساب افتراضي. وإذا حذف حساب المستخدم، فإن أقدم حساب مستخدم سيصبح الحساب الافتراضي.

- > استخدم المؤشر لتمييز MODE.
- > لف القرص لاختيار SETTINGS واضغط GO.
- > استخدم المؤشر لتمييز MUSIC SERVICES.
- > لف القرص لاختيار خدمة الموسيقى واضغط GO.
- > لف القرص الختيار DEFAULT ACCOUNT واضغط .
- > لف القرص لاختيار الحساب الذي تريد أن يكون حسابك الافتراضى واضغط GO.

#### څرير حساب

إذا غيرت كلمة مرور حسابك، يجب أن تغيرها على BeoSound 5 أيضا. استخدم GO أو ♦ للدخول إلى اسم المستخدم للوصول إلى كلمة المرور.

- استخدم المؤشر لتمييز MODE.
- > لف القرص لاختيار SETTINGS واضغط GO.
- > استخدم المؤشر لتمييز MUSIC SERVICES
- > لف القرص الختيار خدمة الموسيقى واضغط GO.
- > لف القرص لاختيار الحساب الذي تريد تحريره واضغط GO.
  - > لف القرص لاختيار EDIT واضغط GO.
    - > اعمل التغييرات.

#### إزالة حساب

- استخدم المؤشر لتمييز MODE.
- > لف القرص لاختيار SETTINGS واضغط GO.
- > استخدم المؤشر لتمييز MUSIC SERVICES.
- > لف القرص لاختيار خدمة الموسيقى واضغط GO.
- > لف القرص لاختيار الحساب الذي تريد إزالته واضغط GO.
  - > لف القرص لاختيار اسم المستخدم واضغط GO.
    - > لف القرص لاختيار REMOVE واضغط GO.

#### رسائل الخطأ

في حالة حدوث أخطاء، أثناء استخدامك لخدمات الموسيقى، سيتحول القوس إلى اللون الأحمر لبعض الوقت ليدل على وجود رسالة خطاً. ويمكن قراءة الرسالة في نمط شاشة عارض كاملة. وللتحول إلى نمط العارض، حرك المؤشر إلى أعلى أو أسفل شاشة 5 BeoSound. وتظهر رسائل الخطأ الأخرى في منطقة معلومات الأغنية.

تشد غيل خدمات الموسديقى يمكنك إظهار مصادر خدمات الموسيقى على BeoSound 5 وتصفح المحتوى هناك.

وحدة التحكم عن بعد Beo4

لتشغيل BeoSound 5 عن طريق وحدة التحكم عن بعد، انظر دلىل BeoSound 5.

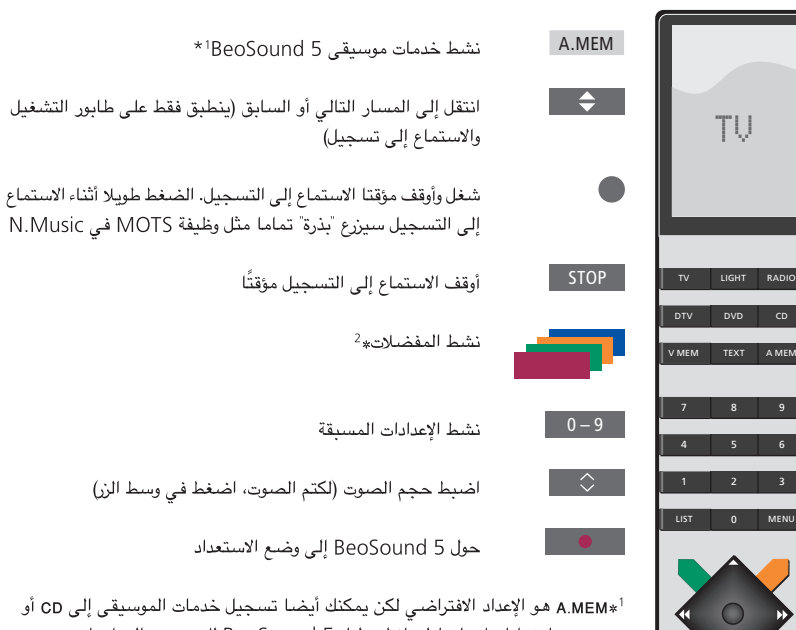

N.MUSIC اعتمادا على إعدادك، انظر دليل BeoSound 5 للمزيد من المعلومات.

#### \*المفضلات الملونة

خدمة الموسيقى لها مفضلاتها الملونة/إعداداتها المسبقة الخاصة بها. وهي تعمل فقط كاختصارات. ويعني ذلك أنك يمكنك إضافة قائمة تشغيل إلى زر ملون بوحدة التحكم عن بعد وهذا الزر سينشَّط قائمة التشغيل. ولا يمكن إضافة أكثر من قائمة تشغيل واحدة إلى زر ملون. وعند إضافة محتوى جديد، فإن المحتوى الموجود سيتم استبداله.

#### وحدة التحكم عن بعد Beo6

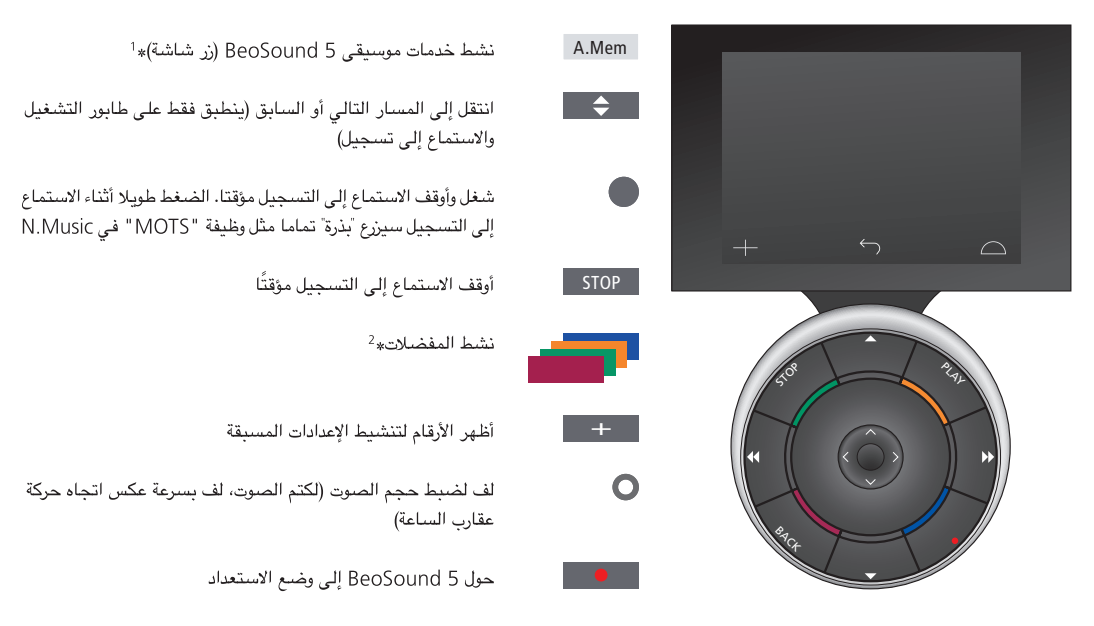

<sup>†</sup>\*A.Mem هو الإعداد الافتراضي لكن يمكنك أيضا تسجيل خدمات الموسيقى إلى CD أو N.MUSIC اعتمادا على إعدادك، انظر دليل BeoSound 5 للمزيد من المعلومات. اتصل بتاجر تجزئة Bang & Olufsen لإعادة تهيئة Beo6.

#### \*المفضلات الملونة

خدمة الموسيقى لها مفضلاتها الملونة/إعداداتها المسبقة الخاصة بها. وهي تعمل فقط كاختصارات. ويعني ذلك أنك يمكنك إضافة قائمة تشغيل إلى زر ملون بوحدة التحكم عن بعد وهذا الزر سينشط قائمة التشغيل. ولا يمكن إضافة أكثر من قائمة تشغيل واحدة إلى زر ملون. وعند إضافة محتوى جديد، فإن المحتوى الموجود سيتم استبداله.

### عن Spotify

يمكنك أن تقرأ أدناه عن الوظائف التي تنطبق على Spotify فقط. يتطلب ذلك اشتراك Spotify Premium. التغييرات التي يتم عملها في حسابك على Spotify تتاح تلقائيا في BeoSound 5.

من فضلك لاحظ أن حساب Spotify يمكن استخدامه فقط في مكان واحد في المرة الواحدة. وتظهر رسالة على BeoSound 5، إذا بدأ الاستماع إلى تسجيل على جهاز مختلف.

تقدم Spotify مجموعتها المختارة من اللغات، التي لا تكون هي نفسها لغات BeoSound 5. وينطبق إعداد اللغة الذي تعده لخدمات الموسيقي فقط على Spotify.

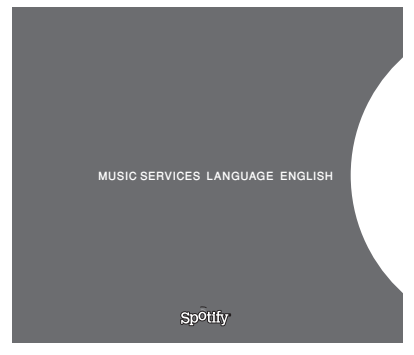

#### لغات القوائم المتاحة من أجل Spotify.

#### فتح القوائم الفرعية

لغة القوائم

وأنت تعد اللغة تحت MUSIC SERVICES.

اضغط طويلا GO لفتح القوائم الفرعية إذا كانت متاحة. حرر الزر واستخدم القرص لاختيار قائمة. اضغط GO للاختيار. اضغط الا لمغادرة القائمة الفرعية بدون عمل اختيار أو لاختيار عرض قائمة أخرى.

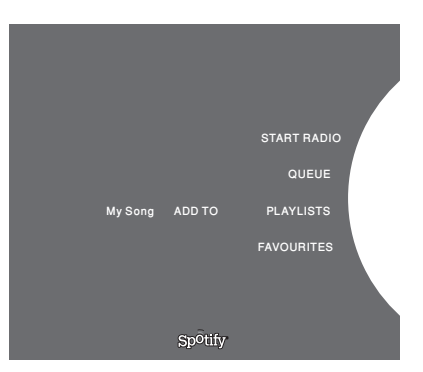

#### الإضافة إلى طابور تشغيل. قوائم تشغيل أو مفضلات

أثناء التصفح، اضغط طويلا GO لفتح قائمة فرعية حيث يمكنك إضافة المسار/الفنان إلى طابور تشغيل أو قائمة تشغيل. اضغط GO للإضافة.

إذا كنت تحتاج إلى إنشاء أو حذف أو إعادة تسمية قوائم تشغيل، يجب أن تفعل ذلك باستخدام حاسب أو هاتف ذكي.

#### المفضلات الللونة/الإعدادات المسبقة من أجل Spotify يمكنك إضافة المحتوى الآتى إلى زر ملون أو إعدادات مسبقة (1 إلى 99):

Tracks Albums Artists Top Tracks Radio Station Playlists Starred

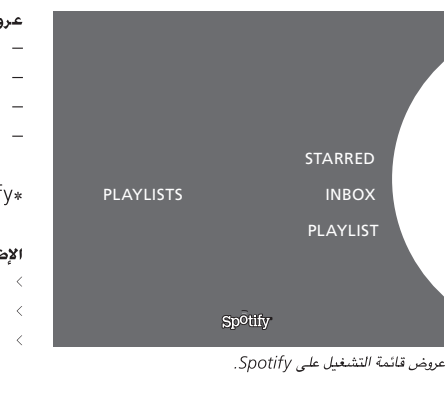

### عروض قائمة التشغيل

- Starred: يحتوي على المسارات التي ميزتها بعلامة.
- Inbox: يحتوي على الموسيقى المرسلة إليك بواسطة مستخدمي Spotify أخرين.
  - Playlist folders: يحتوي على قائمة تشغيل واحدة أو أكثر\*.
    - Playlists: يحتوى على قوائم التشغيل التي تم إنشاؤها.

\*Spotify تدعم 5 مستويات للمجلد بحد أقصى.

#### الإضافة إلى قائمة تشغيل أو معلم بنجمة

### > أثناء اختيار أغنية، اضغط طويلا GO.

- > لف القرص إلى ADD TO PLAYLIST واضغط GO.
  - · أو، لف القرص إلى STARRED واضغط GO.

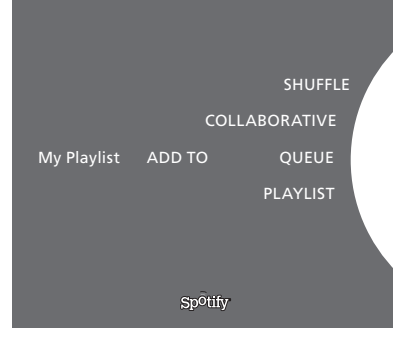

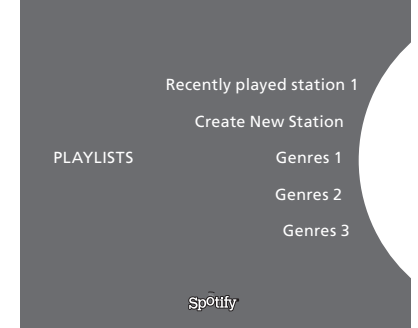

#### .Spotify ىل ويدارلا ضرع

#### قوائم التشغيل التعاونية بمكنك إعداد قمائم تشغراك لتك

يمكنك إعداد قوائم تشغيلك لتكون تعاونية بحيث أن مستخدمي Spotify الآخرين يمكنهم الاستماع إليها.

لمشاركة إحدى قوائم تشغيل Spotify ...

- > استخدم المؤشر لتمييز PLAYLISTS
- > لف الفرص لتمييز قائمة تشغيل أنشأتها.
- > اضغط طويلا GO لإظهار الخيارات ولف القرص إلى COLLABORATIVE.
  - > اضغط GO.

سيدل خط أزرق على قائمة تشغيل تعاونية.

لاحظ أنه عند تشغيل المسار الأخير في أي قائمة أو طابور تشغيل محدد، فإن خدمات الموسيقى ستتحول إلى محطة راديو بناء على فنان المسار الأخير في طابور التشغيل.

#### عرض الراديو

توفر محطات الراديو وظيفة مماثلة لوظيفة "MOTS" في N.Music. ويمكنك البحث عن محطة راديو حسب فنان أو مسار معين. وتقوم Spotify بتوليد المسارات. ويمكنك الانتقال إلى المسار التالى إذا رغبت، لكن لا يمكن الاستماع إلى المسارات السابقة.

#### البحث عن محطات الراديو

- ميز Create New Station واضعط Go.
- سيظهر قرص التهجئة، ويمكنك إدخال سلسلة بحث، مثل اسم فنان، ثم اضىغط GO لتبدأ البحث.
  - > سيظهر الفنانون والمسارات، وعليك أن تضغط ♦ لاختيار محطة الراديو التي تم إنشاؤها.